## 109年人口及住宅普查

# 網路填報系統操作手冊

行政院主計總處編印中華民國 109 年 8 月

| 壹 <sup>、</sup> 系統概況1         |
|------------------------------|
| 一、 系統簡介1                     |
| 二 √ 使用對象1                    |
| 三、 作業環境需求1                   |
| 貳 <sup>、</sup> 網路填報系統前臺2     |
| 一、 民眾填報介面2                   |
| 二、 登入填報系統方式 <b>2</b>         |
| (一) 自然人憑證方式登入(須有讀卡機)2        |
| (二) 健保卡(已註冊)方式登入(須有讀卡機)4     |
| (三) 戶籍地、健保卡號及驗證碼方式登入(須有手機號碼) |
| (四) 戶口名簿戶號及驗證碼方式登入(須有手機號碼)   |
| 三、 登入填報系統操作流程9               |
| (一) 第一階段:確認對象9               |
| (二) 第二階段:人口狀況共 13 題21        |
| (三) 第三階段:住戶狀況共 5 題41         |
| (四)  第四階段:住宅狀況共1題48          |
| (五) 第五階段:完成填報51              |
| 四、 戶內其他人口進入網填系統52            |
| 五、 手機版填報畫面                   |
| 六、 普查員訪查網填流程60               |
| 參、網路填報系統後臺69                 |
| 一、 系統簡介69                    |
| (一) 登入系統69                   |
| (二) 畫面標準格式70                 |
| (三) 新增功能71                   |
| (四) 查詢功能                     |
| (五) 編輯功能72                   |

| —      | 、使用者功能權限說明                                                                                                    | 73                                                                                             |
|--------|----------------------------------------------------------------------------------------------------|------------------------------------------------------------------------------------------------|
| Ξ      | 、 帳戶管理                                                                                                    | 76                                                                                             |
|        | (一) 帳戶維護(處幹事)                                                                                                    | 76                                                                                             |
|        | (二) 帳戶維護(所幹事)                                                                                                    | 80                                                                                             |
|        | (三) 我的帳戶                                                                                                    | 84                                                                                             |
|        | (四) 前台模擬登入                                                                                                    | 85                                                                                             |
| 匹      | 、進度控管                                                                                                    | 86                                                                                             |
|        | (一) 普查表回表進度填報                                                                                                    | 86                                                                                             |
|        | (二) 查詢普查表回表進度                                                                                                    | 88                                                                                             |
|        | (三) 普查表狀態統計                                                                                                    | 89                                                                                             |
|        | (四) 稽催功能                                                                                                    | 89                                                                                             |
|        | (五) 未填完資料轉至後臺                                                                                                    | 90                                                                                             |
| Ŧī     | 、 資料輸入作業及審核作業                                                                                                    | 91                                                                                             |
|        | (一) 資料輸入作業                                                                                                    | 91                                                                                             |
|        | (二) 網填-普查員                                                                                                    | 97                                                                                             |
|        |                                                                                                    |                                                                                                |
|        | (三) 網填-指導員                                                                                                    | 101                                                                                            |
|        | (三) 網填-指導員<br>(四) 網填及審核輔助-審核員                                                                                                    | 101<br>104                                                                                     |
|        | <ul><li>(三)網填-指導員</li><li>(四)網填及審核輔助-審核員</li><li>(五)網填及審核輔助-處幹事</li></ul>                                                                                                    | 101<br>104<br>110                                                                              |
| 六      | <ul> <li>(三)網填-指導員</li> <li>(四)網填及審核輔助-審核員</li> <li>(五)網填及審核輔助-處幹事</li> <li>、報表作業</li> </ul>                                                                                                    | 101<br>104<br>110<br>111                                                                       |
| 六      | <ul> <li>(三)網填-指導員</li> <li>(四)網填及審核輔助-審核員</li> <li>(五)網填及審核輔助-處幹事</li> <li>(五)網填及審核輔助-處幹事</li> <li>(一)訪查宅數、戶數及人口數統計彙總表</li> </ul>                                                                                                    | 101<br>104<br>110<br>111<br>111                                                                |
| 六      | <ul> <li>(三)網填-指導員</li> <li>(四)網填及審核輔助-審核員</li> <li>(五)網填及審核輔助-處幹事</li> <li>(五)網填及審核輔助-處幹事</li> <li>(五)網支及審核輔助-處幹事</li> <li>(二)調查喪、戶數及人口數統計彙總表</li> <li>(二)調查費、指導費、審核費領款清冊</li> </ul>                                                                         | 101<br>104<br>110<br>111<br>111<br>113                                                         |
| 六      | <ul> <li>(三)網填-指導員</li> <li>(四)網填及審核輔助-審核員</li> <li>(五)網填及審核輔助-處幹事</li> <li>(五)網填及審核輔助-處幹事</li> <li>(本載表作業</li> <li>(一)訪查宅數、戶數及人口數統計彙總表</li> <li>(二)調查費、指導費、審核費領款清冊</li> <li>(三)匯出名冊資料(彙送參考)</li> </ul>                                                       | 101<br>104<br>110<br>111<br>111<br>113<br>116                                                  |
| 六<br>七 | <ul> <li>(三)網填-指導員</li> <li>(四)網填及審核輔助-審核員</li> <li>(五)網填及審核輔助-處幹事</li> <li>(五)網填及審核輔助-處幹事</li> <li>(五)網填及審核輔助-處幹事</li> <li>(一)訪查宅數、戶數及人口數統計彙總表</li> <li>(一)訪查官數、戶數及人口數統計彙總表</li> <li>(二)調查費、指導費、審核費領款清冊</li> <li>(三)匯出名冊資料(彙送參考)</li> <li>、代碼查詢作業</li> </ul> | 101<br>104<br>110<br>111<br>111<br>113<br>116<br>117                                           |
| 六 七    | <ul> <li>(三)網填-指導員</li> <li>(四)網填及審核輔助-審核員</li> <li>(五)網填及審核輔助-處幹事</li> <li>(五)網填及審核輔助-處幹事</li> <li>、報表作業</li> <li>(一)訪查宅數、戶數及人口數統計彙總表</li> <li>(二)調查費、指導費、審核費領款清冊</li> <li>(三)匯出名冊資料(彙送參考)</li> <li>、代碼查詢作業</li> <li>(一) 行業代碼查詢</li> </ul>                   | 101<br>104<br>110<br>111<br>111<br>113<br>116<br>117<br>117                                    |
| 六<br>七 | <ul> <li>(三)網填-指導員</li> <li>(四)網填及審核輔助-審核員</li> <li>(五)網填及審核輔助-處幹事</li></ul>                                                                                                    | 101<br>104<br>110<br>111<br>113<br>113<br>117<br>117<br>117                                    |
| 六 七    | <ul> <li>(三)網填-指導員</li></ul>                                                                                                    | 101<br>104<br>110<br>111<br>111<br>113<br>117<br>117<br>117<br>118                             |
| 六 七    | <ul> <li>(三)網填-指導員</li></ul>                                                                                                    | 101<br>104<br>110<br>111<br>111<br>113<br>117<br>117<br>117<br>118<br>118                      |
| 六 七    | <ul> <li>(三)網填-指導員</li> <li>(四)網填及審核輔助-審核員</li></ul>                                                                                                    | 101<br>104<br>110<br>111<br>111<br>113<br>113<br>117<br>117<br>118<br>118<br>119               |
| 六 七    | <ul> <li>(三)網填-指導員</li></ul>                                                                                                    | 101<br>104<br>110<br>111<br>111<br>113<br>113<br>117<br>117<br>117<br>118<br>118<br>119<br>119 |

|   | (一)出生補充名冊查詢        | .120 |
|---|--------------------|------|
|   | (二)死亡補充名冊查詢        | .120 |
|   | (三)外國人補充名冊查詢(專勤隊用) | .120 |
| 九 | ,、 行業、職業註碼作業       | .122 |
|   | (一) 單筆行業註碼查詢       | .122 |
|   | (二) 單筆職業註碼查詢       | .122 |
| + | 、檔案下載              | .123 |

#### 壹、系統概況

一、系統簡介

人口及住宅普查(以下簡稱本普查)為政府每 10 年舉辦 1 次之基本國勢調查,以一 般家戶為訪查對象,蒐集人口、住戶及住宅相關資料。為提供民眾多元填報管道,並考量 數位化環境成熟,爰建置 109 年人口及住宅普查網路填報系統(以下簡稱本系統),採用響 應式網頁設計,民眾可利用電腦桌機、平板及手機等不同裝置,在填報期間不受時間限制 上網填報。

為兼顧資料蒐集的安全、品質及效率,本系統分為網路填報系統前臺及後臺兩部分, 藉由前臺身分驗證機制,後臺權限控管等設計,提供便捷操作介面與即時檢核資料模式, 確保資料安全及填報品質,並整合前臺網路填報、後臺資料登錄情形,完成回表資料管控, 可即時提供各普查處(所)回表相關狀況,以有效掌握普查進度。

網路填報系統開放期間·將提供客戶服務窗口·解答受訪戶及各級普查工作人員之各 項技術及應用系統問題·以提升作業品質及服務效益。

二、使用對象

(一)網路填報系統前臺:樣本普查區範圍內之受訪戶。

(二)網路填報系統後臺:本普查中央及地方普查工作人員。

三、作業環境需求

(一)作業系統: Microsoft Windows 7 (含以上版本)。

(二)網際網路瀏覽器: Google Chrome、 Mozilla FireFox。

(三)應用軟體: Microsoft Office 2003 (含以上版本)、LibreOffice、OpenOffice。

#### 貳、網路填報系統前臺

一、民眾填報介面

(一)網址及 QR-Code: https://phc2020.dgbas.gov.tw/· 點選右上方藍色按鈕進入網路填報·填報前可點選宣導 專區瀏覽填報教學影片。

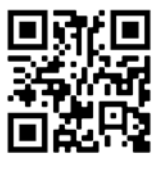

<page-header><page-header><complex-block><complex-block><complex-block><complex-block><complex-block><complex-block><complex-block>

(二)民眾對於系統操作有問題·可至常見問題查看或是聯絡客服人員·客服期間為 109
 年 10 月 27 日到 11 月 30 日·有提供 24 小時免付費專線 0809-058-868 及 LINE
 線上客服(AM7:00~PM11:00) · LINE ID : @221thvbl ∘

二、登入填報系統方式

提供受訪戶四種方式登入。

- (一) 自然人憑證方式登入(須有讀卡機)
  - 受訪戶將自然人憑證插入讀卡機,並輸入身分證統一編號與自然人憑證 PIN 碼,點選登入即可登入系統。

| 自然人憑證登入             | 健保卡(已註冊)登入                                        | 戶籍地+健保卡號+驗證碼登入                      | 戶口名簿戶號+驗證碼登入                   |
|---------------------|---------------------------------------------------|-------------------------------------|--------------------------------|
| 請先插入自然人憑證           | 請先插入健保卡                                           | 請輸入身分證統一編號                          | 請輸入身分證統一編號                     |
| 請輸入身分證統一編號          | 請輸入身分證統一編號                                        | 戶籍地 縣 > 鄉 > 村 >                     | 請輸入戶口名簿戶號 戶號<br>是什麼?           |
| 請輸入自然人憑證PIN碼        | 請輸入註冊密碼(轉至我的E政府)                                  | 請輸入健保卡號 <i>健保卡號</i><br><i>是什麼</i> ? | 請輸入驗證碼 <b>取得</b><br>驗證碼        |
| ❶ <u>如何取得自然人憑證?</u> | ❶ <u>如何取得註冊密碼?</u> ❶ <u>忘記註冊密碼怎</u><br><u>麼辦?</u> | 請輸入驗證碼 <b></b>                      | ● <u>戶號是什麼?</u> ▶ <u>取得驗證碼</u> |
|                     |                                                   | ● 健保卡號是什麼? 》 取得驗證碼                  |                                |
| 登入                  | 登入                                                | 登入                                  | 登入                             |
|                     |                                                   |                                     |                                |

 若要申請自然人憑證,請點選下圖中的「如何取得自然人憑證?」連結,進 入內政部憑證管理中心網站,並參考該網站的申辦說明。

| 請先插入自然人憑證<br>請輸入身分證統一編號<br>請輸入自然人憑證PIN碼<br><u>0.如何取得自然人憑證</u> 0. <u>忘記PIN碼怎</u><br><u>度辦?</u> 0. <u>下載HICOS</u> 0. <u>元件測</u> 試 | 自然人憑證登入                                       |
|----------------------------------------------------------------------------------------------------|-----------------------------------------------|
| 請輸入身分證統一編號<br>請輸入自然人憑證PIN碼<br>①如何取得自然人憑證?<br>① 忘記PIN碼怎<br>麼辦?<br>① 下載HICOS ① 元件測試                                               | 請先插入自然人憑證                                     |
| 請輸入自然人憑證PIN碼<br>② 如何取得自然人憑證?<br>③ 愈前?<br>④ <u>市載HICOS</u> ④ 元件測試                                                                | 請輸入身分證統一編號                                    |
| ● <u>如何取得自然人憑證?</u> ● <u>忘記PIN碼怎</u><br><u>麼辦?</u> ● <u>下載HICOS</u> ●元件測試                                                       | 請輸入自然人憑證PIN碼                                  |
|                                                                                                    | ④如何取得自然人憑證? ④ 忘記PIN碼怎<br>度辦? ● 下載HICOS ● 元件測試 |
| 登入                                                                                                    | 登入                                            |

 若忘記自然人憑證 PIN 碼時,請點選下圖中的「忘記 PIN 碼怎麼辦?」連結, 進入內政部憑證管理中心網站,並參考該網站的忘記 PIN 碼/鎖卡解碼說明。

|                       | 自然人憑證登入                                |
|-----------------------|----------------------------------------|
|                       | 請先插入自然人憑證                              |
| 請輸入                   | 身分證統一編號                                |
| 請輸入                   | 、自然人憑證PIN碼                             |
| D <u>如何取</u><br>麼辦? C | 得自然人憑證?<br>① 忘記PIN碼公<br>下載HICOS ① 元件測試 |
|                       | 登入                                     |

 若未安裝 HICOS · 請點選下圖中的「下載 HICOS」連結 · 進入內政部憑證管 理中心網站 · 並參考該網站的跨平臺網頁元件下載說明。

|                                                                                                    | 請先插入自然人憑證                      |
|----------------------------------------------------------------------------------------------------|--------------------------------|
|                                                                                                    |                                |
| 請輸                                                                                                    | 入身分證統一編號                       |
| 請輸                                                                                                    | 入自然人憑證PIN碼                     |
| 0 <u>如何</u><br><u> </u> <u> </u> <u> </u> <u> </u> <u> </u> <u> </u> <u> </u> <u> </u> <u> </u> <u></u> |                                |
| 麼辦?                                                                                                    | ❶ <u>下載HICOS</u> ❹ <u>元件測試</u> |
|                                                                                                    | 容入                             |

 若無法登入,請點選下圖中的「元件測試」連結,進入 IC 卡功能檢測畫面, 並按照畫面檢測結果安裝必要元件。

|                           | 請先插入自然人憑證                                                  |
|---------------------------|------------------------------------------------------------|
| 請輸                        | 入身分證統一編號                                                   |
| 請輸                        | 入自然人憑證PIN碼                                                 |
| 0 <u>如何</u><br><u>麼辦?</u> | 取得自然人憑證? ❶ <u>忘記PIN碼怨</u><br>❶ 下載HICOS <mark>❶ 元件測試</mark> |
|                           | 登入                                                         |

(二) 健保卡(已註冊)方式登入(須有讀卡機)

受訪戶將健保卡插入讀卡機,並輸入身分證統一編號後,轉至我的 E 政府輸入註冊密碼,點選驗證即可登入系統。

| 自然人憑證登入             | 健保卡(已註冊)登入                                        | 戶籍地+健保卡號+驗證碼登入                         | 戶口名簿戶號+驗證碼登入            |
|---------------------|---------------------------------------------------|----------------------------------------|-------------------------|
| 請先插入自然人憑證           | 請先插入健保卡                                           | 請輸入身分證統一編號                             | 請輸入身分證統一編號              |
| 請輸入身分證統一編號          | 請輸入身分證統一編號                                        | 戶籍地 縣 × 鄉 × 村 ×                        | 請輸入戶口名簿戶號 戶號<br>是什麼?    |
| 請輸入自然人憑證PIN碼        | 請輸入註冊密碼(轉至我的E政府)                                  | 請輸入健保卡號<br><i>健保卡號</i><br><i>是什麼</i> ? | 請輸入驗證碼 <b>取得</b><br>驗證碼 |
| ❶ <u>如何取得自然人憑證?</u> | ❶ <u>如何取得註冊密碼?</u> ❶ <u>忘記註冊密碼怎</u><br><u>麼辦?</u> | 請輸入驗證碼 <b>取得</b><br><b>驗證碼</b>         | ● 戶號是什麼? ₽ 取得驗證碼        |
|                     |                                                   | ● 健保卡號是什麼?<br>▶ 取得驗證碼                  |                         |
| 登入                  | 登入                                                | 登入                                     | 登入                      |
|                     |                                                   |                                        |                         |

 若要取得註冊密碼,請點選下圖中的「如何取得註冊密碼?」連結,進入衛 生福利部網站,並參考該網站的說明。

| 健保卡(已註冊)登入                                                       |
|------------------------------------------------------------------|
| 請先插入健保卡                                                          |
| 請輸入身分證統一編號                                                       |
| 請輸入註冊密碼(轉至我的E政府)                                                 |
| <mark>0 <u>如何取得註冊密碼?</u> 0 <u>忘記註冊密碼(</u>)<br/><u>套辦?</u></mark> |
| 登入                                                               |

 若忘記註冊密碼時,請點選下圖中的「忘記註冊密碼怎麼辦?」連結,進入 衛生福利部網站,並參考該網站的忘記密碼解碼說明。

(三) 戶籍地、健保卡號及驗證碼方式登入(須有手機號碼)

受訪戶輸入身分證統一編號、戶籍地縣市鄉鎮市區村里、健保卡號以及透過
 手機取得驗證碼並輸入,再點選登入即可登入系統。

| 健保卡(已註冊)登入                                        | 戶籍地+健保卡號+驗證碼登入                                                                               | 戶口名簿戶號+驗證碼登入                                                                                                    |
|---------------------------------------------------|----------------------------------------------------------------------------------------------|----------------------------------------------------------------------------------------------------|
| 請先插入健保卡                                           | 請輸入身分證統一編號                                                                                   | 請輸入身分證統一編號                                                                                                    |
| 請輸入身分證統一編號                                        | 戶籍地 縣 > 郷 > 村 >                                                                              | 請輸入戶口名簿戶號 戶號<br>是什麼?                                                                                                    |
| 請輸入註冊密碼(轉至我的E政府)                                  | 請輸入健保卡號 <i>健保卡號</i><br>是什麼?                                                                  | 請輸入驗證碼 <b>取得</b><br>驗證碼                                                                                                    |
| ❶ <u>如何取得註冊密碼?</u> ❶ <u>忘記註冊密碼怎</u><br><u>麼辦?</u> | 請輸入驗證碼 <b>取得</b><br>驗證碼                                                                      | ● <u>戶號是什麼?</u> ▶ <u>取得驗證碼</u>                                                                                                    |
|                                                   | ❶ 健保卡號是什麼? ▶ 取得驗證碼                                                                           |                                                                                                    |
| 登入                                                | 登入                                                                                           | 登入                                                                                                    |
|                                                   | 健保卡(已註冊)登入<br>崩荒福入健保卡<br>請輸入身分證統一編號<br>請輸入註冊密碼(轉至我的E政府)<br><u>の如何取得註冊密碼? ① 忘記註冊密碼</u><br>度描2 | 健保卡(已註冊)登入       戶籍地+健保卡號+驗證碼登入         靖先插入健保卡       請翰入身分證統一編號         請翰入身分證統一編號       「第七 縣 ◇ 第 ◇ 村 ◇         請翰入註冊密碼(轉至我的E政府)       「第約入健保卡號 健保失號         ①如何取得註冊密碼?       ①忘記註冊密碼室         資子       「前翰入院證碼 」」」」         ① 如何取得註冊密碼?       ①忘記註冊密碼室         ① 如何取得註冊密碼?       ① 忘記註冊密碼室         ① 強保主號是什麼?       ● 強保主號是什麼?         ① 建保主號是什麼?       ● 登入 |

- 2. 健保卡號就是健保卡正面的左下角號碼,可點選下圖的「健保卡號是什麼?」
  - 連結,顯示的畫面有詳細說明。

| 戶籍地+健保卡號+驗證碼登入              |
|-----------------------------|
| 請輸入身分證統一編號                  |
| 戶籍地 縣 > 鄉 > 村 >             |
| 請輸入健保卡號 <b>健保卡號</b><br>是什麼? |
| 請輸入驗證碼 <b>取得</b><br>驗證碼 驗證碼 |
| ❶ 健保卡號是什麼? ▶ 取得驗證碼          |
| 登入                          |
|                             |

 取得驗證碼:點選下圖的「取得驗證碼」連結·於彈出的視窗輸入手機號碼· 點選「取得驗證碼」·查看您的手機簡訊是否有收到·若經過3分鐘未收到· 請重複上述步驟。

|      | 戶籍地           | +健保卡         | 諕+驗證           | 碼登入        |          |   |
|------|---------------|--------------|----------------|------------|----------|---|
|      | 請輸入           | 身分證統─        | ~編號            |            |          |   |
|      | 戶籍地           | 縣 ✔          | 鄉~             | 村、         | <b>~</b> |   |
|      | 請輸入           | 建保卡號         |                | 健保卡<br>是什麼 | 號<br>?   |   |
|      | 請輸入           | <b>澰證碼</b>   |                | 取得<br>驗證碼  | Ţ        |   |
|      | ❶ <u>健保卡號</u> | <u> 提什麼?</u> | P <u>取得驗</u> 詞 | 翻          |          |   |
|      |               | 登之           | 入              |            |          |   |
|      |               |              |                |            |          |   |
| 請輸入手 | €機號碼          |              |                |            |          | Θ |
| 請輸入手 | €機號碼          |              |                |            |          |   |
| 關閉   | <b>収得驗證碼</b>  |              |                |            |          |   |
|      |               |              |                |            |          |   |

(點取得驗證碼,彈出視窗)

- (四) 戶口名簿戶號及驗證碼方式登入(須有手機號碼)
  - 受訪戶輸入身分證統一編號、戶口名簿戶號以及透過手機取得驗證碼並輸入,再點選登入即可登入系統。

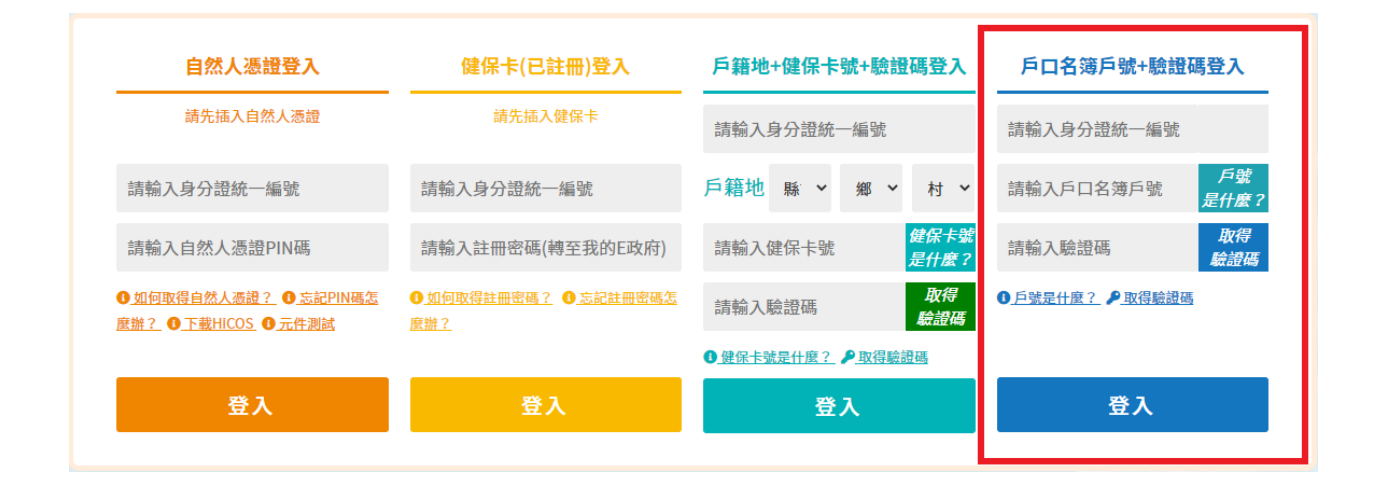

戶口名簿戶號就是戶口名簿上所載的戶號,標示於戶口名簿的左上方位置。
 可點選下圖的「戶號是什麼?」連結,顯示的畫面有詳細說明。

| 戶口名簿戶號+驗證碼登入                           |
|----------------------------------------|
| 請輸入身分證統一編號                             |
| 請輸入戶口名簿戶號<br><i>戶號</i><br><i>是什麼</i> ? |
| 請輸入驗證碼 取得<br>驗證碼                       |
| ● <u>戶號是什麼?</u><br>▶ <u>取得驗證碼</u>      |
|                                        |
| 登入                                     |
|                                        |

 取得驗證碼:點選下圖的「取得驗證碼」連結·於彈出的視窗輸入手機號碼· 點選「取得驗證碼」·查看您的手機簡訊是否有收到·若經過3分鐘未收到· 請重複上述步驟。

| 戶口名簿戶號+驗證碼登入                      |
|-----------------------------------|
| 請輸入身分證統一編號                        |
| 請輸入戶口名簿戶號 戶號<br>是什麼?              |
| 請輸入驗證碼 取得<br>驗證碼                  |
| ● <u>戶號是什麼?</u><br>▶ <u>取得驗證碼</u> |
|                                   |
| 登入                                |
|                                   |

※受訪戶如一直收不到簡訊,可能有以下幾種情形:

- a. 訊號不佳或者網路壅塞皆會導致無法收取驗證碼,建議可至訊號通順良好 的地方再次獲取驗證碼,或者稍後重新獲取即可。
- b. 簡訊驗證碼屬系統大量發送的訊息,容易被判定為廣告,請確認受訪戶 的手機是否有安裝「攔截 APP」(例如:whoscall)或者開啟「手機勿擾 模式」,導致簡訊接收失敗。如有設勿擾模式,請自行調整手機設定。
- c. 另部分電信商提供「拒收企業簡訊」功能,導致無法收受簡訊驗證碼。若 需查詢、關閉此功能請受訪戶洽詢所屬電信商。

|       | **          |   | Θ |
|-------|-------------|---|---|
| 請輛人手  | <b>卷</b> 號碼 |   | _ |
| 請輸入手机 | 幾號碼         | ] |   |
| 關閉 取得 | <b>昘驗證碼</b> |   |   |
|       |             |   |   |

(點取得驗證碼·彈出視窗)

### 三、登入填報系統操作流程

填報畫面上方會顯示填報確認對象、人口問項、住戶問項、住宅問項及完成填報共五 個階段,並以顏色深淺表示填報進度, 表示已完成填報, 表示 目前填報, 表示尚未填報。

| (—) | 第一 | 階段 | : | 確認對象 |
|-----|----|----|---|------|
|-----|----|----|---|------|

| 畫面 1-1            |                                                                                                    |
|-------------------|----------------------------------------------------------------------------------------------------|
|                   | 確認對象 人口間項 住戶間項 住宅間項 完成填報 受出                                                                                                    |
|                   | <b>同意聲明</b>                                                                                                    |
|                   | 您將進入109年人口及住宅普查網路填報系統。請同意本系統取得之個別資料包含填報內容及登入者戶<br>籍資料,本系統依據統計法及相關規定,將進行登入者戶籍與普查相關資料之蒐集、處理與利用,普<br>查資料僅供統計目的之用,個別資料絕對保密,您所填寫的資料不會作為個人稅務或 福利措施等其他<br>行政作業用途,敬請配合據實答復。請點選同意以上聲明,若不同意,將離開本填報系統,並由普查<br>員親自到府訪查。 |
|                   | ⊗ 不同意                                                                                                    |
|                   |                                                                                                    |
| 回<br>窗如<br>畫面 1-2 |                                                                                                    |
|                   |                                                                                                    |
|                   | <b>調棚入堤衣入並半貝科・</b><br>                                                                                                    |
|                   | 聯絡電話: 0912345678                                                                                                    |
|                   | 電子郵件: xxx@xxx.com                                                                                                    |
|                   |                                                                                                    |
|                   |                                                                                                    |
|                   |                                                                                                    |
| 請斬                | 前人基本資料之聯絡電話及電子郵件皆為必填,如受訪戶有參加抽                                                                                                    |
| 獎                 | 中獎會以電話及電子郵件通知,另後續審核資料有疑慮時,可作                                                                                                    |
| 聯約                | A受訪戶之用·點選下一步到畫面 1-5·點選上一步回到畫面 1-1。                                                                                                    |

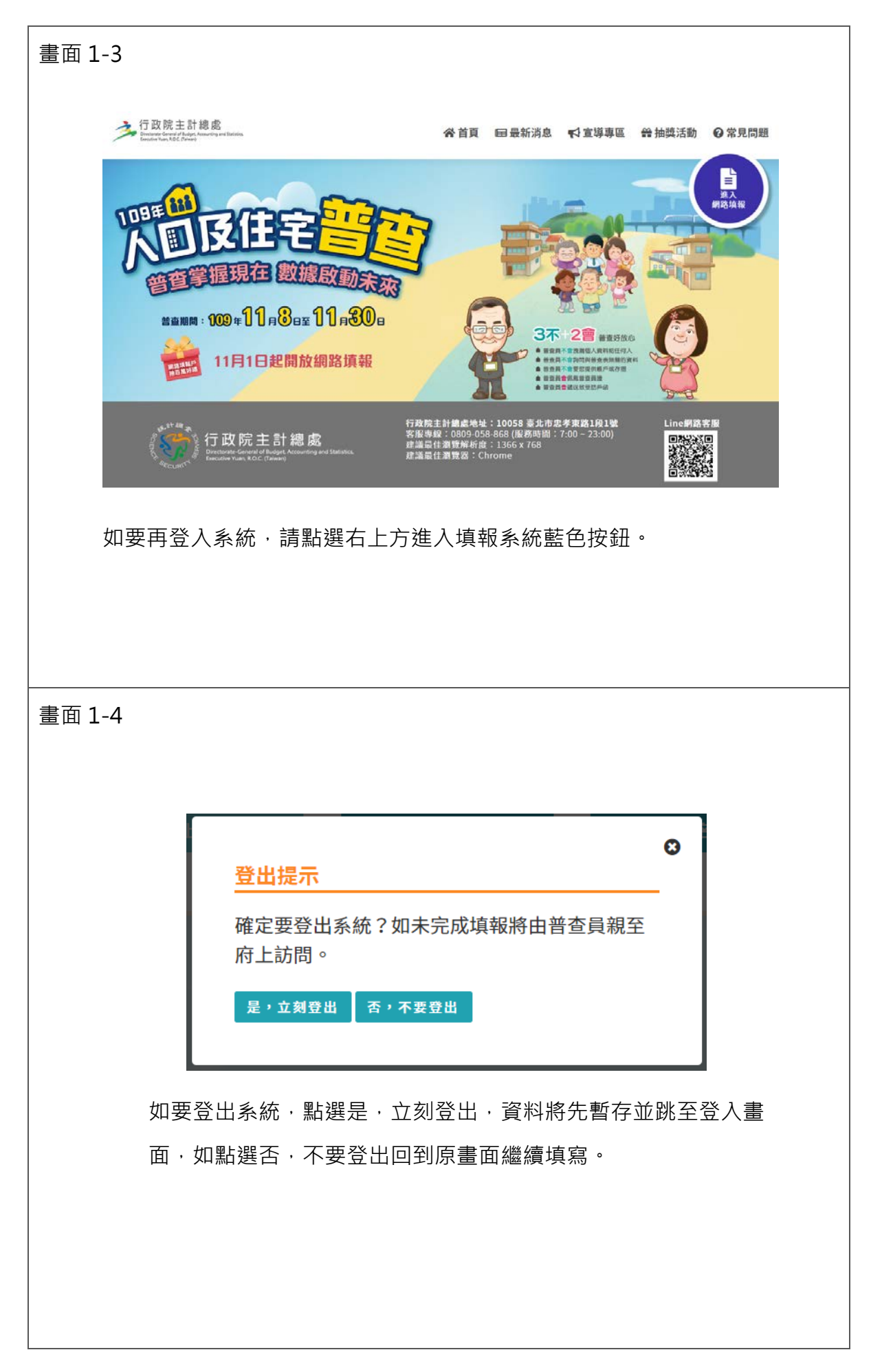

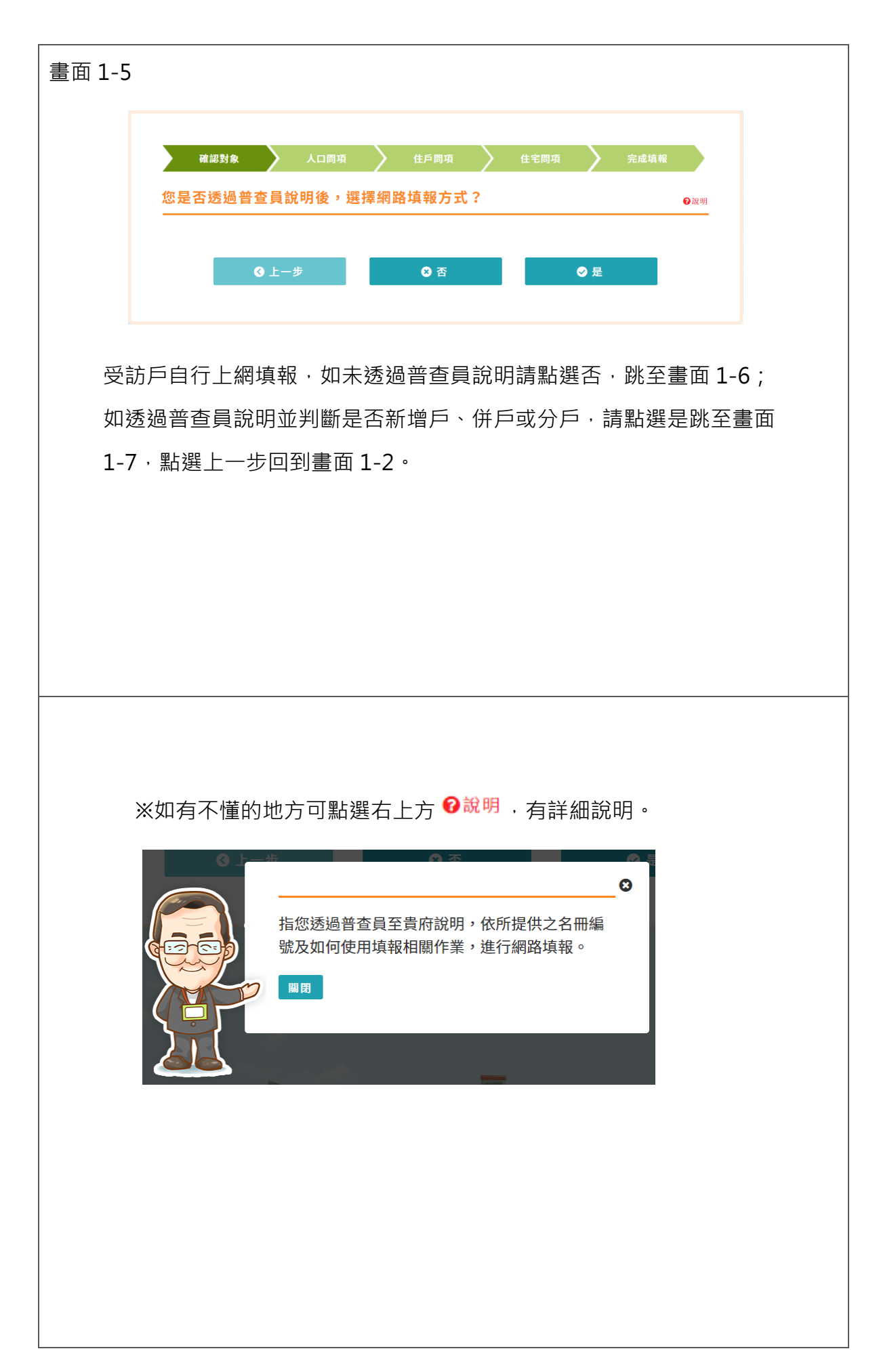

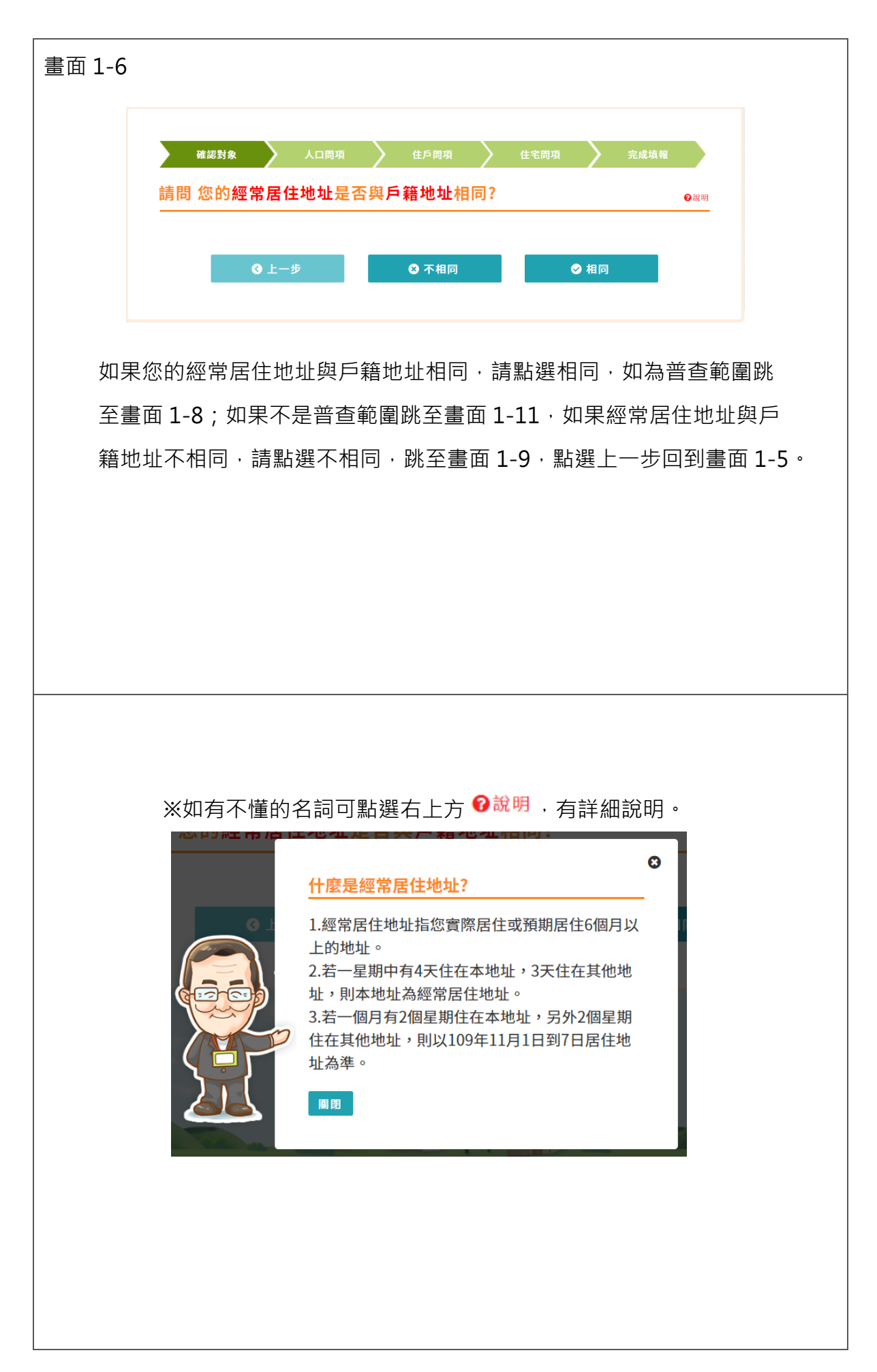

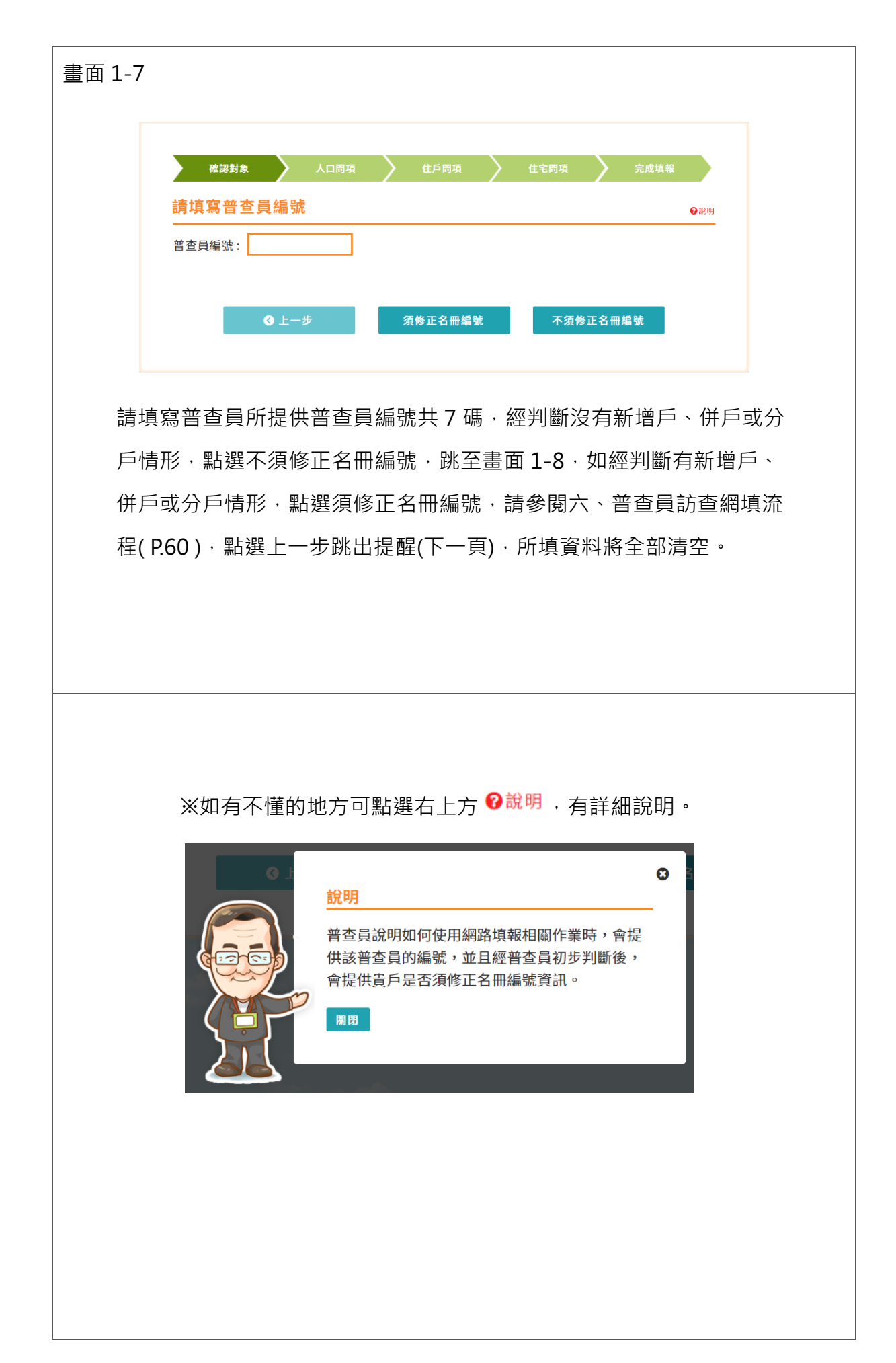

| 提醒畫面(畫面 1-7 點選上一步)                                                                 |
|------------------------------------------------------------------------------------|
| ※流程改變將跳出提醒·所填資料將全部清空重新填寫。                                                          |
| 図           警告訊息                                                                   |
| 如回到上一步,所填資料將全部清空!                                                                  |
|                                                                                    |
| 點選確定回到畫面 1-5·點選取消回到畫面 1-7。                                                         |
|                                                                                    |
|                                                                                    |
|                                                                                    |
|                                                                                    |
| 畫面 1-8                                                                             |
| 確認對象 人口間項 住戶間項 住宅間項 完成填報                                                           |
| 普查地址高雄市左響區菜公里7第 ○○○○○○四樓之2 請填寫經常居住(常住)在這個地址的人數 ●說明                                 |
| 經常居住人數: 人 經常居住指已實際居住或預期居住6個月以上。                                                    |
| 經常居住人數計算除了設籍也常住在此地址的人口,還包括常住於此地址但未設籍的家人、借住的親<br>友、外僑、外籍幫傭、外籍看護及外籍或大陸(港澳)配偶等都須計算在內。 |
| ④ 上一步                                                                              |
| 請填此普查地址經常居住人數·經常居住人數計算除了設籍也常住在此                                                    |
| 地址的人口,還包括常住於此地址不同設籍的家人、借住的親友、外僑、                                                   |
| 外籍幫傭、外籍看護及外籍或大陸(港澳)配偶等都須計算在內。填寫完人                                                  |
| 數·請點選確定·跳至畫面 1-10·點選上一步回到畫面 1-6 或 1-7 或 1-9。                                       |

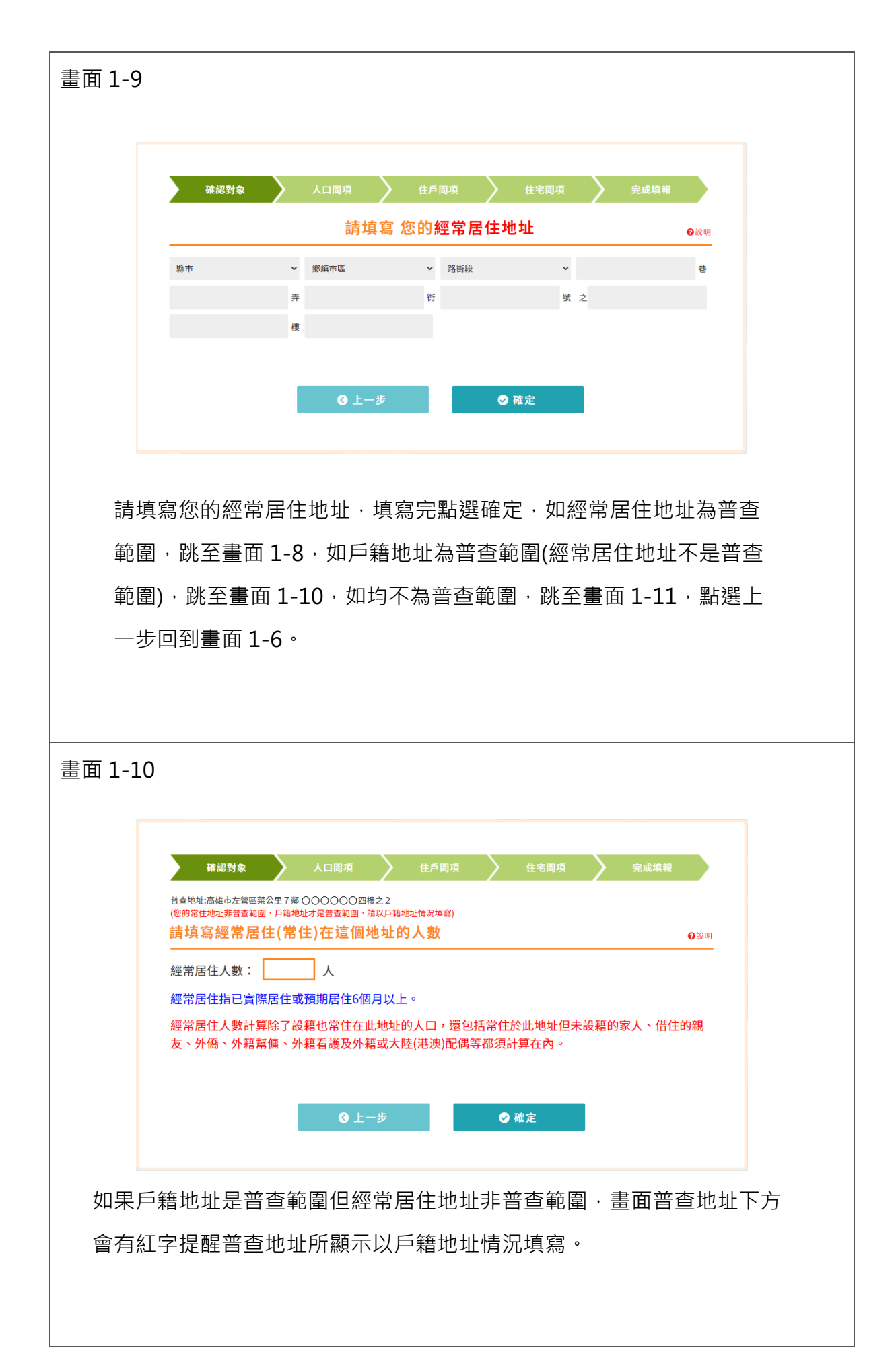

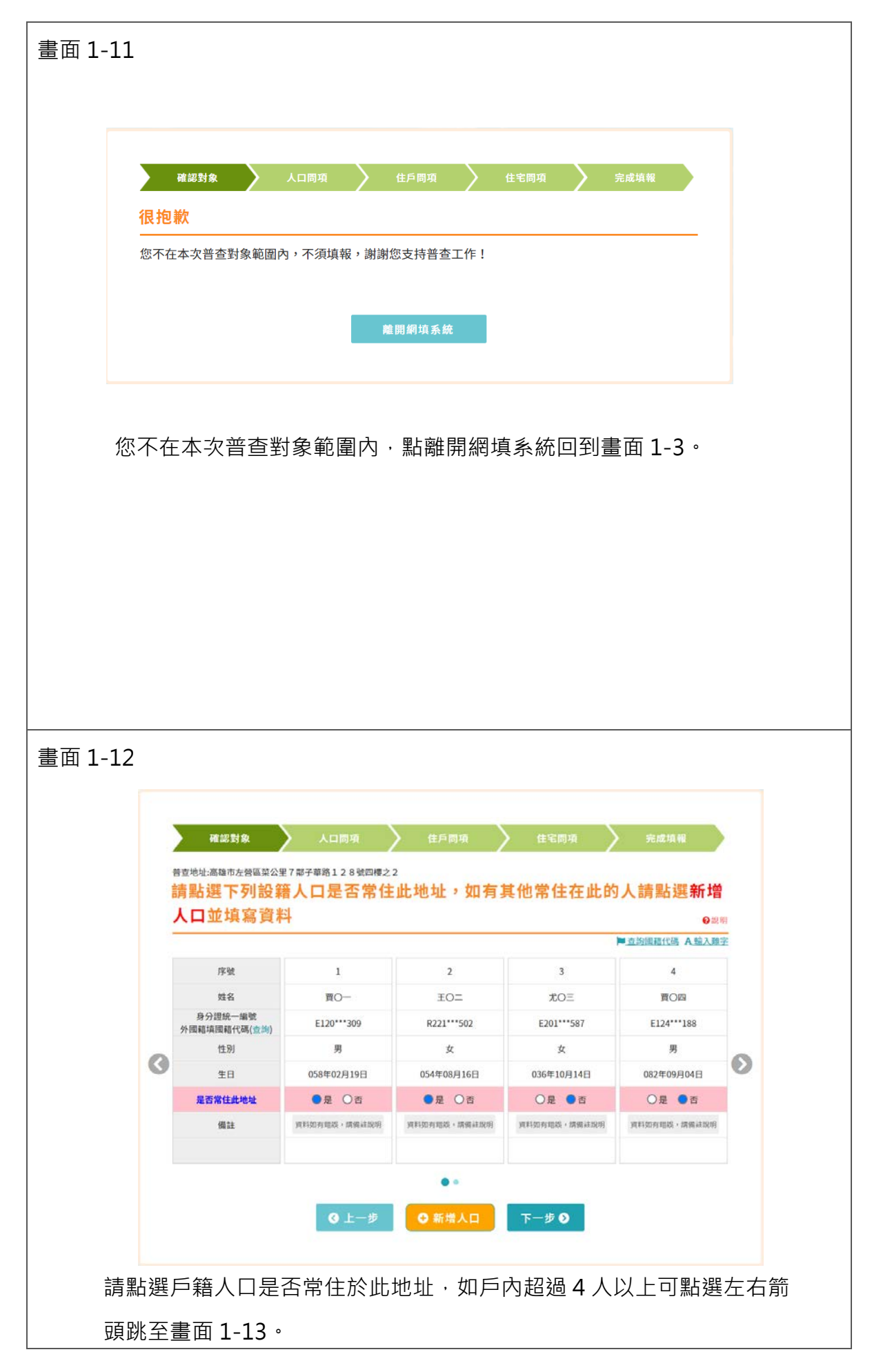

| INTERNET       INTERNET       < |                                                                                                    | 確認對象                                                                                                    | 人口問項                                                                                                    | > 住戶間項                                                                                                    | 住宅間項                                  | > 完成填報                                                                                                    |
|----------------------------------------------------------------------------------------------------|----------------------------------------------------------------------------------------------------|----------------------------------------------------------------------------------------------------|----------------------------------------------------------------------------------------------------|----------------------------------------------------------------------------------------------------|---------------------------------------|----------------------------------------------------------------------------------------------------|
| 所設備には、AEAAET         新業       5       6       7         第28       第05       第05       第05       第5       90       90       90       90       90       90       90       90       90       90       90       90       90       90       90       90       90       90       90       90       90       90       90       90       90       90       90       90       90       90       90       90       90       90       90       90       90       90       90       90       90       90       90       90       90       90       90       90       90       90       90       90       90       90       90       90       90       90       90       90       90       90       90       90       90       90       90       90       90       90       90       90       90       90       90       90       90       90       90       90       90       90       90       90       90       90       90       90       90       90       90       90       90       90       90       90       90       90       90       90                                                                                                    |                                                                                                    | <sup>普查地址高磁市左曾區菜公里</sup><br>請點選下列設業<br>人口並填寫資料                                                                                                    | <sup>E7幕子英路128號四樓之</sup><br>審 <mark>人口是否常住</mark><br>科                                                                                                    | 2<br>此地址,如有1                                                                                                    | 其他常住在此的                               | 的人請點選新增                                                                                                    |
| 第       5       6       7         第       第       第       7       1         第       9       9       0       9       0         第       9       0       9       0       9       0         第       9       0       9       0       9       0       9       0       9       0       9       0       9       0       9       0       9       0       9       0       9       0       9       0       9       0       9       0       9       0       9       0       9       0       9       0       9       0       9       0       9       0       9       0       9       0       9       0       9       0       9       0       9       0       9       0       9       0       9       0       9       0       9       0       9       0       9       0       9       0       9       0       9       0       9       0       9       0       9       0       9       0       9       0       1       1       1       9       0       1       1 <td< td=""><td></td><td></td><td></td><td></td><td></td><td>■ 查詢國籍代碼 A 输入雞字</td></td<>                                                                                                    |                                                                                                    |                                                                                                    |                                                                                                    |                                                                                                    |                                       | ■ 查詢國籍代碼 A 输入雞字                                                                                                    |
| 第238年-987       第00年       第00年       第5         第37       第37       900年       900年       900年         第37       900年       900年       900年       900年       900年         第37       900年       900年       90014                                                                                                    |                                                                                                    | 序號                                                                                                    | 5                                                                                                    | 6                                                                                                    | 7                                     |                                                                                                    |
|                                                                                                    |                                                                                                    | 姓名                                                                                                    | 費〇五                                                                                                    | 夏〇六                                                                                                    | 姓名                                    |                                                                                                    |
| ア       第       第       9       08       0x       0x       0                                                                                                    |                                                                                                    | 身分證統一編號                                                                                                    | E124***101                                                                                                    | E120***753                                                                                                    |                                       |                                                                                                    |
|                                                                                                    |                                                                                                    | 外國相項國相代碼(查詢) 性別                                                                                                    | 男                                                                                                    | 男                                                                                                    | 〇男 〇女                                 |                                                                                                    |
| 2日       0日       0日       <                                                                                                    | 0                                                                                                    | 生日                                                                                                    | 084年08月20日                                                                                                    | 055年11月18日                                                                                                    | 060 ~ 月 ~ 日 ~                         | Ø                                                                                                    |
| 解此       解出の時間・時間は第一       第日の時間・時間は第一       第日の時間・時間は第一         ●       ●       ●       ●       ●       ●       ●       ●       ●       ●       ●       ●       ●       ●       ●       ●       ●       ●       ●       ●       ●       ●       ●       ●       ●       ●       ●       ●       ●       ●       ●       ●       ●       ●       ●       ●       ●       ●       ●       ●       ●       ●       ●       ●       ●       ●       ●       ●       ●       ●       ●       ●       ●       ●       ●       ●       ●       ●       ●       ●       ●       ●       ●       ●       ●       ●       ●       ●       ●       ●       ●       ●       ●       ●       ●       ●       ●       ●       ●       ●       ●       ●       ●       ●       ●       ●       ●       ●       ●       ●       ●       ●       ●       ●       ●       ●       ●       ●       ●       ●       ●       ●       ●       ●       ●       ●       ●       ●       ●       ●       ●       ●                                                                                                    |                                                                                                    | 是否常住此地址                                                                                                    | ○是 ●否                                                                                                    | ○是 ●否                                                                                                    | ●是 〇香                                 |                                                                                                    |
| ■<br>●<br>●<br>●<br>●<br>●<br>●<br>●<br>●<br>●<br>●<br>●<br>●<br>●                                                                                                    |                                                                                                    | 備註                                                                                                    | 資料如有總談,請備註說明                                                                                                    | 資料如有階級,請備註說明                                                                                                    | 資料如有結誤,請備註說明                          |                                                                                                    |
| ● ● ● ● ● ● ● ● ● ● ● ● ● ● ● ● ● ● ●                                                                                                    |                                                                                                    |                                                                                                    |                                                                                                    |                                                                                                    | â                                     |                                                                                                    |
| <ul> <li>● 上一型</li> <li>● 新瑞人区</li> <li>下一歩</li> <li>中方</li> <li>● 新瑞人区</li> <li>● 新瑞人区</li> <li>● 新瑞人区</li> <li>● 並填寫姓名、身</li> <li>● 統一編號或外國籍填寫國籍代碼、性別及生日之基本資料・填寫完</li> <li>4. 請點選下一步,跳至畫面 1-14,點選上一步回到畫面 1-8。</li> <li>1)若為外國籍可點選畫面 1-13 圖右上角</li> <li>● 查詢國籍代碼</li> <li>• 輸入國籍</li> <li>中文名稱,點選查詢。</li> </ul>                                                                                                    |                                                                                                    |                                                                                                    |                                                                                                    |                                                                                                    |                                       |                                                                                                    |
| <ul> <li>● 1 = 9 ● 8 # × 1 下 = 9 ●</li> <li>● 有常住未設籍人口請點選下方 ● 新 # × 1 並填寫姓名、身</li> <li>● 統 → 4 第 ※</li> <li>● 統 → 2 第 ※</li> <li>● 新 → 2 第 ※</li> <li>● 新 → 2 第 × 1 → 1 → 1 → 1 → 1 → 1 → 1 → 1 → 1 → 1</li></ul>                                                                                                    |                                                                                                    |                                                                                                    |                                                                                                    |                                                                                                    |                                       |                                                                                                    |
| 日有常住未設籍人口請點選下方 ●新端人口 並填寫姓名、貞<br>差統一編號或外國籍填寫國籍代碼、性別及生日之基本資料・填寫完<br>4、請點選下一步・跳至畫面 1-14、點選上一步回到畫面 1-8。<br>(1)若為外國籍可點選畫面 1-13 圖右上角 ● 查詢國籍代碼 , 輸入國籍<br>中文名稱・點選查詢。                                                                                                    |                                                                                                    |                                                                                                    | ❸ 上一步                                                                                                    | ● 新増人口                                                                                                    | 下一步 🕗                                 |                                                                                                    |
| 日有常住未設籍人口請點選下方 ●新端AD 並填寫姓名、身<br>差統一編號或外國籍填寫國籍代碼、性別及生日之基本資料・填寫完<br>4.請點選下一步,跳至畫面1-14,點選上一步回到畫面1-8。<br>(1)若為外國籍可點選畫面1-13 圖右上角 ●查詢國籍代碼,輸入國籍<br>中文名稱,點選查詢。                                                                                                    |                                                                                                    |                                                                                                    |                                                                                                    |                                                                                                    |                                       |                                                                                                    |
| 1 有常住未設藉入口請點選下方 ● 型本社 並填寫姓名、貞<br>整統一編號或外國籍填寫國籍代碼、性別及生日之基本資料,填寫完<br>4.請點選下一步,跳至畫面1-14,點選上一步回到畫面1-8。<br>(1)若為外國籍可點選畫面1-13 圖右上角 ● 查詢國籍代碼<br>,輸入國籍<br>中文名稱,點選查詢。                                                                                                    | <u> </u>                                                                                                    |                                                                                                    |                                                                                                    |                                                                                                    | A ****                                |                                                                                                    |
| <ul> <li>登統一編號或外國籍填寫國籍代碼、性別及生日之基本資料,填寫完</li> <li>4.請點選下一步,跳至畫面1-14,點選上一步回到畫面1-8。</li> <li>(1)若為外國籍可點選畫面1-13 圖右上角 <sup>▶</sup>查詢國籍代碼,輸入國籍</li> <li>中文名稱,點選查詢。</li> </ul>                                                                                                    | Я                                                                                                    |                                                                                                    |                                                                                                    |                                                                                                    |                                       | 业场为灶口 ス                                                                                                    |
| 查詢國籍代碼<br><sup></sup> 新输入國總中文名稱           查         方                                                                                                    | ,讀<br>.)若                                                                                                    | 「點選下一步<br>為外國籍可                                                                                                    | ⇒·跳至畫面<br>點選畫面1                                                                                                    | ፬ 1-14 · 點刻<br>-13 圖右上角                                                                                                    | 選上一步回<br>頁 <mark>■查詢國</mark>          | 到畫面 1-8。<br><del>籍代碼</del> , 輸入國新                                                                                                    |
| 請輸入國籍中文名稱<br>查 <b>詞</b>                                                                                                    | ,誹<br>」)若<br>中                                                                                                   | 「點選下一步<br>為外國籍可<br>ュ文名稱・點                                                                                                    | → 跳至畫面<br>點選畫面1<br>站選查詢。                                                                                                    | ā 1-14 · 點刻<br>-13 圖右上角                                                                                                    | 醫上一步回<br>角 <mark>▶查詢國</mark>          | 到畫面 1-8。<br><del>籍代碼</del> · 輸入國籍                                                                                                    |
| 查詢                                                                                                    | ,誹<br>1)若<br>中                                                                                                   | 「點選下一步<br>為外國籍可<br>□文名稱・點<br>□ <mark>査詢</mark>                                                                                                    | <ul> <li>一跳至畫面</li> <li>點選畫面</li> <li>1</li> <li>达選查詢。</li> <li>國籍代碼</li> </ul>                                                                                                    | ፬ 1-14 · 點刻<br>-13 圖右上角                                                                                                    | 醫上一步回.<br>角 <mark>▶査詢國</mark>         | 到畫面 1-8。<br>-  -  -  輸入國第 -  -  -  -  -  -  -  -  -  -  -  -  -                                                                                                    |
|                                                                                                    | · 誹<br>L)若<br>中                                                                                                  | 「點選下一步<br>為外國籍可<br>□文名稱・點<br>□ <u>立名稱・</u> 點                                                                                                    | → 跳至畫面<br>點選畫面1<br>5選查詢。 國籍代碼 國籍代碼                                                                                                    | ā 1-14 · 點刻<br>-13 圖右上角                                                                                                    | 醫上一步回<br>爭 <mark>▶查詢國</mark>          | 到畫面 1-8。<br>-  -  -  輸入國第 -  -  -  -  -  -  -  -  -  -  -  -  -                                                                                                    |
|                                                                                                    | · 諱 若 字<br>?)) 字                                                                                                 | 事                                                                                                    | <ul> <li>一跳至畫面</li> <li>點選畫面</li> <li>點選查詢。</li> <li>國籍代碼</li> <li>國籍中文名稱</li> <li>名顯示有誤</li> <li>停在欲輸入</li> </ul>                                                                      | <ul> <li>□ 1-14 · 點該</li> <li>-13 圖右上角</li> <li>□</li> <li>□<td>選上一步回<br/>到 ● 查詢國<br/>或新增人□<br/>3選書面1-1</td><td>到畫面 1-8。<br/>第代碼,輸入國報 ● ● <p< td=""></p<></td></li></ul> | 選上一步回<br>到 ● 查詢國<br>或新增人□<br>3選書面1-1  | 到畫面 1-8。<br>第代碼,輸入國報 ● ● <p< td=""></p<> |
|                                                                                                    | · 諱若 中<br>2))<br>子 字                                                                                             | 事<br>当<br>当<br>当<br>当<br>当<br>当<br>当<br>二<br>当<br>二<br>二<br>二<br>二<br>二<br>二<br>二<br>二<br>二<br>二<br>二<br>二<br>二                                                                             | <ul> <li>→ 跳至畫面1</li> <li>點選畫面1</li> <li>站選查詢。</li> <li>國籍代碼</li> <li>國籍代碼</li> <li>國籍中文名稱</li> <li>名顯示有誤</li> <li>停在欲輸入</li> </ul>                                                     | ā 1-14 · 點刻<br>-13 圖右上角<br>:且為特殊字<br>欄位中·再點                                                                                                    | 選上一步回<br>角 ■ 查詢國<br>或新增人口<br>5選畫面 1-1 | 到畫面 1-8。<br>第代碼,輸入國報 ● ● ■ ■ </td            |
| 輸入文字後,點選帶入難字。                                                                                                    | ・記 若 中                                                                                                    | 雪點選下一步   为外國籍可   文名稱,點   查詢   戶籍人口姓   子で後,                                                                                                    | <ul> <li>一跳至畫面</li> <li>點選畫面</li> <li>點選查詢。</li> <li>國籍代碼</li> <li>國籍中文名碼</li> <li>名顯示有誤</li> <li>停在欲輸入</li> <li>點選帶入對</li> </ul>                                                       | ፬ 1-14 · 點刻<br>-13 圖右上角<br>.且為特殊字<br>欄位中 · 再點<br>註字 ∘                                                                                                    | 選上一步回<br>到 ■ 查詢國<br>或新增人口<br>該選畫面 1-1 | 到畫面 1-8。                                                                                                    |
| 輸入文字後·點選帶入難字。                                                                                                    | ・ い) ジン ジン ジン ジン ジン ジン ジン ジン ジン ジン ジン ジン ジン                                                                      | 事 點選下一步 為外國籍可 文名稱・黑 文名稱・黑 ( 査) )   戸籍人口姓   う 、 次字後・                                                                                                    | <ul> <li>一跳至畫面</li> <li>點選畫面</li> <li>點選查詢。</li> <li>國籍代碼</li> <li>國籍中文名編</li> <li>名顯示有誤</li> <li>停在欲輸入</li> <li>點選帶入翼</li> </ul>                                                       | ā 1-14 · 點該<br>-13 圖右上創<br>.且為特殊字<br>欄位中 · 再點<br>註字 ∘                                                                                                    | 選上一步回<br>資▲●查詢國<br>或新增人□<br>該選畫面1-1   | 到畫面 1-8。<br>第代碼,輸入國報 ● ● ■ ■ ■ ■ ■ ■ ■ ● ■ ■ </td            |
| 輸入文字後,點選帶入難字。                                                                                                    | ·〕<br>記<br>若<br>中<br>二<br>2)<br>2)<br>2)                                                                         | 雪點選下一步<br>為外國籍可<br>○文名稱,點<br>○文名稱,點<br>查詢<br>○第<br>○第<br>○第<br>○第<br>○第<br>○<br>○第<br>○<br>○<br>○<br>○<br>○<br>○<br>○<br>○<br>○                                                             | <ul> <li>一跳至畫面1</li> <li>點選畫面1</li> <li>點選查詢。</li> <li>國籍代碼</li> <li>國籍代碼</li> <li>國籍中文名碼</li> <li>名顯示有誤</li> <li>停在欲輸入</li> <li>點選帶入對</li> </ul>                                       | ā 1-14 · 點刻<br>-13 圖右上角<br>:且為特殊字<br>欄位中·再點<br>註字 。                                                                                                    | 選上一步回<br>角 ■ 查詢國<br>或新增人口<br>5選畫面1-1  | 到畫面 1-8。<br>第代碼,輸入國第 ● ● <p< td=""></p<> |
| 輸入文字後,點選帶入難字。<br><u>輸入難字</u>                                                                                                    | ·〕<br>記<br>若<br>中<br>二<br>、<br>、<br>、<br>、<br>、<br>、<br>、<br>、<br>、<br>、<br>、<br>、<br>、<br>、<br>、<br>、<br>、<br>、 | 雪點選下一步<br>為外國籍可<br>○文名稱・黑<br>○文名稱、黑<br>○文名稱、黑<br>查詢<br>○第<br>○第<br>○第<br>○<br>○<br>○<br>○<br>○<br>○<br>○<br>〇<br>〇<br>〇<br>〇<br>〇<br>〇<br>〇<br>〇                                            | <ul> <li>→ 跳至畫面1</li> <li>點選畫面1</li> <li>站選查詢。</li> <li>國籍代碼</li> <li>國籍代碼</li> <li>國籍中文名稱</li> <li>名顯示有誤</li> <li>停在欲輸入</li> <li>點選帶入剿</li> <li>難字</li> </ul>                          | ā 1-14 · 點該<br>-13 圖右上創<br>.且為特殊字<br>欄位中 · 再點<br>註字 ∘                                                                                                    | 選上一步回<br>角 ■ 查詢國<br>或新增人口<br>5選畫面1-1  | 到畫面 1-8。<br>第代碼,輸入國報 ● ● <p< td=""></p<> |
| 輸入文字後,點選帶入難字。<br>輸入難字                                                                                                    | ・ (1) 注 キャック ジン (1) (1) (1) (1) (1) (1) (1) (1) (1) (1)                                                          | 雪點選下一步 為外國籍可 ○文名稱,點 ○文名稱,點 ○文名稱,點 ○ ○ ○ ○ ○ ○ ○ ○ ○ ○ ○ ○ ○ ○ ○ ○ ○ ○ ○                                                                                                    | <ul> <li>一跳至畫面</li> <li>點選畫面</li> <li>出選查詢。</li> <li>國籍代碼</li> <li>國籍代碼</li> <li>國籍中文名碼</li> <li>名顯示有誤</li> <li>停在欲輸入</li> <li>點選帶入對</li> <li>難字</li> <li>(個) 第2</li> </ul>             | ā 1-14 · 點該<br>-13 圖右上創<br>:且為特殊字<br>欄位中 · 再點<br>註字 ∘                                                                                                    | 選上一步回<br>到 ■ 查詢國<br>或新增人口<br>該選畫面1-1  | 到畫面 1-8。<br>第代碼,輸入國報 ● ● <p< td=""></p<> |
| 輸入文字後,點選帶入難字。<br>輸入難字<br><sup>     輸入難字<br/><sup>     輸入難字<br/><sup>     輸入難字<br/><sup>     輸入難字     </sup></sup></sup></sup>                                                                                                    | ·〕<br>記<br>若<br>中<br>二<br>2)<br>2)<br>3<br>章<br>朝                                                                | 雪點選下一步 為外國籍可 ○文名稱,鳥 ○文名稱,鳥 ○文名稱,鳥 ○ ○ ○ ○ ○ ○ ○ ○ ○ ○ ○ ○ ○ ○ ○ ○ ○ ○ ○                                                                                                    | <ul> <li>→ 跳至畫面1</li> <li>點選畫面1</li> <li>站選查詢。</li> <li>國籍代碼</li> <li>國籍代碼</li> <li>國籍中文名稱</li> <li>名顯示有誤</li> <li>停在欲輸入</li> <li>點選帶入對</li> <li>難字</li> <li><sup>™</sup> 輸入</li> </ul> | ā 1-14 · 點刻<br>-13 圖右上角<br>:且為特殊字<br>欄位中·再點<br>註字 。                                                                                                    | 選上一步回<br>角 ■ 查詢國<br>或新增人口<br>5選畫面1-1  | 到畫面 1-8。<br>第代碼,輸入國第 ● ● <p< td=""></p<> |
| 輸入文字後,點選帶入難字。                                                                                                    | ・ (1) お キー・・・・・・・・・・・・・・・・・・・・・・・・・・・・・・・・・・・                                                                    | 雪點選下一步 為外國籍可 ○文名稱,鳥 ○文名稱,鳥 ○文名稱,鳥 ○ ○ ○ ○ ○ ○ ○ ○ ○ ○ ○ ○ ○ ○ ○ ○ ○ ○ ○                                                                                                    | <ul> <li>→ 跳至畫面1</li> <li>點選畫面1</li> <li>站選查詢。</li> <li>國籍代碼</li> <li>國籍代碼</li> <li>國籍中文名稱</li> <li>名顯示有誤</li> <li>停在欲輸入</li> <li>點選帶入對</li> <li>難字</li> <li><sup>™</sup> 輸入</li> </ul> | ā 1-14 · 點刻<br>-13 圖右上角<br>:且為特殊字<br>欄位中 · 再點<br>註字 。                                                                                                    | 選上一步回<br>角 ■ 查詢國<br>或新增人口<br>5選畫面1-1  | 到畫面 1-8。<br>第代碼,輸入國集 ● ● <p< td=""></p<> |
| 輸入文字後,點選帶入難字。                                                                                                    | · ); ); ; ; ; ; ; ; ; ; ; ; ; ; ; ; ; ;                                                                          | 雪點選下一步<br>為外國籍可<br>○文名稱・黑<br>○文名稱、黑<br>○文名稱、黑<br>查詢<br>○第<br>○第<br>○第<br>○第<br>○第<br>○第<br>○<br>○<br>○<br>○<br>○<br>○<br>○<br>○<br>○<br>〇<br>二<br>○<br>○<br>〇<br>二<br>○<br>〇<br>二<br>〇<br>二 | <ul> <li>一跳至畫面1</li> <li>點選畫面1</li> <li>站選查詢。</li> <li>國籍代碼</li> <li>國籍代碼</li> <li>國籍中文名碼</li> <li>名顯示有誤</li> <li>停在欲輸入</li> <li>點選帶入翼</li> <li>難字</li> </ul>                           | ā 1-14 · 點刻<br>-13 圖右上角<br>:且為特殊字<br>欄位中 · 再點<br>註字 ∘                                                                                                    | 選上一步回<br>角 ■ 查詢國<br>或新增人口<br>5選畫面1-1  | 到畫面 1-8。<br>第代碼,輸入國案 ● ● <p< td=""></p<> |

※如有不懂的地方可點選右上方 <sup>22說明</sup>,有詳細說明。

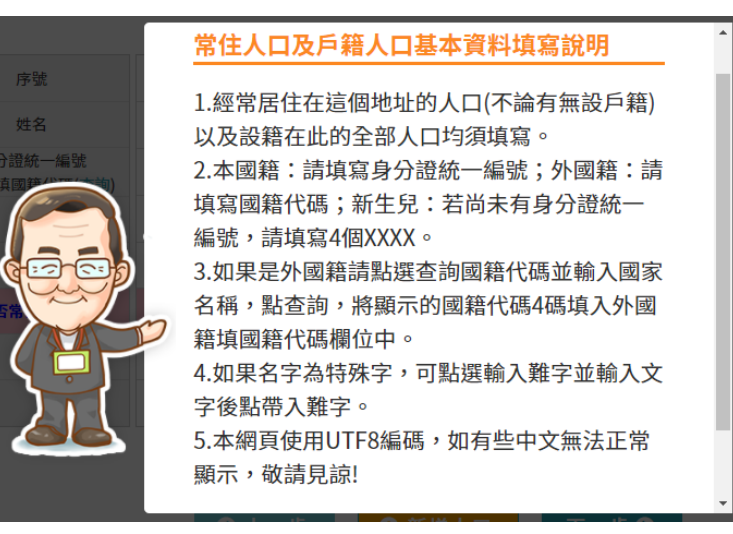

※如戶長之配偶不同戶籍或是戶內有外籍家庭看護,會有提醒,

如果是常住人口記得新增常住人口。

※如有欄位漏填,會跳出錯誤訊息提醒。

|                  | <b>若</b> ::::::::::::::::::::::::::::::::::::                                                                                  | 8 |  |
|------------------|----------------------------------------------------------------------------------------------------|---|--|
|                  | 第1位「是否常住於此地址」不得為空值!<br>第7位「姓名」不得為空值!<br>第7位「身分證統一編號或國籍代碼」不得為空<br>值!<br>第7位「性別」不得為空值!<br>第7位「生日-月」不得為空值!<br>第7位「生日-日」不得為空值!     |   |  |
|                  | 關閉                                                                                                    |   |  |
|                  |                                                                                                    |   |  |
|                  |                                                                                                    |   |  |
|                  |                                                                                                    |   |  |
|                  |                                                                                                    |   |  |
| \ <i>•24</i> ⊓ = |                                                                                                    |   |  |
| ※如言              | 畫面 1-8、1-12 及 1-13 經常居住總人數不相同<br>跳出錯誤訊息提醒。                                                                                     |   |  |
| ※如言<br>會聞        | 畫面 1-8、1-12 及 1-13 經常居住總人數不相同<br>跳出錯誤訊息提醒。                                                                                     |   |  |
| ※如言<br>會議        | 畫面 1-8、1-12 及 1-13 經常居住總人數不相同<br>跳出錯誤訊息提醒。<br><mark>錯誤訊息</mark>                                                                |   |  |
| ※如言              | 畫面 1-8、1-12 及 1-13 經常居住總人數不相同<br>跳出錯誤訊息提醒。<br><mark>錯誤訊息</mark><br>填寫常住人口與上頁填寫人數不相等<br>請回上一步修正常住人口數,或是確認本頁常住<br>人口資料是否有漏填或誤勾狀況 |   |  |
| ※如言              | 畫面 1-8、1-12 及 1-13 經常居住總人數不相同<br>跳出錯誤訊息提醒。                                                                                     |   |  |

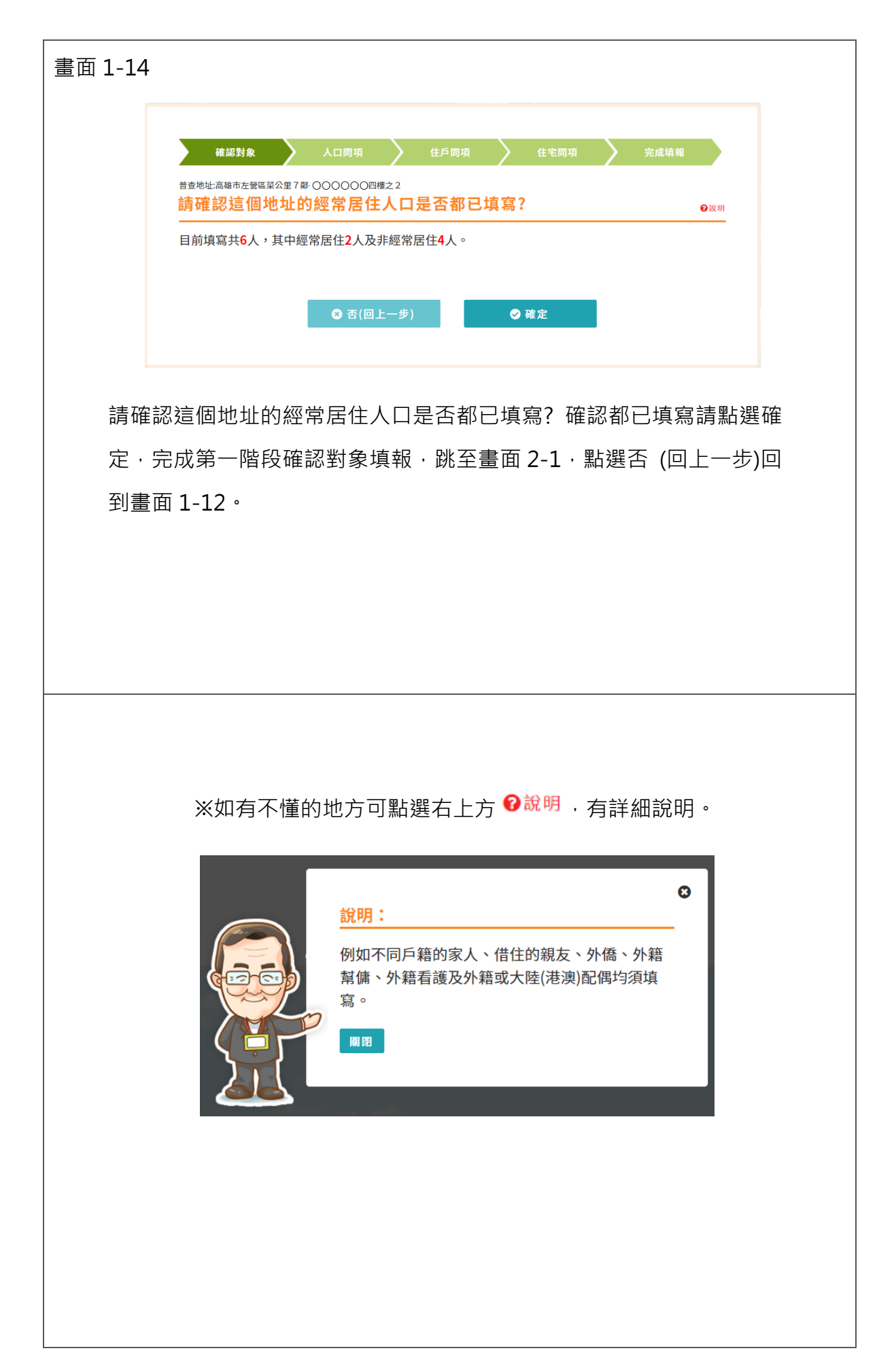

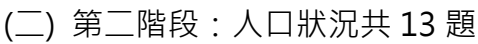

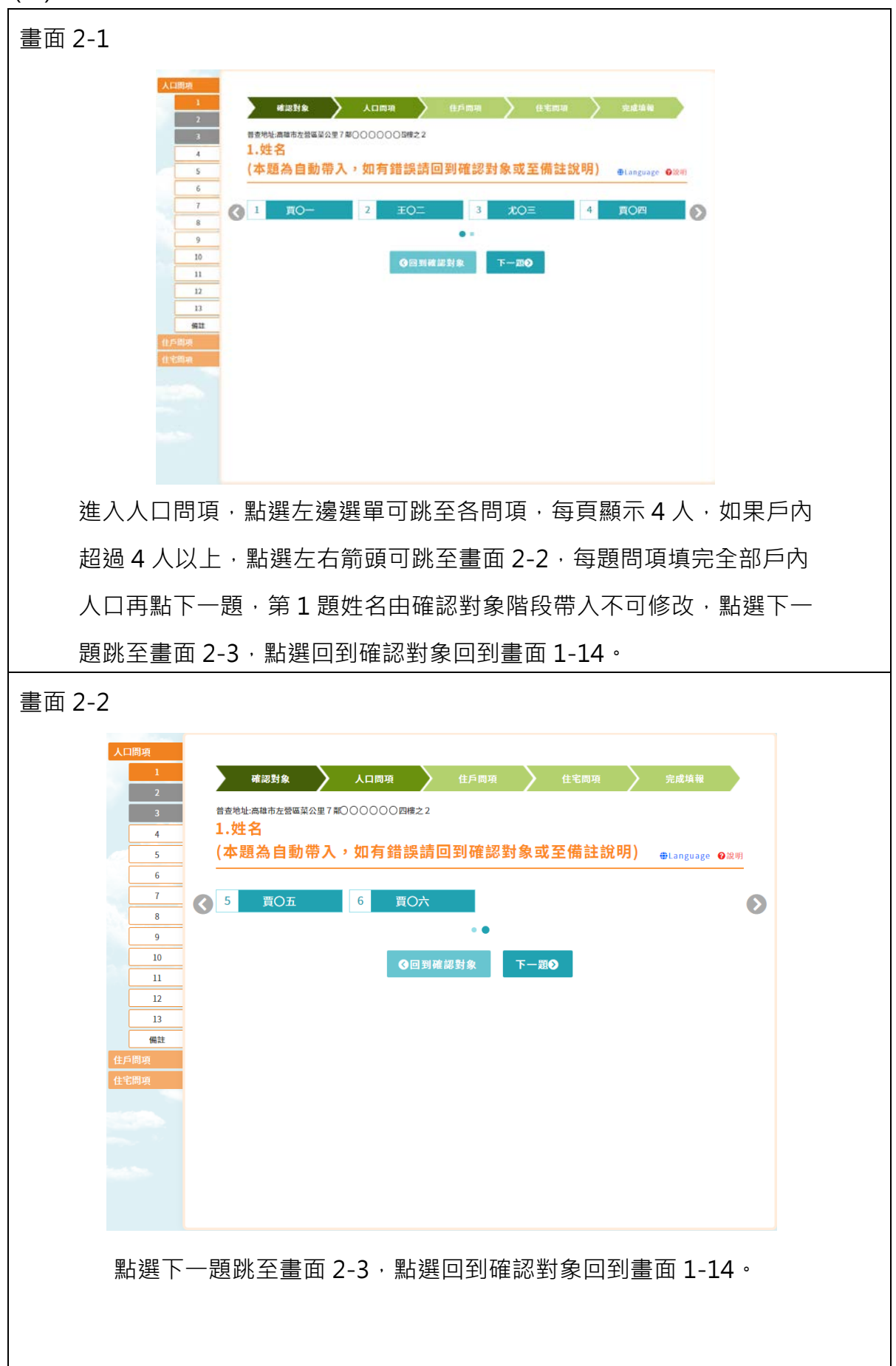

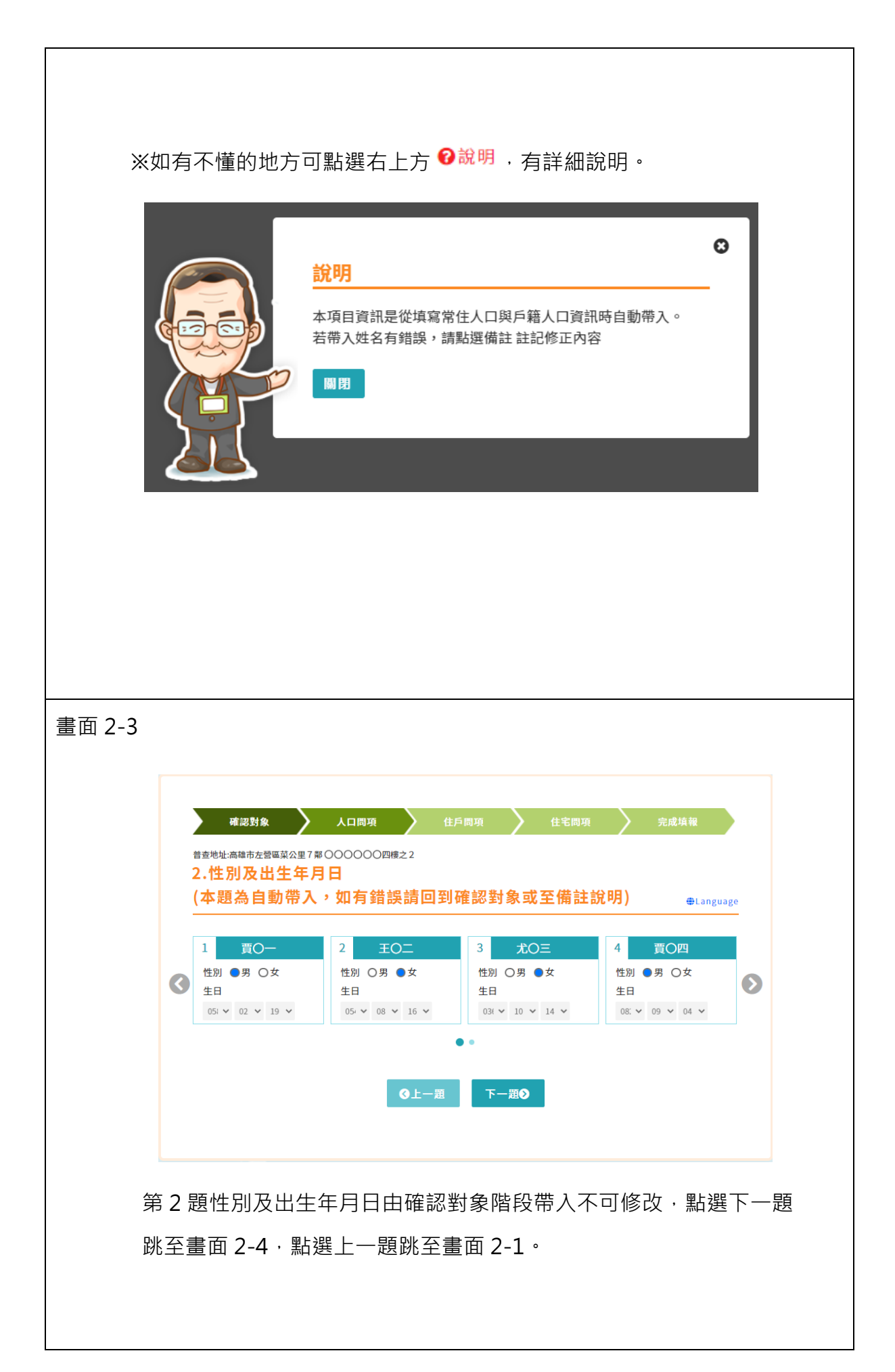

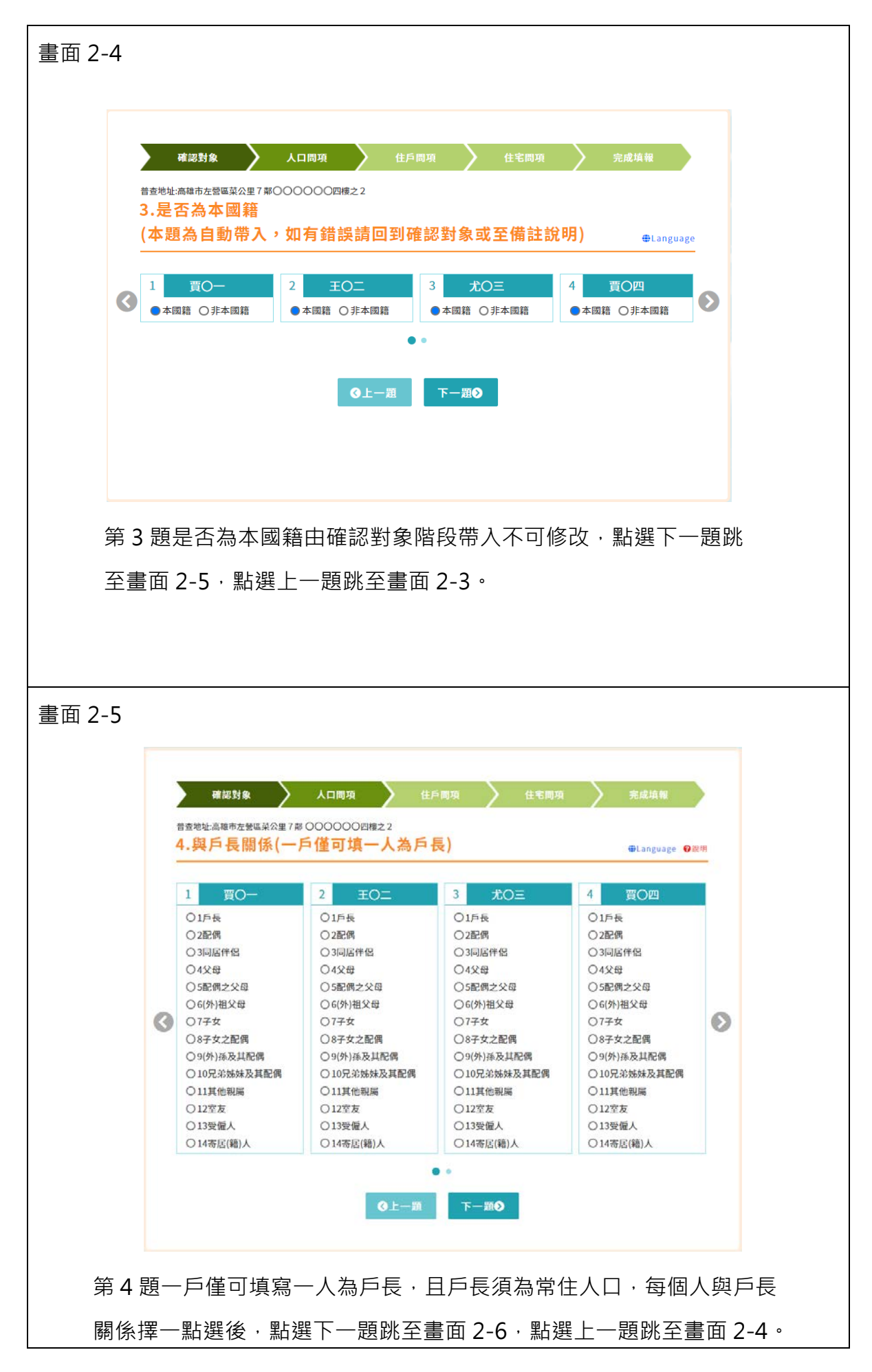

#### ※如果選項有不清楚的地方,請點選 20說明,有詳細解說。

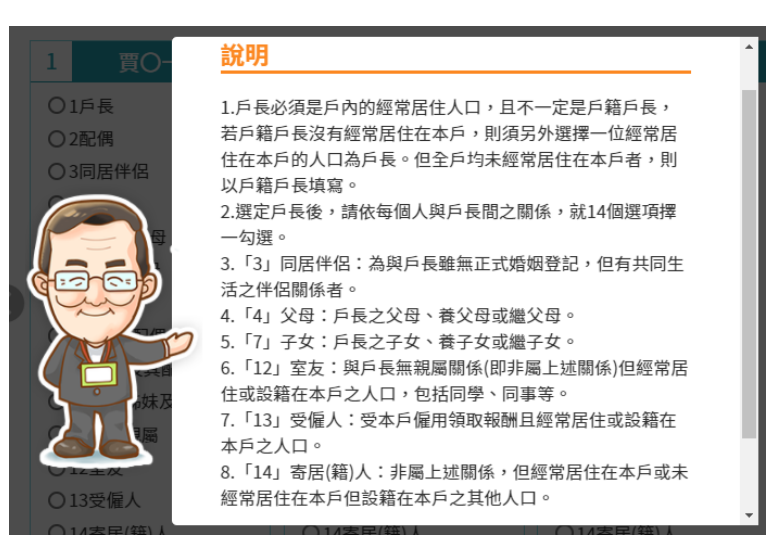

※如有未填寫,將會跳出錯誤提醒,請點選修改答案後再點下一題。

Θ 請注意,以下訊息須再確認資料內容是否填寫 有誤。 (第3人)尤〇三: [人口第4題]與戶長關係未填寫。 (第4人)賈〇四:[人口第4題]與戶長關係未填寫。 (第5人)賈〇五:[人口第4題]與戶長關係未填寫。 (第6人)賈〇六:[人口第4題]與戶長關係未填寫。 修改答案 下一題

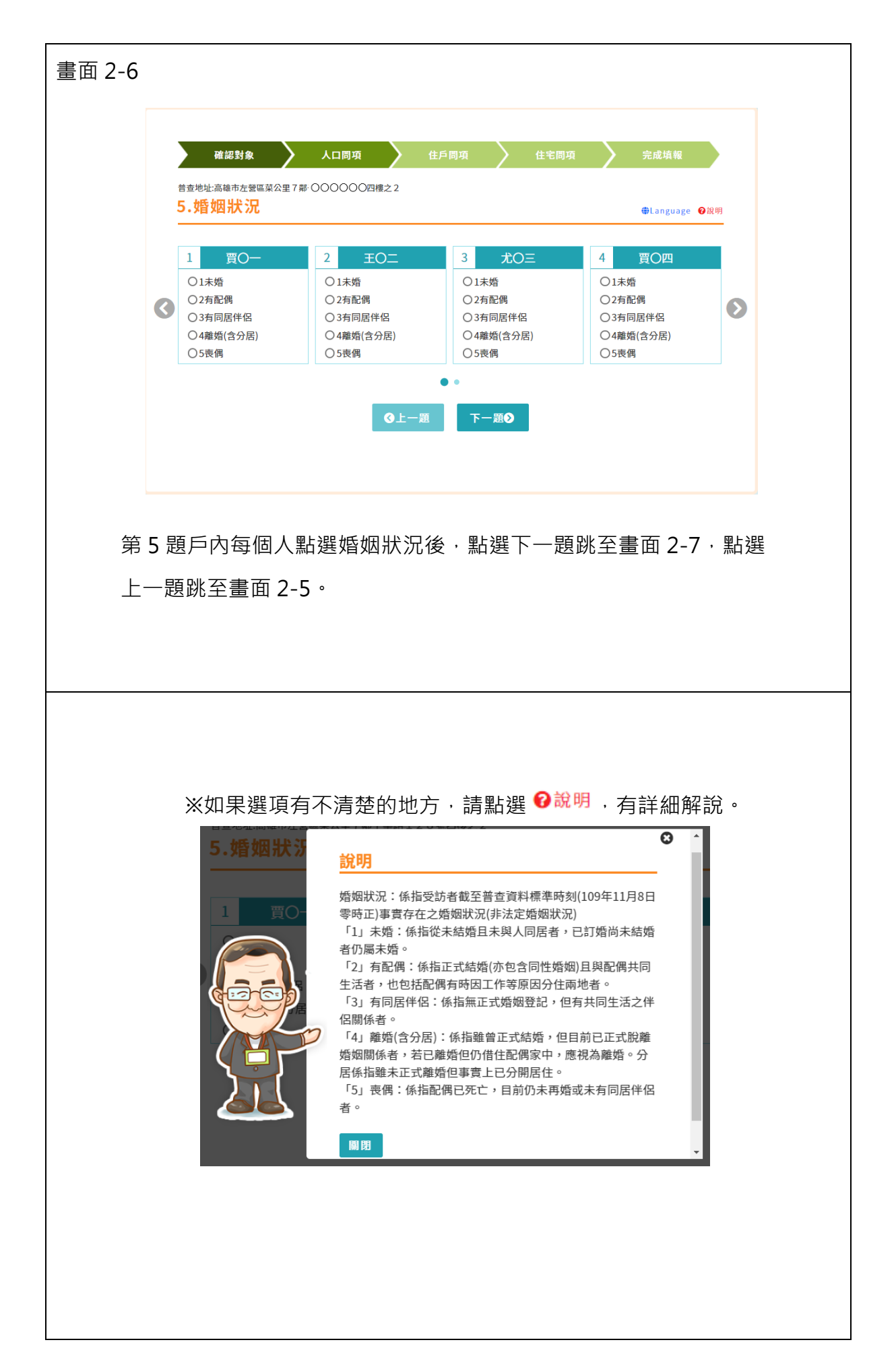

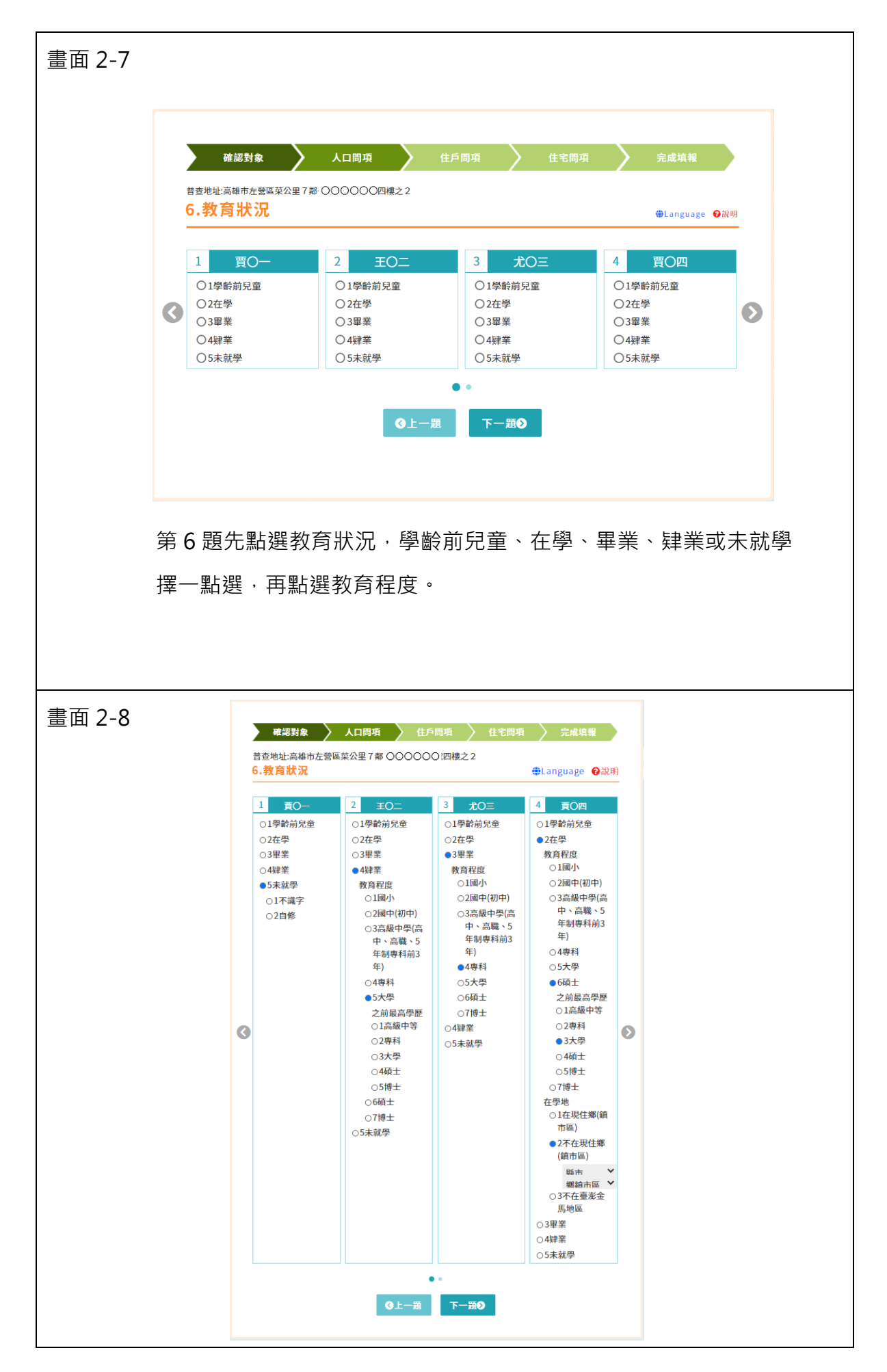

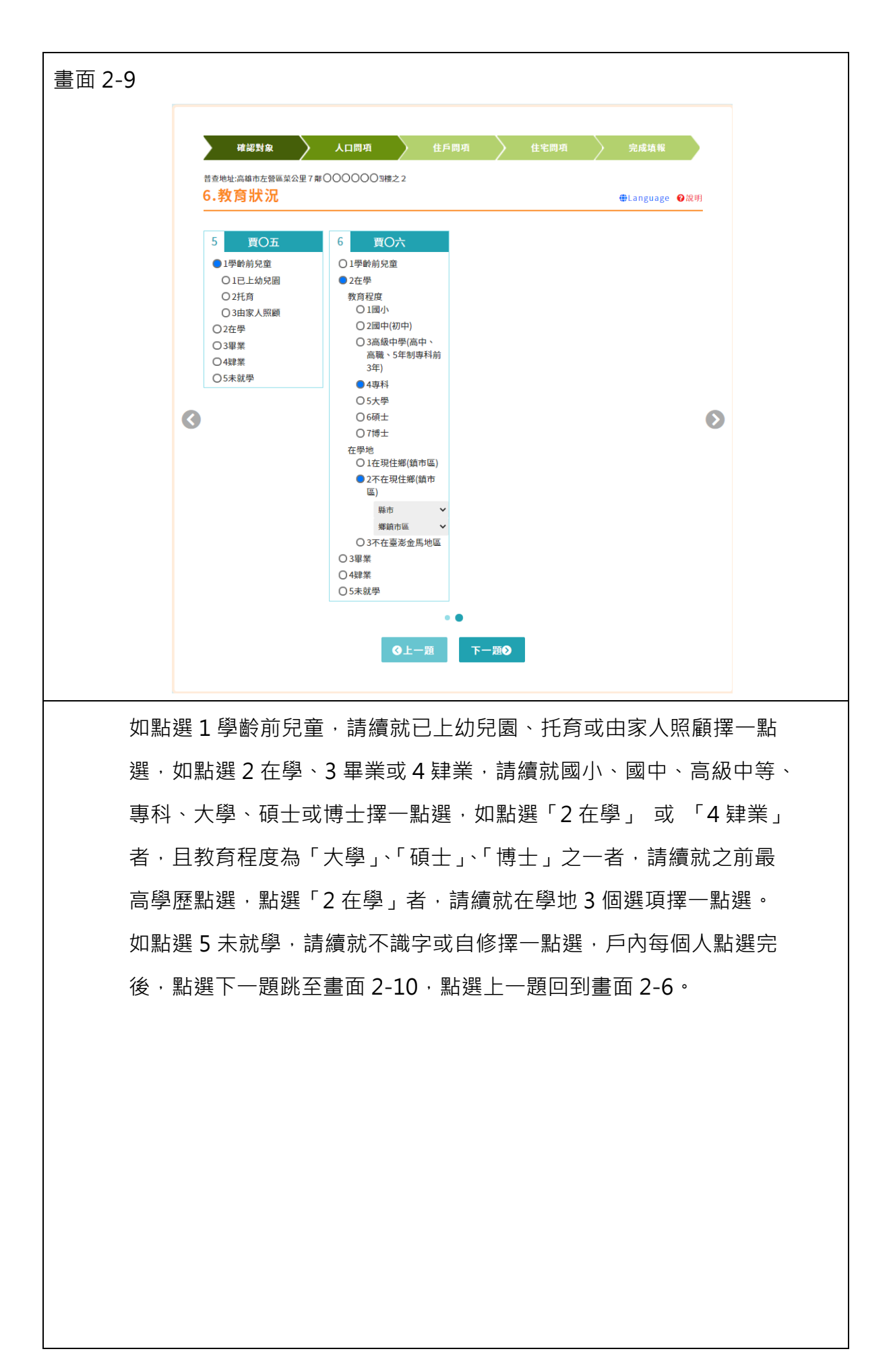

#### ※如果選項有不清楚的地方,請點選 ?說明,有詳細解說。

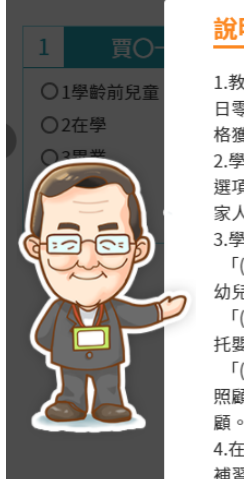

#### 說明 1.教育狀況:係指受訪者截至普查資料標準時刻(109年11月8 日零時正)止,曾受國內外教育之最高學歷,或經法定考試及 格獲得之相當學歷。 2.學齡前兒童:係指未達上國民小學年齡之兒童,凡勾選此 選項者,請續就「(1) 已上幼兒園」、「(2)托育」或「(3) 由 家人照顧」擇一勾選。 3.學齡前兒童選項說明: 「(1) 已上幼兒園」:係指未達就學年齡兒童,在公、私立 幼兒園,接受初級教育或接受照顧者。 「(2)托育」:指未上幼兒園,由褓姆來家、送托給褓姆或送 托嬰中心等機構照顧。 「(3) 由家人照顧」:係指未上幼兒園等托育機構或請褓姆 照顧,而由該兒童之父母、祖父母、外祖父母或其他親屬照 顧。 4.在學:係指普查資料標準週在正式學校求學或目前在正式 補習學校(非補習班)讀書者。

### ※如說明內容較多,可下拉右邊卷軸。

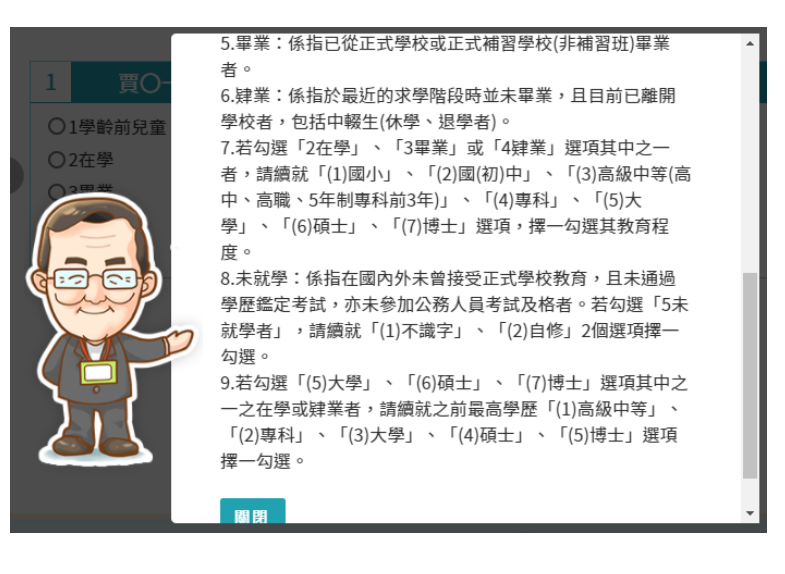

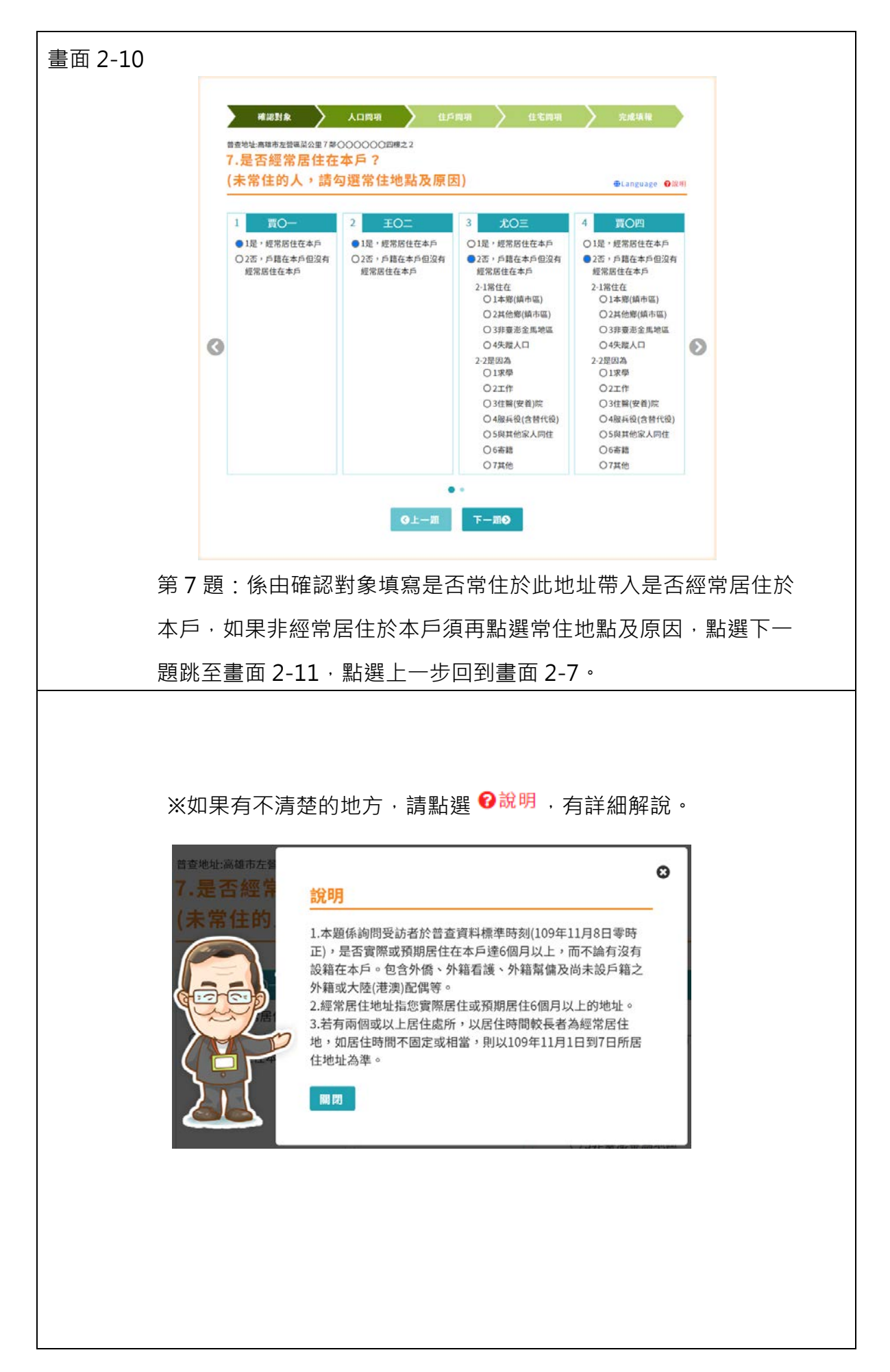

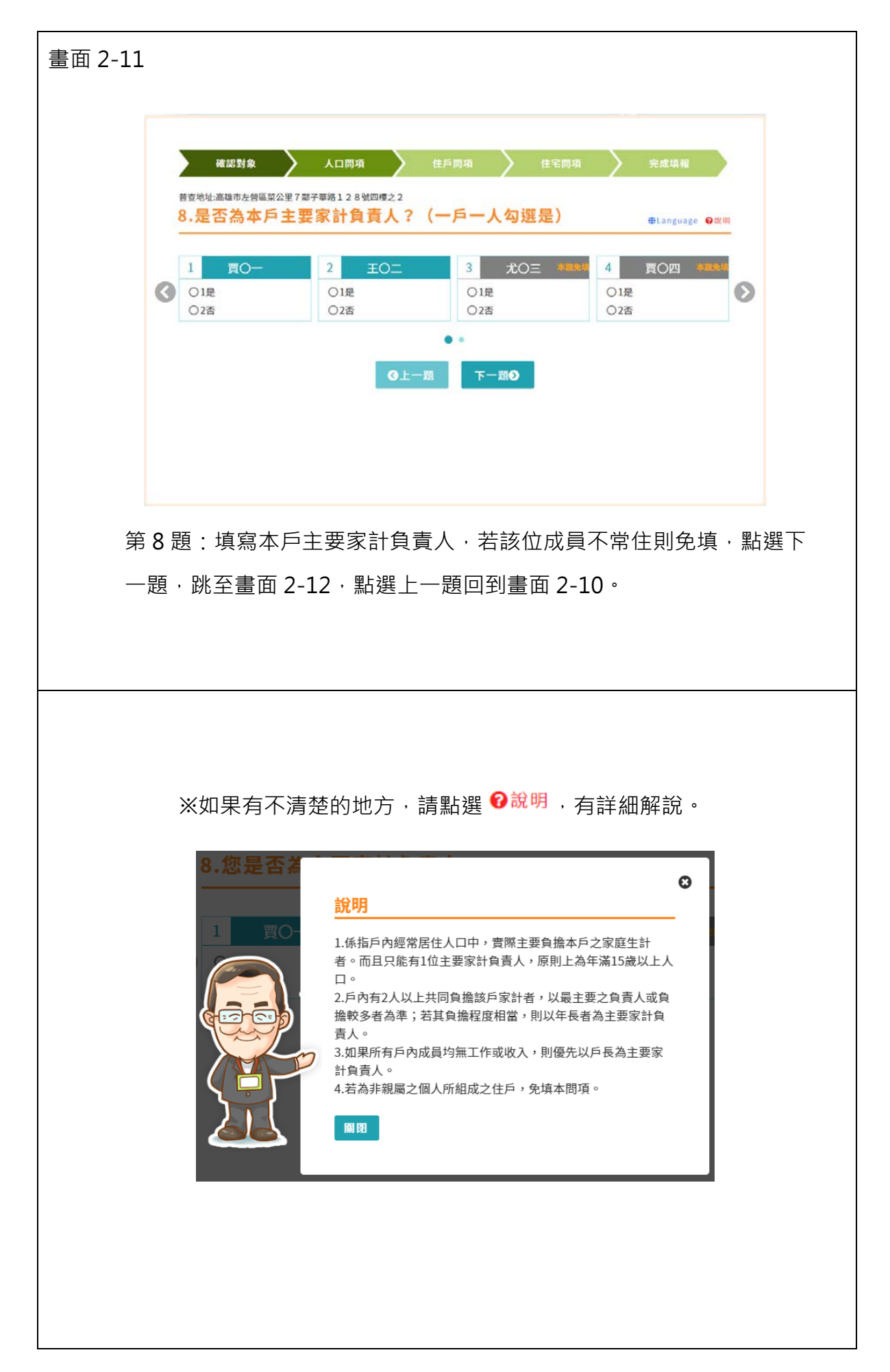
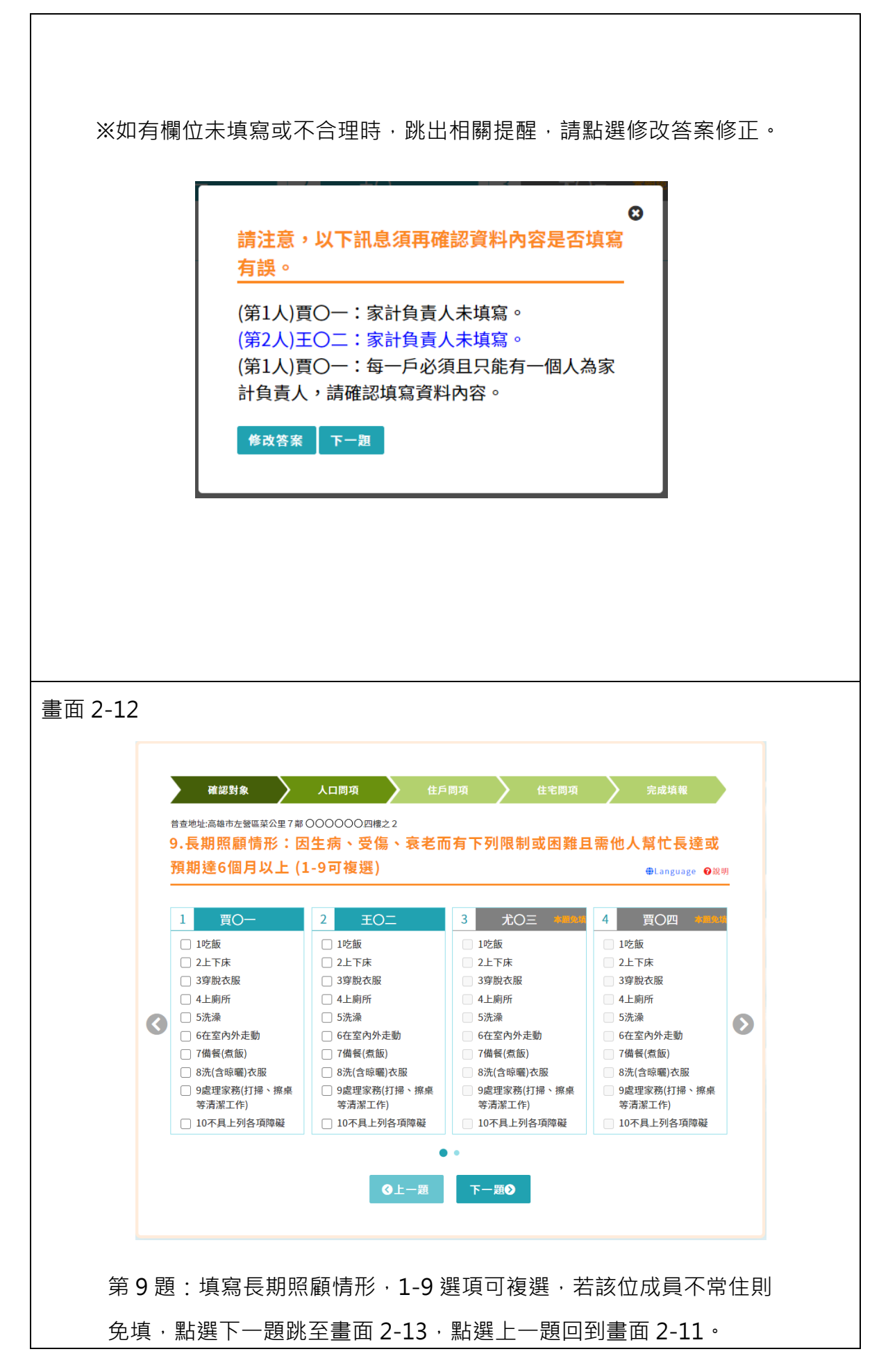

#### ※如果有不清楚的地方,請點選 <sup>20說明</sup>,有詳細解說。

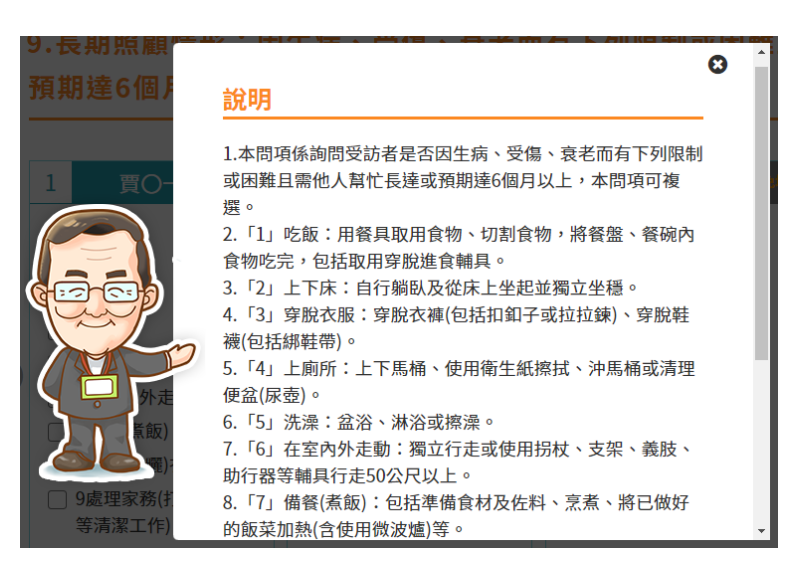

#### ※如說明內容較多,可下拉右邊卷軸。

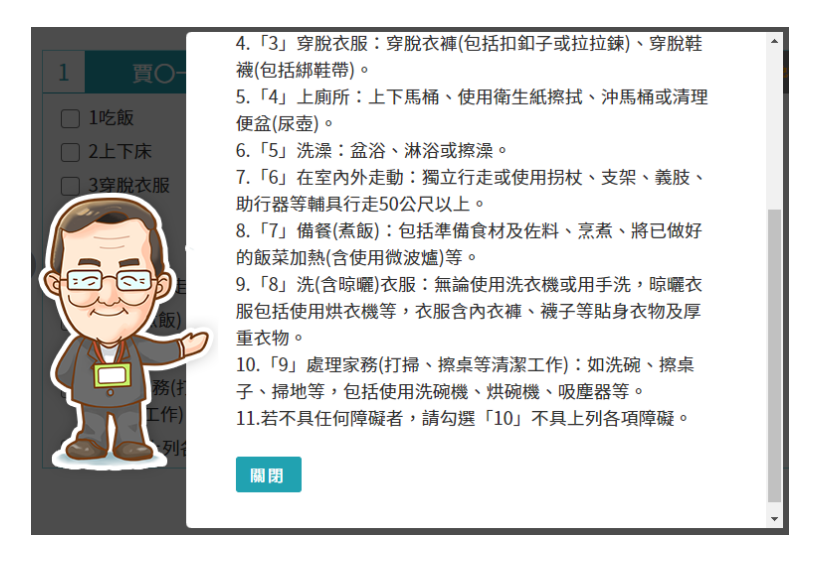

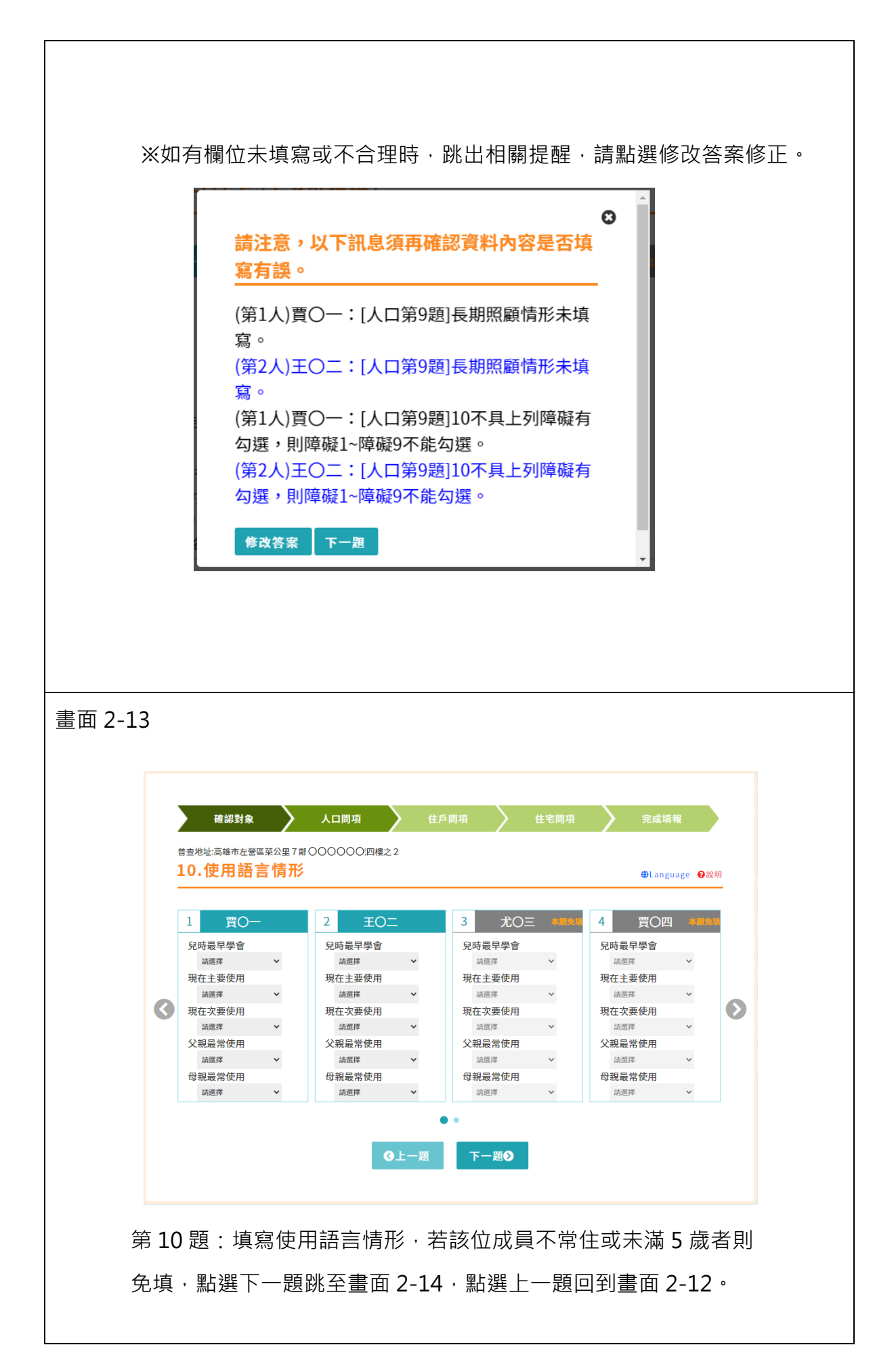

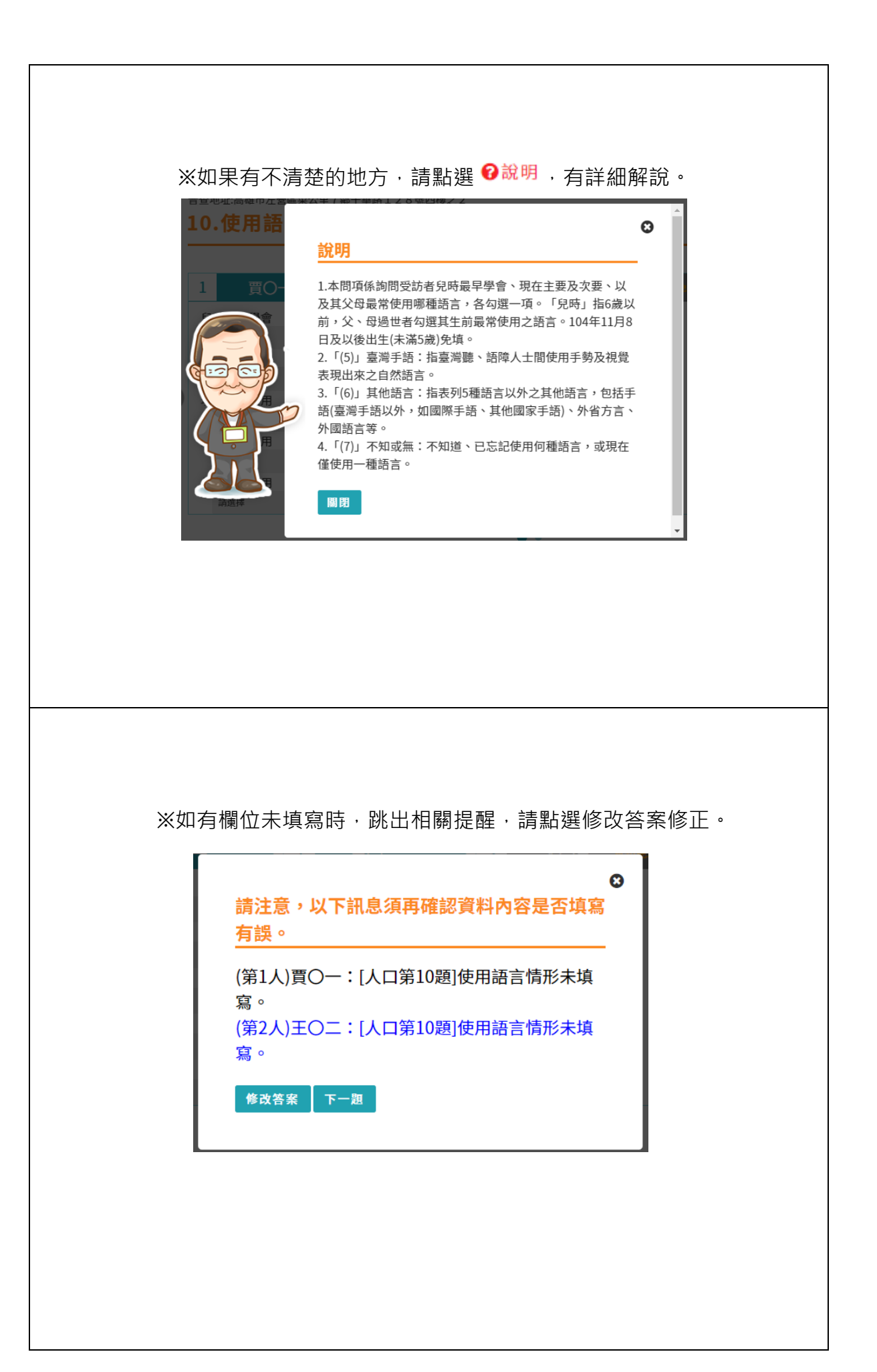

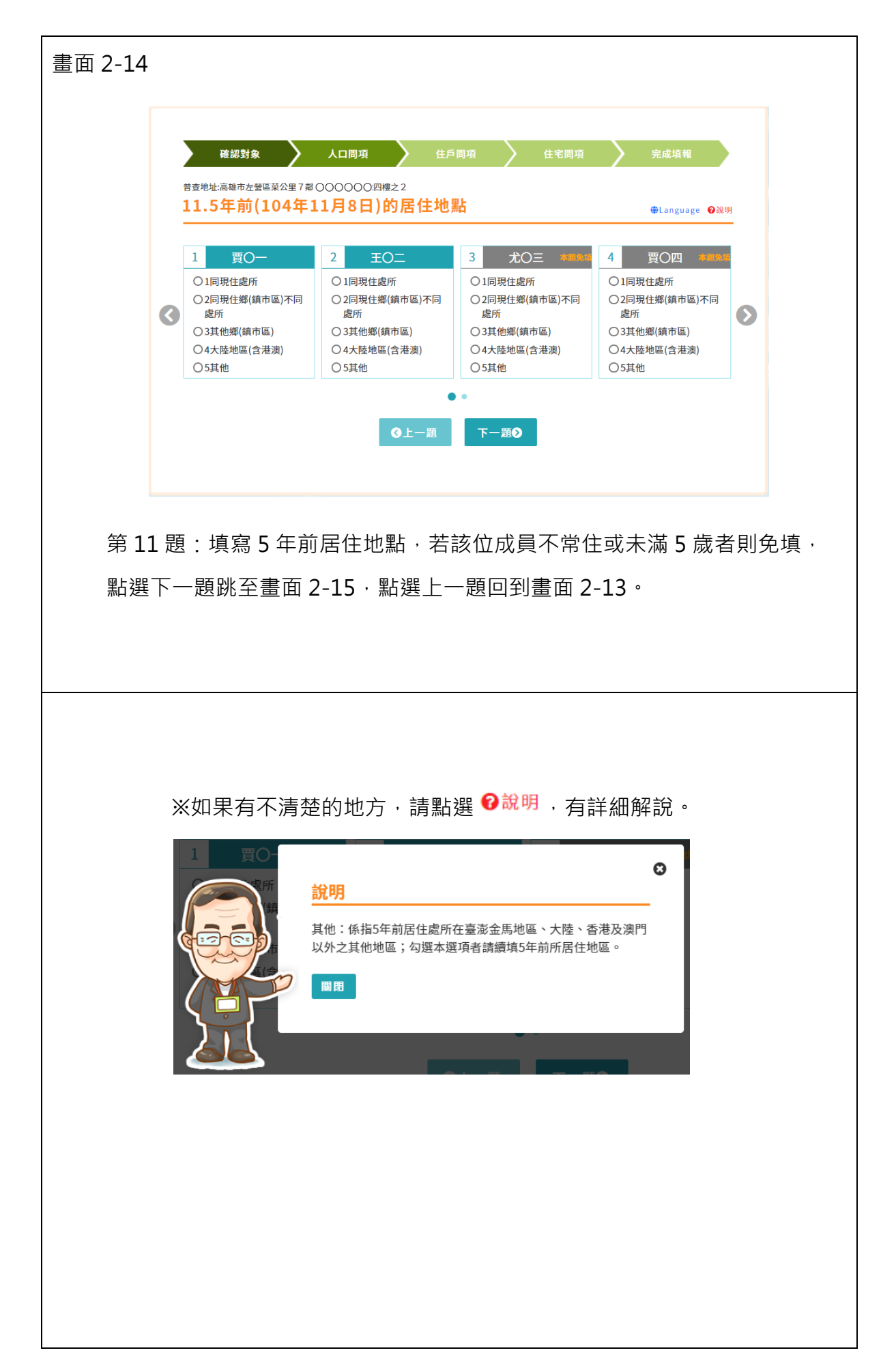

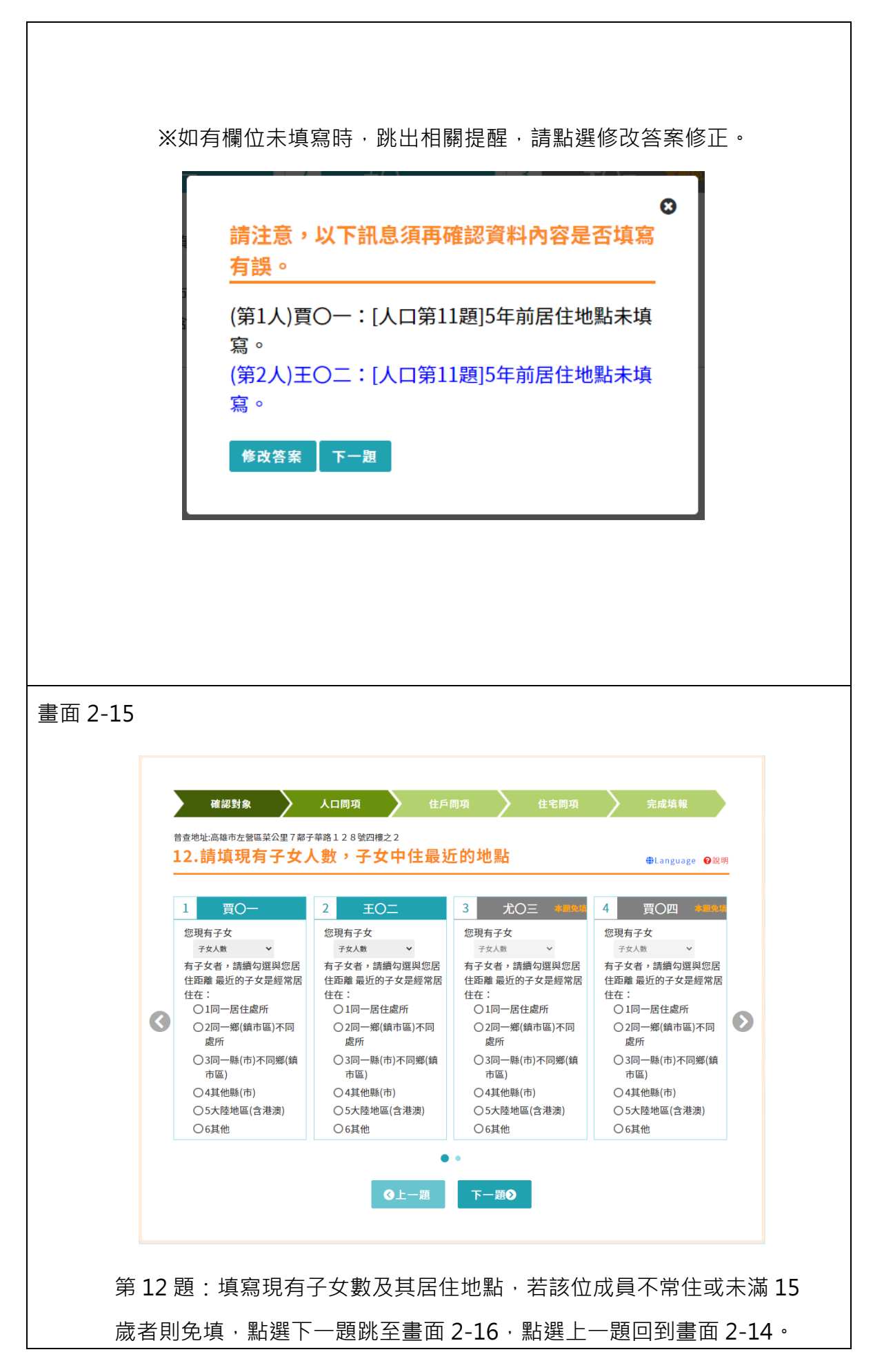

## ※如果有不清楚的地方·請點選 ?說明,有詳細解說。

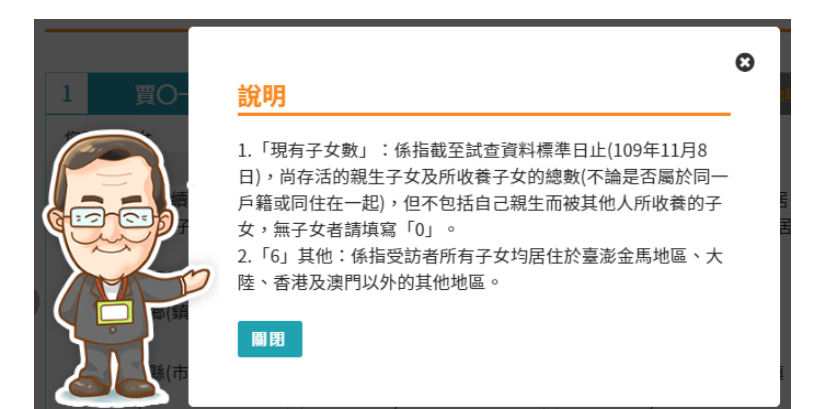

※如有欄位未填寫時,跳出相關提醒,請點選修改答案修正。

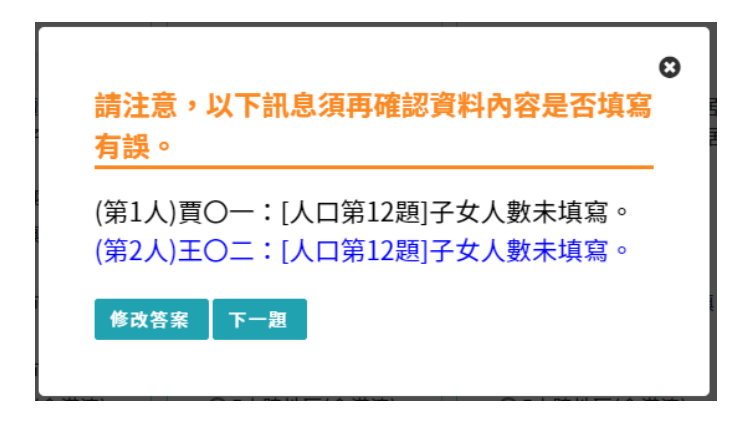

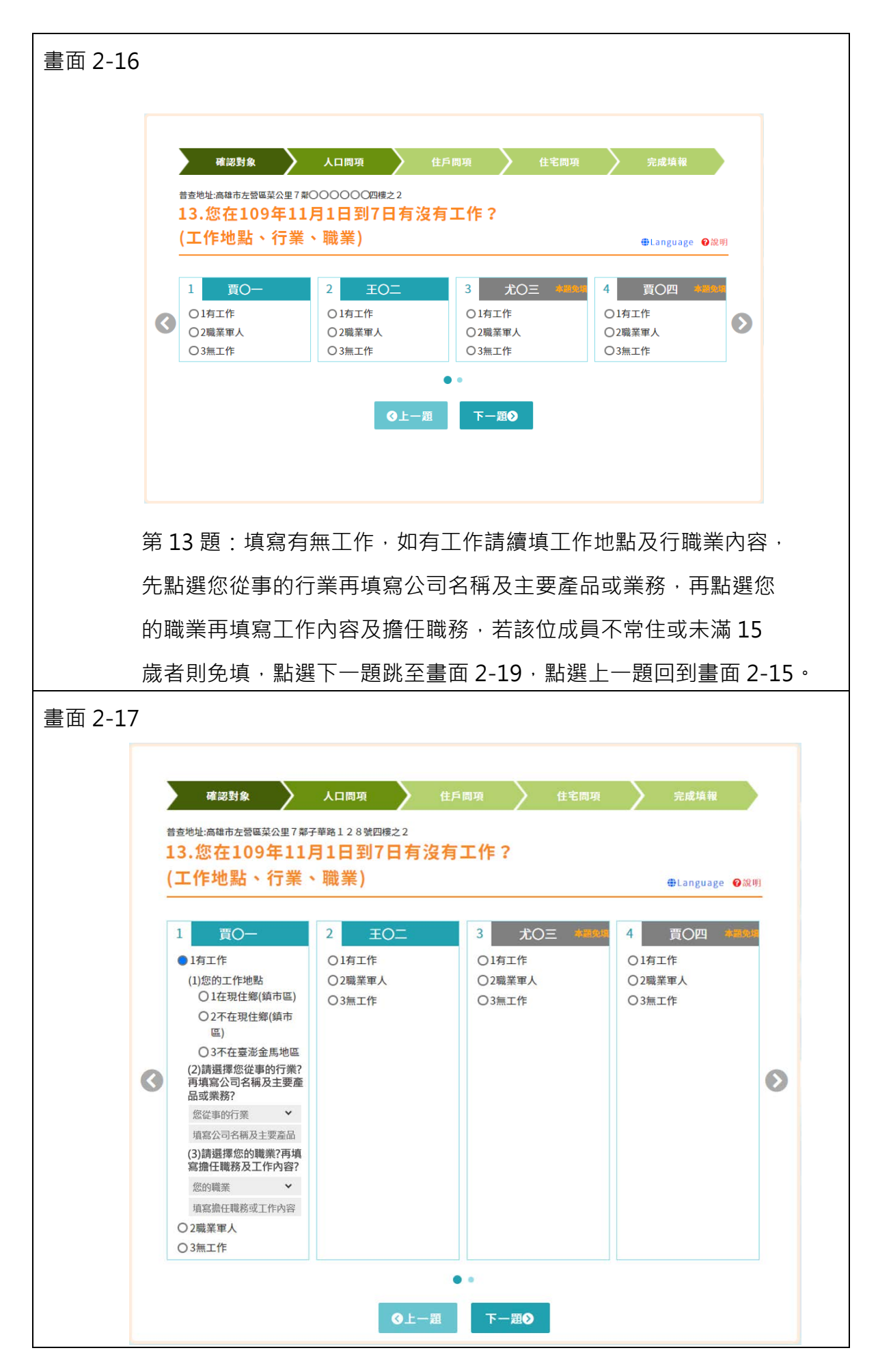

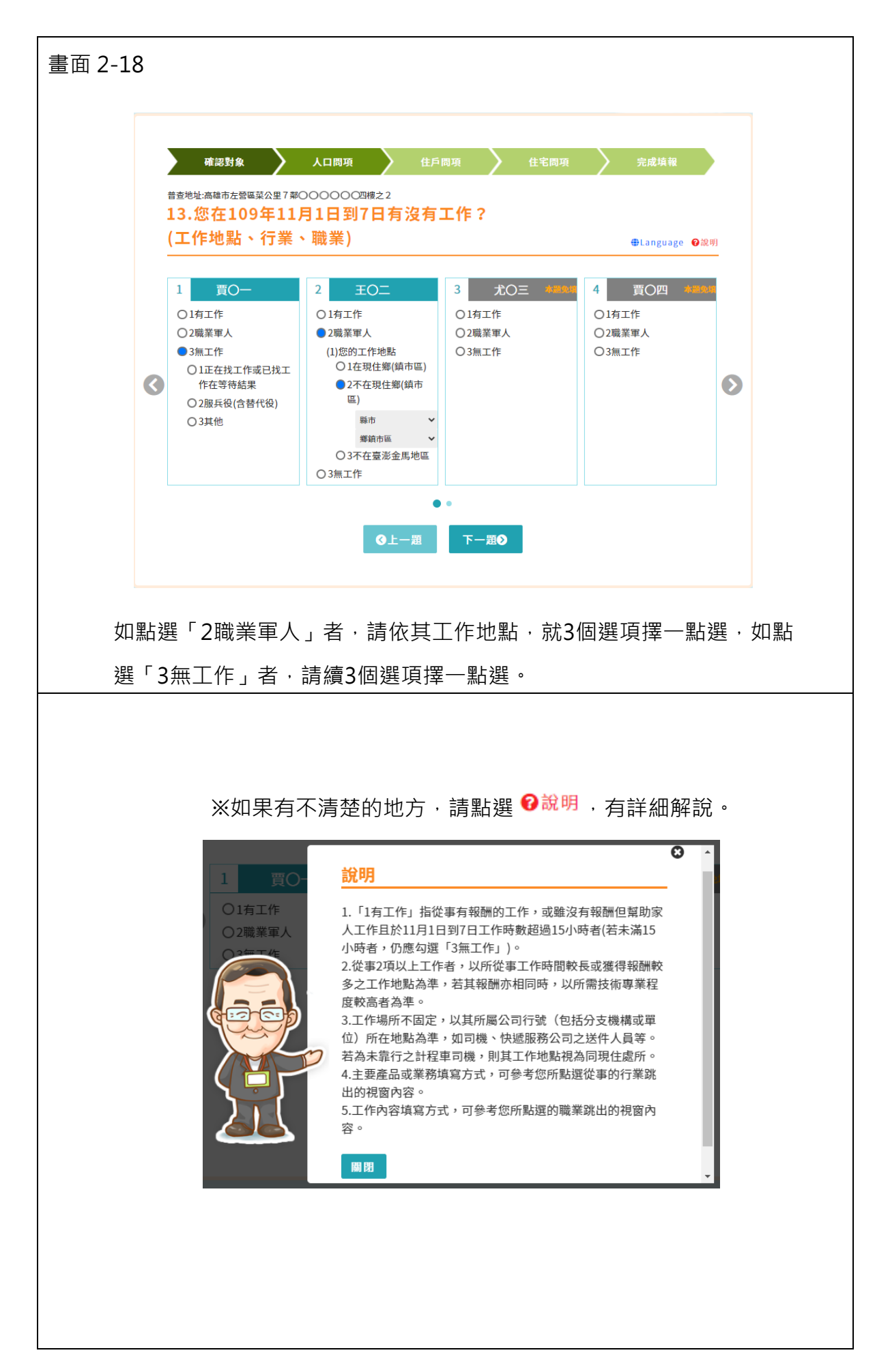

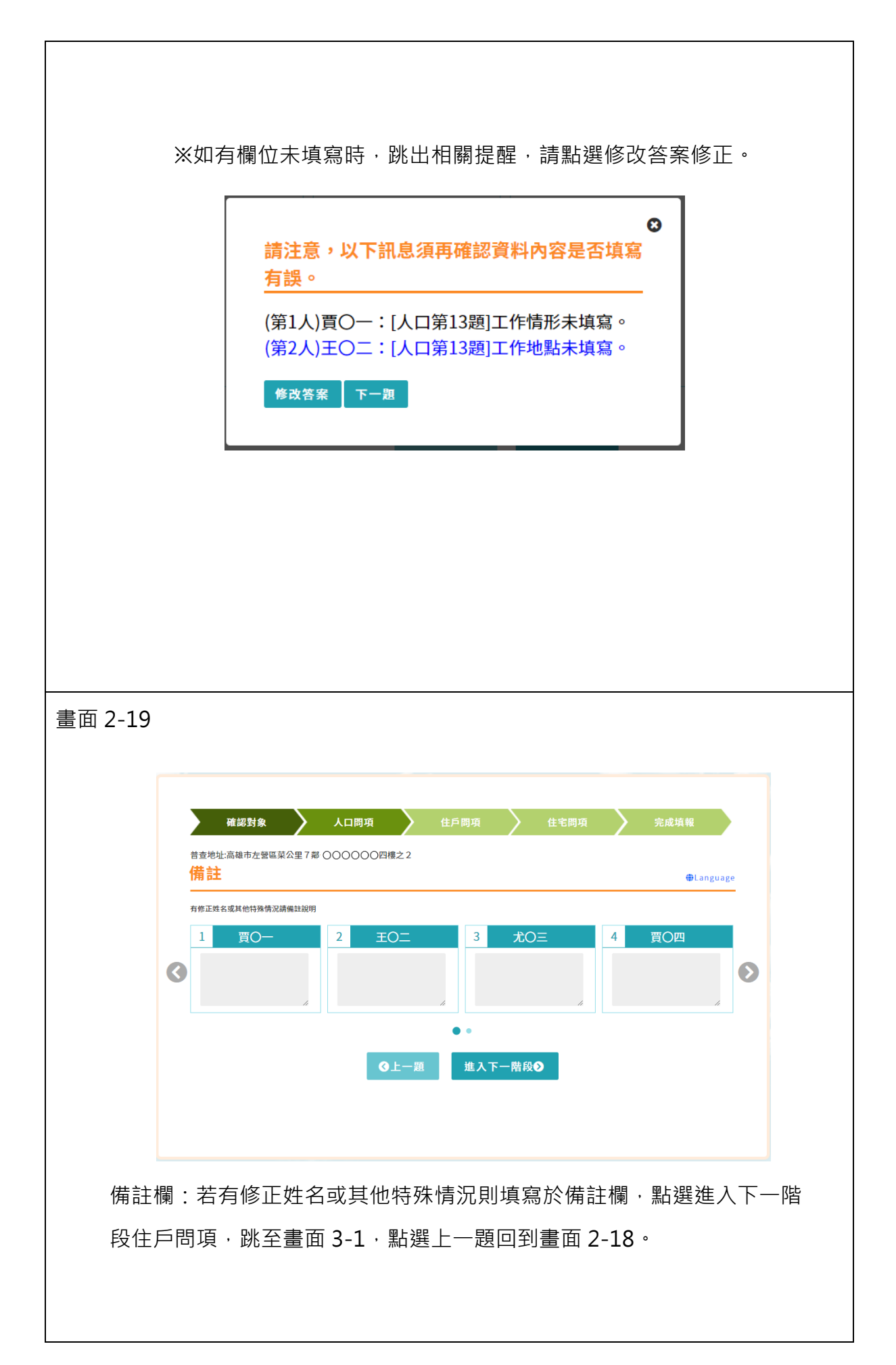

(三) 第三階段: 住戶狀況共5題

書面 3-1 確認對象 🔪 人口問項 🕨 住戶問項 🔷 住宅問項 普查地址:高雄市左營區菜公里7鄰·〇〇〇〇〇〇四樓之2 [1]戶別 ⊕Language 🔞說明 ○1普通住戶(指一般家庭戶、單身或非親屬共同居住於一般住宅的住戶) ○2非普通住戶,類型為 ○1安養中心 ○2醫療院所 ○3宿舍(單身、學生等) ○4教堂、寺廟 ○5旅館 ○6其他 下一題》 第1題填寫戶別·點選下一題跳至畫面 3-2·點選回到上一階段·回到畫面 2-19· ※如果有不清楚的地方,請點選 <sup>20說明</sup>,有詳細解說。 Θ ○1普通住戶 說明 ○2非普通住 1.普通住戶:家庭成員為主體之共同生活戶,即在同一處所, 且共同生活之親屬人口為主所組成之戶,戶內可能有受僱人、 寄居人或設籍但未常住人口。單人獨居生活者或2人以上非親屬 之個人,共同居住於同一「住宅」者亦均屬之。 2.非普通住戶:以2人(含)以上無親屬關係之成員為主體,在 同一主持人或主管人之下,聚居且共同生活於安養中心、醫療 院所、宿舍(單身、學生等)、教堂、寺廟及旅館等處所者。 關閉

| 書面 3-2           確認知案         人口問項         住を問項         完成填程           理想地运程中左驾艇取公里7部00000円標之2              [2]本戶居住之住宅(房屋)所有權屬         健Language @RM           ○18時             ○2不住在本戶的配偶、父母或子女所擁有             ○3相用             ○3此他(含借住) |        | ※如有欄位未填寫時,跳出相關提醒,請點選修改答案修正。 請注意,以下訊息須再確認資料內容是否填寫<br><u>有誤。</u> 1.(住戶第1題)戶別未填寫。 修改答案 下一題 |
|----------------------------------------------------------------------------------------------------|--------|-----------------------------------------------------------------------------------------|
|                                                                                                    | 畫面 3-2 |                                                                                         |

### ※如果有不清楚的地方,請點選 <sup>2 說明</sup>,有詳細解說。

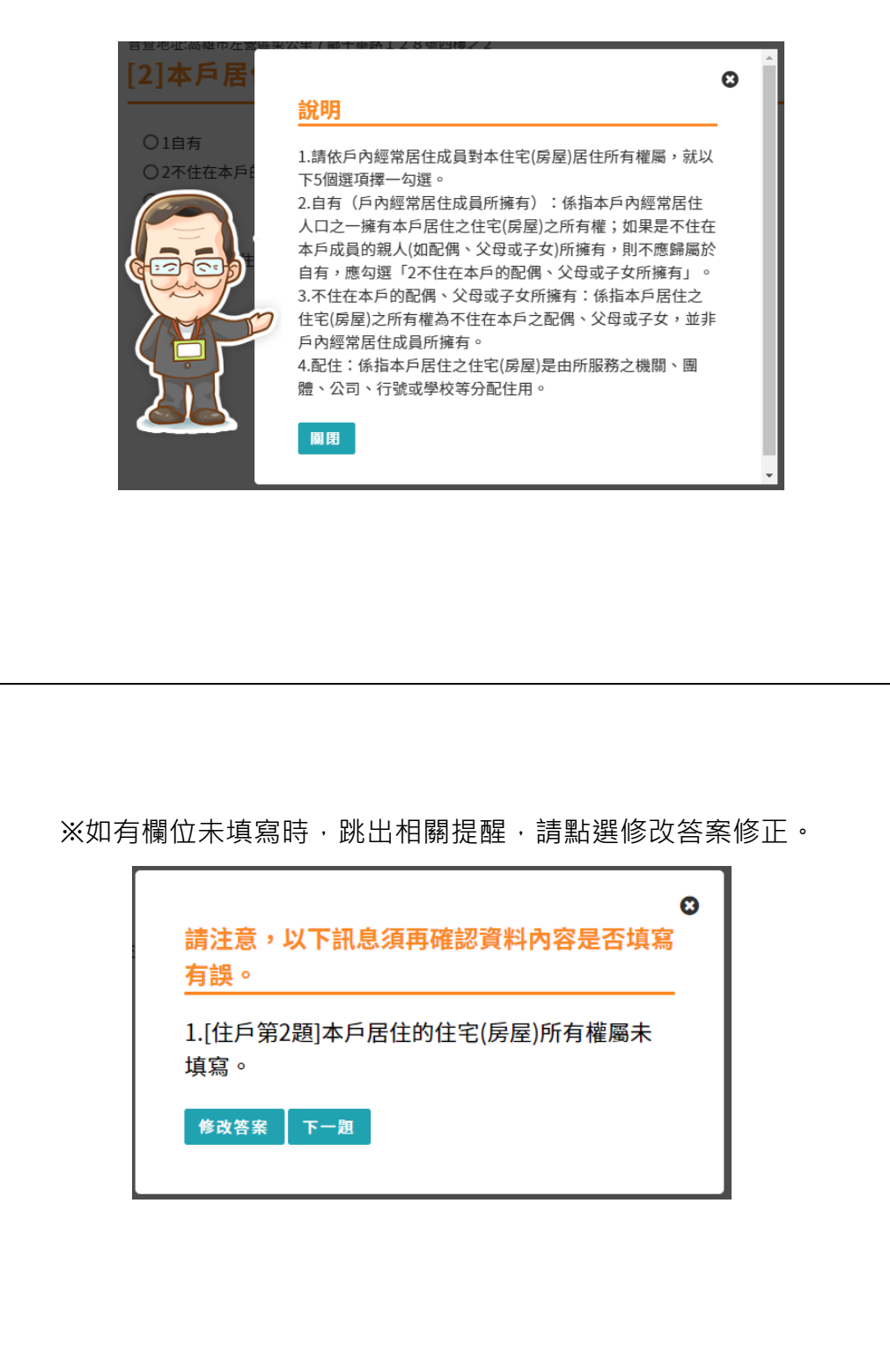

| 壹回 3-3 |                                                                                                    |
|--------|----------------------------------------------------------------------------------------------------|
|        |                                                                                                    |
|        |                                                                                                    |
|        | 確認對象 人口問項 住戶問項 住宅問項 完成填報                                                                                                    |
|        | 普查地址高雄市左警區菜公里7鄰 000000四糠之2<br>[3]本戶經常居住成員除本住宅(房屋)以外,                                                                                                    |
|        | 是否有其他自有住宅 ●Language                                                                                                    |
|        | 〇1有其他的自有住宅                                                                                                    |
|        |                                                                                                    |
|        | ●上一題 下一題●                                                                                                    |
|        |                                                                                                    |
|        |                                                                                                    |
|        |                                                                                                    |
|        |                                                                                                    |
| 第      | 3 題填寫是否有其他自有住宅,點選下一題跳至畫面 3-4,點選上一                                                                                                    |
| 82     |                                                                                                    |
| 起      |                                                                                                    |
|        |                                                                                                    |
|        |                                                                                                    |
|        | ※如有欄位未填寫時,跳出相關提醒,請點選修改答案修正。                                                                                                    |
|        | 武法意,以下訊息須再確認資料內容是否填寫<br>有誤。     1.[住戶第3題]本戶經常居住成員除本住宅(房屋)<br>以外,是否還有其他的自有住宅未填寫。     修改答案 下一題     下一題                                                                                                    |
|        | <ul> <li>○</li> <li>請注意,以下訊息須再確認資料內容是否填寫<br/>有誤。</li> <li>1.[住戶第3題]本戶經常居住成員除本住宅(房屋)<br/>以外,是否還有其他的自有住宅未填寫。</li> <li>修改答案 下一題</li> </ul>                                                                                                    |
|        | ★ 3000 日本 1000 日本 10000日本 10000日本 100000日本 10000日本 10000000000                                                                                                    |
|        | ▶ 0000 月前日前1000日 700日1日105日 100日101日 100日 請注意,以下訊息須再確認資料內容是否填寫<br>有誤。 1.[住戶第3題]本戶經常居住成員除本住宅(房屋)<br>以外,是否還有其他的自有住宅未填寫。 修改答案 下一題                                                                                                    |
|        | ▶ 0000 月前日 風中下 (1000 日) (1000 日) (1000 日) (1000 日) (1000 日) (1000 日) (1000 日) (1000 日) (1000 日) (1000 日) (1000 日) (1000 H) (1000 H) ( |
|        | ★ あんどう あら エイ・クイバタ ひと エイババル こと あいまんという ハイロバイク エン・<br>請注意,以下訊息須再確認資料內容是否填寫<br>有誤。<br>1.[住戶第3題]本戶經常居住成員除本住宅(房屋)<br>以外,是否還有其他的自有住宅未填寫。<br>修改答案 下一題                                                                                                    |
|        | ● 請注意,以下訊息須再確認資料內容是否填寫<br>有誤。 1.[住戶第3題]本戶經常居住成員除本住宅(房屋)<br>以外,是否還有其他的自有住宅未填寫。 ● 後改答案 下一題                                                                                                    |

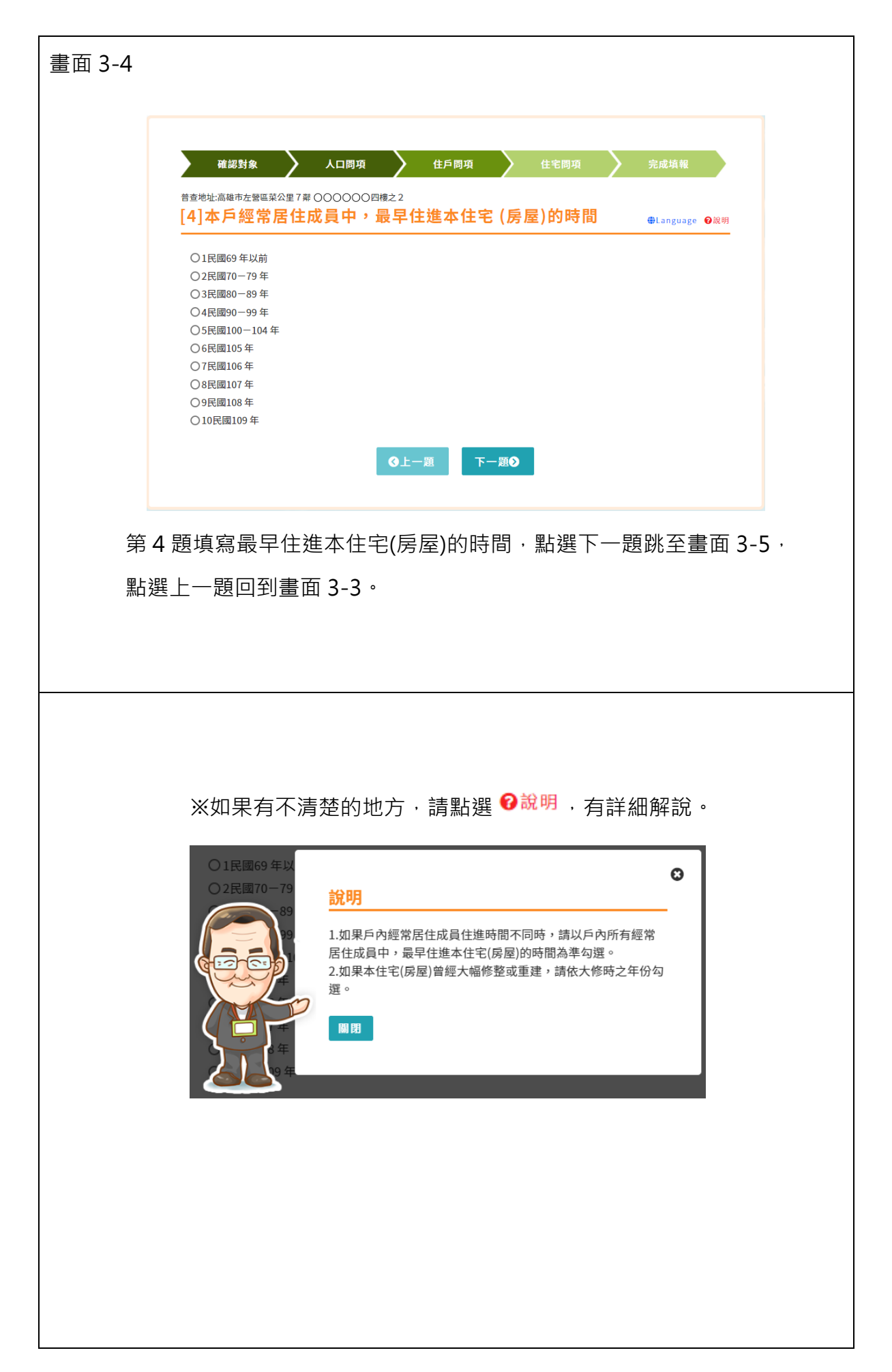

|        | 武法意,以下訊息須再確認資料內容是否填寫     有誤。     1.[住戶第4題]本戶經常居住成員中,最早住進本     住宅(房屋)的時間未填寫。     修改答案 下一題                                                       |
|--------|----------------------------------------------------------------------------------------------------|
|        |                                                                                                    |
| 重面 3-5 | 確認對象 人口間項 住戶間項 住宅間項 完成填報<br>音查地址:高雄市左營區菜公里7單 000000四樓之2<br>[5]本戶經常居住成員在家裡是否可以上網 ⊕Language €說明                                                  |
|        | <ul> <li>○1是,家裡可以上網之設備(1-6可複選)</li> <li>□1桌上型電腦 ② 2筆記型電腦 ③ 3平板電腦 ④ 4手機 ⑤ 5智慧型家電 ⑥ 6其他 其他</li> <li>○2 否,家裡無法上網</li> <li>③上一題 進入下一階段●</li> </ul> |

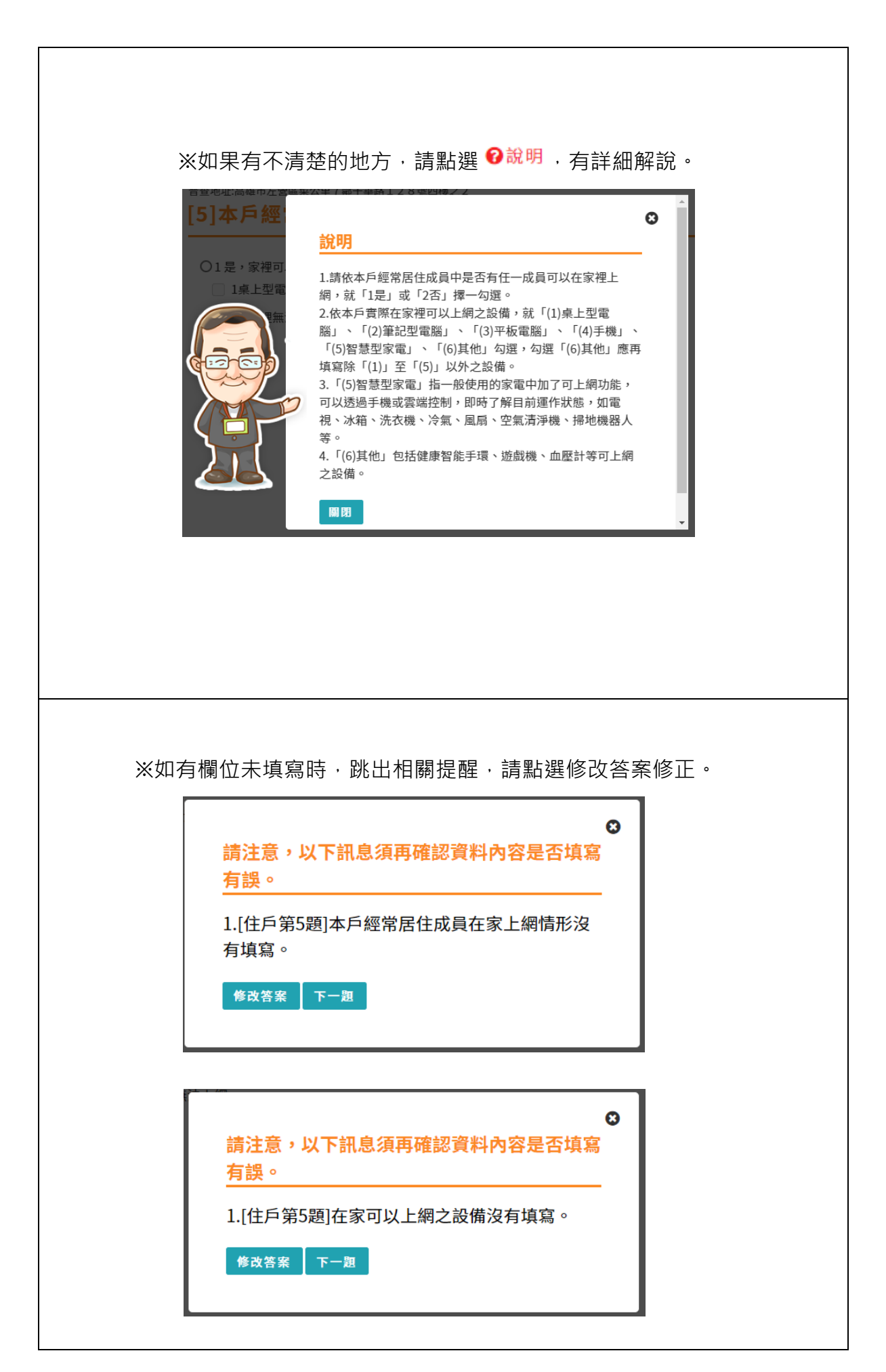

|          | 確認對象<br>普查地址:高雄市左營區菜公里7第5<br>[1]本宅居住及住宅                                                        | <b>人口間項</b><br>チ単路128號四模之2<br>名使用情形                                                                                                    | 住宅間項 完成城                                                                                                    | t₩<br>tugge ●武府       |
|----------|------------------------------------------------------------------------------------------------|----------------------------------------------------------------------------------------------------|----------------------------------------------------------------------------------------------------|-----------------------|
|          | <ul> <li>1有人經常居住的住宅</li> <li>2無人經常居住的住宅</li> <li>3有人經常居住的其他房屋</li> <li>4有人經常居住的其他處所</li> </ul> | 【指住宅以外的房屋,如廠房、辦公大樓、旅館、宿<br>【非屬房屋,如帳篷、路邊、地下道等】<br>]到上一階段                                                                                                    | 舍(單身、學生)、醫院等]<br>完成問卷填報�                                                                                                    |                       |
| 填寫       | 。<br>本宅居住及住宅(                                                                                  | 使用情形·點選檢視填幸                                                                                                    | 服內容,跳至畫                                                                                                    | 面 4-2 <sup>,</sup> 點選 |
| 完成       | 問 巻 填 報 ・ 如 有 翁                                                                                | 錯誤跳至畫面 4-4 · 點選                                                                                                    | 矍修改答案,修                                                                                                    | 改完答案再點                |
|          |                                                                                                |                                                                                                    |                                                                                                    |                       |
| 選究       | B成問卷填報重新                                                                                       | 檢核·如果檢核沒有錯調                                                                                                    | 吳,跳至畫面 4                                                                                                    | -5 · 點選回到             |
| 選完<br>上一 | 6成問卷填報重新<br>-階段 · 回到畫面                                                                         | 檢核,如果檢核沒有錯讀<br>3-5。                                                                                                    | 吳 · 跳至畫面 4                                                                                                    | 5·點選回到                |
| 選完       | 6成問卷填報重新<br>- 階段 · 回到畫面<br>※如果有不<br>[1]本宅居                                                     | 檢核,如果檢核沒有錯記<br>3-5。<br>清楚的地方,請點選 <sup>⑦</sup>                                                                                                    | 贤 · 跳至畫面 4<br>                                                                                                    | 5·點選回到<br>解說。<br>♀    |
| 選 上 -    | E成問卷填報重新構<br>- 階段・回到畫面 ※如果有不 [1]本宅居 ○1有人經常居 ○2無人經常居 ○2無人經常居 ○2無人經常居 ○2年人經常居                    | <ul> <li>檢核,如果檢核沒有錯誤<br/>3-5。</li> <li>清楚的地方,請點選</li> <li>1.住宅指供家庭居住為目的之房屋<br/>及住宅設備,包括廚房、衛浴等。</li> <li>2.房間數:係本住宅合計的房間數<br/>不包括廚房、衛浴間、儲藏室、車<br/>玄關、樓梯間等。</li> <li>3.廳數:係本住宅合計的房間數,包注<br/>廚廳無隔間,但可明確區分而非共<br/>有供奉神像者,與客廳或飯廳無隔<br/>亦計算為1廳。</li> <li>4.衛浴套數:請填寫至小數點第1位<br/>(洗澡設施,含淋浴)者以0.5套均</li> </ul> | 以一、一、「「「「」」」。  以一、「「」」」。  日本、  日本、 < | 5·點選回到<br>解說。<br>●    |

|      | 4731                                  | 本國籍 | 與戶長<br>關係                                              | 婚姻狀況                                                                                                    | 教育狀況                                                                            | 是否常住                          | 是否為<br>家計負責人              | 是否需<br>長期照顧          | 主要<br>使用語言        | 5年前是否<br>常住於此 | 現有<br>子女数 | 是<br>有1 |
|------|---------------------------------------|-----|--------------------------------------------------------|----------------------------------------------------------------------------------------------------|---------------------------------------------------------------------------------|-------------------------------|---------------------------|----------------------|-------------------|---------------|-----------|---------|
| 賣〇一  | 0580219                               | 本國籍 | 戶長                                                     | 有配偶                                                                                                    | 大學(畢業)                                                                          | 是                             | 是                         | 否                    | 國語                | 同現住處<br>所     | 2         | ¥       |
| ΞOΞ  | 0540816                               | 本國籍 | 配偶                                                     | 有配偶                                                                                                    | 專科(畢業)                                                                          | 是                             | 否                         | 否                    | 國語                | 同現住處          | 2         | ¢,      |
| 尤〇三  | 0361014                               | 本國籍 | 父母                                                     | 喪偶                                                                                                    | 自修(未就學)                                                                         | 否                             | 免填                        | 免填                   | 免填                | 免填            | 免填        | 免       |
| 賈〇四  | 0820904                               | 本國籍 | 子女                                                     | 未婚                                                                                                    | 碩士(肄業)                                                                          | 否                             | 免填                        | 免填                   | 免填                | 免填            | 免填        | 免       |
| 夏O五  | 0840820                               | 本國籍 | 子女                                                     | 未婚                                                                                                    | 博士(在學)                                                                          | 否                             | 免填                        | 免填                   | 免填                | 免填            | 免填        | 免       |
| 賈O六  | 0551118                               | 本國籍 | 兄弟姊妹及<br>其配偶                                           | 未婚                                                                                                    | 高級中學(高中、高職、5<br>年制專科前3年)(畢業)                                                    | 否                             | 免填                        | 免填                   | 免填                | 免填            | 免填        | 免       |
|      |                                       |     |                                                        |                                                                                                    |                                                                                 |                               |                           |                      |                   |               |           |         |
| 面 4- | -3<br>完成問卷梯<br>人口開現<br>住宅開現<br>(住宅開現) | 穀   | 確認数<br>普直地址高編市<br>[1]本宅尻<br>〇1有人提常                     |                                                                                                    | 人口同项                                                                            | 戶間項                           | ▶ 住宅間)                    | a                    | 完成這種<br>●Language | <b>0</b> 派明   |           |         |
| 面 4- | -3<br>完成問題<br>住戶開始<br>住宅問項            |     | 確認基<br>普查地址高編市<br>[1]本宅/<br>01有人經常<br>03有人經常<br>04有人經常 | ま を 参画 単立 ま で ま の ま 年<br>ま に ま の ま 生 の ま 生 の ま 生 の ま 生 の ま 生 の ま 生 の ま 生 の ま 生 の ま 生 の ま 生 の ま 生 の ま 生 の ま 生 の ま 生 の ま 生 の ま 生 の ま 生 の ま し っ ま ま っ ま ま っ ま ま っ ま ま っ ま ま っ ま ま っ ま ま っ ま ま っ ま ま っ ま ま っ ま ま っ ま ま っ ま ま っ ま ま っ ま ま っ ま ま っ ま ま っ ま ま っ ま ま っ ま ま っ ま ま っ ま ま っ ま ま っ ま ま っ ま ま っ ま ま っ ま ま っ ま ま っ ま ま っ ま ま っ ま ま っ ま ま っ ま ま ま っ ま ま ま ま ま っ ま ま ま ま ま ま ま ま ま ま ま ま ま ま ま ま ま ま ま ま | 人口同項<br>世<br>世<br>七<br>七<br>七<br>七<br>七<br>七<br>七<br>七<br>七<br>七<br>七<br>七<br>七 | 戶間項<br>辦公大樓、並<br>許道等]<br>第要內容 | 住宅間7<br>:諂、宿舍(單身、<br>完成間看 | A<br>學生)、醫院等<br>診填報⊘ | 完成這種<br>●Language | € QQ III      |           |         |

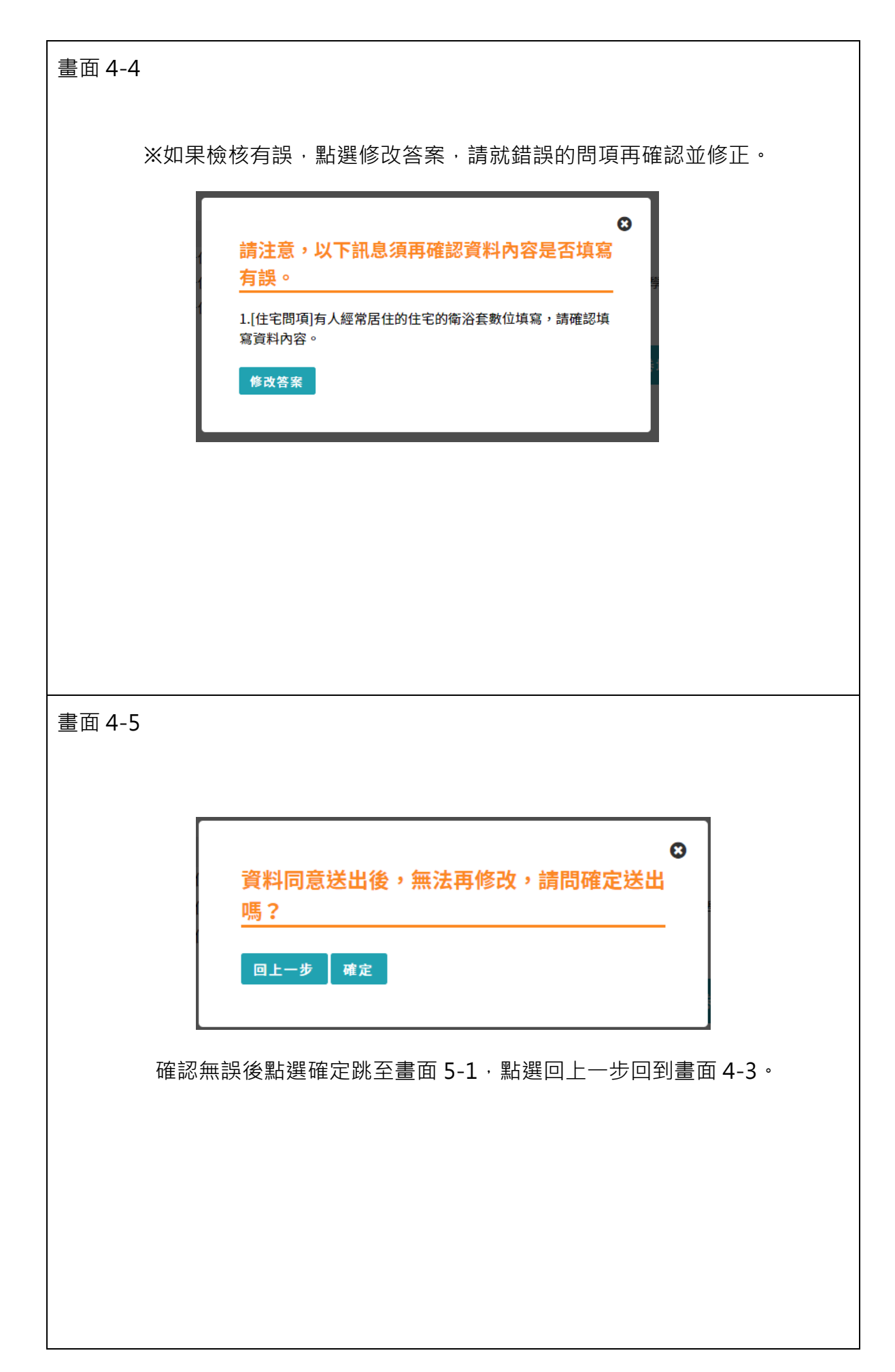

(五) 第五階段:完成填報

| 畫面 5-1   |                                                                                                    |
|----------|----------------------------------------------------------------------------------------------------|
|          | 確認對象       人口同項       住戶問項       住宅問項       完成填報         感謝您完成109年人口及住宅普查填報作業,您是否同意將資料提供行政         院主計總處參加抽獎活動? 活動詳情         中獎通知將會寄送至您的電子郵件信箱,請再確認是否正確?         電子郵件:       XXX@XXX.com         本地址是否有其他現住戶或租屋人口? 〇 是 〇 否 |
|          | ※ 不同意                                                                                                    |
| 確認       | 電子郵件是否正確及點選本地址是否還有其他現住戶或租屋人口 ·<br>擇是否同意抽獎。                                                                                                    |
| <u>;</u> | 完成填報並將感謝信寄到填報人信箱。                                                                                                    |
| <u>您</u> | 已完成網路填報,謝謝您的支持與配合。                                                                                                    |
|          | ☞ 離開回到首頁                                                                                                    |
|          | 109年111 《回民任年2日<br>普查掌握現在 數據啟動未來                                                                                                    |
|          | 敬愛的受訪戶,您好:                                                                                                    |
|          | 感謝您配合「109年人口及住宅晋查」·關於您在網路<br>填報的資料·如需進一步確認·普查員將會以電話聯繫                                                                                                    |
|          | 或親至府上訪問。                                                                                                    |
|          | 代言人盛竹如                                                                                                    |

#### 四、戶內其他人口進入網填系統

如全戶人口資料填報不完整,可由戶內其他人口登入系統填報,但僅能填報自己的資料,不可修改其他人的資料。登入系統後應跳至畫面 2-5,依照三、登入填報系統操作流程完成本人資料填報,如果自己的資料填完,戶內有其他人仍須修正,請首位填報人進入系統修正後再送出全戶資料。(以下僅截人口狀況、住戶狀況、住宅狀況各一題示意)

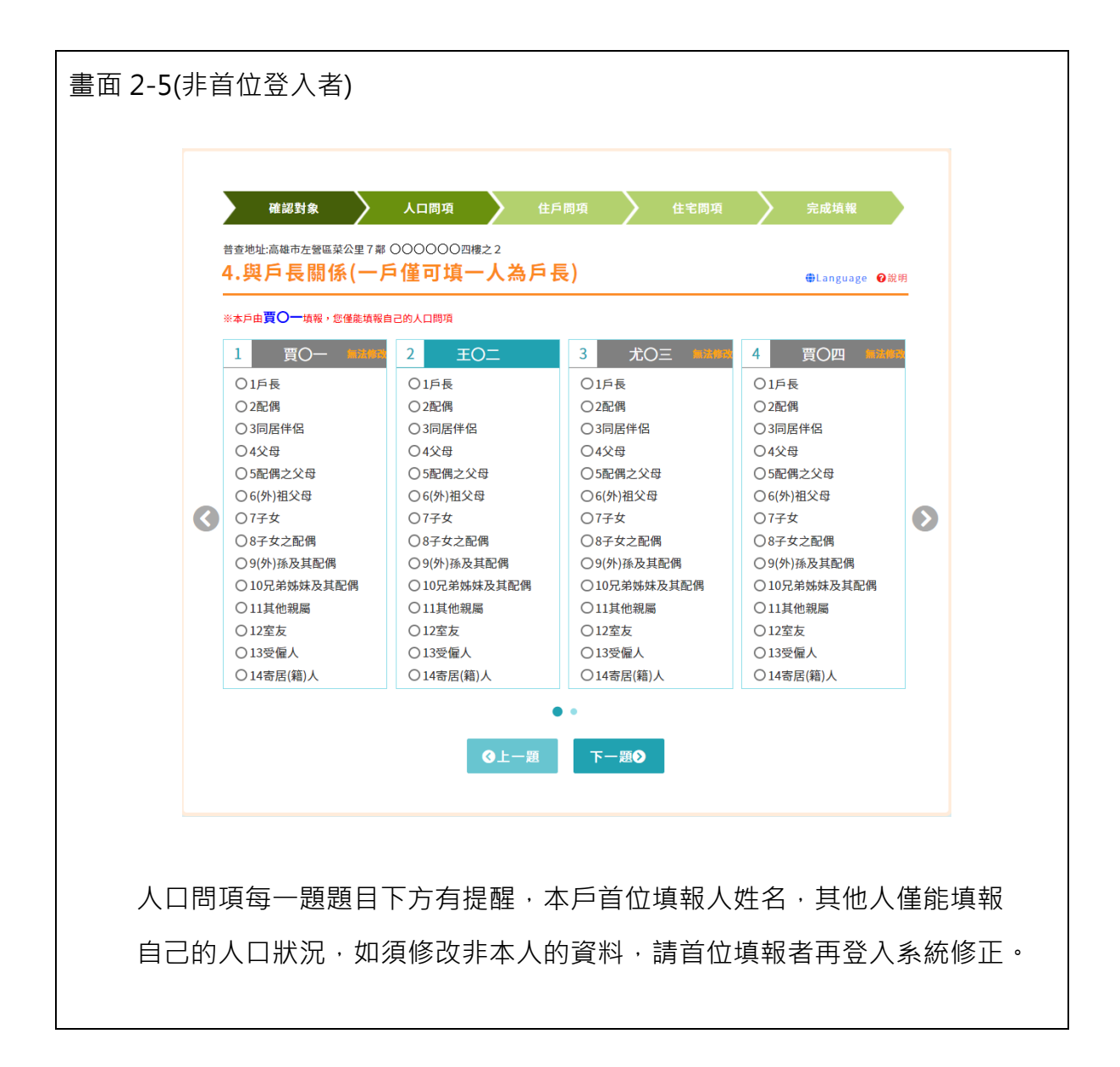

|                                       | 確認對象 人口問項 住戶間項 住宅間項 完成填報                                                                                                    |  |
|---------------------------------------|----------------------------------------------------------------------------------------------------|--|
|                                       | 普查地址高雄市左營區菜公里7鄰子華路128號四機之2 [1]戶別 ⊕Language ●說明                                                                                                    |  |
|                                       | <ul> <li>※本戶由買○一填報, 您僅應機視不能修改</li> <li>①1普通住戶(指一般家庭戶、單身或非親屬共同居住於一般住宅的住戶)</li> <li>②2非普通住戶, 類型為</li> <li>①1安養中心 ○2醫療院所 ○3宿舍(單身、學生等) ○4教堂、寺廟 ○5旅館 ○6其他</li> </ul>                                                     |  |
|                                       |                                                                                                    |  |
| 住戶                                    | 問項每題下方有提醒,僅能檢視不能修改,如須修改內容,請首位填                                                                                                    |  |
| 山 山 山 山 山 山 山 山 山 山 山 山 山 山 山 山 山 山 山 | 国旗母选十万万定程。                                                                                                    |  |
|                                       |                                                                                                    |  |
|                                       |                                                                                                    |  |
|                                       |                                                                                                    |  |
|                                       |                                                                                                    |  |
|                                       |                                                                                                    |  |
| <b>直 4-1</b> (非首                      | <br>首位登入者)                                                                                                    |  |
| 査 4-1(非首                              | 宜位登入者)                                                                                                    |  |
| 音面 <b>4-1</b> (非首                     |                                                                                                    |  |
| ā面 4-1(非首                             | 自位登入者)<br><i>確認對象 人口間項 生戶間項 生宅間項 完成填雜</i><br>普查地址:高雄中左晉區菜公里?#F苹路128號四樓之2                                                                                                    |  |
| ā面 4-1(非首                             | 自位登入者)<br><u>確認知 人口間項 住戶間項 住宅間項 完成填報</u><br>普查地址:高雄市左營區與公里 7 椰子苹路1 2 8 繁四樓 2 2<br>[1]本宅居住及住宅使用情形 @Language @ 25 2                                                                                                   |  |
| ā 4-1(非首                              | 自位登入者)                                                                                                    |  |
| ā 4-1(非首                              | す<br>は<br>す<br>は<br>た<br>の<br>の<br>た<br>の<br>の<br>た<br>の<br>の<br>た<br>の<br>の<br>の<br>た<br>の<br>の<br>の<br>の<br>の<br>の<br>の<br>の<br>の<br>の<br>の<br>の<br>の                                                             |  |
| ₫面 4-1(非首                             | す<br>な<br>な<br>な<br>な<br>な<br>な<br>の<br>の<br>の<br>の<br>の<br>の<br>の<br>の<br>の<br>の<br>の<br>の<br>の                                                                                                    |  |
| 函 4-1(非首                              | す<br>か<br>す<br>は<br>た<br>の<br>た<br>た<br>の<br>た<br>た<br>の<br>た<br>た<br>の<br>た<br>た<br>の<br>た<br>た<br>の<br>た<br>た<br>の<br>た<br>た<br>の<br>た<br>た<br>の<br>た<br>た<br>た<br>た<br>た<br>た<br>た<br>た<br>た<br>た<br>た<br>た<br>た |  |
| ₫面 4-1(非首                             | <section-header><section-header><section-header></section-header></section-header></section-header>                                                                                                    |  |
| 面 4-1(非首<br>住宅狀                       | 自住的登入者)                                                                                                    |  |

# 五、手機版填報畫面

| <section-header><section-header></section-header></section-header> | QR-Code 及網址:<br>https://phc2020.dgbas.gov.tw/,點選<br>右上方藍色按鈕進入網路填報,填報<br>前可點選右上角選單之宣導專區瀏<br>覽填報教學影片。  |
|--------------------------------------------------------------------|----------------------------------------------------------------------------------------------------|
| 書面 A-2                                                             | 戶籍地、健保卡號及驗證碼方式登入<br>(須有手機號碼)<br>受訪戶輸入身分證統一編號、戶籍地<br>縣市鄉鎮市區村里、健保卡號以及透<br>過手機取得驗證碼並輸入,再點選登<br>入即可登入系統。 |

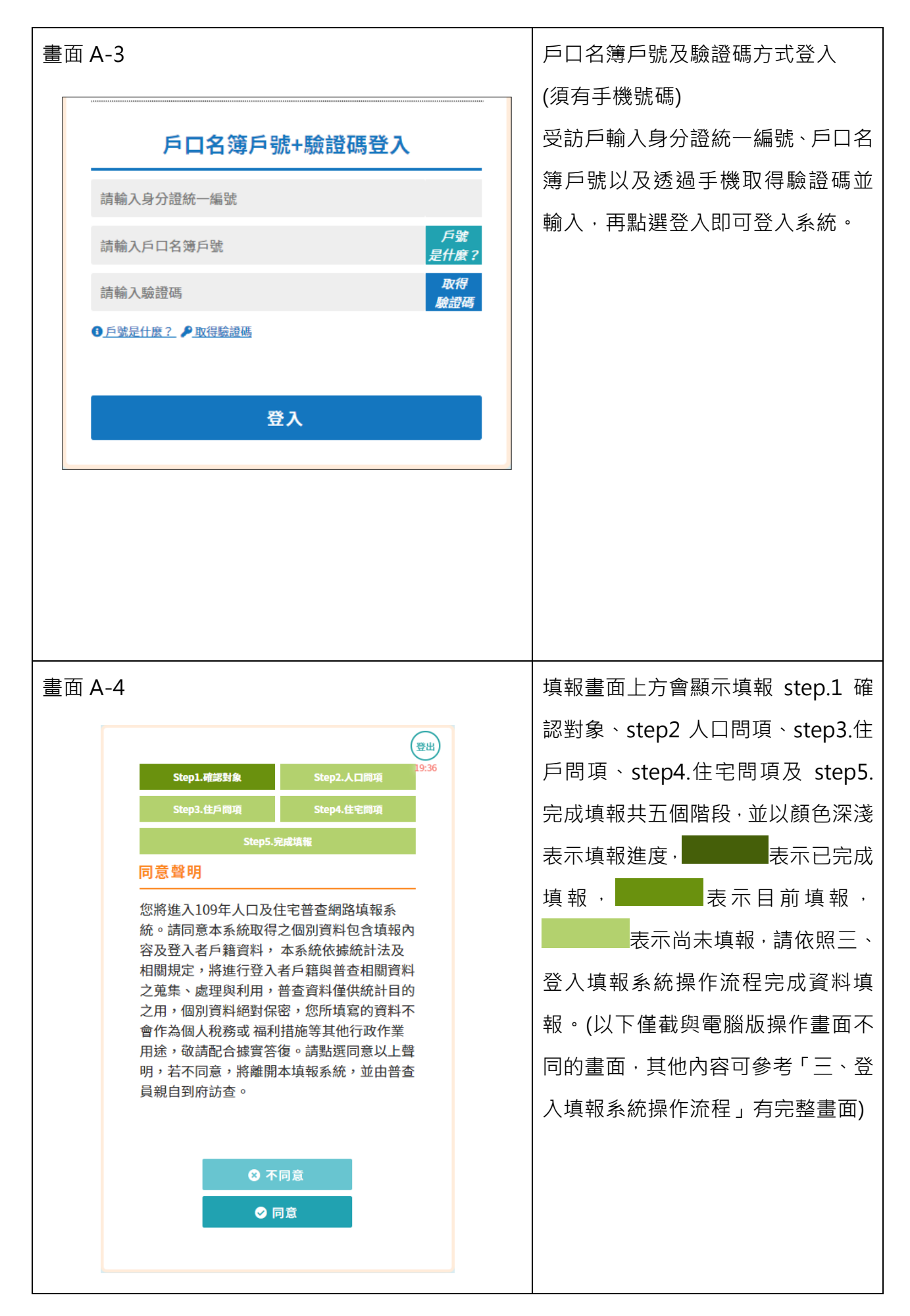

| 面 A-5      | 5                                 |                                    |       | 填報人口資料時,如戶內人口2人       |
|------------|-----------------------------------|------------------------------------|-------|-----------------------|
|            |                                   |                                    | (登出)  | <br> 上·請點選灰色箭頭左右切換畫面: |
|            | Step1.確認對象                        | Step2.人口問項                         | 11:36 | <br>  寫每個人的資料後,再點選下一步 |
| 2          | Step3.住戶間項                        | Step4.住宅間項                         |       |                       |
|            | Step5.完                           | 咸填報                                |       |                       |
| 普查請罪       | 查地址:高雄市左營區菜公里7                    | 00000四樓之2<br>: <b>地址,如有常住未設籍人口</b> | 1     |                       |
| <b>0</b> a | <b>說明</b>                         | ■本物國施44雄 人 該 2 難                   | ~     |                       |
|            | 04                                |                                    | ±     |                       |
|            | · 序弧<br>她名                        | :1                                 |       |                       |
|            | 夏〇                                |                                    |       |                       |
|            | 身分證統一編號<br>外國籍填國籍代碼(查詢)<br>E120** | *309                               |       |                       |
|            | 性別                                |                                    |       |                       |
| Ø          | 男                                 |                                    | 0     |                       |
|            | 生日<br>058年02                      | 月19日                               |       |                       |
|            | 是否常住此地址<br>〇 是                    | O 쥼                                |       |                       |
|            | 備註<br>資料如有錯誤                      | 請備註說明                              |       |                       |
|            |                                   |                                    |       |                       |
|            |                                   |                                    |       |                       |
|            |                                   |                                    |       |                       |
|            |                                   |                                    |       |                       |
|            |                                   |                                    |       |                       |
|            |                                   |                                    |       |                       |
|            |                                   |                                    |       |                       |
|            |                                   |                                    |       |                       |
|            |                                   |                                    |       |                       |
|            |                                   |                                    |       |                       |
|            |                                   |                                    |       |                       |
|            |                                   |                                    |       |                       |
|            |                                   |                                    |       |                       |
|            |                                   |                                    |       |                       |
|            |                                   |                                    |       |                       |
|            |                                   |                                    |       |                       |
|            |                                   |                                    |       |                       |
|            |                                   |                                    |       |                       |
|            |                                   |                                    |       |                       |
|            |                                   |                                    |       |                       |
|            |                                   |                                    |       |                       |
|            |                                   |                                    |       |                       |

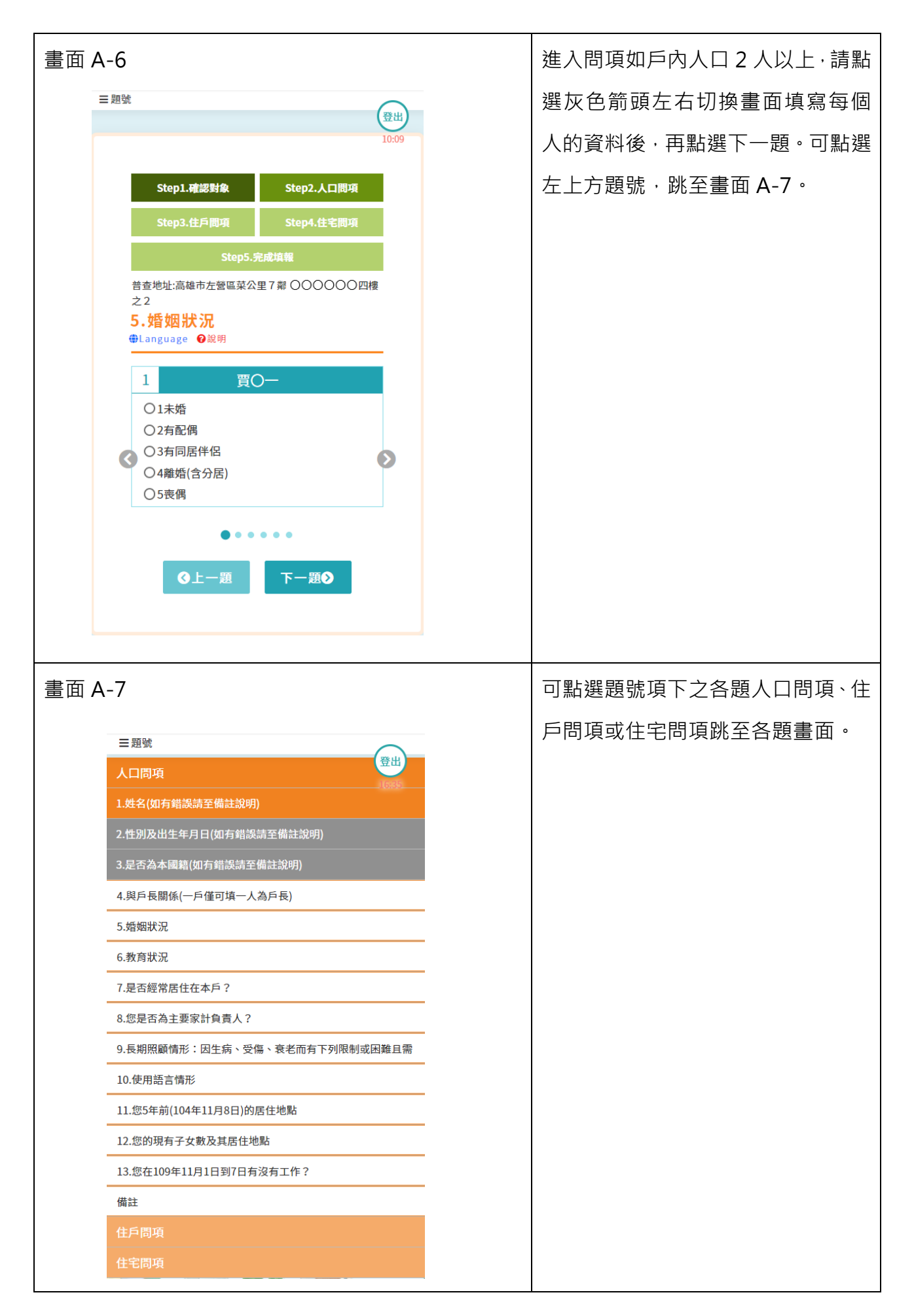

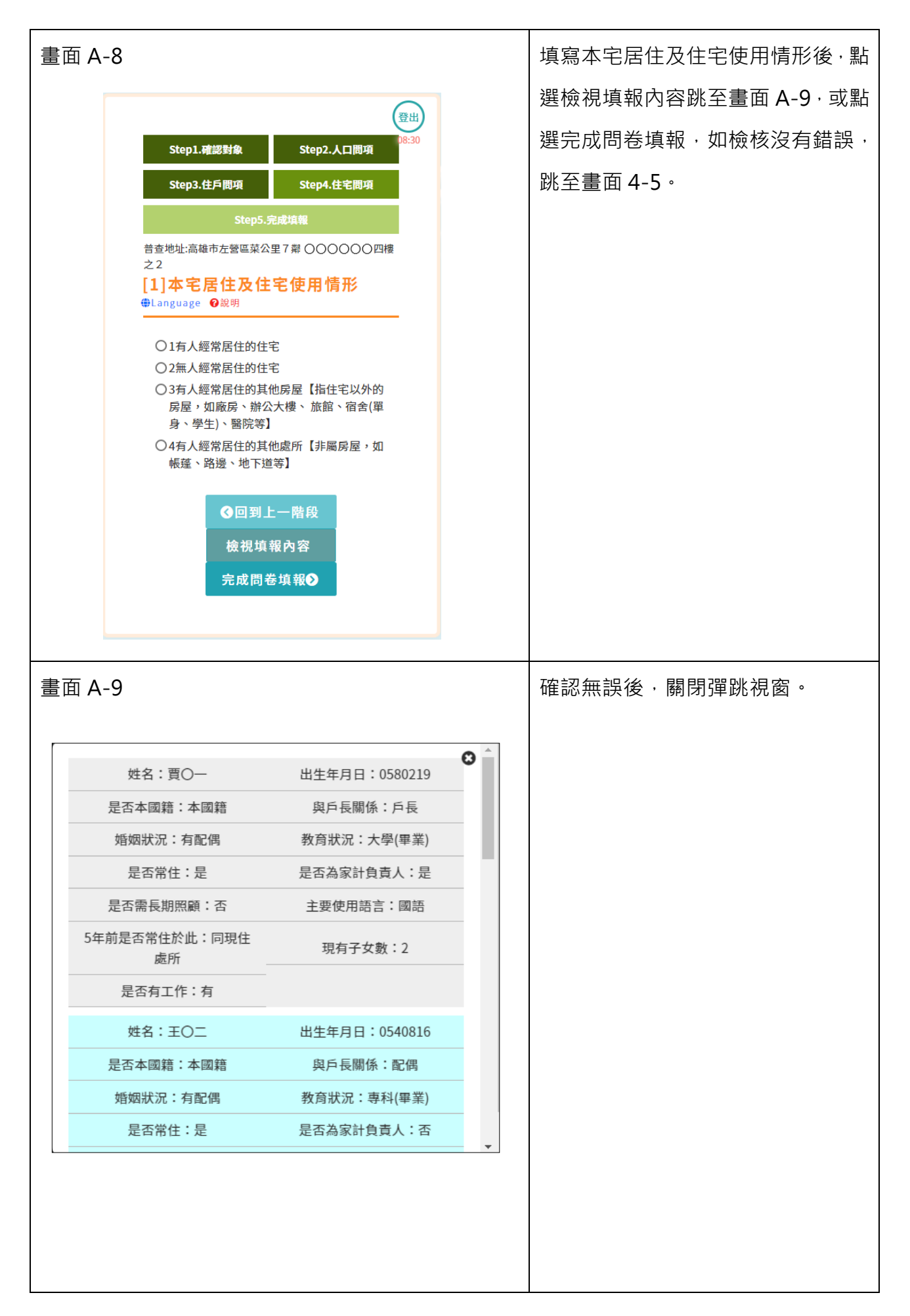

| 畫面 A-10                                                                                                    | 可點選題號查看·已填寫的問項顯示                                          |
|----------------------------------------------------------------------------------------------------|-----------------------------------------------------------|
| ■題號<br>完成問卷填報                                                                                                    | 灰底白字,尚未填寫顯示白底黑字,<br>正在填寫顯示橘底黑字,點至各題填                      |
| <ul> <li>完成問卷填報</li> <li>人口問項</li> <li>1.姓名(如有錯誤請至備註說明)</li> <li>2.性別及出生年月日(如有錯誤請至備註說明)</li> <li>3.是否為本國籍(如有錯誤請至備註說明)</li> <li>3.是否為本國籍(如有錯誤請至備註說明)</li> <li>4.與戶長關係(一戶僅可填一人為戶長)</li> <li>5.婚姻狀況</li> <li>6.教育狀況</li> <li>7.是否經常居住在本戶?</li> <li>8.您是否為主要家計負責人?</li> <li>9.長期照顧情形:因生病、受傷、衰老而有下列限制或困難且需他人幫</li> <li>10.使用语言情形</li> <li>11.您5年前(104年11月8日)的居住地點</li> <li>13.您在109年11月1日到7日有沒有工作?</li> <li>備註</li> <li>住戶間項</li> </ul> | 止在填寫顯不橘底黑字,點至各題填<br>寫完成後,可點選完成問卷填報,如<br>果檢核沒有錯誤,跳至畫面 4-5。 |
| 住宅問項                                                                                                    |                                                           |

## 六、普查員訪查網填流程

受訪戶表達欲採網路填報方式,普查員判斷是否新增戶、併戶或分戶,並於普查簡介 上填寫普查員編號及正確名冊編號,以下舉例說明。

(一)普查對象為新增戶

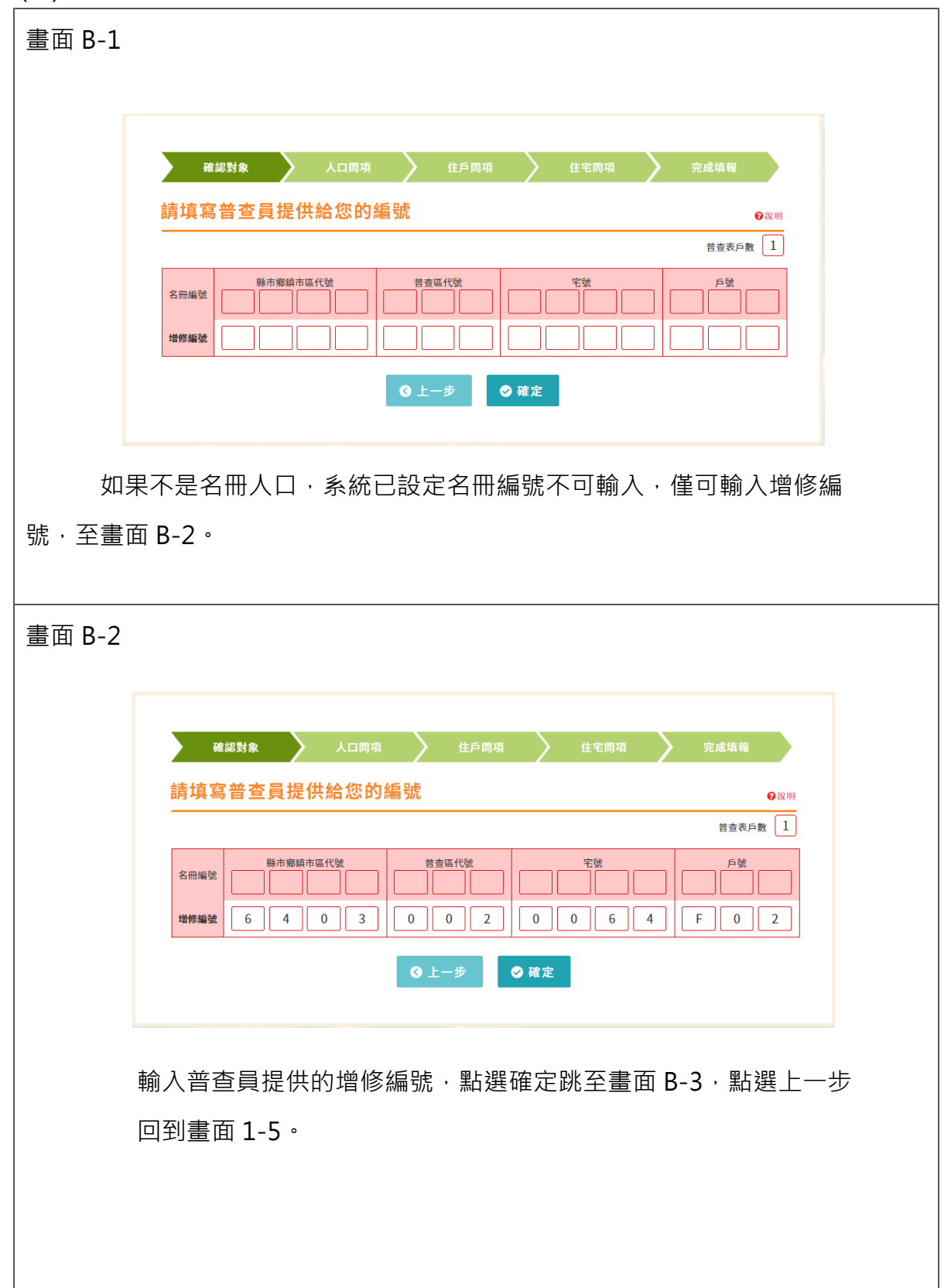

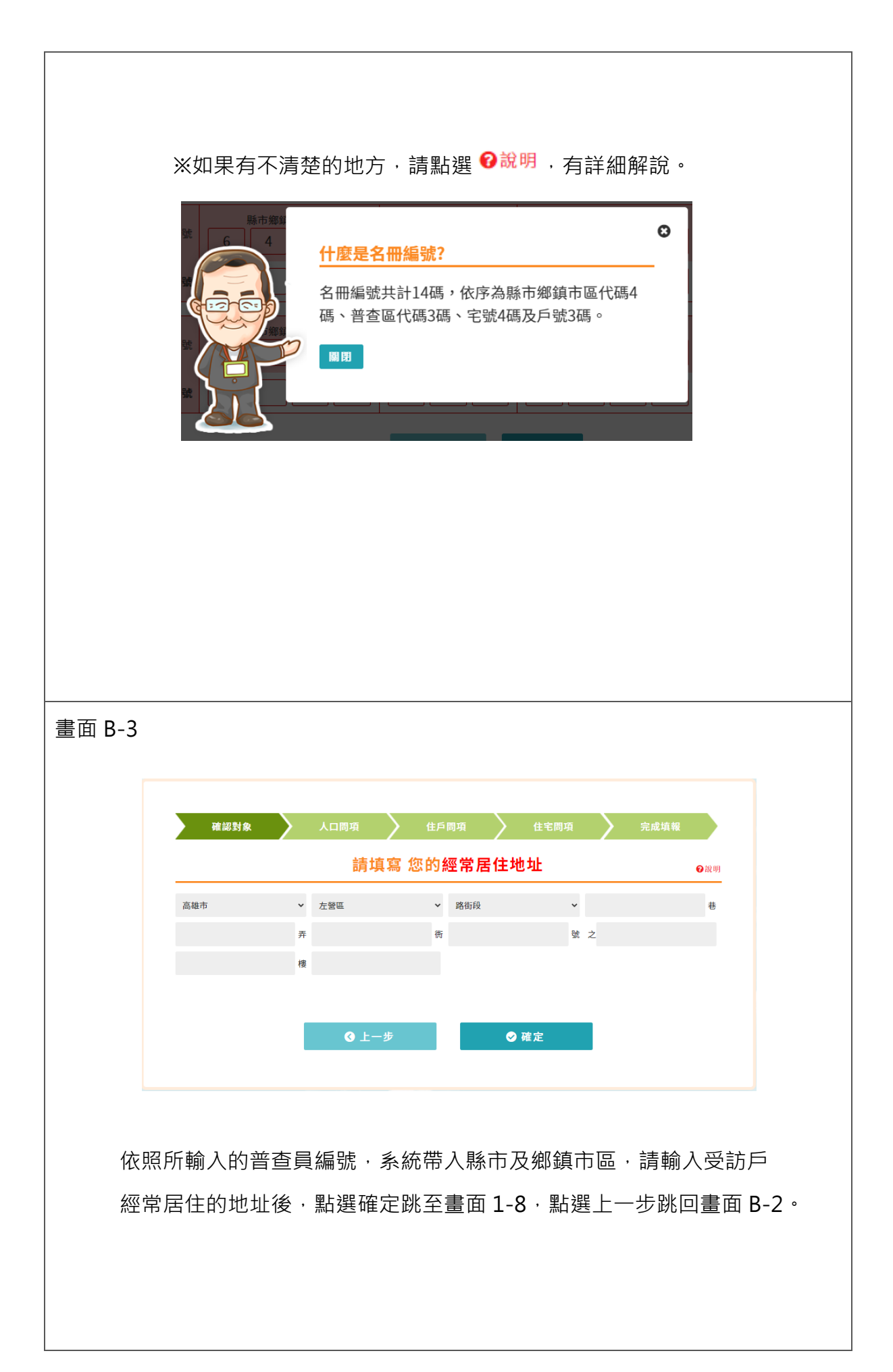

(二)普查對象為名冊上宅內之兩戶,實際判定共同生活須併戶。

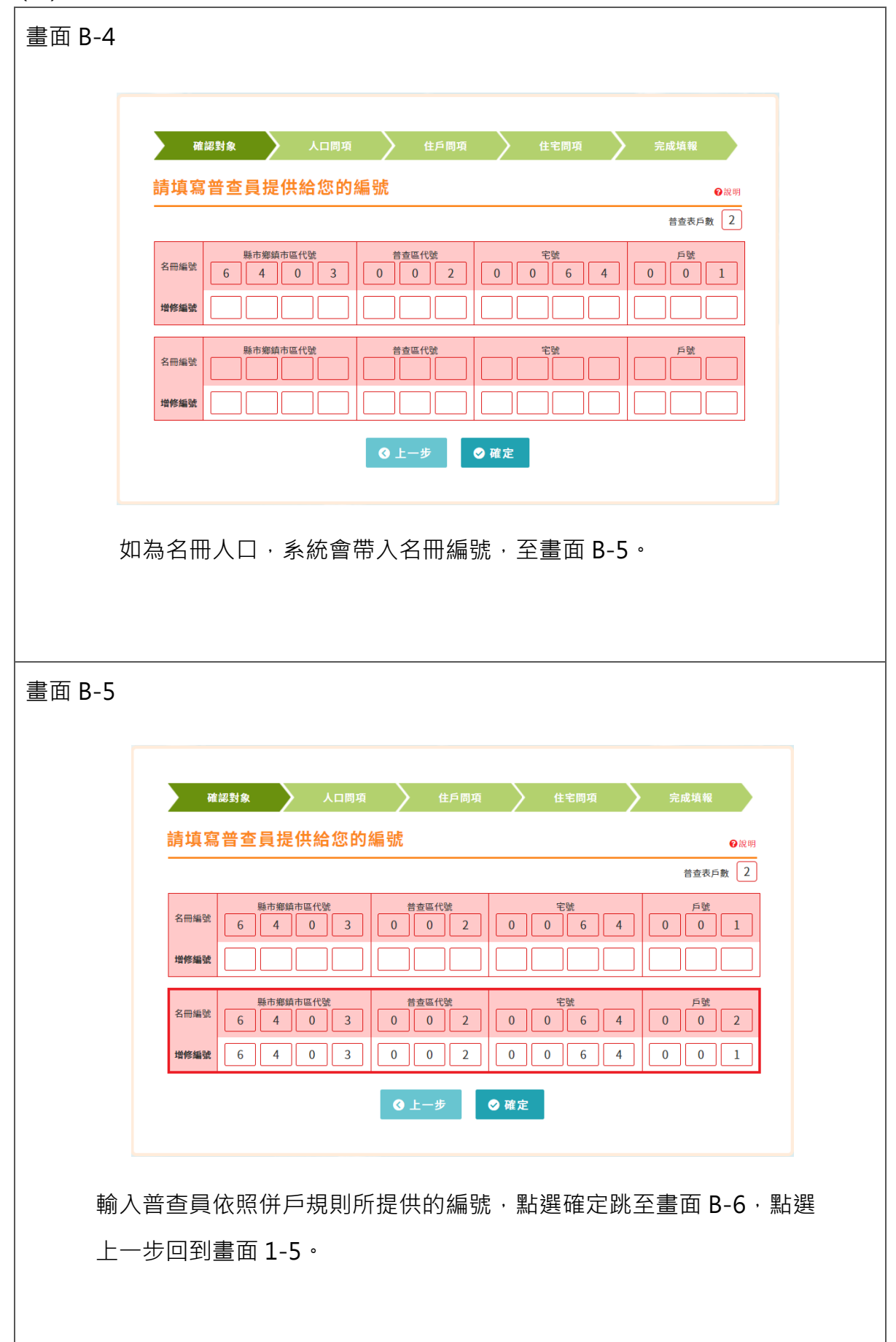

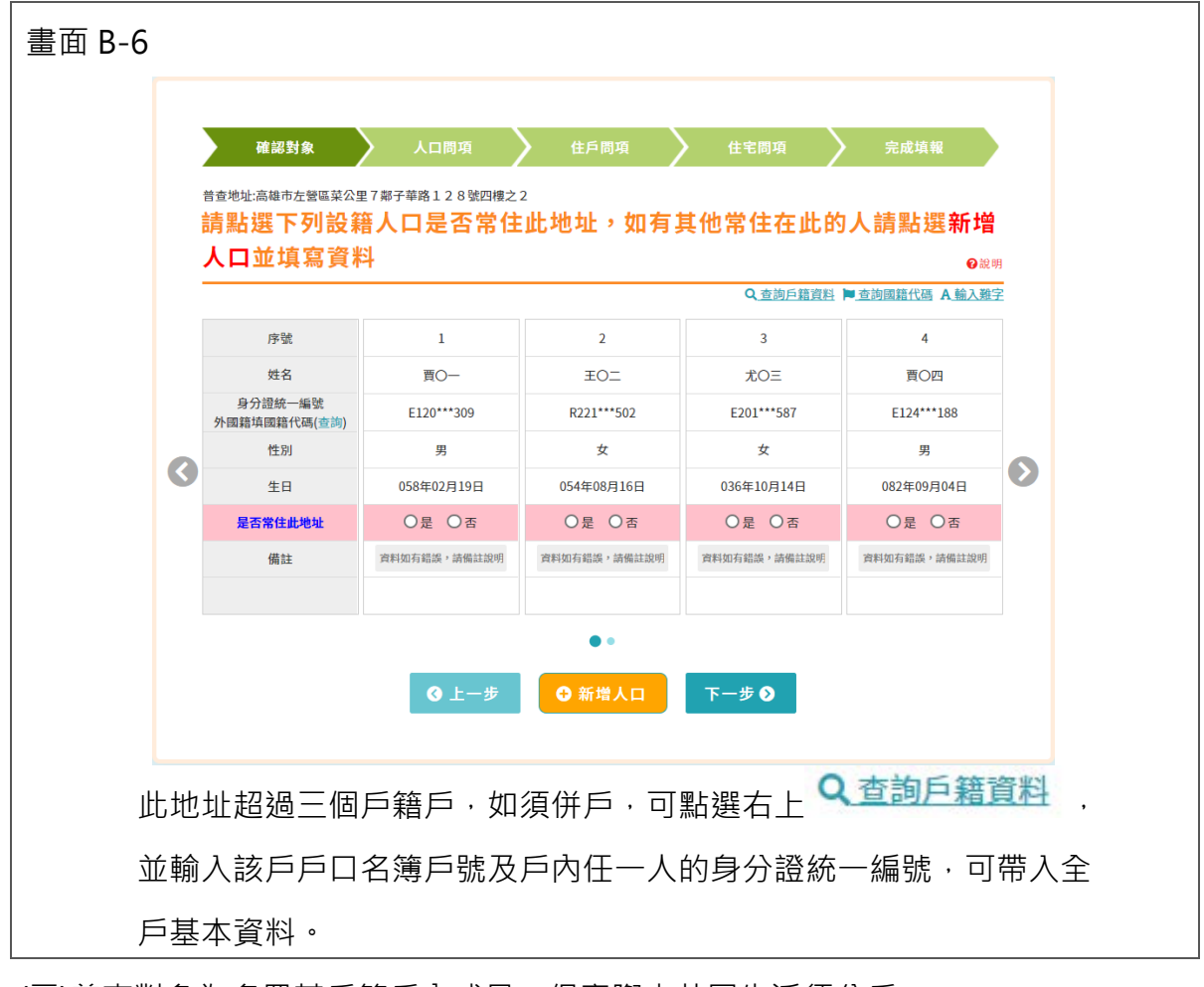

(三)普查對象為名冊某戶籍戶內成員,但實際未共同生活須分戶。

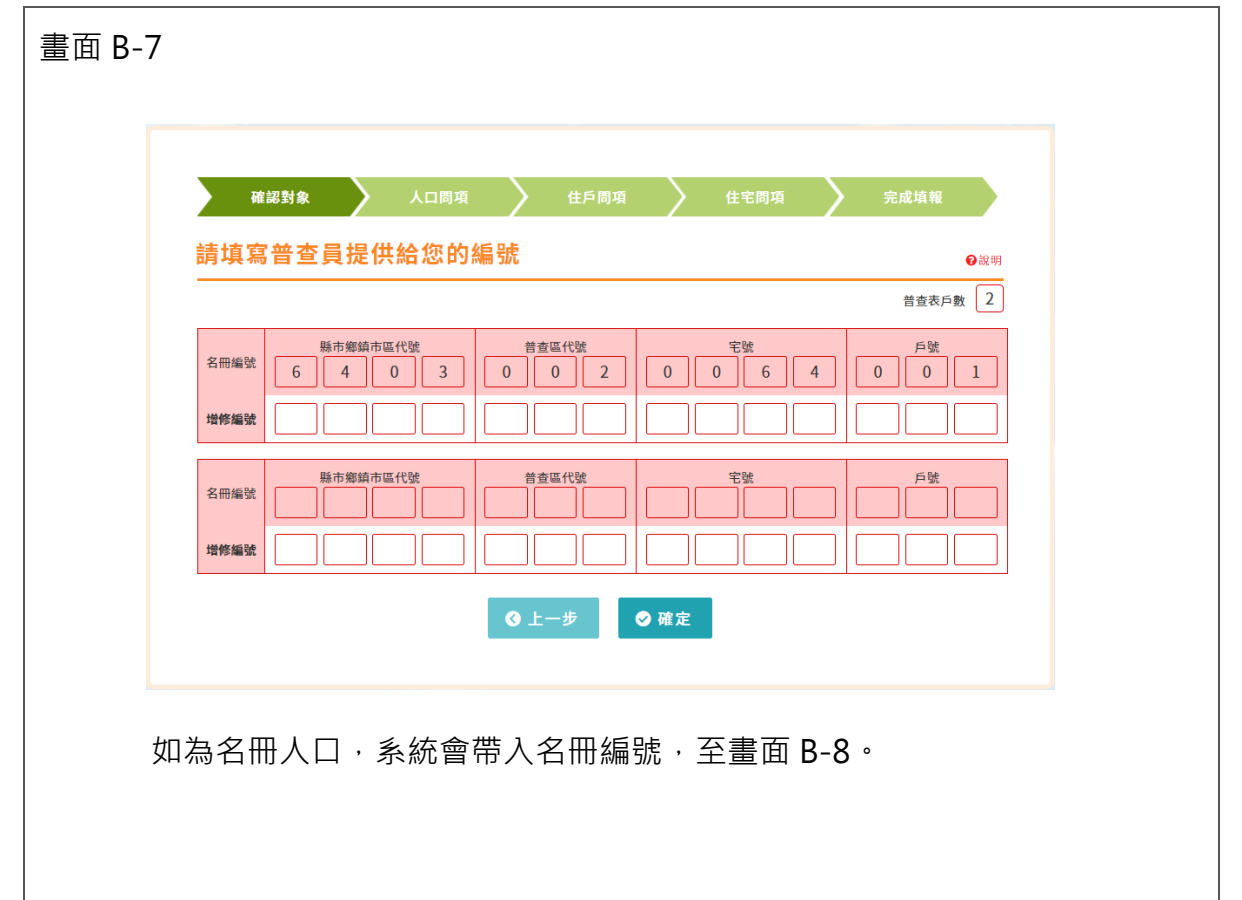

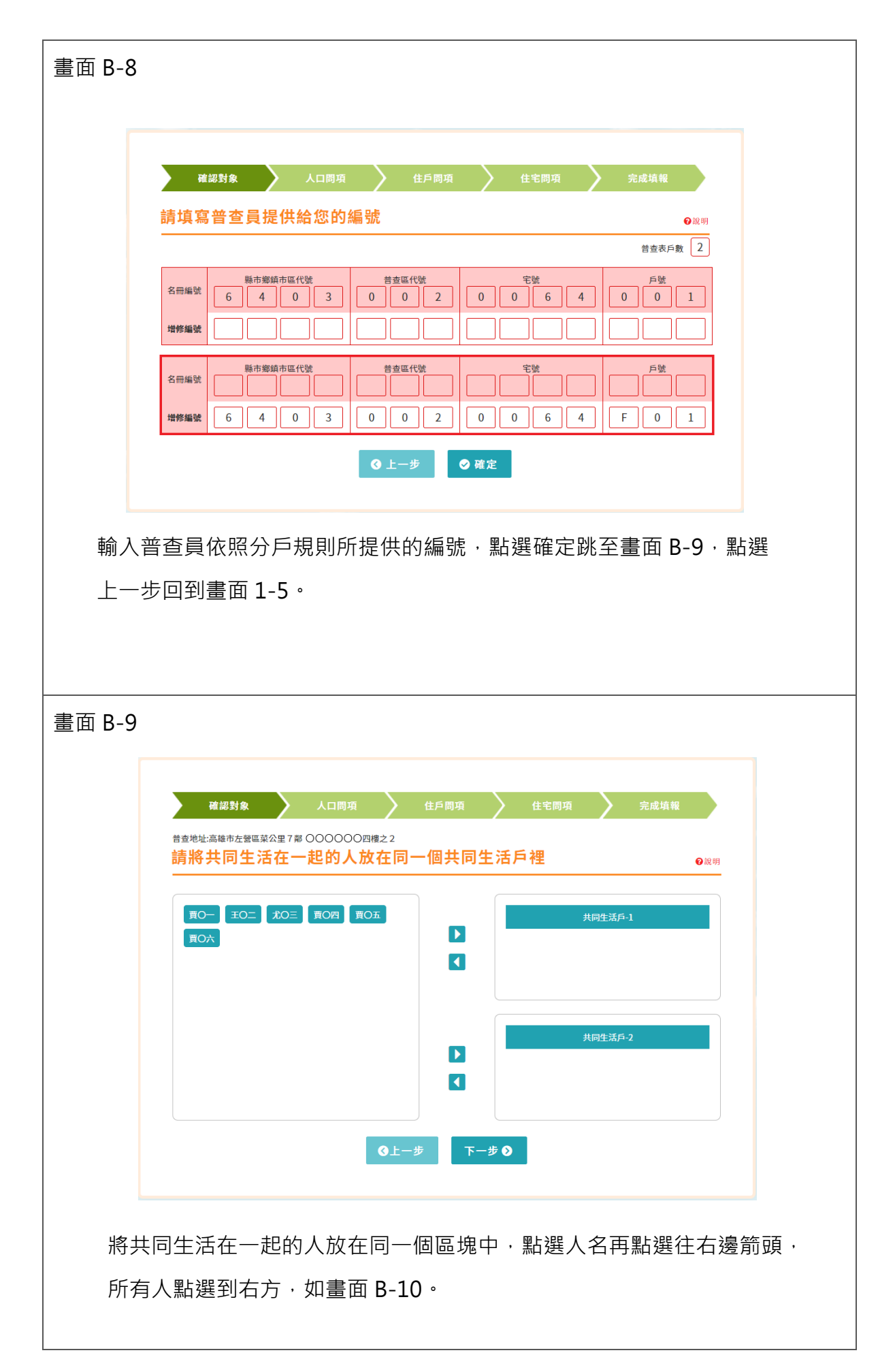

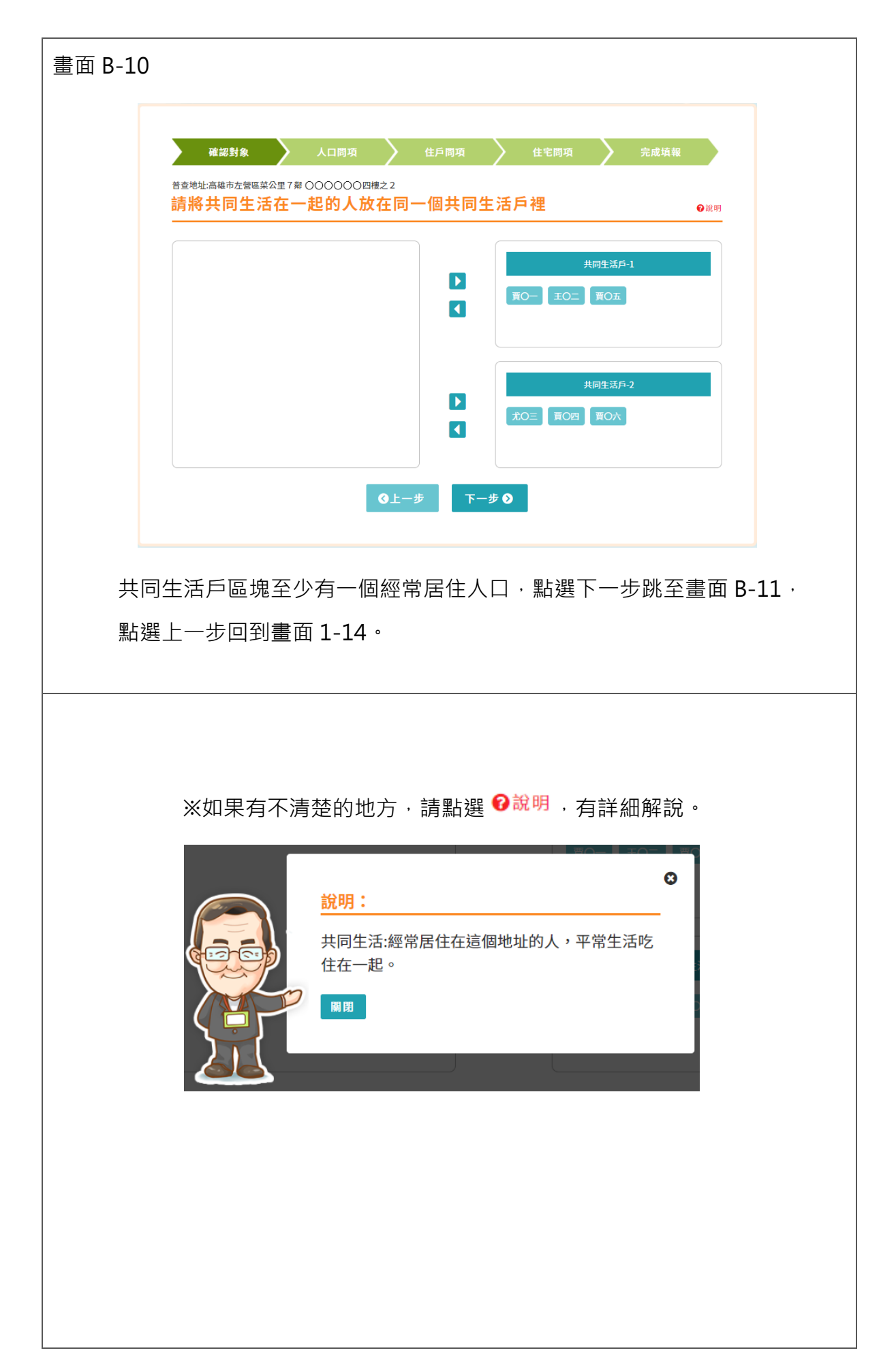

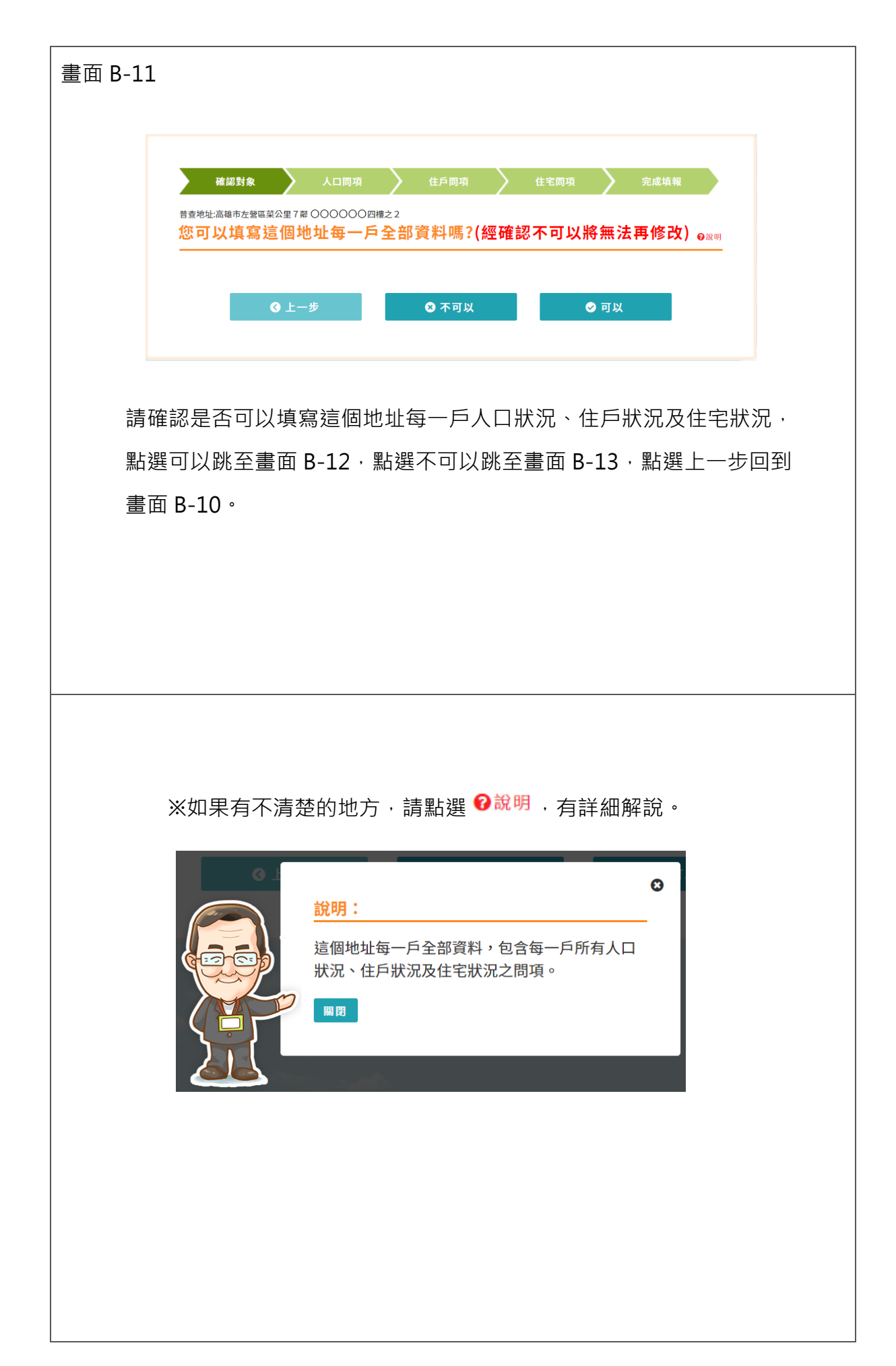
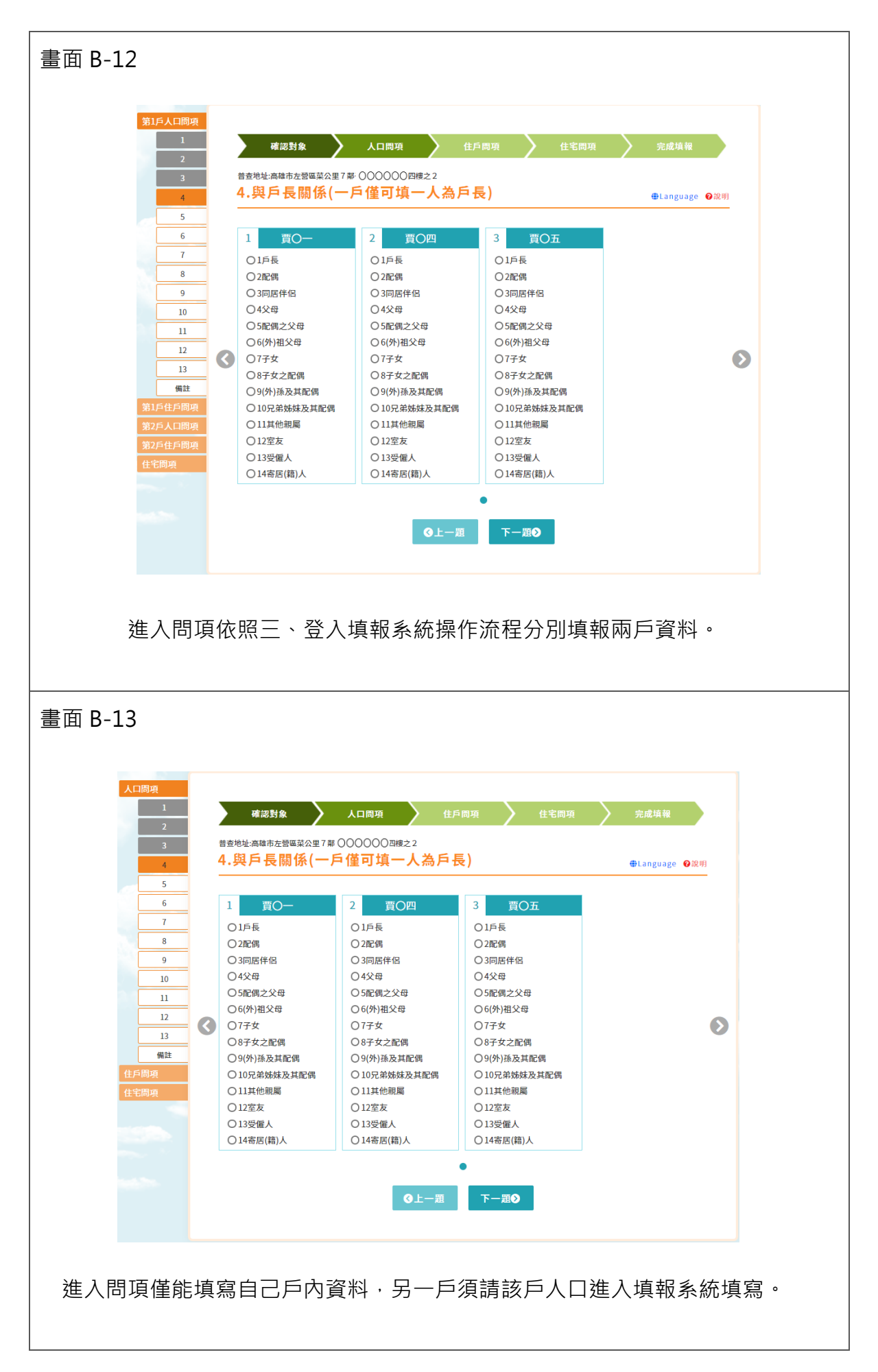

|          | 確認對象                                                                                                    | 人口問項                                                                                                    | 住戶問項                                                                                                    | 住宅間項                                                                                                    | 完成填報                   |   |
|----------|----------------------------------------------------------------------------------------------------|----------------------------------------------------------------------------------------------------|----------------------------------------------------------------------------------------------------|----------------------------------------------------------------------------------------------------|------------------------|---|
|          | 請輸入填表                                                                                                    | 人基本資料:                                                                                                    |                                                                                                    |                                                                                                    |                        |   |
|          | 您的大名: 王(                                                                                                    | )                                                                                                    |                                                                                                    |                                                                                                    |                        |   |
|          | 聯絡電話:                                                                                                    | -                                                                                                    |                                                                                                    |                                                                                                    |                        |   |
|          | 電子郵件:                                                                                                    |                                                                                                    |                                                                                                    |                                                                                                    |                        |   |
|          |                                                                                                    |                                                                                                    |                                                                                                    |                                                                                                    |                        |   |
|          |                                                                                                    | <b>⊙</b> ±−                                                                                                    | -步                                                                                                    | 下一步 👂                                                                                                    |                        |   |
|          |                                                                                                    |                                                                                                    |                                                                                                    |                                                                                                    |                        |   |
|          |                                                                                                    |                                                                                                    |                                                                                                    |                                                                                                    |                        |   |
| <b>P</b> | 后人口戏入                                                                                                    | ∠                                                                                                    | 1 四十把 三日                                                                                                    | ᆃᄥᅎᆘᆂᇑ╹                                                                                                    |                        | , |
| 另一       | PAU盆人:                                                                                                    | 糸統 <b>佘</b> 畫囬 ]                                                                                                    | └-↓,點選回♬                                                                                                    | 3.跳至広畫山 <b>1</b>                                                                                                    | 3-14,項元聯絡              | ì |
| 電話       | 及電子郵件:                                                                                                    | 後,點下一步                                                                                                    | ∋跳至書面 B-                                                                                                    | 15、點上一步                                                                                                    | 回到書面 1-1。              |   |
| CHH.     |                                                                                                    |                                                                                                    |                                                                                                    |                                                                                                    |                        |   |
|          |                                                                                                    |                                                                                                    |                                                                                                    |                                                                                                    |                        |   |
|          |                                                                                                    |                                                                                                    |                                                                                                    |                                                                                                    |                        |   |
|          |                                                                                                    |                                                                                                    |                                                                                                    |                                                                                                    |                        |   |
|          |                                                                                                    |                                                                                                    |                                                                                                    |                                                                                                    |                        |   |
|          |                                                                                                    |                                                                                                    |                                                                                                    |                                                                                                    |                        |   |
|          |                                                                                                    |                                                                                                    |                                                                                                    |                                                                                                    |                        |   |
|          |                                                                                                    |                                                                                                    |                                                                                                    |                                                                                                    |                        |   |
| 面 B-1    | 15                                                                                                    |                                                                                                    |                                                                                                    |                                                                                                    |                        |   |
| 面 B-1    | 15                                                                                                    |                                                                                                    |                                                                                                    |                                                                                                    |                        |   |
| 面 B-1    | L5                                                                                                    |                                                                                                    |                                                                                                    |                                                                                                    |                        |   |
| 面 B-1    | L5<br>人口問項<br>1<br>2                                                                                                  | 確認對象                                                                                                    | 人口問項 佳                                                                                                    | 5問項 人住宅間項                                                                                                    | 完成填報                   |   |
| 面 B-1    | L5<br>人口問項<br>1<br>2<br>3                                                                                             | 確認對象<br>普查地址:高雄市左營區至公里7番                                                                                                    | 人口問項 住)<br>FF華路128號四標之2                                                                                                    | □同项 〉 住宅同项                                                                                                    | 完成填根                   |   |
| 面 B-1    | L5<br>人口間項<br>1<br>2<br>3<br>4                                                                                        | ·<br>確認對象<br>普查地址:高雄市左營區菜公里7員<br>4.與戶長關係(一)                                                                                                    | 人口問項 住<br>FF <sup>単路128</sup> 號四權之2<br>戶僅可填一人為戶                                                                                                    | 5周項 <b>人</b> 住宅間項<br>長)                                                                                                    | 完成填報<br>⊕Language      |   |
| 面 B-1    | L5<br><u>ЛПВЯ</u><br>1<br>2<br>3<br>4<br>4<br>5                                                                       | 確認對象<br>普查地址:高雄市左營區菜公里7萬<br>4.與戶長關係(一)                                                                                                    | 人口問項<br>日<br>日<br>日<br>世<br>世<br>二<br>二<br>二<br>二<br>二<br>二<br>二<br>二<br>二<br>二<br>二<br>二<br>二                                                                                                    | 5回項 / 住宅開項<br>長)                                                                                                    | 完成填報<br>●Language ●說明  |   |
| 面 B-1    | L5<br>人口間項<br>1<br>2<br>3<br>4<br>5<br>6<br>7                                                                         | <ul> <li>確認對象</li> <li>普查地址:高總市左營區菜公里7項</li> <li>4.與戶長關係(一)</li> <li>1 王〇二</li> </ul>                                                                                                    | 人口問項<br>日<br>日<br>日<br>単<br>単<br>日<br>単<br>二<br>1<br>2<br>北<br>〇<br>二<br>1<br>1<br>1<br>1<br>1<br>1<br>1<br>1<br>1<br>1<br>1<br>1<br>1                                                                                                    | <sup>6</sup> 両項 住宅開項<br>長)<br>3 <u>買〇六</u>                                                                                                    | 完成填報<br>⊕Language ●說明  |   |
| 面 B-1    | L5<br>人口間現<br>1<br>2<br>3<br>4<br>5<br>6<br>7<br>8                                                                    |                                                                                                    | 人口間項<br>日<br>日<br>日<br>日<br>日<br>日<br>日<br>日<br>日<br>日<br>日<br>日<br>日                                                                                                    | 5間項<br>住宅間項<br>長)<br>3 <u>買〇六</u><br>01戶長<br>02F2種                                                                                                    | 完成填報<br>⊕Language      |   |
| 面 B-1    | L5<br>人口問項<br>1<br>2<br>3<br>4<br>5<br>6<br>7<br>8<br>9                                                               | 確認封象<br>普查地址:高雄市左螢區菜公里7開<br>4.與戶長關係(一)<br>1<br>三王〇二<br>01戶長<br>02紀偶<br>03同居伴侶                                                                                                    | 人口同項<br>日<br>日<br>日<br>日<br>日<br>日<br>日<br>日<br>日<br>日<br>日<br>日<br>日                                                                                                    | □問項<br>住宅問項<br>長)<br>3 買○六<br>○1戶長<br>○2配備<br>○3周居伴侶                                                                                                    | 完成填報<br>⊕Language      |   |
| 面 B-1    | L5<br>人口間項<br>1<br>2<br>3<br>4<br>5<br>6<br>7<br>8<br>9<br>10                                                         | 確認對象<br>普查地址:高雄市左營區菜公里7開<br>4.與戶長關係(一)<br>1<br>三王〇二<br>〇1戶長<br>〇2配偶<br>〇3同居伴侶<br>〇4父母                                                                                                    | 人口尚項<br>日<br>日<br>日<br>日<br>日<br>日<br>日<br>日<br>日<br>日<br>日<br>日<br>日                                                                                                    | <ul> <li>同項 住宅間項</li> <li>したのの</li> <li>3 買〇六</li> <li>〇1戶長</li> <li>〇2配端</li> <li>〇3同居伴侶</li> <li>〇4父母</li> </ul>                                                                                                    | 完成填報<br>≇Language ●設明  |   |
| 面 B-1    | L5<br>人口間項<br>1<br>2<br>3<br>4<br>5<br>6<br>7<br>8<br>9<br>10<br>11                                                   | 確認對象<br>普查地址:高雄市左營區菜公里7萬<br>4.與戶長關係(一)<br>1 王〇二<br>〇1戶長<br>〇2座偶<br>〇3同居伴侶<br>〇4父母<br>〇5座偶之父母                                                                                                    | 人口間項<br>日<br>日<br>日<br>住<br>日<br>日<br>住<br>日<br>日<br>住<br>日<br>住<br>日<br>住<br>日<br>に<br>日<br>住<br>日<br>に<br>日<br>住<br>日<br>に<br>日<br>住<br>日<br>に<br>日<br>し<br>日<br>見<br>の<br>切<br>博<br>一<br>人<br>為<br>月<br>日<br>日<br>し<br>日<br>し<br>日<br>し<br>日<br>し<br>日<br>し<br>し<br>う<br>に<br>日<br>し<br>し<br>う<br>に<br>日<br>し<br>し<br>う<br>に<br>の<br>し<br>し<br>う<br>に<br>の<br>し<br>し<br>う<br>に<br>の<br>し<br>の<br>し<br>の<br>の<br>の<br>の<br>同<br>居<br>伴<br>日<br>の<br>の<br>の<br>の<br>の<br>の<br>の<br>の<br>の<br>の<br>の<br>の<br>の | 日間項     住宅間項       3     買〇六       01月長     02配偶       03同居伴侶     04父母       05配偶之父母     05匹偶之父母                                                                                                    | 完成填報<br>⊕Language ●没明  |   |
| 面 B-1    | L5<br>人口間項<br>1<br>2<br>3<br>4<br>5<br>6<br>7<br>8<br>9<br>10<br>11<br>11<br>12                                       | 確認對象<br>普查地址:高雄市左營區菜公里7篇<br>4.與戶長關係(一)<br>1 王〇二<br>01月長<br>02配偶<br>03同居伴侶<br>04父母<br>05配偶之父母<br>06(外)祖父母<br>07王枚                                                                                                    | 人口間項<br>日<br>日<br>日<br>日<br>日<br>日<br>日<br>日<br>日<br>日<br>日<br>日<br>日                                                                                                    | 5周項 住宅間項<br>長)<br>3 <u>買〇六</u><br>01月長<br>02配偶<br>03同居作倍<br>04父母<br>05配偶之父母<br>06(外)祖父母<br>07元4                                                                                                    | 完成填報<br>⊕Language      |   |
| 面 B-1    | L5<br>人口間境<br>1<br>2<br>3<br>4<br>5<br>6<br>7<br>8<br>9<br>10<br>11<br>12<br>13                                       | 確認對象<br>普查地址:高雄市左營區菜公里7番<br>4.與戶長關係(一)<br>1 王〇二<br>01戶長<br>03同居伴侶<br>04父母<br>05配偶之父母<br>06(外)祖父母<br>07子女<br>06子女之配偶                                                                                                    | 人口間項<br>日子単路128號四標之2<br><b>戶僅可填一人為戶</b><br>2<br>2<br>2<br>2<br>2<br>たO三<br>01戶長<br>02配偶<br>03同居伴侶<br>04父母<br>05配偶之父母<br>06(外)祖父母<br>07子女<br>08子女之配偶                                                                                                    | 5間項     住宅間項       3     買〇六       01戶長     2配偶       03同居伴信     04父母       04父母     05配偶之父母       06(外)祖父母     07子女       08子女之尾偶                                                                                                    | 完成填報<br>⊕Language      |   |
| 面 B-1    | L5<br>人口間項<br>1<br>2<br>3<br>4<br>5<br>6<br>7<br>8<br>9<br>10<br>11<br>12<br>13<br>個註                                 | 確認對象<br>普查地址:高雄市左營區菜公里7番<br>4.與戶長關係(一)<br>1 王〇二<br>01戶長<br>02配偶<br>03同居伴侶<br>04父母<br>05配偶之父母<br>06(外)祖父母<br>07子女<br>05子女之配偶<br>09(外)海及其配偶                                                                                                    | 人口間項<br>日子単路128號四標之2<br><b>戶僅可填一人為戶</b><br>2<br>2<br>2<br>2<br>2<br>たO王<br>01戶長<br>02配偶<br>03同居伴侶<br>04父母<br>05配偶之父母<br>06(外)祖父母<br>07子女<br>08子女之配偶<br>09(外)孫及其配偶                                                                                                    | 日間項     住宅間項                                                                                                    | 完成填報<br>⊕Language      |   |
| 面 B-1    | L5<br>人口間項<br>1<br>2<br>3<br>4<br>5<br>6<br>7<br>8<br>9<br>10<br>11<br>12<br>13<br>個註<br>化戶間項                         | 確認對象<br>普查地址:高雄市左營區菜公里7番<br>4.與戶長關係(一)<br>1 王〇二<br>01戶長<br>02配偶<br>03同居伴侶<br>04父母<br>05配偶之父母<br>06(外)祖父母<br>07子女<br>05子女之配偶<br>09(外)海及其配偶<br>010兄弟姊妹及其配偶                                                                                                    | 人口間項<br>日子単路128號四標之2<br><b>戶僅可填一人為戶</b><br>2<br>2<br>2<br>2<br>2<br>2<br>2<br>2<br>2<br>2<br>2<br>2<br>2                                                                                                    | 日間項     住宅間項                                                                                                    | 完成填報<br>⊕Language      |   |
| 面 B-1    | L5<br>人口問项<br>1<br>2<br>3<br>4<br>5<br>6<br>7<br>8<br>9<br>10<br>11<br>12<br>13<br>%註<br>住戶問項<br>住主問項                 | 確認對象<br>普查地址:高額市左營區菜公里7篇<br>4.與戶長關係(一)<br>1 王〇二<br>〇1戶長<br>〇2座偶<br>〇3同居伴侶<br>〇4父母<br>〇5座偶之父母<br>〇6(外)祖父母<br>〇7子女<br>〇8子女之配偶<br>〇9(外)孫及其配偶<br>〇10兄弟姊妹及其配偶<br>〇11其他親屬                                                                                                    | 人口間項<br>日子単路128號四樓之2<br>戶僅可填一人為戶<br>2<br>2<br>2<br>2<br>2<br>2<br>2<br>2<br>2<br>2<br>2<br>2<br>2                                                                                                    | 日頃項     住宅間項     住宅間項                                                                                                    | 完成填報<br>⊕Language      |   |
| 面 B-1    | L5<br>人口問項<br>1<br>2<br>3<br>4<br>5<br>6<br>7<br>8<br>9<br>10<br>11<br>12<br>13<br>個社<br>住戶問項<br>住主問項                 | 確認對象<br>普查地址:高雄市左營區菜公里7第<br>4.與戶長關係(一)<br>1 王〇二<br>〇1戶長<br>〇2配偶<br>〇3同居伴侶<br>〇4父母<br>〇5配偶之父母<br>〇6份/祖父母<br>〇7子女<br>〇8子女之配偶<br>〇9(外)孫及其配偶<br>〇10兄弟姊妹及其配偶<br>〇11其他親屬<br>〇12室友<br>〇13等個人                                                                                                    | 人口間項<br>日子華路128號四標之2<br>戶僅可填一人為戶。<br>2<br>2<br>2<br>2<br>2<br>2<br>2<br>2<br>2<br>2<br>2<br>2<br>2                                                                                                    | 日頃項     住宅間項                                                                                                    | 完成填報<br>⊕Language      |   |
| 面 B-1    | L5<br>人口問項<br>1<br>2<br>3<br>4<br>5<br>6<br>6<br>7<br>7<br>8<br>9<br>10<br>11<br>12<br>2<br>3<br>编<br>世<br>住戶問項<br>(全 |                                                                                                    | 人口問項<br>住<br>FF華路128號四樓之2<br>戶僅可填一人為戶;<br>2<br>2<br>2<br>2<br>次<br>0<br>1<br>戶長<br>0<br>2<br>2<br>2<br>2<br>次<br>0<br>6<br>(外)<br>祖父母<br>0<br>5<br>5<br>に備之父母<br>0<br>6<br>(外)<br>祖父母<br>0<br>5<br>5<br>に備之父母<br>0<br>6<br>(外)<br>祖父母<br>0<br>5<br>5<br>に備<br>0<br>3<br>同居伴侶<br>0<br>4<br>父母<br>0<br>5<br>5<br>に備之父母<br>0<br>6<br>(外)<br>祖父母<br>0<br>5<br>5<br>に備<br>2<br>2<br>2<br>2<br>2<br>3<br>5<br>5<br>5<br>5<br>5<br>5<br>5<br>5<br>5<br>5<br>5<br>5<br>5                                                                                                    | □周項 住宅間項           3         買○六           01戶長         ○2配備           03回居伴侶         ○4父母           ○4父母         ○6(外)祖父母           ○7子女         ○8干女之配偶           ○9(外)孫及其配偶         ○10兄弟妹妹及其配偶           ○11其他網屬         ○11其他網屬           ○13受僱人         ○13受僱人           ○14寄居(猫)人         ○                                                                                                    | 完成填報<br>●Language      |   |
| 面 B-1    | L5<br>人口間項<br>1<br>2<br>3<br>4<br>5<br>6<br>7<br>7<br>8<br>9<br>10<br>11<br>12<br>13<br>偏壯<br>住宅間項<br>住宅間項            | 確認對象<br>普查地址:高雄市左營區菜公里7萬<br>4.與戶長關係(一)<br>1 王〇二<br>01戶長<br>02配偶<br>03同居伴侶<br>04父母<br>05配偶之父母<br>06(外祖父母<br>07子女<br>06(外祖父母<br>07子女<br>06(外祖父母<br>017年<br>04(外祖父母<br>017年<br>04(外祖父母<br>017年<br>04(外祖父母<br>017年<br>04(外祖父母<br>017年<br>04(外祖父母<br>017年<br>04(外祖父母<br>017年<br>04(小祖父母<br>017年<br>04(小祖父母<br>017年<br>017年<br>011年<br>011月<br>011年<br>011年<br>0 | 人口問項<br>日本<br>日本<br>日本<br>日本<br>日本<br>日本<br>日本<br>日本<br>日本<br>日本                                                                                                    | 日面項         住宅間項           3         買〇六           01戶長         2記借           03同居伴侶         4父母           05配偶之父母         6(外)祖父母           07女         08子女之配偶           09(外)孫及其配偶         01兄弟妹妹及其配偶           01兄弟妹妹及其配偶         01兄弟妹妹及其配偶           01兄弟妹妹及其配偶         01兄弟妹妹及其配偶           01兄弟妹妹及其配偶         01兄弟妹妹及其配偶           01兄弟妹妹及其配偶         01兄弟妹妹及其配偶           01兄弟妹妹及其配偶         01兄弟妹妹及其配偶           01兄弟妹妹友其配偶         01兄弟妹妹友其配偶           01兄弟妹妹友其配偶         01兄弟妹妹友其配偶           01兄弟妹妹友其配偶         01兄弟妹妹友其配偶           01兄弟妹妹友其配偶         01兄弟妹妹友其配偶           01兄弟妹妹友其配偶         01兄弟妹妹友承知           01兄弟妹妹友其配偶         01兄弟妹妹友承認 | 完成填根<br>⊕Language ●20月 |   |
| 面 B-1    | L5<br>人口間項<br>1<br>2<br>3<br>4<br>5<br>6<br>7<br>8<br>9<br>10<br>11<br>12<br>13<br>備註<br>住庄問項<br>任宅問項                 | 確認對象<br>普索地址:高雄市左營區菜公里7萬<br>4.與戶長關係(一)<br>1 王〇二<br>01戶長<br>02距偶<br>03同居伴侶<br>04父母<br>05配偶之父母<br>06(外)祖父母<br>07子女<br>08子女之配偶<br>09(外)孫及其配偶<br>010兄弟妹妹及其配偶<br>011其他親屬<br>012室友<br>013受僱人<br>014寄居(籍)人                                                                                                    | 日間項     日<br>日子単路128號四樓之2 <b>戶僅可填一人為戶</b><br>2 <u>         北〇三</u><br>1月長<br>2配偶<br>3同居伴侶<br>4父母<br>5配偶之父母<br>6(労)祖父母<br>7子女<br>8子女之配偶<br>9(労)諸及其配偶<br>10兄弟姊妹及其配偶<br>10兄弟姊妹及其配偶<br>11其他親屬<br>11其他親屬<br>11其他親屬<br>11莫優人<br>14寄居(籍)人                                                                                                    | 日間項     住宅間項                                                                                                    | 完成填報<br>⊕Language      |   |
| 面 B-1    | L5<br>人口間項<br>1<br>2<br>3<br>4<br>5<br>6<br>7<br>8<br>9<br>10<br>11<br>12<br>13<br>個註<br>住戶問項<br>住宅問項                 | 確認對象<br>普密地址:高雄市左營區草公里7篇<br>4.與戶長關係(一)<br>1 王〇二<br>01月長<br>02配偶<br>03同居伴侶<br>04父母<br>05配偶之父母<br>06(外)祖父母<br>07子女<br>08子女之配偶<br>0(の外)祖父母<br>07子女<br>08子女之配偶<br>010兄弟姊妹及其配偶<br>010兄弟姊妹及其配偶<br>010兄弟姊妹及其配偶<br>011其他親屬<br>012室友<br>013受僱人<br>014寄居(籍)人                                                                                                    | 人口問項       住         FJ 華 路128 就四樓22       戶 僅 可 填 一 人 為 戶 戶         戶 僅 可 填 一 人 為 戶 戶       15 長         ○ 北口臣       ○ 北口臣         ○ 北日尾       ○ 2配偶         ○ 3同居伴侶       ○ 4父母         ○ 5配偶之父母       ○ (ഗ) 祖父母         ○ 5配偶之父母       ○ (ഗ) 祖父母         ○ 7子女       ○ 8子女之配偶         ○ 10兄弟姊妹及其配偶       ○ 10兄弟姊妹及其配偶         ○ 11年辰       ○ 12室友         ○ 13受傷人       ○ 14奇居(爾)人                                                                                                    | 5周項 住宅間項          3 買○六         ○1戶長         ○2配偶         ○3同居伴侣         ○4父母         ○5配偶之父母         ○6(外)祖父母         ○7子女         ○8子女之配偶         ○9(外)孫及其配偶         ○10兄弟妹妹及其配偶         ○11其他親屬         ○12室友         ○13受僱人         ○14寄居(種)人                                                                                                    | 完成填報<br>⊕Language      |   |
| 面 B-1    | 人口問項<br>1<br>2<br>3<br>4<br>5<br>6<br>7<br>8<br>9<br>10<br>11<br>12<br>13<br>備註<br>住戶間項<br>住主問項                       | 確認對象<br>普查地址:高總市左營區基公里 7 篇<br>4.與戶長關係(一)<br>1 王〇二<br>0 1戶長<br>0 2026<br>0 3回居伴侶<br>0 4父母<br>0 5配偶之父母<br>0 6(外)祖父母<br>0 7子女<br>0 8子女之配偶<br>0 9(外)孫及其配偶<br>0 10兄弟姊妹及其配偶<br>0 10兄弟姊妹及其配偶<br>0 10兄弟姊妹及其配偶<br>0 10兄弟姊妹及其配偶<br>0 10兄弟姊妹及其配偶<br>0 11其他親屬<br>0 12室友<br>0 13愛僱人<br>0 14寄居(籍)人                                                                                                    | 人口問項<br>日子華路128號四樓22<br>戶僅可填一人為戶。<br>2<br>2<br>2<br>2<br>2<br>2<br>2<br>2<br>2<br>2<br>2<br>2<br>2                                                                                                    | ■項 住宅間項          3       買○六         ○1戶長       ○2応備         ○3同居伴侣       ○4父母         ○5応備之父母       ○6(外)祖父母         ○7子女       ○8子女之配偶         ○9(外)孫及其配偶       ○10兄弟妹妹及其配偶         ○11其他親屬       ○12室友         ○14寄居(輔)人                                                                                                    | 完成填報<br>●Language ●说明  |   |

#### 參、網路填報系統後臺

- 、系統簡介

本專案各作業皆採 web-based 方式設計為主·使用者透過瀏覽器的網頁介面進行功 能操作·各作業功能具統一之使用者介面設計、功能鍵、資料輸出入格式及操作模式。

- (一) 登入系統
  - 1. 網址及 QR-Code:

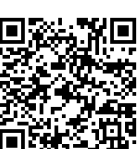

https://phc2020.dgbas.gov.tw/pcdsbackend/root/Login.init.ctr

 使用者須於登入頁面輸入帳號、密碼,經系統檢核無誤後,方可使用被授權 的系統功能。(密碼有區分英文字母大小寫)

| ∂ 行政院∃ 109年人口及住 <sup>1</sup>               | <b>E計總</b><br><sup>主普查網路</sup>  | <b>虎</b><br>發現報系統        | 能後臺 |
|--------------------------------------------|---------------------------------|--------------------------|-----|
| ₽ 請輸入您的                                    | )登入資訊                           | (ver:beta1.19)           |     |
| 例:xxx@aaa.con                              | n                               |                          | -   |
| 請輸入密碼                                      |                                 |                          |     |
| 請輸入驗證碼                                     | 7 5 X M                         | 5                        |     |
| 每日 <b>12:00-12:30</b> , 1<br>更版日期:2020-08- | <b>9:00-19:30</b> 停<br>26 14:50 | <mark>機維護</mark><br>& 登入 |     |
| ◆忘記密碼                                      |                                 |                          |     |

3. 使用者第一次登入,輸入帳號(如:XXX123@com.tw)及預設密碼為@之前的 帳號(如:XXX123),系統會要求修改密碼(須有數字、英文及符號),密碼長度 至少8個字元以上,輸入兩次新密碼後,點選送出,如兩次密碼皆輸入相同, 系統會自動切換到主畫面。(密碼有區分英文字母大小寫)

|           | 狗」ロリ央刊X 赤約1夜3 |
|-----------|---------------|
| ▶ 您為第一次登入 |               |
| 請修改您的密碼:  |               |
| •••••     | <b>A</b>      |
| 強         |               |
| ••••••    | 0             |

(二) 畫面標準格式

1. 使用者登入系統後,畫面說明如下圖。

|                | 🏂 行政院主言            | 計總     | 處109年人口及住宅普查網                                                                                                    | 路填報系統後臺 測試機                      | 重新計時 您還 1629 炎會自動登出。                             | 處幹事 🔺 🚯 <sup>数迎,</sup> 星隆市七堵區, 🔽 |
|----------------|--------------------|--------|----------------------------------------------------------------------------------------------------|----------------------------------|--------------------------------------------------|----------------------------------|
| <b>**</b>      | <b>儲表板</b><br>帳戶管理 |        | ★ 前頁 > 儀表板     「可知道     「     「     「     知道     「     「     和     」     「     和     」     「     和     」     「     和     」 | 目前路徑                             | 登入計時器,若在此<br>時間之內都沒有動作<br>,系統會將登入者自<br>動発出,對零在美语 | 點此倒三角,可選<br>"login out"登出        |
| di<br><u>A</u> | 進度控管<br>資料輸入作業     | ~<br>~ | <ul> <li>點此符號可展開或收起選</li> <li>★ 公佈欄</li> </ul>                                                                             | Ŧ                                | 9010日,到速江于25<br>字樣可重新計時                          | 若有通知事項, 鈴鐺<br>上頭會出現數字。           |
|                | 審核作業               | ~      | ▶ 發佈日期                                                                                                    | ▶ 發佈標題                           | <b>勤进运宠,可以切探</b> 用巴                              |                                  |
|                | 報表作業               | ~      | 2019-11-26 10:07:33                                                                                                    | 每日12:00~12:30及19:00~19:30停機維護請勿使 | 用以免資料遺失                                          |                                  |
| Q              | 代碼查詢作業             | ~      | 2019-11-26 10:04:42                                                                                                    | 檔案下載區有更新可自行下載運用                  |                                                  |                                  |
| 2              | 補充名冊查詢作業           | ~      |                                                                                                    |                                  |                                                  |                                  |
| k              | 行業、職業註碼作業          | ~      |                                                                                                    |                                  |                                                  |                                  |
|                | 橋案専區               | Ē      | 「內緒選軍畫面,只剩下選軍符號                                                                                                    | ,使畫面簡潔。再點一次即可再次看見還單樣式            | ·                                                |                                  |

2. 作業區塊分為三個區塊說明

| 🍌 行政院主計總      | 重新計時              | 您還有 <mark>19:54</mark> 後 | 會自動登出。                   | 處幹事            | •       | 歡迎,<br>基隆市七堵區 ▼ |         |         |               |
|---------------|-------------------|--------------------------|--------------------------|----------------|---------|-----------------|---------|---------|---------------|
| 儀表板           | 倄 首頁 > 帳戶管理 > 帳戶維 | 護                        |                          |                |         |                 |         |         |               |
| 齾 帳戶管理 🔷 🗸    | 帳戶維護              |                          |                          |                |         |                 |         |         |               |
| • 帳戶維護        |                   |                          |                          |                |         |                 |         |         |               |
| 我的帳戶          | 查詢條件<br><b>B</b>  |                          |                          |                |         |                 |         |         | + ^           |
| 前台模擬登入        | 帳號:               | 例:xxx@a                  | iaa.com                  |                | 是否啟用:   | 請選擇             |         |         | ~             |
| ▲■進度控管 ✓      | 姓名 ·              | 诗輪入名字                    |                          |                | 留位・     | 吉澤摆             |         |         | ×             |
| A 資料輸入作業 ~    | хц.               |                          |                          |                | ≠⊯.     | 8月1251平         |         |         |               |
| 📰 審核作業 🗸 🗸    | <b>音</b> 查處 :     | 請選擇                      | ~                        |                | 普查所:    | 請選擇             |         |         | ~             |
| ■ 報表作業 ~      | 普查員編號:            | 請輪入普查                    | 員編號                      | :              | 指導員編號 : | 請輸入指            | 導員編號    |         |               |
| Q、代碼查詢作業 ~    |                   |                          |                          | Q.查詢 57清除      |         |                 |         |         |               |
| 💆 補充名冊暨參考資料 🗸 |                   |                          |                          |                |         |                 |         |         |               |
| 🎽 行業、職業註碼作業 🗸 | <b>本</b> 地//田     |                          |                          |                |         |                 |         |         |               |
| 📥 檔案專區 🛛 🗸    | <sup>直詞結果</sup> C |                          |                          |                |         |                 |         |         | <b>^</b>      |
| (s)           | 十 新增              |                          |                          |                | 4       | ₩頁 10 ∨         | 筆目前顯示   | 第1至3筆,鈐 | 育1/1頁,共3筆<br> |
|               |                   |                          |                          |                |         |                 |         |         |               |
|               |                   |                          | 板跳                       | 姓名             | 普查處     | 普查所             | 普查員編號   | 指導員編號   | 是否啟用          |
|               | ✓ 枝擬角色            |                          | 19SP@dgbas.gov.tw        | 蔡○憲            |         | 安樂區             | 1234422 |         | ✓ ON          |
|               |                   |                          | mlikevai@gmail.com       | 蔡○憲            |         |                 | 1234422 |         | V ON          |
|               | ● 枝擬角色            |                          | ocr_test1702@aceraeb.com | 基隆市七堵區測試人員(OCF | R) 基隆市  | 七堵區             | 88888   | 88888   | ✓ ON          |
|               |                   |                          |                          |                |         |                 | 首頁      | 上頁 1    | 下頁 末頁         |

A. 選單功能區(如上圖紅色框線內所示):可看見登入者被授權的選單功能。

B. 查詢條件畫面(如上圖綠框線內所示):

▶ 輸入查詢條件,點選【查詢】,於畫面(C)顯示查詢結果。

- C. 查詢結果區(如上圖橘色框線內所示)
  - ▶點選 / · 系統將資料帶入編輯區 · 點選 · 新增 · 可新增資料 ·
  - ▶另依各功能特性,系統亦有提供【全選】、【取消全選】等之功能。

#### (三) 新增功能

使用者點選【新增】鈕·系統會顯示資料新增畫面供使用者輸入資料(如果標題是 橘紅色·表示該欄位是必填欄位·如下圖標示處)·點選【存檔】鈕完成資料新增 作業。

| 帳號    | 例:xxx@aaa.com                                         |
|-------|-------------------------------------------------------|
| 姓名    | 請輸入任意字元                                               |
| 普查處   | 新竹縣                                                   |
| 普查所   | 請選擇                                                   |
| 角色名稱  | <ul> <li>● 處幹事</li> <li>◆ 全部</li> <li>◆ 全部</li> </ul> |
| 職稱    | 詩輸入職稱                                                 |
| 電話    | ex:02-12345678 #1234                                  |
| 普查員編號 | 僅普查員需要輸入                                              |
|       |                                                       |
| •     |                                                       |

如果標題是橘紅色,表示該欄位是必填欄位,存檔時該欄位必需要有資料。若無 輸入,點存檔後,將顯示"此欄為必填!"(如下圖所示)訊息提示,可補輸入該 欄位資料後,點選【存檔】鈕。

| 帳號   | 例:xx | x@aaa.com |   |    |    | 1   | 此欄位為必填! |
|------|------|-----------|---|----|----|-----|---------|
| 姓名   | 請輸入  | 任意字元      |   |    |    | - L | 此欄位為必項! |
| 普查處  | 新竹鼎  | λ.        |   | ¥  |    |     |         |
| 普查所  | 請選携  | F         |   |    |    |     |         |
| 角色名稱 | ۲    | 處幹事       | v | 全部 | 全部 | ٣   | +       |
| 職稱   | 請輸入  | 職報        |   |    |    |     |         |
| 5    | 20   | 日存檔       |   |    |    |     |         |

- (四) 查詢功能
  - 使用者於輸入查詢條件後(下圖標註 1),接著按【查詢】鈕,系統顯示符合的 資料清單。
  - 2. 查詢結果列表的筆數、頁數切換:

畫面每頁可以自選筆數,選取筆數之後,再按一次查詢,查詢結果就會按照 選取的筆數列出。目前在第 1/總頁數,共有 16 筆資料,可往上頁、下頁移動。

| 查詢條件 | :        |                                                                    | 0          | ^                              |
|------|----------|--------------------------------------------------------------------|------------|--------------------------------|
|      | 內容代碼: 請輪 | 入數字、英文或底線<br><b>2</b><br>Q <u></u> <u></u> <u></u> <u></u><br>つ 清除 | 代碼名稱:作     |                                |
| 查詢結果 | ł        |                                                                    |            | ^                              |
|      |          |                                                                    | 每頁 10 ▼ 筆目 | 前顯示第 1 至 10 筆,第 1 / 2 頁,共 16 筆 |
|      |          |                                                                    |            |                                |
|      | 內容代碼     |                                                                    | 代碼名稱       |                                |
|      | 0111     | 稻作栽培業                                                              |            |                                |
|      | 0113     | 特用作物栽培業                                                            |            |                                |
|      | 0119     | 其他農作物栽培業                                                           |            |                                |
|      | 0131     | 作物栽培服務業                                                            |            |                                |
|      | 0132     | 作物採收後處理業                                                           |            |                                |
|      | 2923     | 食品、飲料及菸草製作用機械設備製造業                                                 |            |                                |
|      | 5911     | 影片製作業                                                              |            |                                |
|      | 6413     | 信用合作社業                                                             |            |                                |
|      | 88       | 其他社會工作服務業                                                          |            |                                |
|      | 8801     | 兒童及少年之社會工作服務業                                                      |            |                                |
|      |          |                                                                    | Ĭ          | 頁 上頁 1 2 下頁 未頁                 |

(五) 編輯功能

點選查詢結果清單中的「 <mark>></mark>」·系統開啟編輯畫面供使用者修改資料·最後執行 【存檔】鈕完成資料編輯作業。

| 查詢結果 |      |                      |            |     |     |            |          | <b>^</b>  |
|------|------|----------------------|------------|-----|-----|------------|----------|-----------|
| + 新堵 |      |                      |            |     | 每頁  | 10 ▼ 筆 目前顯 | 〔示第1至2筆, | 第1/1頁,共2筆 |
|      |      |                      |            |     |     |            |          |           |
|      |      | 帳號                   | 姓名         | 普查處 | 普查所 | 普查員編號      | 指導員編號    | 是否啟用      |
|      | 模擬角色 | test0404@aceraeb.com | 新竹縣關西鎮測試人員 | 新竹縣 | 關西鎮 | 99999      | 99999    | V ON      |
|      | 模擬角色 | tester6@test.com     | 測試6        | 新竹縣 | 竹北市 | 12344      |          | V ON      |
|      |      |                      |            |     |     | 首頁         | [ 上頁 1   | 頁末 頁不     |

## 二、使用者功能權限說明

本系統各使用者之功能權限說明如下,總處可依實際狀況調整各使用者之功能權限。

### 符號說明

✓:操作者權限為「全部」,包含查詢、新增、修改、刪除、下載等。

○:操作者權限僅限「查詢」。

×:操作者無任何權限。

| 十五台目           | 市能夕瑶        |              | 資            | 料處理對         | 象            |              |
|----------------|-------------|--------------|--------------|--------------|--------------|--------------|
| 工切配            | り 形 石 (円    | 處幹事          | 審核員          | 所幹事          | 指導員          | 普查員          |
|                | 帳戶維護        | $\checkmark$ | ×            | $\checkmark$ | ×            | ×            |
| 振戶<br>管理       | 我的帳戶        | $\checkmark$ | $\checkmark$ | $\checkmark$ | $\checkmark$ | $\checkmark$ |
|                | 前台模擬登入      | $\checkmark$ | $\checkmark$ | $\checkmark$ | $\checkmark$ | $\checkmark$ |
|                | 普查表回表進度填報   | $\checkmark$ | $\checkmark$ | $\checkmark$ | $\checkmark$ | $\checkmark$ |
| 進度             | 查詢普查表回表進度   | $\odot$      | $\odot$      | $\odot$      | $\odot$      | $\odot$      |
| 控管             | 查詢普查表狀態統計   | $\odot$      | $\odot$      | $\odot$      | $\odot$      | $\odot$      |
|                | 稽催功能        | $\checkmark$ | ×            | $\checkmark$ | ×            | ×            |
| 資料<br>輸入<br>作業 | 資料輸入作業      | $\checkmark$ | $\checkmark$ | $\checkmark$ | V            | ~            |
|                | 網填-普查員      | $\checkmark$ | ×            | $\checkmark$ | ×            | $\checkmark$ |
| 審核             | 網填-指導員      | $\checkmark$ | ×            | $\checkmark$ | $\checkmark$ | ×            |
| 作業             | 網填及審核輔助-審核員 | $\checkmark$ | $\checkmark$ | ×            | ×            | ×            |
|                | 網填及審核輔助-處幹事 | $\checkmark$ | ×            | ×            | ×            | ×            |

| 十五台                | 功能名稱          | 資料處理對象       |         |              |         |              |  |  |
|--------------------|---------------|--------------|---------|--------------|---------|--------------|--|--|
| 土切兆                | <u> </u>      | 處幹事          | 審核員     | 所幹事          | 指導員     | 普查員          |  |  |
|                    | 訪查宅數、戶數及人口數統  |              |         |              |         |              |  |  |
|                    | 計彙總表(匯入CAS系統) | •            | •       | •            | •       | •            |  |  |
| 報表                 | 調查費、指導費、審核費領  |              |         |              |         |              |  |  |
| 作業                 | 款清冊(參考用,最後核算經 | $\checkmark$ | ×       | $\checkmark$ | ×       | ×            |  |  |
|                    | 費請至CAS系統)     |              |         |              |         |              |  |  |
|                    | 匯出名冊資料(彙送參考)  | $\checkmark$ | ~       | $\checkmark$ | ~       | $\checkmark$ |  |  |
|                    | 行業代碼查詢        | $\odot$      | $\odot$ | $\odot$      | $\odot$ | $\odot$      |  |  |
|                    | 職業代碼查詢        | $\odot$      | $\odot$ | $\odot$      | $\odot$ | $\odot$      |  |  |
| 代碼                 | 縣市鄉鎮市區代碼查詢    | $\odot$      | $\odot$ | $\odot$      | $\odot$ | $\odot$      |  |  |
| 回<br>百<br>門<br>作業  | 國籍代碼查詢        | $\odot$      | $\odot$ | $\odot$      | $\odot$ | $\odot$      |  |  |
|                    | 大專校院地區代碼查詢    | $\odot$      | $\odot$ | $\odot$      | $\odot$ | $\odot$      |  |  |
|                    | 高中(職)地區代碼查詢   | $\odot$      | $\odot$ | $\odot$      | $\odot$ | $\odot$      |  |  |
| 補充                 | 出生補充名冊查詢      | $\odot$      | $\odot$ | $\odot$      | $\odot$ | $\odot$      |  |  |
| 名冊                 | 死亡補充名冊查詢      | $\odot$      | $\odot$ | $\odot$      | $\odot$ | $\odot$      |  |  |
| 》<br>参考            | 外國人補充名冊查詢     | $\checkmark$ | ×       | ×            | ×       | ×            |  |  |
| 資料                 | 參考資料查詢        | $\odot$      | $\odot$ | $\odot$      | $\odot$ | $\odot$      |  |  |
| 行業、                | 單筆行業註碼        | $\odot$      | $\odot$ | $\odot$      | $\odot$ | $\odot$      |  |  |
| 職業<br>  註碼<br>  作業 | 單筆職業註碼        | $\odot$      | $\odot$ | $\odot$      | $\odot$ | $\odot$      |  |  |
| 檔案                 | 檔案下載          | $\odot$      | $\odot$ | $\odot$      | $\odot$ | $\odot$      |  |  |

### 網路填報系統後臺作業流程圖

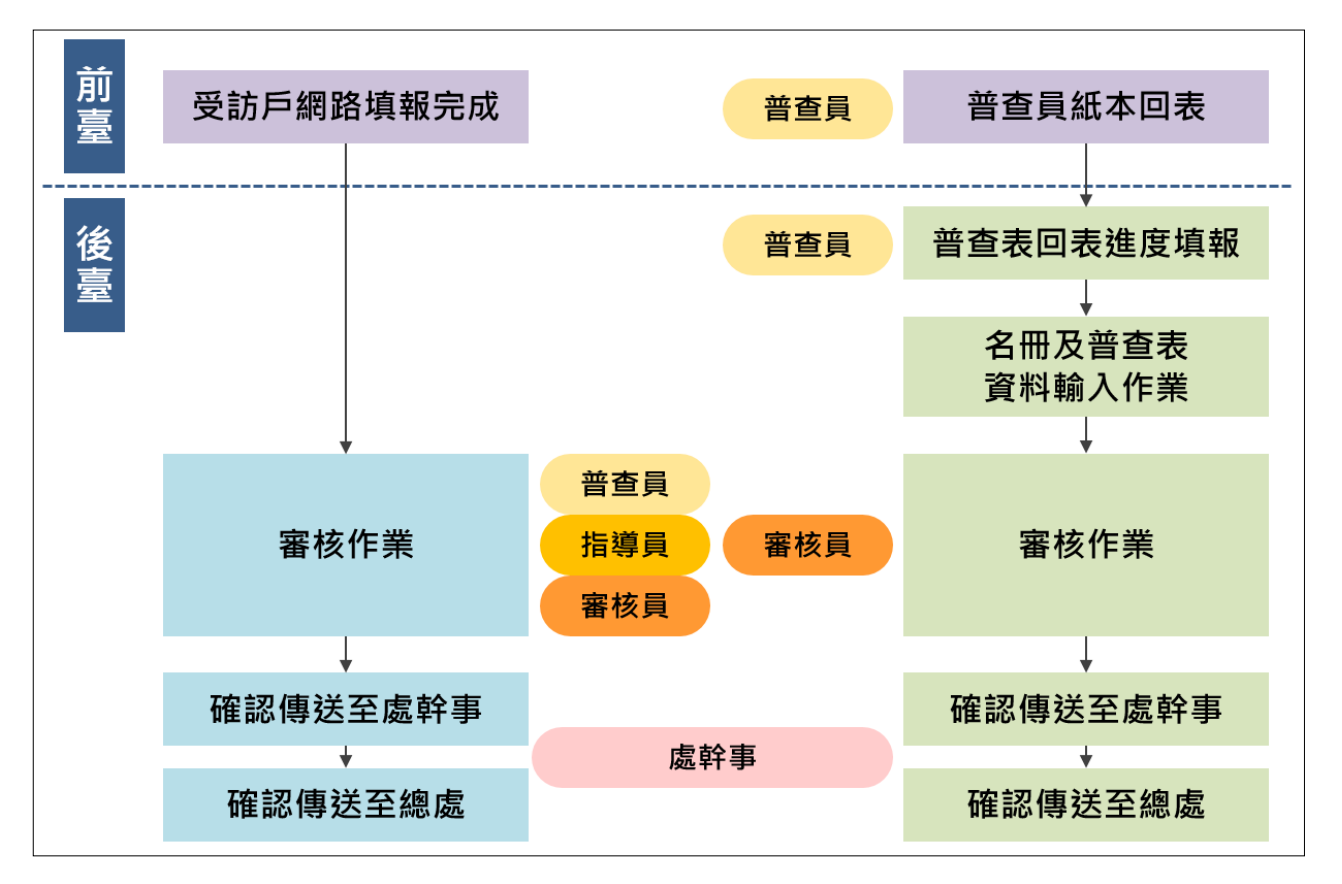

| 普查工作<br>人員 | 作業期間           | 作業項目                                       | 頁數   |
|------------|----------------|--------------------------------------------|------|
|            | 10/26~10/31    | 查詢「補充名冊及參考資料-出生(死亡)補充名<br>冊」·資料過錄至所屬受訪戶普查表 | P120 |
| 普查員        | 每戶完成即時         | 普查表回表進度填報                                  | P86  |
|            | 11/1~11/30     | 查看網路填報進度                                   | P86  |
|            | 11/1~12/2      | 網路填報之普查表進行審核作業並傳送至指導員                      | P97  |
| 指導員        | 11/1~12/4      | 網路填報之普查表進行審核作業並傳送至審核員                      | P101 |
| 審核員        | 11/1~12/23     | 進行審核作業並傳送至處幹事                              | P104 |
|            | 10/26~12/23    | 增修普查工作人員帳號                                 | P76  |
|            | 11/1~12/23     | 控管整體進度情形                                   | P88  |
| 處幹事        | 11/1~110/1/11  | 將資料傳送至總處                                   | P110 |
|            | 110/1/11 前     | 訪查統計彙總表下載檔案並匯入 CAS 系統                      | P111 |
|            | 12/24~110/1/11 | 匯出名冊資料(彙送參考)                               | P116 |
| 各工作人員      | 11/1~11/30     | 協助受訪戶網路填報(前台模擬登入)                          | P85  |

# 三、帳戶管理

處(所)幹事、普查人員將由 CAS 建置帳號後,由本總處匯入本系統,僅須有人員異動, 於 CAS 異動外,同時須至帳號管理更新帳號。

(一) 帳戶維護(處幹事)

- 1. 新增單筆帳號
  - (1) 點選「新增」。

|   |        |                              | )                                                              |
|---|--------|------------------------------|----------------------------------------------------------------|
|   | 單位:    | 請選擇                          | ~                                                              |
| ~ | 普查所:   | 請選擇                          | ~                                                              |
|   | 指導員編號: | 請輸入指導員編號                     |                                                                |
|   | ~      | 單位:<br>一<br>一<br>一<br>指導員編號: | 單位:     請選擇       >     普查所:     請選擇       指導員編號:     語輸入指導員編號 |

(2) 輸入基本資料,注意帳號及姓名為必填,帳號須輸入 Email,格式如 xxx@aaa.com。角色可以是多筆,且處幹事可新增的角色有「處幹事、所 幹事、審核員、指導員、普查員、專勤隊幹事、專勤隊審核員、專勤隊普 查員」,輸入完成後按下「存檔」。

|            | 帳號    | 例:xxx@    | 例:xxx@aaa.com                 |   |    |   |    |         |
|------------|-------|-----------|-------------------------------|---|----|---|----|---------|
|            | 姓名    | 請輸入任主     | 意字元                           |   |    |   |    | 此欄位為必填! |
|            | 普查處   | 基隆市       |                               |   | ~  |   |    |         |
|            | 普查所   | 請選擇       |                               |   | ~  |   |    |         |
| <u>角</u> 倉 | 角色名稱  | ۲         | 處幹事                           | ~ | 全部 | ~ | 全部 | +       |
|            | 職稱    | 請輸入職      | <u> 處幹事</u><br>所幹事            |   |    |   |    |         |
|            | 電話    | ex:02-123 | 指導員<br>普查員<br>事勤隊幹事<br>專勤隊審核員 |   |    |   |    |         |
| 2          | 普查員編號 | 僅普查員      |                               |   |    |   |    |         |
|            | 指導員編號 | 僅指導員      | 專動隊管查員<br>需要輸入                |   |    |   |    |         |
|            | 是否啟用  | 已啟用       |                               |   | ~  |   |    |         |
| 是          | 否收到通知 | 否         |                               |   | ~  |   |    |         |
| 預          | 設匯出格式 | xlsx ~    |                               |   |    |   |    |         |
|            |       | ᠳ返回       | 日存檔                           |   |    |   |    |         |

(3) 處幹事、審核員、專勤隊幹事、專勤隊審核員、專勤隊普查員、所幹事、 指導員、普查員須必填編號①普查處;所幹事、指導員、普查員另必填編 號②普查所;普查員之普查區及普查員編號為必填,且為七碼,如編號③; 指導員之指導員編號為必填,且為七碼,如編號④為必填。

| 帳號       | 例:xxx@aaa.com                                             |  |
|----------|-----------------------------------------------------------|--|
| 姓名       | 請輸入任意字元                                                   |  |
| 1 普查處    | 基隆市 🔻                                                     |  |
| 2 普查所    | 請選擇 🔻                                                     |  |
| 角色名稱     | ● 處幹事         全部         ▼         全部         ▼         + |  |
|          |                                                           |  |
| 職稱       | 請輸入職稱                                                     |  |
| 電話       | ex:02-12345678 #1234                                      |  |
| 3 普查貝編號  | 僅普查員需要輸入                                                  |  |
| 4 指導員編號  | 僅指查員需要輸入                                                  |  |
| <br>是否啟用 | 已啟用・                                                      |  |

 2. 修改單筆帳號權限:若同仁角色有換時 · 僅能透過處幹事或所幹事設定 ·
 (1) 點選「 ✓ 」。

| 查詢結果                                              |                   |     |     |     |       |       | <b>^</b>  |  |
|---------------------------------------------------|-------------------|-----|-----|-----|-------|-------|-----------|--|
| + 新增     每頁     10     ▼     筆目前顯示第1至1筆,第1/1頁,共1筆 |                   |     |     |     |       |       |           |  |
|                                                   |                   |     |     |     |       |       |           |  |
|                                                   | 帳號                | 姓名  | 普查處 | 普查所 | 普查員編號 | 指導員編號 | 是否啟用      |  |
| マンクロ 模擬角色                                         | 19SP@dgbas.gov.tw | 蔡○憲 |     | 安樂區 |       |       | <b>ON</b> |  |
|                                                   |                   |     |     |     |       | 首頁 上頁 | 1 下頁 末頁   |  |
|                                                   |                   |     |     |     |       |       |           |  |

(2) 不同帳號可設定不同角色權限。

|        | 帳號    | 19SP@                | dgbas.gov.tw |   |    |  |    |   |   |
|--------|-------|----------------------|--------------|---|----|--|----|---|---|
| 1000 M | 姓名    | 蔡○憲                  |              |   |    |  |    |   |   |
|        | 普查處   | 基隆市                  |              |   | ٣  |  |    |   |   |
|        | 普查所   | 安樂區                  | 安樂區 🔻        |   |    |  |    |   |   |
|        | 角色名稱  | ۲                    | 處幹事          | Ŧ | 安樂 |  | 全部 | Ŧ | + |
| 祭の意    | 職稿 科長 |                      |              |   |    |  |    |   |   |
|        | 電話    | ex:02-12345676 #1234 |              |   |    |  |    |   |   |
| 普音     | 查員編號  | 僅普查」                 | 員需要輸入        |   |    |  |    |   |   |
| 調      | 尊員編號  | 僅指查員需要輸入             |              |   |    |  |    |   |   |
| ş      | 是否啟用  | 己啟用                  |              |   | ۳  |  |    |   |   |
| 是否以    | 收到通知  | 否                    |              |   | v  |  |    |   |   |
| 預設[    | 匯出格式  | xlsx                 |              |   | ٣  |  |    |   |   |
|        |       |                      |              |   |    |  |    |   |   |
|        | •     | 返回                   | 🖹 存檔         |   |    |  |    |   |   |

3. 修改單筆帳號資料:若同仁的帳號資料無法自行修改時,處幹事或所幹事可協助。
 (1) 點選「」。

| 查詢結果       |                                                                 |        | <b>^</b>    |  |  |  |  |
|------------|-----------------------------------------------------------------|--------|-------------|--|--|--|--|
| + 新增 ▲ 無檔案 | 增 ▲ 無檔案 選擇 単 匯入 ▲ 範例 每頁 10 ▼ 筆目前顯示第 1 至 10 筆 , 第 1 / 8 頁 , 共 74 |        |             |  |  |  |  |
|            | 板號                                                              | 姓名     | 是否啟用        |  |  |  |  |
| 模擬角色       | 18SP@dgbas.gov.tw                                               | 新竹市審核員 |             |  |  |  |  |
| ₹₩月色       | 65a@dgbas.gov.tw                                                | 林O祥    | <b>•</b> ON |  |  |  |  |
| 2 模擬角色     | 65b@dgbas.gov.tw                                                | 林O衣    | ✓ ON        |  |  |  |  |
| 枝擬角色       | 65c@dgbas.gov.tw                                                | 林O衣    |             |  |  |  |  |

(2) 修改紅框內資訊並按下「存檔」即可修改帳號資料。

|   | 帳號     | 19SP@dgbas.gov.tw                                        |
|---|--------|----------------------------------------------------------|
|   | 姓名     | 蔡○憲                                                      |
|   | 普查處    | 基隆市 *                                                    |
|   | 普查所    | 安樂區                                                      |
|   | 角色名稱   | <ul> <li>● 處幹事 ▼</li> <li>安樂區 ▼</li> <li>全部 ▼</li> </ul> |
| ● | 職稱     | 科長                                                       |
|   | 電話     | ex:02-12345678 #1234                                     |
|   | 普查員編號  | 僅普查員需要輸入                                                 |
|   | 指導員編號  | <b>僅指查員需要輸入</b>                                          |
|   | 是否啟用   | 己啟用・                                                     |
|   | 是否收到通知 | 否 <b>x</b>                                               |
|   | 預設匯出格式 | xlsx                                                     |
|   | *      | ◆ 返回 <mark>2</mark> 存留                                   |

 每個普查區僅能對應一個普查員、指導員及審核員,如果人員有異動,先查 詢該名人員點選是否啟動,改為 off,再點選新增,將該普查區新增人員。

| 直該結果  |                                              |                    |     |     |     |         |       |                  |
|-------|----------------------------------------------|--------------------|-----|-----|-----|---------|-------|------------------|
| + 108 | ▲ 集成 本 第 前 前 前 前 前 前 前 前 前 前 前 前 前 前 前 前 前 前 |                    |     |     |     |         |       | 5第1至1章,第1/1頁,共1章 |
|       |                                              | 45.38              | 胜名  | 营业点 | 曾京派 | 普交員編號   | 影得員樂號 | 是否意用             |
|       | <b>极操</b> 角色                                 | mm6600@hotmail.com | 800 | 枝園市 | 大園築 | 6810006 | H.R.  | LE TE RE         |
|       |                                              |                    |     |     |     |         |       |                  |

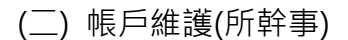

- 1. 新增單筆帳號
  - (1) 點選「新增」。

| 帳戶維護   |               |      |        |                   |              |
|--------|---------------|------|--------|-------------------|--------------|
| 查詢條件   |               |      |        |                   | + ^          |
| 帳號 :   | 例:xxx@aaa.com |      | 是否啟用:  | 請選擇               | v            |
| 姓名:    | 請輸入名字         |      | 單位:    | 請選擇               | v            |
| 普查處 :  | 請選擇           | ,    | 普查所:   | 請選擇               | Ŧ            |
| 普查員編號: | 請輸入普查員編號      |      | 指導員編號: | 請輪入指導員編號          |              |
|        |               | Q 查詢 | り清除    |                   |              |
|        |               |      |        |                   |              |
| 查詢結果   |               |      |        |                   | <b>∧</b>     |
| + 新增   |               |      | 每      | 夏 10 ▼ 筆目前顯示第 0 至 | 0筆,第0/0頁,共0筆 |
| 帳號     | 姓名 普查處        | 普查所  | 普查貝編號  | 指導員編號             | 是否啟用         |
|        |               |      |        |                   |              |

(2) 輸入基本資料,注意帳號及姓名為必填,帳號須輸入 Email,格式如 xxx@aaa.com。角色可以是多筆,且所幹事可新增的角色有「所幹事、指 導員、普查員」,輸入完成後按下「存檔」。

| 帳號     | 例:xxxx@     | 例:xxx@aaa.com     |   |    |   |    |   | 此欄位為必填! |
|--------|-------------|-------------------|---|----|---|----|---|---------|
| 姓名     | 請輸入任        | 請輸入任意字元           |   |    |   |    |   |         |
| 普查處    | 基隆市         |                   |   | ~  |   |    |   |         |
| 普查所    | 請選擇         |                   |   |    |   |    |   |         |
| 角色名稱   | ۲           | 所幹事               | ~ | 全部 | ~ | 全部 | ~ | +       |
| 職稱     | 請輸入職        | 所幹事<br>指導員<br>普查員 |   |    |   |    |   |         |
| 電話     | ex:02-12    | 345678 #1234      |   |    |   |    |   |         |
| 普查員編號  | 僅普查員需要輸入    |                   |   |    |   |    |   |         |
| 指導員編號  | 僅指導員        | 需要輸入              |   |    |   |    |   |         |
| 是否啟用   | 已啟用         |                   |   | ~  |   |    |   |         |
| 是否收到通知 | 否           |                   |   | ~  |   |    |   |         |
| 預設匯出格式 | xlsx        |                   |   | ~  |   |    |   |         |
|        | <b>h</b> 20 | □ 存檔              |   |    |   |    |   |         |

(3) 普查員之普查區及①普查員編號為必填,共七碼;指導員之②指導員編號為

#### 必填,共七碼。

| 帳號      | 例:xxx@aaa.com                           |
|---------|-----------------------------------------|
| 姓名      | 請輸入任意字元                                 |
| 普查處     | 基隆市 v                                   |
| 普查所     | 請選擇 ▼                                   |
| 角色名稱    | <ul> <li>● 所幹事 ▼ 全部 ▼ 全部 ▼ 十</li> </ul> |
| 職稱      | 請輸入職稱                                   |
| 電話      | ex:02-12345678 #1234                    |
| 1 普查員編號 | 僅普查員需要輸入                                |
| 2 指導員編號 | 僅指查員需要輸入                                |
| 是否啟用    | 已啟用・                                    |

2. 修改單筆帳號權限:若同仁角色有換時·僅能透過處幹事或所幹事設定。
 (1) 點選「 」。

| 查詢結果                                         |                   |     |     |     |       |    |                                                                                                    |        | <b>^</b> |
|----------------------------------------------|-------------------|-----|-----|-----|-------|----|----------------------------------------------------------------------------------------------------|--------|----------|
| +新增     每頁     10 ▼     筆目前顯示第1至1筆,第1/1頁,共1筆 |                   |     |     |     |       |    |                                                                                                    |        |          |
|                                              |                   |     |     |     |       |    |                                                                                                    |        |          |
|                                              | 帳號                | 姓名  | 普查處 | 普查所 | 普查員編號 | 指導 | 員編號                                                                                                    | 是否啟    | 用        |
| ● 枝擬角色                                       | 19SP@dgbas.gov.tw | 蔡○憲 |     | 安樂區 |       |    | <ul> <li>Image: A set of the set of the</li></ul> |        |          |
|                                              |                   |     |     |     |       | 貢首 | 上頁                                                                                                    | 1 下頁 🦻 | 末頁       |
|                                              |                   |     |     |     |       |    |                                                                                                    |        |          |

(2) 不同帳號可設定不同權限。

|             | 帳號     | 19SP@    | @dobas.gov.tw  |   |          |   |    |     |
|-------------|--------|----------|----------------|---|----------|---|----|-----|
|             |        |          |                |   |          |   |    |     |
| 1 TOTAL     | 姓名     | 祭0恵      |                |   |          |   |    |     |
|             | 普查處    | 基隆市      | ्रम            |   | v        |   |    |     |
|             | 普查所    | 請選携      | <b>学</b>       |   | <b>v</b> |   |    |     |
|             | 角色名稱   | ۲        | 所幹事            | v | 安樂區      | Ŧ | 全部 | · + |
| <u>祭○</u> 憲 | 職稱     | 請輸入      | 職稱             |   |          |   |    |     |
|             | 電話     | ex:02-   | 12345678 #1234 |   |          |   |    |     |
|             | 普查員編號  | 僅普查員需要輸入 |                |   |          |   |    |     |
|             | 指導員編號  | 僅指查      | 員需要輸入          |   |          |   |    |     |
|             | 是否啟用   | 已啟月      | 用              |   | •        |   |    |     |
|             | 是否收到通知 | 否        |                |   | Ŧ        |   |    |     |
|             | 預設匯出格式 | xlsx     |                |   | Ŧ        |   |    |     |
|             | •      | ) 返回     | <b>四</b> 存檔    |   |          |   |    |     |

- 3. 修改單筆帳號資料:若同仁的帳號資料無法自行修改時,處幹事或所幹事可協
  - 助。 (1) 點選「 🔽 」。

| 查詢結果 |       |                   |                | <b>^</b>                      |
|------|-------|-------------------|----------------|-------------------------------|
| + 新增 | ▲ 無檔案 | 選擇 丝 匯入 🗅 範例      | 每頁 10 ▼ 筆 目前顯示 | \$第 1 至 10 筆,第 1 / 8 頁,共 74 筆 |
|      |       |                   |                |                               |
|      |       | 帳號                | 姓名             | 是否啟用                          |
|      | 模擬角色  | 18SP@dgbas.gov.tw | 新竹市審核員         |                               |
|      | 模擬角色  | 65a@dgbas.gov.tw  | 林O祥            | ✓ ON                          |
| 1    | 模擬角色  | 65b@dgbas.gov.tw  | 林O衣            | ✓ ON                          |
|      | 模擬角色  | 65c@dgbas.gov.tw  | 林O衣            |                               |

(2) 修改紅框內資訊並按下「存檔」即可修改帳號資料。

|     | 帳號     | 19SP@dgbas.gov.tw                        |
|-----|--------|------------------------------------------|
|     | 姓名     | 蔡○憲                                      |
|     | 普查處    | 基隆市                                      |
|     | 普查所    | 請選擇                                      |
|     | 角色名稱   | <ul> <li>● 所幹事 ▼ 安樂區 ▼ 全部 ▼ +</li> </ul> |
| 蔡の憲 | 職稱     | 詩輸入職稱                                    |
|     | 電話     | ex:02-12345678 #1234                     |
|     | 普查員編號  | 僅普查員需要輸入                                 |
|     | 指導員編號  | 僅指查員需要輸入                                 |
|     | 是否啟用   | 已啟用    ▼                                 |
|     | 是否收到通知 | · · · · · · · · · · · · · · · · · · ·    |
|     | 預設匯出格式 | xlsx •                                   |
|     |        |                                          |
|     | •      |                                          |

4. 每個普查區僅能對應一個普查員、指導員及審核員,如果普查員或指導員有 異動,先查詢該名人員點選是否啟動,改為 off,再點選新增,將該普查區新 增人員,如果審核員有異動,請處幹事增修。 (三) 我的帳戶

1. 修改帳號資料:每個人都可進入我的帳戶修改自己的資料。

| 我的帳戶             |                      |
|------------------|----------------------|
| Profile Ressword |                      |
| 板號               | 19SP@dgbas.gov.tw    |
| 姓名               | 蔡○憲                  |
| 單位               | 基隆市                  |
| 角色               | 處幹事 (安樂區,000)        |
| 職務               | 科長                   |
| 電話               | ex:02-12345678 #1234 |
| 菜0歲<br>是否收到通知    | 否 <b>v</b>           |
| 預設匯出格式           | xlsx •               |
|                  | 白存橋                  |

#### 2. 修改密碼:每個人都可修改自己的密碼。

| 我的帳戶               |         |
|--------------------|---------|
| Profile A Password |         |
| 新密碼                | 請輸入新密碼  |
| 確認密碼               | 諸再次輸入密碼 |
|                    | 巴存檔     |

(四) 前台模擬登入

輸入受訪戶所提供的身分證統一編號及戶口名簿戶號,且須經過同意,即可模擬 該受訪戶的填報畫面。

| 前台  | 模擬登入     |                                                                                                    |   |  |  |  |  |  |  |  |
|-----|----------|----------------------------------------------------------------------------------------------------|---|--|--|--|--|--|--|--|
| 查詢條 | 作        |                                                                                                    | ^ |  |  |  |  |  |  |  |
|     | 身分證統一編號: | C121 11 F口名簿戶號: YD21 3                                                                                                    |   |  |  |  |  |  |  |  |
|     |          | ✔ 經過受訪戶同意有普查員代為網路填報                                                                                                    |   |  |  |  |  |  |  |  |
|     |          | 經過受訪戶同意由普查員代為網路填報才能登入(請確實確認以免觸法)                                                                                                    |   |  |  |  |  |  |  |  |
|     |          | <b>第 14 條</b> 執行統計調查之人員於執行職務時,應出示有關證明文件,並主動告知受 查者查證方式及給予查證機會。 前項人<br>員,不得假借執行職務之名取得未經授權蒐集之資料。 辦理基本國勢調查及指定統計調查之人員,進行統計調查時,任何<br>人不得 規避、妨礙或拒絕。 |   |  |  |  |  |  |  |  |
|     |          | <b>第 19 條</b> 各機關之統計相關文件及資料,應妥善保管,並充分提供該機關執行公務 運用。 前項文件及資料屬統計調查取得<br>之個別資料者,應予保密,除供統計目的 之用外,不得作為其他用途。但統計調查實施期間經當事人書面同意者, 不在此<br>限。           |   |  |  |  |  |  |  |  |
|     |          | 第 25 條 各機關辦理統計業務人員違反第十四條第二項或第十九條規定者,依相關 法律處理。                                                                                                |   |  |  |  |  |  |  |  |
|     |          | <b>4</b> 登入 り清除                                                                                                    |   |  |  |  |  |  |  |  |

| 請輸入填  | 表人基本    | 資料:       |   |  |  |  |
|-------|---------|-----------|---|--|--|--|
| 您的大名: | 林〇一     |           |   |  |  |  |
| 聯絡電話: | 090     | 0111212   |   |  |  |  |
| 電子郵件: | mlikxxx | @gmail.co | m |  |  |  |
|       |         |           |   |  |  |  |
|       |         |           |   |  |  |  |

#### 四、進度控管

| (一) 普查表回表進度 | 填報 |
|-------------|----|
|-------------|----|

| 普查表回               | 回表進度境                                   | 真報                                                           |      |                                                                           |                  |                                           |              |
|--------------------|-----------------------------------------|--------------------------------------------------------------|------|---------------------------------------------------------------------------|------------------|-------------------------------------------|--------------|
| 查詢條件               |                                         |                                                              |      |                                                                           |                  |                                           | + ^          |
|                    | 縣市:                                     | 基隆市                                                          | v    | 鄉鎮市區:                                                                     | 請選擇              | Ψ.                                        |              |
|                    | 普查區:                                    | 請輸入數字                                                        |      |                                                                           |                  |                                           |              |
|                    |                                         |                                                              | 0.41 |                                                                           |                  |                                           |              |
|                    |                                         |                                                              |      | り清除                                                                       |                  |                                           |              |
|                    |                                         |                                                              |      | り活除                                                                       |                  |                                           |              |
| 查詢結果               |                                         |                                                              |      |                                                                           |                  |                                           | 1            |
| <b>፺</b> 詢結果       |                                         |                                                              |      |                                                                           | 辱頁 10 ▼ 筆目1      | 前顯示第1至2筆,第1/1頁,扌                          | ↓ / ª        |
| <b>查詢結果</b>        |                                         |                                                              |      |                                                                           | 發頁 10 ▼ 筆目       | 前顯示第1至2筆,第1/1頁,扌                          | <b>大</b> 2省  |
| 查詢結果<br><b>2</b>   | 羅出資                                     | 料縣市                                                          | 祭装市  | 秋茶C<br>単<br>二<br>二<br>二<br>二<br>二<br>二<br>二<br>二<br>二<br>二<br>二<br>二<br>二 | 發頁 10 ▼ 筆目1<br>慶 | 前顯示第 1 至 2 筆,第 1 / 1 頁,共<br><b>登打或OCR</b> | <b>↓</b> 2 ∰ |
| 查詢結果<br><b>2</b> ▲ | 四日二日二日二日二日二日二日二日二日二日二日二日二日二日二日二日二日二日二日二 | 料 縣市<br>德 基隆市                                                |      |                                                                           | 受夏 10 ▼ 筆目1      | 前顯示第 1 至 2 筆,第 1 / 1 頁,共<br>登打或OCR<br>OCR | <b>↓</b> ∧   |
| E 崩結果              | · · · · · · · · · · · · · · · · · · ·   | 料         縣市           福         基隆市           福         基隆市 |      | <ul> <li></li></ul>                                                       | 要頁 10 ▼ 筆目1      | 前顯示第1至2章,第1/1頁,共<br>登打或OCR<br>OCR<br>OCR  | ±21          |

 未填表原因代號及書面填表只能二擇一填寫,相關欄位輸入完成後點選「存 檔」,如有新增編號,請點選下方新增填寫增修宅號、增修戶號及書面回表。 如完成網填有註記全戶虛設戶籍或尚有租屋或常住人口,請普查員再確認是 否此地址查填完整,如為普查員代填,網路填表顯示普查員姓名代。

| 普查君  | 長回表進 | 度填  | 報                    |     |      |     |                                       |    |            |            |               |            |
|------|------|-----|----------------------|-----|------|-----|---------------------------------------|----|------------|------------|---------------|------------|
| 編輯模式 | ţ    |     |                      |     |      |     |                                       |    |            |            |               | ♠ 🖹 ∧      |
|      |      |     | бE                   | 戶內  | 撞旅   | 撞線  | 書面也                                   |    | 烟败疽        | 網路         | 填報註記          |            |
| 序號   | 宅號   | 戶號  | , <sub>民</sub><br>姓名 | 人口數 | 宅號   | 戶號  | 未填表原因代號                               | 表  | 表          | 全戶虛<br>設戶籍 | 尚有租屋或<br>常住人口 | 狀態         |
| 1    | 0001 | 001 | 李□一                  | 1   |      |     | 請選擇 マ                                 |    | 網填         |            |               | 已網填審<br>核中 |
| 2    | 0051 | 001 | 吳□一                  | 3   |      |     | 請選擇<br>1.無人設籍且無人經常居住之非住<br>2.無此地址或無此主 | *  |            |            |               | 登打中        |
| 3    | 0002 | 002 | 張□一                  | 4   |      |     | 3.併宅<br>4.全戶虛設戶籍且無人可代答<br>5.全戶遷出      |    | 網填<br>000代 |            |               | 已網填審<br>核中 |
| 4    | 0004 | 002 | 鄭□一                  | 1   | H099 | F09 | 6.屢訪未遡<br>7.其他(備註說明)                  |    |            |            |               | 登打中        |
| 5    | 0005 | 001 | 黄口一                  | 2   | H099 | F08 | 請選擇 🗸                                 |    |            |            |               | 登打中        |
|      |      |     |                      |     |      |     | ●返回 ■存檔 ■第                            | 斤增 |            |            |               |            |

 如果有新增宅、新增戶,須於普查表表進度填報點選新增,並輸入增修宅號、 新增戶號及勾選書面填表,如受訪戶自行網路填報為新增宅,系統依填報完 成產生宅號 K001、K002...,戶號 T01、T02...,將結果填入普查名冊。

| 輯模式 |         |    |    |                     |               |                      |        |         |      |      |            |               | <b>†</b> B |
|-----|---------|----|----|---------------------|---------------|----------------------|--------|---------|------|------|------------|---------------|------------|
|     |         |    |    | e e                 | 戶內            | 143 447              | 163.64 |         |      |      | 網路         | 填報註記          |            |
| 序號  |         | 宅號 | 戶號 | 户 <sub></sub><br>姓名 | 設結<br>人口<br>數 | <sup>店</sup> 修<br>宅號 | 后候     | 未填表原因代號 | 書面填表 | 網路填表 | 全戶虛設<br>戶籍 | 尚有租屋或<br>常住人口 | 狀態         |
| 126 | #<br>12 |    |    |                     |               | H001                 | F01    | 請選擇     |      |      |            |               |            |
| 127 |         |    |    |                     |               | K001                 | T01    | 請選擇     |      | 網填   |            |               | 已網填未審<br>核 |

### 4. 匯出資料檔:點選「匯出資料檔」即可匯出。

| 查詢結果     |       |     |      |         | ^                    |
|----------|-------|-----|------|---------|----------------------|
|          |       |     |      | 每頁 10 ▼ | 筆目前顯示第1至2筆,第1/1頁,共2筆 |
|          |       |     |      |         |                      |
| <b>a</b> | 匯出資料  | 縣市  | 鄉鎮市區 | 普查區     | 登打或OCR               |
| 1        | 匯出資料檔 | 基隆市 | 七堵區  | 001     | OCR                  |
| 2        | 匯出資料構 | 基隆市 | 七堵區  | 002     | OCR                  |
|          |       |     |      |         | 首頁 上頁 1 下頁 末頁        |

| 縣市鄉鎮市區              | 普查區代碼7碼 | 1702001 |               |      |      |                |            |               |      |          |
|---------------------|---------|---------|---------------|------|------|----------------|------------|---------------|------|----------|
| 縣市鄉鎮                | 市區中文名稱: | 基隆市七堵區  |               |      |      |                |            | 2020-09-04    |      |          |
| بن <del>م</del> Hرک | H-5-    | 戶內設籍    | 13476 P-+ Hub |      | 未埴表  | [++- <u>}_</u> | 網路:        | 真報註記          |      | rf 5,404 |
| 毛號                  | 戶號      | (人口數)   | 增修毛號          | 習修戶號 | 原因代號 | 項衣万式           | 全戶虛設<br>戶籍 | 尚有租屋或<br>常住人口 | 入貝   | 抗大想点     |
| 0001                | 001     | 1       |               |      |      | 1              |            |               | 資料輸入 | 登打中      |
| 0002                | 001     | 1       |               |      |      | 1              |            |               | 資料輸入 | 登打中      |
| 0002                | 002     | 4       |               |      |      | 1              |            |               | 資料輸入 | 登打中      |
| 0003                | 001     | 5       |               |      |      | 2              |            | 有             | 普查員  | 已網填未審核   |
| 0004                | 001     | 1       |               |      |      | 1              |            |               | 資料輸入 | 登打中      |
| 0004                | 002     | 1       | 0004          | 001  |      | 1              |            |               | 資料輸入 | 登打中      |
| 0005                | 001     | 2       |               |      | 4    |                |            |               | 資料輸入 | 登打中      |
| 0006                | 001     | 4       |               |      |      | 1              |            |               | 資料輸入 | 登打中      |

(二) 查詢普查表回表進度

①查詢普查表進度、②匯出進度表 Excel 檔案,此檔格式可匯入 CAS 系統。

| 查詢普查 | 查詢普查表回表進度 |                          |      |                         |                         |                         |      |                       |       |      |      |      |      |      |      |                  |                |                          |
|------|-----------|--------------------------|------|-------------------------|-------------------------|-------------------------|------|-----------------------|-------|------|------|------|------|------|------|------------------|----------------|--------------------------|
| 查詢條件 |           |                          |      |                         |                         |                         |      |                       |       |      |      |      |      |      |      |                  |                | + ^                      |
|      | 縣市        | : 基隆                     | τ    |                         | ~                       |                         |      | 鄉鎮市                   |       | 114  | 清選擇  | 1    |      |      |      |                  | ~              |                          |
|      | 普查區       | : 請輪)                    | 數字   |                         | 1                       | 2                       |      |                       |       |      |      |      |      |      |      |                  |                |                          |
|      |           |                          |      |                         | Q 查詢                    | ▲ 匯出日                   | kcel | り清除                   |       |      |      |      |      |      |      |                  |                |                          |
|      |           |                          |      |                         | _                       |                         |      |                       |       |      |      |      |      |      |      |                  |                |                          |
| 查詢結果 |           |                          |      |                         |                         |                         |      |                       |       |      |      |      |      |      |      |                  |                | <b>^</b>                 |
|      |           |                          |      |                         |                         |                         |      |                       | +     | 每頁   | 10   | ~ 筆  | 目前   | 顯示算  | 育1至  | 2 筆,第            | 1/1頁           | 〔,共 2 筆                  |
|      |           |                          |      |                         |                         |                         |      |                       |       |      |      |      |      |      |      |                  |                |                          |
|      |           |                          | 地區及人 | .員                      |                         |                         |      | 名冊                    |       |      |      |      | 普查   | 員回   | 表進度  | 統計               |                |                          |
| 縣市   | 鄕鎮市區      | <mark>郷鎮</mark> 市區<br>代碼 | 普查區  | 普查員                     | 指導員                     | 審核員                     | 總戶數  | 名冊總戶<br>數(扣除另<br>查戶數) | 新增總戶數 | 另查戶數 | 總回表數 | 名冊書面 | 新增書面 | 名冊網填 | 新增網填 | 已確認<br>未填表<br>原因 | 尚未<br>完成<br>戶數 | 尚未完<br>成戶 <u>數</u><br>比率 |
| 基隆市  | 七堵區       | 1702                     | 001  | 基隆市七堵<br>區測試人員<br>(OCR) | 基隆市七堵<br>區測試人員<br>(OCR) | 基隆市七堵<br>區測試人員<br>(OCR) | 126  | 125                   | 1     | 0    | 22   | 9    | 1    | 12   | 0    | 1                | 103            | 81.75%                   |
| 基隆市  | 七堵區       | 1702                     | 002  | 基隆市七堵<br>區測試人員<br>(OCR) | 基隆市七堵<br>區測試人員<br>(OCR) | 基隆市七堵<br>區測試人員<br>(OCR) | 90   | 86                    | 4     | 0    | 84   | 80   | 4    | 0    | 0    | 6                | 0              | 0%                       |

|     |          |                  |       |     |     | 109年 | 人口及住宅普查回表進度統 |                    |           |          | 計表          |     |      |          |          | 列印日期:        | 2020-07-   | 08               |
|-----|----------|------------------|-------|-----|-----|------|--------------|--------------------|-----------|----------|-------------|-----|------|----------|----------|--------------|------------|------------------|
|     |          | Ħ                | 山區及人員 | Ę   |     |      |              | 名                  | 冊         |          |             |     | 普查   | 員回表進     | 腹統計      |              |            | 出土中              |
| 縣市  | 鄉鎮市<br>區 | 縣市郷<br>鎮市區<br>代碼 | 普查區   | 普查員 | 指導員 | 審核員  | 總戶數          | 名冊總<br>戶數(扣<br>除另查 | 新增總<br>戶數 | 另查戶<br>數 | 總回表<br>數    | 名冊書 | 新增書面 | 名冊網<br>墳 | 新增網<br>墳 | 已確認未<br>填表原因 | 尚未完<br>成戶數 | 向不元<br>成戶數<br>比率 |
| A   | В        | C                | D     | E   | F   | G    | Н            | I                  | J         | К        | L           | М   | N    | Ó        | P        | Q            | R          | S                |
| 中文  | 中文       | 代碼4碼             | 代碼3碼  | 姓名  | 姓名  | 姓名   | I+J          |                    |           |          | M+N+O<br>+P |     |      |          |          |              | H-L-Q      | R/H              |
| 基隆市 | 七堵區      | 1702             | 001   | 基隆市 | 基隆市 | 基隆市  | 126          | 125                | 1         | 0        | 22          | 9   | 1    | 12       | 0        | 1            | 103        | 81.75%           |
| 基隆市 | 七堵區      | 1702             | 002   | 基隆市 | 基隆市 | 基隆市  | 90           | 86                 | 4         | 0        | 84          | 80  | 4    | 0        | 0        | 6            | 0          | 0%               |

### (三) 普查表狀態統計

| 查詢  | 自普查    | 查表制      | 犬態約  | 充計                |                   |                   |    |      |             |        |            |                   |    |             |                |            |             |    |      |             |     |    |               |          |     |     |                |     |                 |     |
|-----|--------|----------|------|-------------------|-------------------|-------------------|----|------|-------------|--------|------------|-------------------|----|-------------|----------------|------------|-------------|----|------|-------------|-----|----|---------------|----------|-----|-----|----------------|-----|-----------------|-----|
| 查詢( | 条件     |          |      |                   |                   |                   |    |      |             |        |            |                   |    |             |                |            |             |    |      |             |     |    |               |          |     |     |                |     | 1               | F ^ |
|     |        | 畁        | 縣市 : | 基隆                | 市                 |                   |    |      | Ŧ           |        |            |                   |    |             |                | ¥          | <b>◎</b> 鎮市 |    |      | 請選          | 擇   |    |               |          |     |     | Ŧ              |     |                 |     |
|     |        | 普查       |      | 請輪ノ               | 入數字               |                   |    |      |             |        |            |                   |    |             |                |            |             |    |      |             |     |    |               |          |     |     |                |     |                 |     |
|     |        |          |      |                   |                   |                   |    |      |             |        | Q          | 查詢                | ٦  | <b>り</b> 清  | 除              |            |             |    |      |             |     |    |               |          |     |     |                |     |                 |     |
|     |        |          |      |                   |                   |                   |    |      |             |        | _          | _                 | -  |             |                |            |             |    |      |             |     |    |               |          |     |     |                |     |                 |     |
| 查詢編 | 结果     |          |      |                   |                   |                   |    |      |             |        |            |                   |    |             |                |            |             |    |      |             |     |    |               |          |     |     |                |     |                 | ^   |
|     |        |          |      |                   |                   |                   |    |      |             |        |            |                   |    |             |                |            |             |    | 每頁   | [ 10        | Ŧ   | 筆目 | 前顯            | 示第一      | 1至2 | 2筆, | 第1             | /1頁 | [,共             | 2筆  |
|     |        |          |      |                   |                   |                   |    |      |             |        |            |                   |    |             |                |            |             |    |      |             |     |    |               |          |     |     |                |     |                 |     |
|     |        |          | 地區及  | 長員                |                   |                   | 回表 | 長進度  | 統計          | 資<br>j | 料輪ノ<br>態統言 | (狀<br>†           |    | <u>普查</u> ] | 員狀創            | <b>長統計</b> |             | 指  | 導員將  | 伏熊制         | tat |    |               | 審核       | 貝狀愈 | 與統計 |                |     | <b>處</b> 幹<br>事 | 總處  |
|     |        |          |      |                   |                   |                   |    | 己確   | 尚           |        |            |                   |    | в           | в              | в          | 尚           |    | в    | в           | в   |    |               |          |     | в   | в              | в   | _               |     |
| 縣   | 鄉鎮     | 郷鎮<br>市區 | 普查   | 普查                | 指導                | 審核                | 總回 | 認未使  | 未完的         | 小      | 完成         | 未完成               | 小  | 綱填っ         | 網填賣            | 綱填+        | 未完せ         | 小  | 網填   | 網填          | 綱填+ | 小  | 完成文           | 審核       | 未審  | 綱填っ | 網填賣            | 綱填土 | 已審              | 已完  |
| φ.  | e<br>E | 代碼       | 122  | ų                 | ų                 | Ę                 | 數  | 呉表 原 | 成<br>戶<br>數 | āľ     | 重打         | <del>登</del><br>打 | al | 日 審 核       | <b>善核</b><br>中 | 不害核        | 成<br>戶<br>數 | āľ | 8 一番 | <b>香核</b> 中 | 木審核 | āl | <b>善</b><br>核 | <b>中</b> | 核   | 8   | <b>善核</b><br>中 | 不審核 | 核               | 咸   |
|     |        |          |      | 甘政                | 甘族                | 甘吃                |    | 因    |             |        |            |                   |    |             |                |            |             |    |      |             |     |    |               |          |     |     |                |     |                 |     |
| 基降  | 七楼     | 1702     | 001  | 墨座<br>市七<br>堵區    | ●座<br>市七<br>堵區    | ₩₩<br>市七<br>堵區    | 12 | А    | 109         | 2      | 0          | 2                 | 12 | 0           | 2              | 6          | 4           | 1  | 0    | 0           | 0   | 1  | 0             | 0        | 0   | 0   | 0              | 1   | 0               | 1   |
| 市   |        | 1702     | 001  | 测試<br>人員<br>(OCR) | 測試<br>人員<br>(OCR) | 測試<br>人員<br>(OCR) | 12 | 4    | 103         | 2      | Ū          | 2                 | 12 | Ū           | 2              | 0          | 4           |    | Ū    | U           | Ū   |    | Ū             | 0        | 0   | 0   | U              |     | U               |     |

# (四) 稽催功能

## 當同仁進度落後,則選擇尚未完成戶數比率,批次寄信與單筆寄信。

| 稽催功能 |     |       |            |       |                         |                         |                         |                 |                        |      |      |             |      |              |        |              |                  |                |           |
|------|-----|-------|------------|-------|-------------------------|-------------------------|-------------------------|-----------------|------------------------|------|------|-------------|------|--------------|--------|--------------|------------------|----------------|-----------|
| 查韵條件 |     |       |            |       |                         |                         |                         |                 |                        |      |      |             |      |              |        |              |                  |                | + ^       |
|      | 縣市  | : 基隆? | Ē          |       | ~                       |                         |                         |                 | 鄉鎮市區;                  | 請    | 選擇   |             |      |              |        |              | Ŷ                |                |           |
|      | 普查區 | : 請給入 | 数字         |       |                         |                         | h                       | 尚未完成            | 成戶數比率;                 | 20   | %    |             |      |              |        |              | Ŷ                |                |           |
|      |     |       |            |       |                         | Q, dish                 | 割除で                     |                 |                        |      |      |             |      |              |        |              |                  |                |           |
|      |     |       |            |       |                         |                         |                         |                 |                        |      |      |             |      |              |        |              |                  |                |           |
| 查詢結果 |     |       |            |       |                         |                         |                         |                 |                        |      |      |             |      |              |        |              |                  |                | ^         |
| 寄信   |     |       |            |       |                         |                         |                         |                 |                        |      | 每月   | <b>L</b> 10 | ~ 1  | ■ 目前         | 前顯示    | 第13          | 至4筆,第            | §1/1)          | €,共4弾     |
|      |     |       |            |       |                         |                         |                         |                 |                        |      |      |             |      |              |        |              |                  |                |           |
|      |     |       |            | 地區及人員 |                         |                         |                         |                 | 名間                     | 新    |      |             |      | 8.6          | EELINI | 表進度          | AR at            |                | 尚未完       |
|      | 縣市  | 鄉鎮市區  | 弊级市區代<br>碼 | 普查區   | <b>128</b>              | 指導員                     | 客核員                     | <b>線</b><br>戶 数 | 名冊線戸数<br>(扣除另查<br>「「数) | 增總戶數 | 安査戸敷 | 総回表数        | 名圖書面 | <b>新增書</b> 面 | 名冊創填   | <b>新增調</b> 項 | 已確認<br>未填表<br>原因 | 尚未<br>完成<br>戶數 | 成戶數<br>比率 |
|      | 基隆市 | 七堵區   | 1702       | 001   | 基隆市七绪<br>區測試人員<br>(OCR) | 基隆市七绪<br>區測試人員<br>(OCR) | 基隆市七堵<br>區測試人員<br>(OCR) | 127             | 125                    | 2    | 0    | 25          | з    | 2            | 20     | 0            | 1                | 101            | 79.53%    |

(五) 未填完資料轉至後臺

如果受訪戶網路填報未完成表達欲採紙本回表,可點資料轉置將部分網填資料轉 到後臺。

| 未填完資料轉至後台 |        |         |            |    |                           |     |
|-----------|--------|---------|------------|----|---------------------------|-----|
| 查詢條件      |        |         |            |    |                           | ^   |
|           | 填報人姓名: | 請輸入任意学元 |            |    |                           |     |
|           |        |         | 2.血液 つ油除   |    |                           |     |
|           |        |         | S-G        |    |                           |     |
| 查詢結果      |        |         |            |    |                           | -   |
|           |        |         |            | 毎週 | [ 10 V 筆目前顯示第1至1筆,第1/1頁,] | 共1筆 |
|           |        | 2       |            |    |                           |     |
|           | 現職人類   |         | 現職人車請      |    | 名間(項幣)編成                  |     |
| 資料轉置      | 夏0-    |         | 0912345678 |    | 6403-002-0064-001         |     |
|           |        |         |            |    | 首頁 上頁 1 下頁 末頁             | £.  |

- 五、資料輸入作業及審核作業
  - (一) 資料輸入作業
    - 普查表輸入作業:新增及編輯普查表進入編輯畫面,將紙本普查表資料逐筆 輸入系統,完成後系統會將增修宅號、增修戶號、宅數、戶數及人口數等相 關資料轉入普查名冊資料。

| 資料輸入作業                                |            |          |             |                  |      |                                                                     |       |                  |
|---------------------------------------|------------|----------|-------------|------------------|------|---------------------------------------------------------------------|-------|------------------|
| 查詢條件                                  |            |          |             |                  |      |                                                                     |       | + ^              |
| 名冊編號14碼:                              | 請輸入數字或英文   |          |             | 增修編號1            | 4碼:  | 請輸入數字或英文                                                            |       |                  |
| 縣市 :                                  | 新竹縣        | ~        |             | 鄉鎮ī              |      | 請選擇                                                                 | ~     |                  |
| 普查區:                                  | 請輸入數字      |          |             | 指定查詢]            | 頁數:  | 請輪入數字                                                               |       |                  |
| 名冊宅號(起):                              | 請輸入數字或英文   |          |             | 增修宅號             | (起): | 請輸入數字或英文                                                            |       |                  |
| 名冊宅號(迄):                              | 請輸入數字或英文   |          |             | 增修宅號             | (迄): | 請輸入數字或英文                                                            |       |                  |
| 名冊戶號 :                                | 請輸入數字或英文   |          |             | 增修》              | ≦號∶  | 請輪入數字或英文                                                            |       |                  |
| 有無異常筆數:                               | 請選擇        | ~        |             | 審核問              | 皆段:  | 請選擇                                                                 | ~     |                  |
| 回表狀態:                                 | 請選擇        | ~        |             |                  |      |                                                                     |       |                  |
|                                       | Q          | 査調 り清除   | 整批檢誤 (必     | ≶要條件:縣市、鄉鎮       | 市區、普 | 查區)                                                                 |       |                  |
| 查詢結果                                  |            |          |             |                  |      |                                                                     |       | ^                |
| 新增普查表 整批編輯名                           | 4冊 檢誤行職業代碼 | 【 送出至審核§ | 員 資料輸入方式:   | 普查表點選 🗸          |      | 每頁 10 筆目前顯示第 0 至                                                    | 0筆,第0 | /0頁,共0筆          |
| · · · · · · · · · · · · · · · · · · · | 御<br>狀態    | 名冊宅號     | 户 內 設 籍 人 口 | 增修 宅號            | 填表方式 | 培表結果紀錄           人口致         訪<br>查<br>致           登         査<br>次 | 另查    | 奥<br>常<br>筆<br>數 |
|                                       | 市 市        | 區號       | P 姓<br>振 名  | 毛 户 乙<br>號 號 代 劭 | 万式   | 宅 戶<br>敷 敷 套印/新次<br>網填 増 敷                                          |       | 數                |

| (1) 新增普查表 | : |
|-----------|---|
|-----------|---|

| 首直表                |              |                       |              |            |    | • 8 •        | 三十人口就完                |                                          |                                        |                                        | <b>•</b> 8 4                           |
|--------------------|--------------|-----------------------|--------------|------------|----|--------------|-----------------------|------------------------------------------|----------------------------------------|----------------------------------------|----------------------------------------|
|                    | 縣市           | 鄉鎮市區                  | 普查律          | g i        | 宅號 | 卢貌           |                       | 1                                        | 2                                      | 3                                      | - 4                                    |
| 名冊(增<br>修)編號       |              |                       |              |            |    |              | 戶籍已遷出且未常<br>住;已死亡;已在另 |                                          | _ <b>₽</b>                             |                                        | _)#                                    |
| 增修後本<br>戶営者去       | 共            |                       | 洪 增加         | 步後 3<br>末月 | 5  | 瑛            | 一戶查填                  |                                          |                                        |                                        |                                        |
| AK #T 25 (\$)      |              | 14                    |              |            |    |              | [1]姓名                 | 姓名                                       | 姓名                                     | <b>姓名</b>                              | 姓名                                     |
| ○與名冊原引<br>○ 新増宅 (戶 | 列地址相<br>)或名册 | ]<br>同,免填地3<br>原列地址有机 | 止。<br>多正 , 調 | 填寫:        |    |              | [2]性別、生日              | ○男 ○女<br>□ <sup>民前</sup>                 | ○男 ○女<br>□ <sup>民前</sup>               | ○男○女<br>□ <sup>民物</sup>                | ○男○女                                   |
| 縣市                 | ~ #          | 鎮市區                   | v            |            | v  | 裂            |                       | 年、月、日、                                   | 年、月、日、                                 | 年 * 月 * 日 *                            | 年、月、日、                                 |
|                    |              | <ul> <li></li></ul>   |              |            | 弄  | [3]是否為本國籍(此題 | ○本國籍○外國籍              | ○本國籍○外國籍                                 | ○本國籍○外國籍                               | ○本國籍○外國籍                               |                                        |
| 術                  |              | 號之                    |              |            | 楔  |              | 个可望日,新增人口<br>才能存稿)    | 料定編號                                     | 料定編號                                   | 判定編號                                   | 判定編號                                   |
| 普查員註詞              | 2欄           |                       |              |            |    |              | [4]與戶長關係              | ○1戶長                                     | ○1戶長                                   | ○1戶長                                   | ○1戶長                                   |
| 本戶為:               | 13           | 這裡                    |              |            |    |              | 清除此列                  | ○2配偶                                     | ○2配偶                                   | ○2配偶                                   | ○2配偶                                   |
| <b>密常居住</b> 人      |              | 10                    | 1常居住         | 人口         | ž. |              |                       | <ul> <li>○3同居伴侶</li> <li>○4父母</li> </ul> | <ul> <li>3同居伴侶</li> <li>4父母</li> </ul> | <ul> <li>3同居伴侶</li> <li>4父母</li> </ul> | <ul> <li>3同居伴侶</li> <li>4父母</li> </ul> |
| □ 若有儀註!            | 首勾道          |                       |              |            |    |              |                       | ○5配偶之父母                                  | ○5配偶之父母                                | ○5配偶之父母                                | ○5配偶之父母                                |

(2) 資料輸入方式可從「普查表點選」、「普查表輸入」或「快速輸入」3 種方 式擇一,如須切換,請記得先存檔再切換方式。

| 查詢結果 | Į     |      |        |         |          |         |               |
|------|-------|------|--------|---------|----------|---------|---------------|
| 刪除   | 新增普查表 | 新增名冊 | 整批編輯名冊 | 檢誤行職業代碼 | 【 送出至審核員 | 資料輸入方式: | 普查表點選 >       |
|      |       |      |        |         |          |         | 普查表輸入<br>快速輸入 |

| 資料輸入方式: | 普查表點選 ~                | 切換前請先 | 存檔     |   |   |   |              |
|---------|------------------------|-------|--------|---|---|---|--------------|
| 普查表     | 普查表點還<br>普查表輸入<br>快速輸入 | • •   | 三十人口狀況 |   |   |   | <b>•</b> • • |
| 縣市<br>市 | 鎮<br>音査區 宅             | 號 戶號  | 后陈己潭山  | 1 | 2 | 3 | 4            |

## (3) 普查表點選的展示畫面,輸入資料時按 Enter 或 Tab 會跳下一欄。

| 登打方                                                         | 式: 普          | 查表點這         | ≝▼切           | 換前請約         | 先存檔  |                                   |                                  |                                       |                                |                                         |
|-------------------------------------------------------------|---------------|--------------|---------------|--------------|------|-----------------------------------|----------------------------------|---------------------------------------|--------------------------------|-----------------------------------------|
| 普查表                                                         | Ę             |              |               | +            |      | 三、人口狀況                            |                                  |                                       |                                | <b>5</b> 🖹 🔺                            |
|                                                             | 縣市            | 鄉鎮           | 普查區           | 宅號           | 戶號   |                                   | 1                                | 2                                     | 3                              | 4                                       |
| 名冊<br>(増<br>修)編<br>號                                        |               | η            |               |              |      | 戶籍已遷出且<br>未常住;已死<br>亡;已在另一<br>戶查填 | 一是                               | 一是                                    | 一是                             | 一是                                      |
| 增修                                                          | 共             |              | 張 增修          | 第            | 張    | [1]姓名                             | 姓名                               | 姓名                                    | 姓名                             | 姓名                                      |
| <ul> <li>使本</li> <li>戶普</li> <li>查表</li> <li>登打張</li> </ul> | 數:            | 1            | 夜平<br>表是      |              |      | [2]性別、生日                          | ● <b>男 ● 女</b><br>■ 民前<br>年 ▼ 月▼ | ● <b>男 ● 女</b><br>■ 民前<br>年 ▼ 月 ▼ F ▼ | ● 男 ● 女<br>■ 民前<br>年 ▼ 月 ▼ F ▼ | ● <b>男●女</b><br>民前<br>年 ▼ 月▼ <b>F</b> ▼ |
| <ul> <li>● 與名</li> <li>● 新增</li> </ul>                      | 冊原列<br>宅 (戶): | 地址相[<br>或名冊] | 同,免填<br>原列地址· | 地址。<br>有修正 , | 請填寫: | [3]是否為本國                          | ◎本國籍◎                            | ◎本國籍○                                 | ◎本國籍○                          | ◎本國籍○                                   |

(4) 普查表輸入的展示畫面,輸入資料時按 Enter 或 Tab 會跳下一欄。

| 登打                   | 「方す        | 代: 普          | 查表輸        | 入,切           | 換前請         | 先存檔   |                       |         |         |         |         |
|----------------------|------------|---------------|------------|---------------|-------------|-------|-----------------------|---------|---------|---------|---------|
| 普                    | 查表         |               |            |               | +           | • 🖹 🔺 | 三、人口狀況                |         |         |         | ← 🗎 ∧   |
|                      |            | 縣市            | 鄉鎮         | 普查區           | 宅號          | 戶號    |                       | 1       | 2       | 3       | 4       |
| 名                    | i ffff     |               | 市區         |               |             |       | 戶籍已遷出且未常<br>住:已死亡:已在另 | 0:否,1:是 | 0:否,1:是 | 0:否,1:是 | 0:否,1:是 |
| ( <sup>1</sup><br>修) | 增<br>)編    |               |            |               |             |       | 一戶查填                  |         |         |         |         |
| 8                    | 說          |               |            | 10 th         |             |       | [1]姓名                 | 姓名      | 姓名      | 姓名      | 姓名      |
| 道後                   |            | 共<br>         |            | 張<br>宿修<br>後本 | 第           | 張     | [2]性別及生日              | 性別 民前:1 | 性別 民前:1 | 性別 民前:1 | 性別 民前:1 |
| 一查                   | 语          |               |            | 衣定            |             |       |                       | 年 月 日   | 年月日     | 年月日     | 年月日     |
| 登打                   | 打張         | 數:            | 1          |               |             |       | [3]是否為本國籍             |         |         |         |         |
| ● 単<br>● 亲           | 與名冊<br>新増宅 | ∄原列:<br>ミ(戶)፤ | 地址相<br>或名冊 | 同,免填<br>原列地址  | 地址。<br>有修正, | 請填寫:  |                       | 判定編號    | 判定編號    | 判定編號    | 判定編號    |
| 縣                    | 市          | ▼ 発           | 够鎮市        | Ŧ             | Ŧ           | 鄰     | [4]與戶長關係              |         |         |         |         |

#### (5) 快速輸入的展示畫面,輸入資料時按 Enter 或 Tab 會跳下一欄。

| N <sup>rel</sup> | 登打方式: 快速輸入 | ,切   | 換前請タ  | 存檔          |          |      |      |        |        |
|------------------|------------|------|-------|-------------|----------|------|------|--------|--------|
|                  | 普查表        |      |       |             |          |      |      |        |        |
|                  | 登打張數: 1    |      |       |             |          |      |      |        |        |
|                  | 名冊縣市       | 名冊鄉鎮 | 市區    | 名冊普查編號      | 名冊宅號     | 名冊戶號 | 增修縣市 | 增修鄉鎮市區 | 增修普查編號 |
|                  |            |      |       |             |          |      |      |        |        |
|                  |            |      |       |             |          |      |      |        |        |
|                  | 5位要又為G支羽   |      |       |             |          |      |      |        |        |
|                  |            | 1    | 名冊普查著 | <b>長總張數</b> | 增修普查表總張數 |      |      |        |        |
|                  |            |      |       |             |          |      |      |        |        |
|                  | 人數         | 1    | 名冊第幾3 | Æ           | 增修第幾張    |      |      |        |        |
|                  | 第1~4人      |      |       |             |          |      |      |        |        |

(6) 點選「檢誤且存檔」後,當異常數量為0,代表確認無誤且存檔完成,可 點選「存檔後進入下一筆」繼續檢誤。

| 植鳞石 |      |      |              |                                          | ^ |
|-----|------|------|--------------|------------------------------------------|---|
| 検問  | 數量:0 |      | 检誤例外處理數量:0   | <b>吴常数量:0</b>                            |   |
| 检膜镜 | 人搬菜  | 檢誤內容 |              | 檢調不處理說明                                  |   |
|     |      |      | Q、卷訳日存編 中 泰田 | 四日日日 · · · · · · · · · · · · · · · · · · |   |

(7) 點選「檢誤且存檔」後,當異常數量不為 0,可點選檢誤號,將會亮起粉 紅色並跳至相關題號,修改後再點「檢誤且存檔」,如果檢誤號有特殊情況, 可以選擇點選「檢誤不處理常用字彙」或是直接於檢誤不處理說明輸入後, 再點「檢誤且存檔」,即可略過檢誤,直到異常數量為 0,進入下一筆繼續 檢誤,點選「檢視普查表」,可核對欄位是否輸入正確。

| 檢誤   | 放量:6 | 檢誤例外處理數量:0 異常數量:6                     |             |
|------|------|---------------------------------------|-------------|
| 調練   | 分戲能  | 機調內容                                  | 檢誤不處理說明     |
| D006 | 0    | 普查區代號超出範圍                             | 检誤不處理常用字彙 ~ |
| D010 | 0    | 名冊(增修)編號14碼+填表總張數、第幾張與人口序號是唯一         | 检調不處理常用字彙 ~ |
| 0011 | 0    | 普查編號異動檢核                              | 检調不處理常用字彙 ~ |
| 0016 | 0    | 勾選同名冊地址者,名冊編號應在名冊編號檔                  | 检誤不處理常用字彙 ~ |
| 0501 | 1    | 三、[5]婚姻洑況應為1~5                        | 检誤不處理常用字彙 ~ |
| 0807 | 1    | 戶內2人以上常住人口且非親屬戶,則〔8〕主要家計負責人不應為1或2,應免填 | 检测不處理常用字彙 ~ |

| <b>检</b> 誤 | 数量:6 | 检誤例外處理數量:0 異常數量:6                     |                        |
|------------|------|---------------------------------------|------------------------|
| e ist int  | 第第人  | 檢調內容                                  | 檢誤不處理說明                |
| ED006      | 0    | 营查區代號超出範圍                             | 檢誤不處理常用字彙              |
| ED010      | 0    | 名冊(增修)編號14碼+填表總張數、第幾張與人口序號是唯一         | 楱蒧不迹理党用字彙<br>缏邷燩談      |
| ED011      | 0    | 营查编號異動檢核                              | 供戶<br>(併定供戶            |
| ED016      | 0    | 勾選同名冊地址者,名冊編號應在名冊編號碼                  | 不願意提供<br>無人可代答         |
| R0501      | 1    | 三、[5] 婚姻狀況應為1~5                       | 网络代香个元霞<br>僅如縣市不知道鄉城市區 |
| R0807      | 1    | 戶內2人以上常住人口且非親屬戶,則(8)主要家計負責人不應為1或2,應免填 | 檢調不處理常用字彙              |

| 本戶普查表                         | 共1             | 4        | 本書     | 提       | 第 1 | 갶     | [1]姓名                              | 18-<br>19-        | 黄口二                                         | 遡口三                  | 潮口四                                         |
|-------------------------------|----------------|----------|--------|---------|-----|-------|------------------------------------|-------------------|---------------------------------------------|----------------------|---------------------------------------------|
| 增修後木戶首查<br>表                  | <u></u> ,      | 張        | 增修後    | 木表是     | 98  | 58    | [2]性别、生日                           | ●男○女              | ○男●女                                        | ●男○女                 | ○男●女                                        |
| 登打張數:                         | 1              |          |        |         |     |       |                                    | 062 × 08 × 07 ×   | 063 × 02 × 04 ×                             | 086 × 07 × 16 ×      | 000 2 05 2 18 2                             |
| 地址:<br>基隆市七塔陽塔北 <br>□ 春印地址有修正 | 里1影實踐<br>, 請填寫 | 路16      | 8 98   |         |     | 80    | [3]是否為本國籍(此題<br>不可空白,新增人口<br>才能存檔) | 本國籍 外國籍<br>19985K | 本國籍○外國籍<br>74050A                           | ◆本國籍 外國籍<br>06863X   | 本國籍 外國籍<br>89676X                           |
| 是险中 Y                         | 七塔區            |          | 請進持    |         |     | 969   | [4]與戶長關係                           | ①1戶長              | 01戶長                                        | 01戶長                 | 01/5長                                       |
| 路街                            | 藏之             |          |        | 5<br>43 | R   | 并     | 清除此列                               | ○2配偶<br>○3同居伴侶    | <ul> <li>2配偶</li> <li>3同居伴侣</li> </ul>      | 2配偶<br>3同居伴侣         | <ul> <li>2配偶</li> <li>3同居伴侣</li> </ul>      |
| 普查員註記欄                        |                |          |        |         |     |       |                                    | ○4父母              | ○4父母                                        | ()4父母                | 04父母                                        |
| 本戶為:                          | 1.本戶有          | 人經?      | 常居住    |         | ×   |       |                                    | ○5配偶之父母           | 5配偶之父母                                      | 5配偶之父母               | 5配偶之父母                                      |
| 經常居住人口:                       |                | 1        |        |         |     |       |                                    | 07子女              | 07子女                                        | 07子女                 | 7子女                                         |
| NC情况:                         | 76.397.091     |          |        |         |     |       |                                    | 08子女之配偶           | 8子女之配偶                                      | ()8子女之配偶             | ()8子女之配偶                                    |
| NC情况为其他                       |                | 218.100  | lear . |         |     |       |                                    | ○9(外)孫及其配偶        | (9(外)孫及其配偶                                  | 9(外)孫及其配偶            | 9(外)孫及其配偶                                   |
| □ 若有備許請勾選                     |                | 1073.125 | 14     |         |     |       |                                    | 010元弟姊妹及具能偶       | 10元/新郊林及具配偶                                 | 10元师师妹及具配摘<br>11耳他親屬 | 010元年時林及具配個                                 |
| all'a                         |                |          |        |         |     |       |                                    | ○12室友             | ○12室友                                       | ()12室友               | ()12室友                                      |
| 20-                           |                | 1.足      | 本戶成家   | i.      | ×   |       |                                    | ○13受僱人 ○14寄居(籍)人  | <ul> <li>13受僱人</li> <li>14寄居(編)人</li> </ul> | 13受僱人<br>14寄居(籍)人    | <ul> <li>13受僱人</li> <li>14寄居(籍)人</li> </ul> |
| 123456789                     |                |          |        |         |     |       | [5]婚姻狀況<br>清除此列                    | ○1未婚<br>○2有职保     | 01未婚<br>2有韵砚                                | ()1未婚<br>()2有配砚      | 1未婚                                         |
| 一(住宅秋況                        |                |          |        |         |     | • B • |                                    | ○3有同居伴侶 ○4解將(含分居) | ○3有同居伴侶<br>(4) 新振(会公居)                      | 3有同居伴侣<br>4離婚(含分尾)   | 3有同居伴侶<br>4離斯(含公居)                          |
| [1]本宅居住历<br>宅使用情形             | <b>注住</b>      | 1有人      | 經常居    | 住的住     | 宅   |       |                                    | 05联纲              | 5衰偶                                         | (5喪偶                 | 5表偈                                         |

(8) 檢誤行職業代碼:勾選資料並點選「檢誤行職業代碼」,系統提供3個行、職業建議號碼供參考,另可點選「匯出資料檔」下載檔案(excel)的方式審核。

| 直的  | 結果     |          |      |                  |      |          |          |                   |      |       |       |                |      |            |                 |      |            |     |    |         |               |         |               |        |           |             |         | ^           |
|-----|--------|----------|------|------------------|------|----------|----------|-------------------|------|-------|-------|----------------|------|------------|-----------------|------|------------|-----|----|---------|---------------|---------|---------------|--------|-----------|-------------|---------|-------------|
| 15  | n thia | K R      | 比福明名 | R 8              | 銀行職員 | LfCus    | S 2.813  | <b>4</b> 58       | 波利   | 自入方式: | 营业资数计 | 1. v           |      |            |                 |      |            |     |    |         |               | 45      | <b>頁 10 筆</b> | 口前原示第1 | 至 10 筆,第  | / 213 ]     | t,共2    | 129 筆       |
|     |        |          |      |                  |      |          |          |                   |      |       |       |                |      |            |                 |      |            |     |    |         | 电表枯束          | 紀線      |               |        |           |             |         |             |
|     | Ĺ      |          |      | <b>英校</b>        |      | 狀態       |          |                   | 4.4  | 营业运   | 2月2   | 名用户            | 戶長姓  | 戶內設<br>個人口 | 增修宅             | 增修戶  | 未透表<br>原因代 | 续表方 | 4  |         | 人口            | R       | at a w        | 男教     | 1         | <b>6</b> 12 | 2       | 27<br>27    |
| -   |        |          |      | ni ex            |      |          |          |                   |      |       | -     |                | 'n   |            |                 |      | ät         | ~   | -  | 敵       | <b>专印/</b> 编项 | 新增      | <u>I</u>      |        |           |             |         | -           |
|     | -      |          |      | <b>資</b> 料<br>輸入 | 3    | 时中       | 量北       | te es             | யத   | 001   | 0003  | 001            | \$0- | 4          |                 |      |            |     | 0  | 0       | 0             | 0       |               |        |           |             |         | t)          |
|     |        |          |      |                  |      |          |          |                   |      |       |       |                |      |            |                 |      |            |     |    |         |               |         |               |        |           |             |         |             |
| 此時  | RIŞ.   |          |      |                  |      |          |          |                   |      |       |       |                |      |            |                 |      |            |     |    |         |               |         |               |        |           |             | ţ       |             |
| 序號。 | 威市     | 弊娘市<br>區 | 台皮區  | 名冊宅<br>鍵         | 名冊戶旗 | 增修宅<br>践 | 增修<br>戶號 | 第2章<br>第2章<br>第2章 | 人口序旗 | 姓名    | 性思    | 1 4            | Ŧø   | 被前非        | 假度              | 行業   | 世中文        | 行業  | 代碼 | 計型<br>1 | 5 註碼<br>2     | 計碼<br>3 | 10            | 業中文    | 職業代碼<br>≑ | 註碼<br>1     | 註碼<br>2 | 目<br>偶<br>3 |
| 1   | 63     | 6301     | 001  | 0008             | 001  |          |          | 1                 | з    | 李口日   | E 93  |                | 14   |            |                 | 厚校   |            | 85  |    | 85      | 41            | 45      | 85            |        | 23        | 23          | 53      | 34          |
|     |        |          |      |                  |      |          |          |                   |      |       | I     | • <b>5</b> gat | 848  | 1. Mar     | en <b>n</b> ati | 8 41 | LIGENB     | ĺ.  |    |         |               |         |               |        |           |             |         |             |

| 序號 | 縣市 | 郷鎮<br>市區 | 普查  | 名冊<br>宅號 | 名冊戶號 | 増修<br>宅號 | 増修<br>戶號 | 第幾張<br>試査表 | 人口<br>序號 | 性別 | 年齡 | 教育程度 | 行業中文     | 行業代碼 | 註碼1 | 註碼2 | 註碼3 | 職業中文     | 職業<br>代碼 | 註碼1 | 註碼2 | 註碼3 |
|----|----|----------|-----|----------|------|----------|----------|------------|----------|----|----|------|----------|------|-----|-----|-----|----------|----------|-----|-----|-----|
| 1  | 63 | 6301     | 001 | 8000     | 001  |          |          | 1          | 3        | 男  | 52 | 博士   | 學校       | 85   | 85  | 41  | 45  | 老師       | 23       | 23  | 53  | 34  |
| 2  | 63 | 6301     | 001 | 0007     | 001  |          |          | 1          | 2        | 女  | 25 | 大學   | 診所       | 86   | 86  | 75  | 47  | 診所護士     | 32       | 32  | 42  | 22  |
| 3  | 63 | 6301     | 001 | 0001     | 001  |          |          | 1          | 2        | 女  | 30 | 碩士   | 7-11便利超商 | 47   | 47  | 70  | 64  | 便利超商店長   | 52       | 52  |     |     |
| 4  | 63 | 6301     | 001 | 0001     | 001  |          |          | 1          | 3        | 女  | 43 | 專科   | 產物保險公司   | 65   | 65  | 83  | 82  | 保險推銷業務主任 | 33       | 33  | 13  | 11  |

- 2. 名冊資料輸入作業:
  - (1) 新增名冊:

| 資料輸入作業                                       |            |                    |            |      |             |     |                |     |                    |                    |    |     |           |     |      |        |           |     |     |
|----------------------------------------------|------------|--------------------|------------|------|-------------|-----|----------------|-----|--------------------|--------------------|----|-----|-----------|-----|------|--------|-----------|-----|-----|
| 查詢條件                                         |            |                    |            |      |             |     |                |     |                    |                    |    |     |           |     |      |        |           | +   | ^   |
| 名冊編號14碼:                                     | 請輸入數字成列    | 文                  |            |      |             |     |                | ţ   | <del></del><br>曾修編 | 虎14碼               | :  | 請賴  | 入數字或      | 英文  |      |        |           |     |     |
| 縣市:                                          | 基隆市        |                    |            | ~    |             |     |                |     | 鄉                  | 真市區                | ;  | 請送  | 醫擇        |     |      |        | ~         |     |     |
| : 副查普                                        | 請輸入數字      |                    |            |      |             |     |                | 4   | 指定查言               | 向頁數                | 5  | 請賴  | 入數字       |     |      |        |           |     |     |
| 名冊宅號(起):                                     | 請輸入數字成列    | 文                  |            |      |             |     |                |     | 增修宅                | 號(起)               | e  | 請輸  | 入數字或      | 英文  |      |        |           |     |     |
| 名冊宅號(迄):                                     | 請輸入數字或夠    | 文刻                 |            |      |             |     |                |     | 增修宅                | 號(迄)               | s  | 請輸  | 入敷字或      | 英文  |      |        |           |     |     |
| 名冊戶號:                                        | 請輸入數字或多    | 文                  |            |      |             |     |                |     | 增化                 | 修戶號                |    | 請賴  | 入數字或      | 英文  |      |        |           |     |     |
| 有無異常筆數:                                      | 請選擇        |                    |            | ~    |             |     |                |     | 審構                 | 咳階段                | ;  | 請认  | 星擇        |     |      |        | ~         |     |     |
| 回表狀態:                                        | 請選擇        |                    |            | ~    |             |     |                |     |                    |                    |    |     |           |     |      |        |           |     |     |
|                                              |            | Q                  | 查詢         | 3 清除 | 뿊           | 批檢誤 | (必要)           | 條件縣 | 市、剱                | 鎮市區                | 、普 | 查區) |           |     |      |        |           |     |     |
| 查詢結果                                         |            |                    |            |      |             |     |                |     |                    |                    |    |     |           |     |      |        |           |     | ^   |
| 新增名冊 整批編輯名                                   | 冊 【27 送出至新 | 鞣核員                |            |      |             |     |                |     |                    |                    |    | 每頁  | 10 筆      | 目前顯 | 示第 0 | 至 0 筆, | 第 0 / 0 頁 | 【,共 | 0 筆 |
| -                                            |            | Da                 | ~          | ~    | -           | 戶內  | 10             |     | 未填                 | r#                 |    | ţ   | 真表結果統     | .錄  |      |        |           |     |     |
| · 核<br>· · · · · · · · · · · · · · · · · · · | 狀態 縣<br>市  | <b>夢</b><br>鎮<br>市 | 音 冊 名 冊 名  | 名冊戶  | 户<br>長<br>姓 | 設籍  | <b>増修</b><br>宅 | 增修戶 | 表原因                | <b>県</b><br>表<br>方 | 宅  | Þ   | 人口的       | ¢.  | 訪查   | 另查     | 備註        |     | 来常  |
| 段                                            |            | 11                 | <b>一</b> 號 | 號    | 名           | 口數  | 號              | 諕   | 代號                 | 式                  | 數  | 數   | 套印/<br>網填 | 新增  | 次數   |        |           | 1   | 數   |

(2) 輸入增修編號、增修地址、未填表原因代號、填表方式、宅號、戶號、套印/網填人數、新增人數及訪查次數等相關欄位後,選「存檔」。

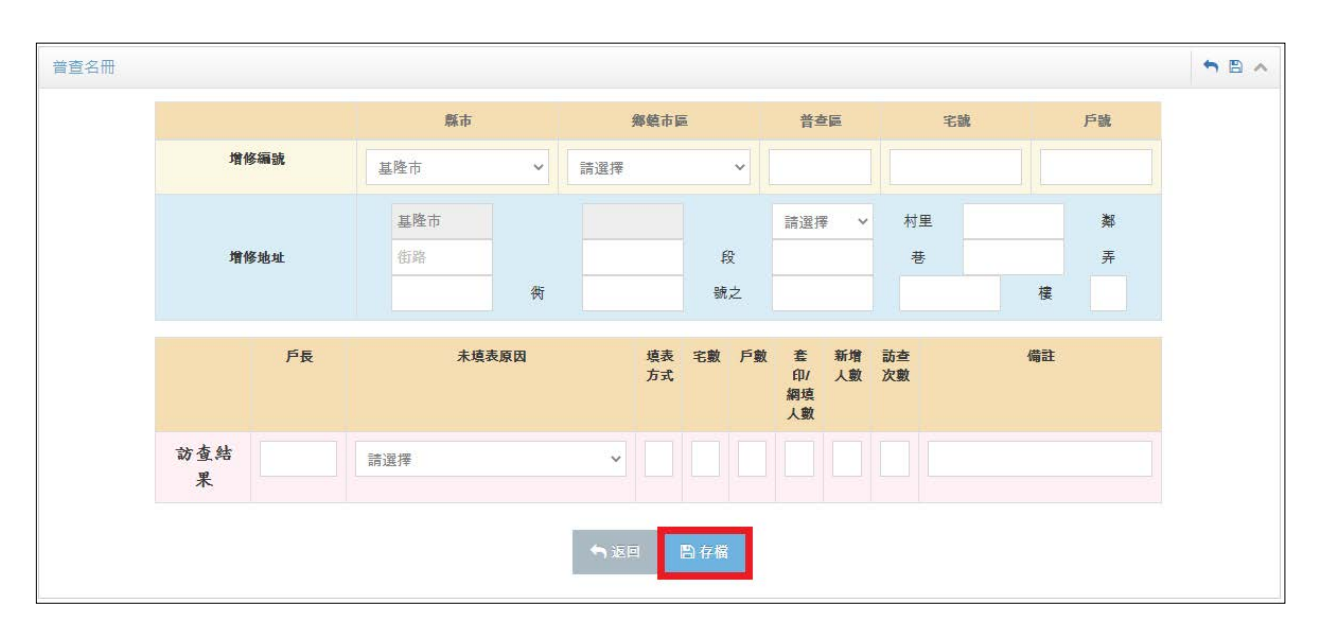

(3) 整批編輯名冊:可點選「整批編輯名冊」, 輸入資料後, 點選「整批修改名

冊送出」即存檔。

| 直的 | 结束               |                   |             |         |     |     |          |          |             |     |     |     |      |     |   |    |       |     |     |              |                    | ^         |
|----|------------------|-------------------|-------------|---------|-----|-----|----------|----------|-------------|-----|-----|-----|------|-----|---|----|-------|-----|-----|--------------|--------------------|-----------|
| 新  | ¥6冊              | <b>新花編報名</b>      | 🖶 15 stala  | esite . |     |     |          |          |             |     |     |     |      |     |   |    |       |     |     | 等頁 10 筆目前献示第 | 31 至 40 筆,第 4 / 22 | 頁,共 217 筆 |
|    |                  |                   |             |         |     |     |          |          |             |     |     |     |      |     |   |    |       |     |     |              |                    |           |
|    |                  |                   |             |         |     |     |          |          |             | 后内部 |     |     | +0.5 |     |   |    | 原表結果和 | 246 |     |              |                    |           |
|    |                  | 統府                | 联朗          | 西古      | 際額市 | 普查區 | 名冊宅<br>徴 | 名冊戶<br>該 | P 長姓<br>名   | 調入口 | 增厚宅 | 增修户 | 原因代  | 項表方 | Ŧ | 15 | 人口戰   |     | 訪查次 | 另資           | 编数                 | 異常軍       |
|    |                  | R.                |             |         |     |     |          |          |             |     |     |     | -    |     | R | -  | 套印/翻班 | 新州  | R.  |              |                    |           |
|    | ian<br>Citi      | 資<br>料<br>輸<br>入  | 繁打中         | 基隆市     | 七相關 | 001 | 0028     | 001      | 040-        | 1   |     |     |      |     |   |    |       |     |     |              |                    |           |
|    | 1411<br>2111     | 資料<br>料<br>加<br>入 | 登打中         | 基础市     | t#2 | 001 | 0029     | 001      | £0-         | э   |     |     |      |     |   |    |       |     |     |              |                    |           |
|    | 8 <b>8</b><br>68 | 置<br>料<br>輸<br>入  | 聖打中         | 基隆市     | 七埔寨 | 001 | 0030     | 001      | <b>#</b> 0- | 4   |     |     |      |     |   |    |       |     |     |              |                    |           |
|    | 148<br>28        | <b>東</b> 縣<br>総入  | <b>登</b> 打中 | 基隆市     | 七堵器 | 001 | 0031     | 001      | <b>#</b> =- | A   |     |     |      |     |   |    |       |     |     |              |                    |           |
|    | 848<br>635       | 資料<br>料<br>入      | 登打中         | 基础市     | 七地區 | 001 | 0032     | 001      | (#D         | 2   |     |     |      |     |   |    |       |     |     |              |                    |           |

| 查问 | 結果                  |                           |             |      |             |     |      |     |             |            |      |      |            |     |   |    |       |     |     |             |                         | ^           |
|----|---------------------|---------------------------|-------------|------|-------------|-----|------|-----|-------------|------------|------|------|------------|-----|---|----|-------|-----|-----|-------------|-------------------------|-------------|
| 新力 | ¥名冊 景政              | 体改名册说                     | B 17 SH     | 98Ku |             |     |      |     |             |            |      |      |            |     |   |    |       |     | 45  | <b>A</b> 10 | 筆 目前願示第 31 至 40 章,第 4 / | 22頁,共 217 筆 |
|    |                     |                           |             |      |             |     |      |     |             |            |      |      |            |     |   |    | 统表结果。 | 249 |     |             |                         |             |
|    |                     | 铁                         | 联舰          | 尊市   | <b>爆烧</b> 赤 | 营农区 | 名冊宅  | 名得户 | <b>户货姓</b>  | 戶內設<br>師人口 | 增修宅  | 用修户  | 未填表<br>原因代 | 項表方 | 5 | pi | 人口题   | 1   | 該會次 | 另直          | 6512                    | 與常華         |
|    |                     | R                         |             |      |             |     | 1.20 |     |             | RE         | 1.24 | 1997 | at .       |     |   | 款  | 查印/麟垣 | 新聞  | R   |             |                         | 1.2         |
|    | सत्त.<br>देखरेग     | 費料<br>料<br>料<br>入         | 激打中         | 基础市  | 七埔區         | 001 | 0028 | 001 | 張0-         | ţ          |      |      | •          |     | 0 | 0  |       | 0   |     |             | [                       |             |
|    | 64<br>anta          | ★料<br>報<br>入              | 登灯中         | 基础市  | 七相關         | 001 | 0029 | 001 | #o-         | 3          |      |      |            |     | 0 |    |       |     |     |             | [                       |             |
|    | <b>एव</b><br>इस्रजी | <b>夏</b><br>料<br>輸<br>入   | 繁红中         | 基础市  | 七增築         | 001 | 0030 | 001 | <b>a</b> to | 4          |      |      | -          |     | 0 | 0  |       | ٥   |     |             |                         |             |
|    | #6<br>名明花川          | 費 <u>料</u><br>料<br>社<br>入 | 登打中         | 基础市  | 七坡國         | 001 | 0031 | 001 | 80-         | 4          |      |      | ×          |     | 0 | 0  |       | 0   |     |             |                         |             |
|    | 63<br>682.0         | 資<br>料<br>輸<br>入          | <b>登</b> 打中 | 基础市  | 七埔區         | 001 | 0032 | 001 | 待口          | 2          |      |      |            |     |   | 0  |       | 0   |     |             | [                       |             |

(4) 單筆編輯名冊:可點選單筆「編輯名冊」, 輸入資料後, 點選單筆「修改名

冊送出」即存檔。

|          |        |      |     |     | 0.7     |     |     |     | -           | 戶內  |          | 10               | 未填  |     |   | ŧ | 真表結果      | 記錄 |     |    |     |    |
|----------|--------|------|-----|-----|---------|-----|-----|-----|-------------|-----|----------|------------------|-----|-----|---|---|-----------|----|-----|----|-----|----|
|          |        | 善核勝  | 狀態  | 縣市  | 凝集      | 普查  | 名冊字 | 名冊戶 | 户<br>長<br>姓 | 設籍  | 增修<br>字號 | <b>増</b> 修<br>「戶 | 表原  | 県表方 |   | Б | 人口        | 數  | 訪   | 另查 | 備註  | 業業 |
|          |        | 段    |     | 19  |         |     | 號   | 號   | 名           | 人口數 | -5 4/4   | 諕                | 因代號 | 式   | 遊 | 數 | 套印/<br>網填 | 新増 | 三次數 |    |     | 數  |
| 編輯<br>名冊 | ■<br>除 | 資料輸入 | 登打中 | 基隆市 | 七堵<br>區 | 001 |     |     |             |     | 1000     | 999              | 1   | 1   | 1 | 1 | 1         | 2  |     |    | xxx |    |

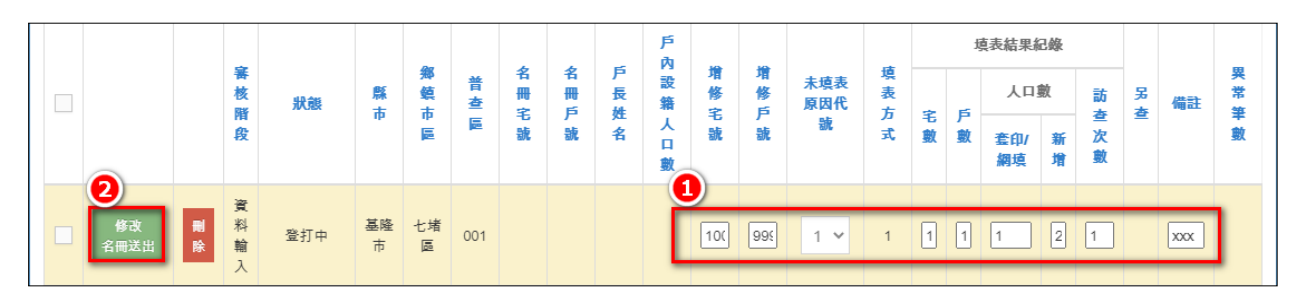

(5) 整批檢誤:一個普查區名冊資料輸入完成後,點選整批檢誤,確認無誤後 即傳送至審核員。

| 查詢條件     |          |     |                      |          | + ^ |
|----------|----------|-----|----------------------|----------|-----|
| 名冊編號14碼: | 請輸入數字或英文 |     | 增修編號14碼:             | 請輸入數字或英文 |     |
| 縣市 :     | 基隆市      | ~   | 鄉鎮市區:                | 七堵區 🗸    |     |
| : 圖查普    | 001      |     | 指定查詢頁數:              | 請輪入數字    |     |
| 名冊宅號(起): | 請輸入數字或英文 |     | 增修宅號(起):             | 請輸入數字或英文 |     |
| 名冊宅號(迄): | 請輸入數字或英文 |     | 增修宅號(迄):             | 請輸入數字或英文 |     |
| 名冊戶號 :   | 請輸入數字或英文 |     | 增修戶號:                | 請輸入數字或英文 |     |
| 有無異常筆數 : | 請選擇      | ~   | 審核階段:                | 請選擇      |     |
| 回表狀態:    | 請選擇      | ~   |                      |          |     |
|          | Q 查詢     | り清除 | 整批檢誤 (必要條件:縣市、鄉鎮市區、普 | 查區)      |     |

| 田族 | 結果        |              |          |        |         |       |      |       |     |          |            |     |     |            |     |   |    |               |    |       |        |                 | ^      |
|----|-----------|--------------|----------|--------|---------|-------|------|-------|-----|----------|------------|-----|-----|------------|-----|---|----|---------------|----|-------|--------|-----------------|--------|
| W  | ****      | 教設編編         | 台門 检察行   | 1884Cm | 3 送出至客族 | 1 成新聞 | 入方式: | 计安天系道 | *   |          |            |     |     |            |     |   |    |               |    | 毎頁 10 | 筆目前扉示論 | 1 至 2 筆 , 第 1 / | 1頁,共2筆 |
|    |           |              |          |        |         |       |      |       |     |          |            |     |     |            |     |   |    | 境表結果紀         | 45 |       |        |                 |        |
|    |           |              | 審技       | 狀態     | 載市      | 爆破市   | 普查集  | 名冊宅   | 名冊戶 | 戶投始      | 戶內設<br>籍人口 | 增修宅 | 增修戶 | 未壞表<br>原因代 | 壊表方 |   | 15 | 人口數           |    | 8.67  | 吴森     | 411             | 要常筆    |
|    |           |              | -        |        |         | 2     |      |       | -   |          | <b>R</b>   |     | -   | BR.        |     | 戴 |    | <b>在印/胡</b> 城 | 新州 |       |        |                 |        |
|    | 88<br>693 | 2010<br>8 19 | 資料<br>輸入 | 已登打    | 新竹縣     | NGR   | 001  | 0006  | 001 | 古〇-<br>将 | 4          |     |     |            |     | 0 | 0  |               |    |       |        |                 | 0      |

(二) 網填-普查員

1. 審核普查表:查詢已網填未審核資料,點選「審核普查表」進入普查表畫面。

| 網填-普查員   |          |             |          |     |
|----------|----------|-------------|----------|-----|
| 查詢條件     |          |             |          | + ^ |
| 名冊編號14碼: | 請輪入數字或英文 | 增修編號14碼:    | 請輸入數字或英文 |     |
| 縣市 :     | 基隆市 >    | 鄉鎮市區:       | 請選擇      | ~   |
| 普查區:     | 請輪入數字    | 指定查詢頁數:     | 請輸入數字    |     |
| 名冊宅號(起): | 請輸入數字或英文 | 增修宅號(起):    | 請輸入數字或英文 |     |
| 名冊宅號(迄): | 請輸入數字或英文 | 增修宅號(迄):    | 請輸入數字或英文 |     |
| 名冊戶號:    | 請輸入數字或英文 | 增修戶號:       | 請輸入數字或英文 |     |
| 有無異常筆數:  | 請選擇 >    | 回表狀態:       | 已網填未審核   | ~   |
|          |          | 2 (本語) 2 活除 |          |     |

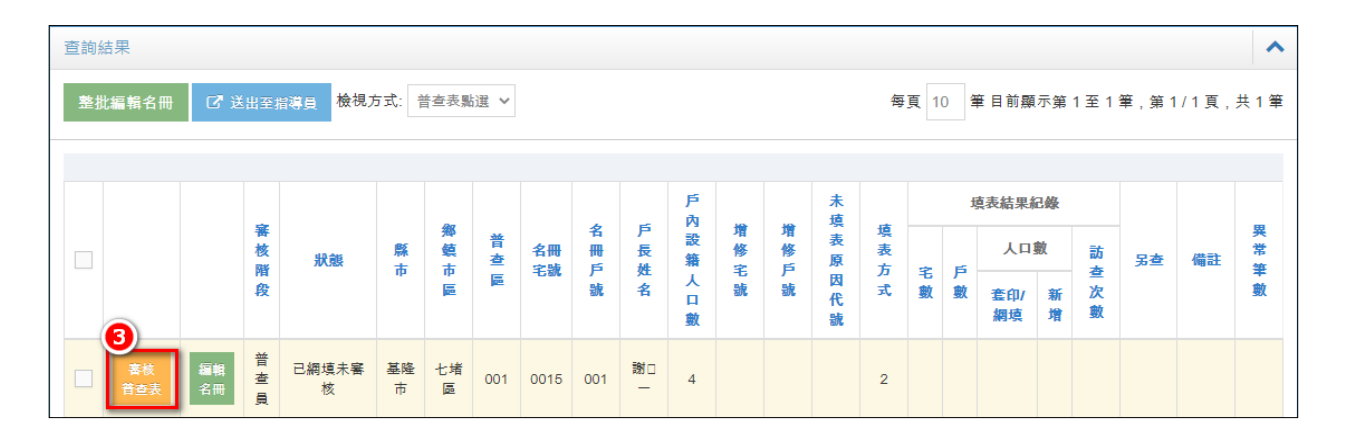

| X | 罔填                                                           | -普望                  | 員        |                   |      |                             |                            |                                                            |                          |                          |                                                                                                    |
|---|--------------------------------------------------------------|----------------------|----------|-------------------|------|-----------------------------|----------------------------|------------------------------------------------------------|--------------------------|--------------------------|----------------------------------------------------------------------------------------------------|
| 檢 | 視方                                                           | 式:   🗄               | 音查表點     | 選▼切               | 換前請  | 先存檔                         |                            |                                                            |                          |                          |                                                                                                    |
|   | 普查表                                                          | E.                   |          |                   |      | • 🖻 🔺                       | 三、人口狀況                     |                                                            |                          |                          | <b>•</b> 🗈 🔺                                                                                                    |
|   |                                                              | 縣市                   | 鄉鎮<br>市區 | 普查區               | 宅號   | 戶號                          | ビなって通い口                    | 1                                                          | 2                        | 3                        | 4                                                                                                    |
|   | 名冊編號                                                         | 17                   | 02       | 001               | 0006 | 001                         | 户藉已遮出且<br>未常住;已死<br>亡;已在另一 | 是                                                          | 一是                       | 是                        | 是                                                                                                    |
|   | 编號                                                           | the star             |          |                   | + 8  |                             | 戶查填<br>[1]姓名               | 随口—                                                        | 截口 —                     | 截□=                      | 爸К□四                                                                                                    |
|   | <ul> <li>平戸首</li> <li>表</li> <li>増修復</li> <li>戶普通</li> </ul> | 章 単<br>後本<br>美<br>を表 | 共 1      | 張 华朝<br>張 增修<br>表 | 後本   | 第     1     張       第     張 | [2]性別、生日                   | <ul> <li>○男●女</li> <li>□</li> <li>□</li> <li>民前</li> </ul> | ●男 ○女<br>□ <sub>民前</sub> | ●男 ○女<br>□ <sub>民前</sub> | <ul> <li>○男●女</li> <li>□</li> <li>□<!--</th--></li></ul> |
|   | Ѯ打張                                                          | 長數:                  | 1        |                   |      |                             |                            | 055 * 1: * 1. *                                            | 057 * 01 * 11 *          | 086 * 01 * 11 *          | 082 * 0: * 1: *                                                                                                    |

## (中間畫面省略...接續底下畫面)

|         |                       | ●3不在臺澎金馬<br>地區      | ●3不在臺澎金馬<br>地區      | ●3不在臺澎金馬<br>地區      | ●3不在臺澎金馬<br>地區      |
|---------|-----------------------|---------------------|---------------------|---------------------|---------------------|
|         |                       | (2)您所從事的<br>主要產品或業務 | (2)您所從事的<br>主要產品或業務 | (2)您所從事的<br>主要產品或業務 | (2)您所從事的<br>主要產品或業務 |
|         |                       | 工作場所名稱、主            | 工作場所名稱、主            | 工作場所名稱、主            | 工作場所名稱、主            |
|         |                       | 代號                  | 代號                  | 代號                  | 代號                  |
|         |                       | (3)您主要辦理<br>的工作內容   | (3)您主要辦理<br>的工作內容   | (3)您主要辦理<br>的工作內容   | (3)您主要辦理<br>的工作內容   |
|         |                       | 職務名稱及工作內            | 職務名稱及工作內            | 職務名稱及工作內            | 職務名稱及工作內            |
|         |                       | 代號                  | 代號                  | 代號                  | 代號                  |
|         | <b>[14]備註</b><br>清除此列 | 備註                  | 備註                  | 備註                  | 備註                  |
|         |                       |                     |                     |                     |                     |
| Q 檢誤且存檔 | 返回 日存檔                | 🖺 存檔後進入下一筆          | 《上一筆 》下一            | 筆 Q 檢視普查表           |                     |

 點選「檢視普查表」可查看填寫內容,點選「檢誤且存檔」後,如有錯誤會 在最下方顯示檢誤數量或可使用檢誤不處理常用字彙,或有特殊情形可於檢 誤不處理說明中填寫原因,即可存檔。

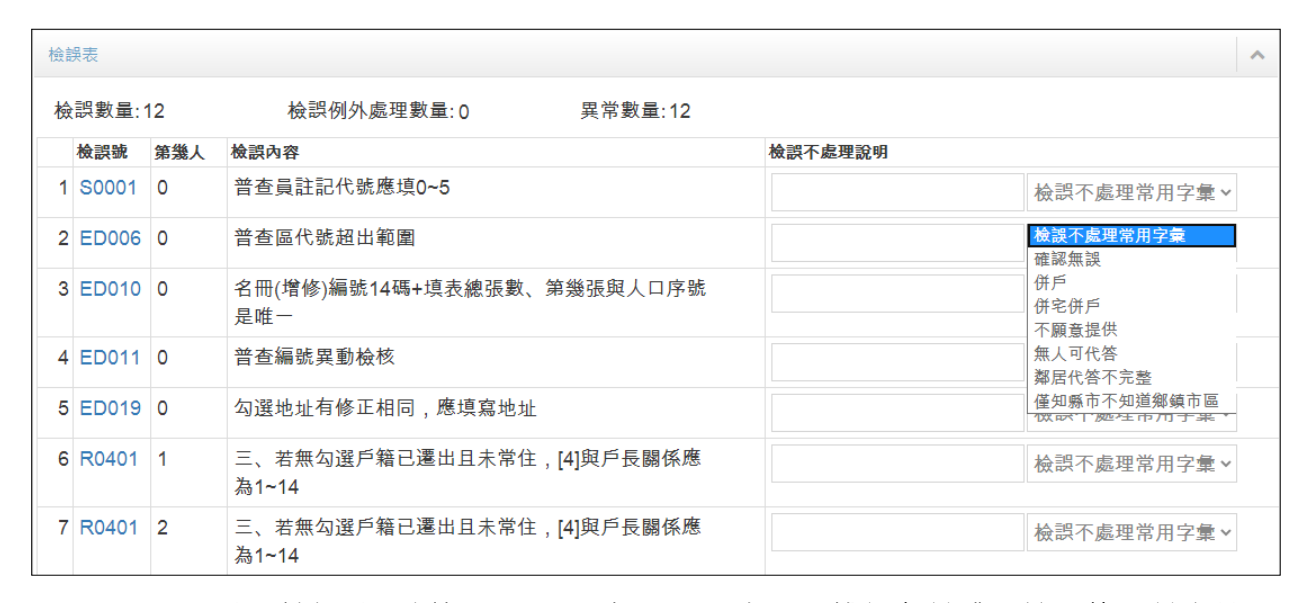

3. 點選檢誤號,例如:R0401,相關題目會顯示粉紅色並跳至該題修正並存檔。

| 基隆市 > 七堵區 > 請選擇 > 鄰 [4]與戶長關 | 係 ①1戶長    | ○1戶長      | ○1戶長       | ○1戶長      |
|-----------------------------|-----------|-----------|------------|-----------|
| 路街 🗸 巷 弄 <sup>清除此列</sup>    | ②配偶       | _2配偶      | ◯2配偶       | ◯2配偶      |
| 御歌之書                        | 3同居伴侶     | 3同居伴侶     | ③同居伴侶      | ③同居伴侶     |
|                             | (4父母      | ○4父母      | ○4父母       | (4父母      |
| 普查員註記欄                      | ◯5配偶之父母   | 5配偶之父母    | ○5配偶之父母    | ◯5配偶之父母   |
| 本戶為:請選擇 ~                   | ○6(外)祖父母  | ─6(外)祖父母  | ○6(外)祖父母   | ◯6(外)祖父母  |
| 經常居住人口: @ 一日 #              | ◯7子女      | ◯7子女      | ○7子女       | _7子女      |
| 經常店住入口數                     | ─8子女之配偶   | 8子女之配偶    | ─8子女之配偶    | ─8子女之配偶   |
| NC情 請選擇 v                   | (外)孫及其配   | (9(外)孫及其配 | (9)(外)孫及其配 | (外)孫及其配   |
| 況:                          | 偶         | 偶         | 偶          | 偶         |
| NC情況為其 請選擇 ~                | ◯10兄弟姊妹及  | ①10兄弟姊妹及  | ①10兄弟姊妹及   | ◯10兄弟姊妹及其 |
| 他:                          | 其配偶       | 其配偶       | 其配偶        | 配偶        |
| □ 若有備註請勾選                   | ○11其他親屬   | ○11其他親屬   | ◯11其他親屬    | ○11其他親屬   |
| 借許                          | ○12室友     | _12室友     | ○12室友      | ○12室友     |
|                             | ○13受僱人    | (13受僱人    | ○13受僱人     | ○13受僱人    |
| 受訪者姓名 請選擇 >                 | ○14寄居(籍)人 | ○14寄居(籍)人 | ○14寄居(籍)人  | ○14寄居(籍)人 |

4. 審核名冊:點選「編輯名冊」修正後,點選「修改名冊送出」即可存檔。

|           |                                        |               |            |     |           |         |     |          |     |             | 戶內  |     |             | 未這          |             |     |   | 填表結           | 課紀       | æ  |     |    |          |      |    |
|-----------|----------------------------------------|---------------|------------|-----|-----------|---------|-----|----------|-----|-------------|-----|-----|-------------|-------------|-------------|-----|---|---------------|----------|----|-----|----|----------|------|----|
|           | ~~~~~~~~~~~~~~~~~~~~~~~~~~~~~~~~~~~~~~ | <b>委</b><br>咳 | 狀態         | 縣市  | 鄉鎮市       | 普查      | 名字  | 冊        | 名冊  | 戶<br>長<br>姓 | 設籍  | 増修主 | 増修戸         | 表原          | 均表方         |     | 6 | ,             | しの数      |    | 訪   | 另道 | <u>e</u> | 備註   | 異常 |
|           | Į.                                     | <b>改</b>      |            | 112 | 99<br>100 |         |     | r sune   | 號   | 名           | 人口數 | 記   | ,<br>號      | 因代號         | 7           | 。 數 | 數 | 套印網           | 印/<br>填  | 新増 | 三次數 |    |          |      | 數  |
| 春枝<br>普查表 | 編輯<br>名冊<br>員                          |               | 已網填審核<br>中 | 基隆市 | 七堵區       | 001     | 00  | 15 (     | 001 | 射□<br>—     | 4   |     |             |             | 2           | 0   | 0 | 0             | )        | 0  |     |    |          |      | 0  |
|           |                                        |               |            |     |           |         |     |          |     |             | 戶   |     |             |             | 未           |     |   | 填             | 表結果      | 紀  | ₿.  |    |          |      |    |
|           |                                        | 害核階           | 狀態         |     | 縣         | 鄉鎮市     | 普查  | 名冊<br>宅號 | 名冊戶 | 戶長姓         | 設籍  | 1   | )<br>修<br>主 | 增<br>修<br>戶 | 表原          | 填表方 | ÷ | б -           | ٨        | □數 |     | 訪  | 另杏       | 備註   | 異常 |
| (         | 2                                      | 段             |            |     |           | Ē       |     |          | 號   | 名           | 人回動 | 5   | i,          | ,<br>號      | 因<br>代<br>1 | 式   | 數 | <b>,</b><br>數 | 套印<br>網填 |    | 新 2 | 欠敗 | _        |      | 數  |
| 客核<br>普查表 | 修改<br>名冊送出                             | 普查員           | 已網填審<br>中  | 核基  | 基隆<br>市   | 七堵<br>區 | 001 | 0015     | 001 | 謝口          | 4   |     |             |             | ľ           | 2   | 0 | 0             | 0        |    | 0 1 |    |          | xxx0 | 0  |

5. 整批審核名冊 :點選「整批編輯名冊」修正後·點選「整批修改名冊送出」 即可存檔。

| 查詢約<br><b>1</b><br>整排 | 吉果<br>と編輯名冊 | ☑"送      | 出至  | <sub>指導員</sub> 檢視7 | 5式: 🕴      | 普查表點    | 選 🗸 |         |     |             |     |                    |                       |    | 每   | 頁 1( | D 4 | 崔目前顯      | 示第 | 1至2         | 筆,第一 | 1/1頁,  | ▲ ★ 2 筆 |
|-----------------------|-------------|----------|-----|--------------------|------------|---------|-----|---------|-----|-------------|-----|--------------------|-----------------------|----|-----|------|-----|-----------|----|-------------|------|--------|---------|
| 2                     |             |          | -   |                    |            | Da      |     |         | 4   |             | 戶內  | 10                 | 10                    | 未填 |     |      | ţ   | 真表結果緒     | 錄  |             |      |        |         |
|                       | 審核階         |          |     | 狀態                 | 縣          | 郷鎮      | 普查  | 名冊      | 名冊  | 户<br>長<br>雄 | 設籍  | <b>項</b><br>修<br>字 | 「<br>「<br>「<br>「<br>」 | 表原 | 填表方 | -    | 5   | 人口        | 譈  | 訪           | 另查   | 備註     | 業業      |
|                       |             |          | 段   |                    | τ <b>ρ</b> | ць<br>Ш | E.  | -151806 | 號   | 名           | 人口數 | 北號                 | 読                     | 因代 | 式   | 毛數   | 敷   | 套印/<br>網填 | 新増 | 查<br>次<br>數 |      |        | 數       |
| <                     | 審核<br>普查表   | 編輯<br>名冊 | 普查員 | 已網填審核<br>中         | 基隆市        | 七堵區     | 001 | 0021    | 001 | 楊口<br>一     | 3   |                    |                       |    | 2   | 0    | 0   | 0         | 0  | 1           |      | XXXX   | 0       |
| •                     | 審核<br>普查表   | 編輯<br>名冊 | 普查員 | 已網填審核<br>中         | 基隆<br>市    | 七堵<br>區 | 001 | 0022    | 001 | 張□<br>一     | 2   |                    |                       |    | 2   | 0    | 0   | 0         | 0  | 2           |      | XXXXXX | 0       |

|          |           |            |     |            |         |         |          |      |     |         | 戶內  |    |     | 未這   |    |    | ţ      | 真表結果維     | 發5 |     |   |      |    |
|----------|-----------|------------|-----|------------|---------|---------|----------|------|-----|---------|-----|----|-----|------|----|----|--------|-----------|----|-----|---|------|----|
| <b>~</b> |           |            | 審核  | 狀態         | 縣       | 鄉鎮      | 普查       | 名冊   | 名冊  | 戶長が     | 設籍  | 増修 | 増修ら | 表原   | 填表 | _  | _      | 人口        | 數  | 訪   | 另 | 備註   | 異常 |
|          |           |            | 段   |            | 1p      | ib<br>E | <u>E</u> | -69% | 近   | 名       | 人口前 | 北號 | 號   | 因代   | 式  | 毛數 | 户<br>數 | 套印/<br>網填 | 新増 | 堂次數 | - |      | 數  |
|          |           |            |     |            |         |         |          |      |     |         | 324 |    |     | 201- |    |    |        |           |    |     |   |      |    |
| •        | 春枝<br>普查表 | 修改<br>名冊送出 | 普查員 | 已網填審核<br>中 | 基隆<br>市 | 七堵<br>區 | 001      | 0021 | 001 | 楊□<br>一 | 3   |    |     | Γ    | 2  | 0  | 0      | 0         | 0  | 1   |   | XXXX | 0  |
| •        | 春枝<br>普查表 | 修改<br>名冊送出 | 普查員 | 已網填審核<br>中 | 基隆市     | 七堵區     | 001      | 0022 | 001 | 張口<br>一 | 2   |    |     | L    | 2  | 0  | 0      | 0         | 0  | 2   |   | XXX0 | 0  |

 送出至指導員:當異常筆數為0,也確認無誤後,可點選「送出至指導員」, 指導員接續審核。

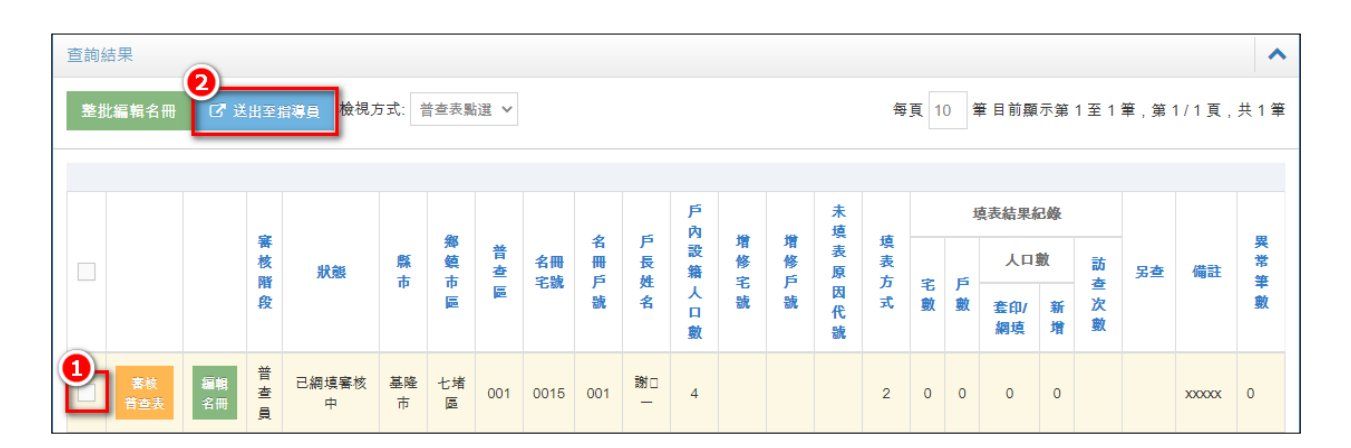

(三) 網填-指導員

1. 審核普查表:查詢已網填未審核資料,點選「審核普查表」進入普查表畫面。

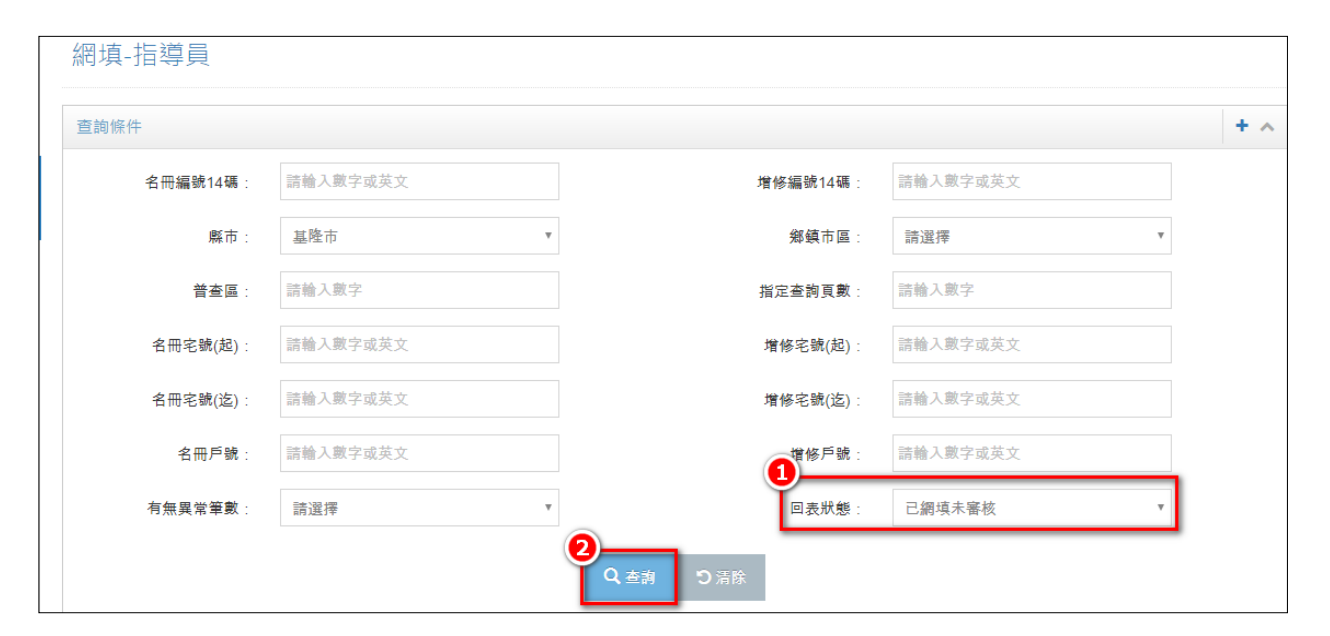

|       |          |     |        |     |         |          |          |     |         | 戶內  |    |     | 未這  |    |   | ţ | 真表結果緣     | 錄5     |             |    |        |    |
|-------|----------|-----|--------|-----|---------|----------|----------|-----|---------|-----|----|-----|-----|----|---|---|-----------|--------|-------------|----|--------|----|
|       |          | 害核感 | 狀      | 縣   | 郷鎮      | 普查       | 名冊       | 名冊  | 戶長が     | 設籍  | 増修 | 増修ら | 表原  | 填表 |   | = | 人口        | 詉      | 訪           | 另查 | 備註     | 累常 |
|       |          | 段   | 3604   | 19  | ip<br>E | <b>1</b> | -12, 6/6 | 號   | 名       | 人口數 | む號 | 號   | 因代識 | 式  | 勤 | 數 | 套印/<br>網填 | 新<br>增 | ≝<br>次<br>數 |    |        | 數  |
| 3<br> | 編輯<br>名冊 | 指導員 | 已網填未審核 | 基隆市 | 七堵區     | 001      | 0015     | 001 | 謝口<br>— | 4   |    |     |     | 2  | 0 | 0 | 0         | 0      | 1           |    | XXXXXX | 0  |

| 網填                     | [-指述            | 尊員    |           |          |                  | 11. JA 13. AB 61. AB             | n n n n                                | 11. 31. (d. 11. 11.                      | 11 HE H HE H. H.                         |                                         |
|------------------------|-----------------|-------|-----------|----------|------------------|----------------------------------|----------------------------------------|------------------------------------------|------------------------------------------|-----------------------------------------|
| 檢視方                    | 式:              | 普查表》  | ti v      | 切換前      | 請先存檔             | 5<br>0                           |                                        |                                          |                                          |                                         |
| 普查                     | 表               |       |           | +        |                  | 三、人口狀況                           |                                        |                                          |                                          | <b>*</b> 🖹 <b>^</b>                     |
|                        | 縣市              | 鄉鎮市區  | 普查區       | 宅號       | 戶號               |                                  | 1                                      | 2                                        | 3                                        | 4                                       |
| 名冊編號增修經驗               | 17              | 02    | 001       | 0015     | 001              | 户籍已遷出<br>且未常住;<br>已死亡;已<br>在另一戶查 | £                                      | £                                        | £                                        | 足                                       |
| 本戶                     | 普查              | # 1 i | 張 本羽      | 表是 💡     | <sup>第</sup> 1 張 | 填<br>[1]姓名                       | 謝                                      | 黄□二                                      | 謝口三                                      | 謝口四                                     |
| 增修<br>戶普<br>登打引<br>地址: | 後本<br>查表<br>張數: | 共 i   | 張 增修<br>表 | 後本<br>;是 | 寛 張              | [2]性別、生<br>日                     | ●男 ○女<br><sup>民前</sup><br>06 ~ 0 ~ 0 ~ | ○男 ●女<br>□ <sup>民前</sup><br>06 ~ 0 ~ 0 ~ | ●男 ○女<br>□ <sup>民前</sup><br>08 ~ 0 ~ 1 ~ | ○男●女<br>□ <sup>民前</sup><br>09 ~ 0 ~ 1 ~ |

(中間畫面省略...接續底下畫面)

|                       |                       | <ul> <li>3不在臺澎金馬</li> <li>地區</li> <li>(2)您所從事的</li> <li>主要產品或業務</li> </ul> | 3不在臺澎金馬<br>地區<br>(2)您所從事的<br>主要產品或業務 | 3不在臺澎金馬<br>地區<br>(2)您所從事的<br>主要產品或業務 | <ul> <li>3不在臺澎金馬</li> <li>地區</li> <li>(2)您所從事的</li> <li>主要產品或業務</li> </ul> |
|-----------------------|-----------------------|----------------------------------------------------------------------------|--------------------------------------|--------------------------------------|----------------------------------------------------------------------------|
|                       |                       | 工作場所名稱、主                                                                   | 工作場所名稱、主                             | 工作場所名稱、主                             | 工作場所名稱、主                                                                   |
|                       |                       | 代號                                                                         | 代號                                   | 代號                                   | 代號                                                                         |
|                       |                       | (3)您主要辦理<br>的工作內容                                                          | (3)您主要辦理<br>的工作內容                    | (3)您主要辦理<br>的工作內容                    | (3)您主要辦理<br>的工作內容                                                          |
|                       |                       | 職務名稱及工作內                                                                   | 職務名稱及工作內                             | 職務名稱及工作內                             | 職務名稱及工作內                                                                   |
|                       |                       | 代號                                                                         | 代號                                   | 代號                                   | 代號                                                                         |
|                       | <b>[14]備註</b><br>清除此列 | 備註                                                                         | 備註                                   | 備註                                   | 備註                                                                         |
| <b>2</b><br>Q 檢誤且存欄 「 | ●<br>2回 ● 存檔          | 四存檔後進入下一筆                                                                  | 《上一筆 》下一 <sup>。</sup>                | 筆 Q 檢視普查表                            |                                                                            |

 點選「檢視普查表」可查看填寫內容,點選「檢誤且存檔」後,如有錯誤會 在最下方顯示檢誤數量或可使用檢誤不處理常用字彙,或有特殊情形可於檢 誤不處理說明中填寫原因,即可存檔。

| 檢詞                             | 吴表    |     |                                    | ^                                 |
|--------------------------------|-------|-----|------------------------------------|-----------------------------------|
| 檢誤數量:12   檢誤例外處理數量:0   異常數量:12 |       |     |                                    |                                   |
|                                | 檢誤號   | 第幾人 | 檢誤內容                               | 檢誤不處理說明                           |
| 1                              | S0001 | 0   | 普查員註記代號應填0~5                       | 檢誤不處理常用字彙 ∨                       |
| 2                              | ED006 | 0   | 普查區代號超出範圍                          | <u> </u>                          |
| 3                              | ED010 | 0   | 名冊(增修)編號14碼+填表總張數、第幾張與人口序號<br>是唯一  | 併戶           併宅併戶           不願資提供 |
| 4                              | ED011 | 0   | 普查編號異動檢核                           | 無人可代答<br>鄰居代答不完整                  |
| 5                              | ED019 | 0   | 勾選地址有修正相同,應填寫地址                    | 僅知縣市不知道鄉鎮市區                       |
| 6                              | R0401 | 1   | 三、若無勾選戶籍已遷出且未常住,[4]與戶長關係應<br>為1~14 | 檢誤不處理常用字彙∨                        |
| 7                              | R0401 | 2   | 三、若無勾選戶籍已遷出且未常住,[4]與戶長關係應<br>為1~14 | 檢誤不處理常用字彙 ➤                       |

3. 點選檢誤號,例如:R0401,相關題目會顯示粉紅色並跳至該題修正並存檔。

| 基隆市 > 七堵區 > 請選擇 > 鄰                          | [4]與戶長關係 | ○1戶長      | ○1戶長      | ○1戶長       | ○1戶長       |
|----------------------------------------------|----------|-----------|-----------|------------|------------|
| 路街 🗸 巷 弄                                     | 清除此列     | ②配偶       | _2配偶      | ◯2配偶       | ②配偶        |
| 御歌之書                                         |          | ③同居伴侶     | 3同居伴侶     | ③同居伴侶      | 3同居伴侶      |
|                                              |          | ○4父母      | (4父母      | ◯4父母       | ○4父母       |
| 普查員註記欄                                       |          | 5配偶之父母    | 5配偶之父母    | ◯5配偶之父母    | 5配偶之父母     |
| 本戶為: 請選擇 🗸 🗸                                 |          | ○6(外)祖父母  | (6(外)祖父母  | ○6(外)祖父母   | ○6(外)祖父母   |
| 經常居住人口: //////////////////////////////////// |          | ○7子女      | 7子女       | ○7子女       | _7子女       |
| 經常居住人口數                                      |          | ⑧子女之配偶    | 8子女之配偶    | 8子女之配偶     | ⑧子女之配偶     |
| NC情 請選擇 v                                    |          | (9(外)孫及其配 | 9(外)孫及其配  | (9)(外)孫及其配 | (9)(外)孫及其配 |
| 況:                                           |          | 偶         | 偶         | 偶          | 偶          |
| NC情況為其 請選擇 v                                 |          | ◯10兄弟姊妹及  | ◯10兄弟姊妹及  | ◯10兄弟姊妹及   | ◯10兄弟姊妹及其  |
| 他:                                           |          | 其配偶       | 其配偶       | 其配偶        | 配偶         |
| □ 若有備註請勾選                                    |          | ◯11其他親屬   | ◯11其他親屬   | ◯11其他親屬    | ◯11其他親屬    |
| 供計                                           |          | ◯12室友     | _12室友     | ◯12室友      | ◯12室友      |
|                                              |          | ○13受僱人    | _13受僱人    | ○13受僱人     | ○13受僱人     |
| 受訪者姓名 請選擇 🗸                                  |          | ○14寄居(籍)人 | ○14寄居(籍)人 | ○14寄居(籍)人  | ○14寄居(籍)人  |
4. 審核名冊:點選「編輯名冊」修正後,點選「修改名冊送出」即可存檔。

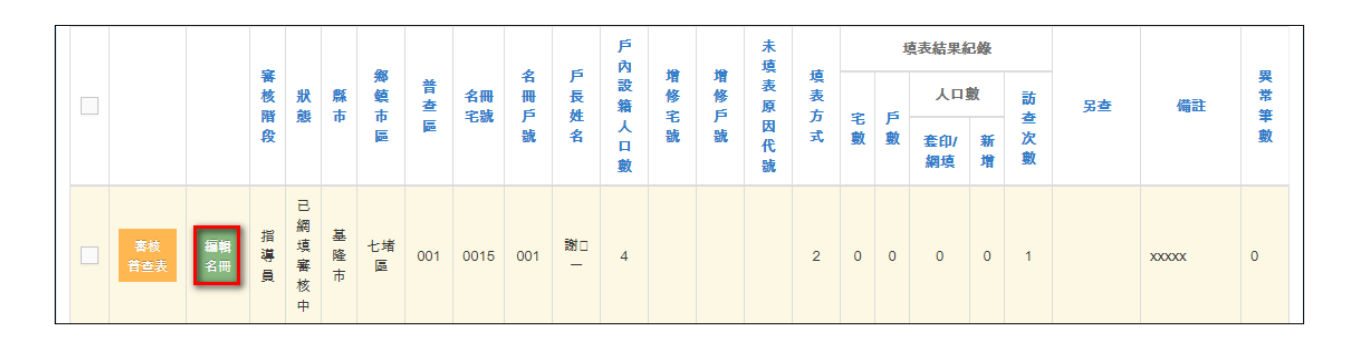

|           |            | -             |            |            | 0-     |     |         |     | -           | 戶內  | 10              | 10                    | 未這          | -  |    | ţ      | 真表結果緣     | 品錄 |             |   |      |             |
|-----------|------------|---------------|------------|------------|--------|-----|---------|-----|-------------|-----|-----------------|-----------------------|-------------|----|----|--------|-----------|----|-------------|---|------|-------------|
|           |            | 善核彫           | 狀態         | 縣          | 郷鎮     | 普查  | 名冊      | 名冊  | 户<br>長<br>雄 | 設籍  | <b>増</b> 修<br>定 | 「<br>「<br>「<br>「<br>」 | 表原          | 填表 |    | -      | 人口        | 數  | 訪           | 另 | 備註   | 與<br>常<br>筆 |
|           | 2          | <b>府</b><br>段 |            | τ <b>ρ</b> | φ<br>E |     | -12-876 | 影   | 名           | 人口數 | 北號              | 計                     | 因<br>代<br>1 | 式  | 毛數 | 户<br>數 | 套印/<br>網填 | 新増 | 查<br>次<br>數 | - |      | 數           |
| 春枝<br>普查表 | 修改<br>名冊送出 | 指導員           | 已網填審核<br>中 | 基隆市        | 七堵區    | 001 | 0015    | 001 | 謝口<br>—     | 4   |                 |                       | Ĭ           | 2  | 0  | 0      | 0         | 0  | 1           |   | XXX0 | 0           |

5. 整批審核名冊 :點選「整批編輯名冊」修正後·點選「整批修改名冊送出」 即可存檔。

| 查詢<br>1<br>整 | 結果<br>批編輯名冊 | C" 8     | 出至  | 指導員 檢視力    | 5式: 音 | 普查表點     | 選 ~ |       |     |         |             |    |             |     | 匓   | 頁 1 | 0 4 | 筆目前顯      | 示第        | 1至2         | 筆,第 <sup>一</sup> | 1/1頁, | ▲<br>共2筆 |
|--------------|-------------|----------|-----|------------|-------|----------|-----|-------|-----|---------|-------------|----|-------------|-----|-----|-----|-----|-----------|-----------|-------------|------------------|-------|----------|
|              |             |          |     |            |       |          |     |       |     |         | Þ           |    |             | 未   |     |     | t   | 真表結果網     | <b>2錄</b> |             |                  |       |          |
| 2            |             |          | 審核階 | 狀態         | 縣     | 鄉鎮       | 普查  | 名冊    | 名冊  | 戶長姓     | 內<br>設<br>籍 | 增修 | 增<br>修<br>戶 | 填表原 | 填表方 |     | 6   | 人口        | 數         | 訪           | 另查               | 備註    | 異常       |
|              |             |          | 段   |            | 19    | 41<br>10 | 2   | -6-8% | 號   | 名       | 人口數         | 北號 | 號           | 因代識 | 式   | も數  | 數   | 套印/<br>網填 | 新増        | 查<br>次<br>數 |                  |       | - 動      |
| ~            | 春核<br>普查表   | 編輯<br>名冊 | 指導員 | 已網填審核<br>中 | 基隆市   | 七堵區      | 001 | 0021  | 001 | 楊□<br>一 | 3           |    |             |     | 2   | 0   | 0   | 0         | 0         | 1           |                  | XXXXX | 0        |
| ~            | 春枝<br>普查表   | 編輯<br>名冊 | 指導員 | 已網填審核<br>中 | 基隆市   | 七堵<br>區  | 001 | 0022  | 001 | 張口<br>一 | 2           |    |             |     | 2   | 0   | 0   | 0         | 0         | 2           |                  | xxxxx | 0        |

|   |           |            | -   |            |     |         |     |        |        | -       | 戶內  | 10              | 10              | 未痘 |    |    | t | 真表結果約     | 己錄 |    |   |      |    |
|---|-----------|------------|-----|------------|-----|---------|-----|--------|--------|---------|-----|-----------------|-----------------|----|----|----|---|-----------|----|----|---|------|----|
| > |           |            | 番核联 | 狀態         | 縣   | 郷鎮      | 普查  | 名冊     | 名冊     | 日長が     | 設籍  | <b>増</b> 修<br>定 | <b>増</b> 修<br>6 | 表原 | 填表 |    | = | 人口        | 數  | 訪  | 另 | 備註   | 異常 |
|   |           |            | 段   |            | 19  | ip<br>E | 2   | -15.8% | )<br>號 | 名       | 人口動 | 北號              | 號               | 因代 | 式  | も數 | 數 | 套印/<br>網填 | 新増 | 空次 | - |      | 數  |
|   |           |            |     |            |     |         |     |        |        |         | 384 |                 |                 |    |    |    |   |           |    |    |   |      | _  |
|   | 春核<br>普查表 | 修改<br>名冊送出 | 指導員 | 已網填審核<br>中 | 基隆市 | 七堵區     | 001 | 0021   | 001    | 楊□<br>一 | 3   |                 |                 | Г  | 2  | 0  | 0 | 0         | 0  | 1  |   | XXXX | 0  |
| • | 春枝<br>普查表 | 修改<br>名冊送出 | 指導員 | 已網填審核<br>中 | 基隆市 | 七堵<br>區 | 001 | 0022   | 001    | 張口<br>一 | 2   |                 |                 | L  | 2  | 0  | 0 | 0         | 0  | 2  |   | xxxo | ο  |

6. 退回上一階段: 審核過程如須再請普查員修正, 可退回上一階段。

| e Mildi       | *           |            |           |                |            |        |        |       |     |     |            |     |       |            |     |   |   |               |     |          |        |               |        |
|---------------|-------------|------------|-----------|----------------|------------|--------|--------|-------|-----|-----|------------|-----|-------|------------|-----|---|---|---------------|-----|----------|--------|---------------|--------|
| <b>B</b> ijta | 6.66名句      | 9 JUN      | E-W6      | 18             | 8999       | essa M | 視方式: 1 | (京市新選 | ~   |     |            |     |       |            |     |   |   |               |     |          | 每頁 10. | 筆目前離示第1至3筆,第1 | /1頁,共3 |
|               |             |            |           |                |            |        |        |       |     |     |            |     |       |            |     |   |   | 總表結果新         | 146 |          |        |               |        |
|               |             |            | <b>将扶</b> | 默觀             | 尊市         | 舞艇市    | 普衣師    | 名興宅   | 名册户 | 户長姓 | 戶內設<br>籍人口 | 增修宅 | 제165년 | 未遮表<br>原因代 | 填表方 | - | 5 | 人口數           |     | HL do Mr | 男妻     | 40            | 與宋華    |
|               |             |            | (III-X    |                |            | -      |        |       |     | n   | 戦          |     |       | 24         | ~   |   |   | <b>表印/開</b> 現 | 新用  | 10 M CL  |        |               |        |
|               | 198<br>89.4 | int<br>Alt | л¥<br>В   | 已網<br>減層<br>核中 | 8.10<br>17 | tes    | 001    | 0015  | 001 | No- | 4          |     |       |            | 2   | 3 | Ē | 1             | 0   |          |        | 200000        | 6      |

 7. 送出至審核員:當異常筆數為0·確認無誤後·可點選「送出至審核員」·審 核員接續審核。

| 查詢結 | 課         |          |                    |        | 6   |         |         |          |      |             |     |                                                   |                  |     |     |   |   |                  |        |      |       |         | ^   |
|-----|-----------|----------|--------------------|--------|-----|---------|---------|----------|------|-------------|-----|---------------------------------------------------|------------------|-----|-----|---|---|------------------|--------|------|-------|---------|-----|
| 整批  | 編輯名冊      | 5 J      | Ē上·                | 一階段    | Ľ   | 7 送出    | 至審核     | 員 檢      | 見方式: | 普查表         | 長點選 | ~                                                 |                  |     |     |   | 每 | 頁 10             | 筆目     | 目前顯示 | 第1至1筆 | ,第1/1頁, | 共1筆 |
|     |           |          | ~                  |        |     | 27      |         |          |      | _           | 戶內  | 10                                                | 10               | 未填  |     |   | ţ | 真表結果絲            | 錄      |      |       |         |     |
|     |           |          | <b>番</b><br>核<br>階 | 狀態     | 縣市  | 鄉鎮市     | 普查      | 名冊<br>宅號 | 名冊戶  | 户<br>長<br>姓 | 設籍  | <b>増修</b><br>111111111111111111111111111111111111 | <b>増</b> 修<br>「戶 | 表原  | 填表方 | ŝ | þ | 人口               | 數      | 訪    | 另查    | 備註      | 業業  |
|     |           |          | 段                  |        |     | <b></b> | <u></u> |          | 號    | 名           | 人口數 | 號                                                 | 號                | 因代號 | 式   | 數 | 數 | <b>套印/</b><br>網填 | 新<br>增 | 一次數  |       |         | 數   |
| 1   | 春枝<br>普查表 | 編輯<br>名冊 | 指導員                | 已網填審核中 | 基隆市 | 七堵      | 001     | 0015     | 001  | 謝口<br>—     | 4   |                                                   |                  |     | 2   | 0 | 0 | 0                | 0      | 1    |       | X0000X  | 0   |

(四) 網填及審核輔助-審核員

 審核普查表:查詢已網填未審核或未審核資料,點選「審核普查表」進入普 查表畫面。

| 網填及審核輔助-署 | <b>蜜核員</b> |     |                      |          |   |     |
|-----------|------------|-----|----------------------|----------|---|-----|
| 查詢條件      |            |     |                      |          |   | + ^ |
| 名冊編號14碼:  | 請輸入數字或英文   |     | 增修編號14碼:             | 請輸入數字或英文 |   |     |
| 縣市 :      | 基隆市        | Ŧ   | 鄉鎮市區 :               | 請選擇      | Ŧ |     |
| 普查圖:      | 請輪入數字      |     | 指定查詢頁數:              | 請輸入數字    |   |     |
| 名冊宅號(起):  | 請輸入數字或英文   |     | 增修宅號(起):             | 請輸入數字或英文 |   |     |
| 名冊宅號(迄):  | 請輸入數字或英文   |     | 增修宅號(迄):             | 請輸入數字或英文 |   |     |
| 名冊戶號 :    | 請輸入數字或英文   |     | 增修戶號 :               | 請輸入數字或英文 |   |     |
| 有無異常筆數:   | 請選擇        | Ŧ   | 審核階段:                | 審核員      | v |     |
| 回表狀態:     | 請選擇        | Ŧ   |                      |          |   |     |
|           | Q 查詢       | り清除 | 整批檢誤 (必要條件:縣市、鄉鎮市區、普 | 查區)      |   |     |

|                                        | - 12 |     |     |        |     |        | 22  | -       | 戶內  |     |     | 未痘  |    |    | ł      | 真表結果約            | 2錄 |     |   |        |    |
|----------------------------------------|------|-----|-----|--------|-----|--------|-----|---------|-----|-----|-----|-----|----|----|--------|------------------|----|-----|---|--------|----|
|                                        | 害核   | 狀態  | 縣   | 鄉鎮士    | 普查  | 名冊     | 名冊  | 戶長      | 設籍  | 增修定 | 增修后 | 表原  | 填表 |    |        | 人口               | 數  | 訪   | 另 | 備註     | 異常 |
|                                        | 假    |     | ΠP  | ф<br>Ш | E.  | -6-876 | 計   | 名       | 人口數 | 七號  | 計   | 因代號 | 力式 | 毛數 | 户<br>數 | <b>套印/</b><br>網填 | 新增 | 查次數 | ä |        | 重數 |
| 春枝         編輯           普查表         名冊 | 害核員  | 已審核 | 基隆市 | 七堵區    | 001 | 0015   | 001 | 謝D<br>一 | 4   |     |     |     | 2  | 1  | 1      | 1                | 0  |     |   | xxxxxx | 0  |

| ł | <b>入</b> 視方     | 式:       | 皆查表點    | ᆴ▼切                  | 換前請          | 先存檔   |                  |                                                      |                                                  |                                                   |                                                   |
|---|-----------------|----------|---------|----------------------|--------------|-------|------------------|------------------------------------------------------|--------------------------------------------------|---------------------------------------------------|---------------------------------------------------|
|   | 普查表             | Ę        |         |                      |              | • 🖹 🔺 | 三、人口狀況           |                                                      |                                                  |                                                   | ♠ 🗎 🔺                                             |
|   |                 | 縣市       | 鄉鎮      | 普查區                  | 宅號           | 戶號    |                  | 1                                                    | 2                                                | 3                                                 | 4                                                 |
|   |                 |          | 币區      |                      |              |       | 戶籍已遷出且           | 一是                                                   | 一是                                               | 一是                                                | 一是                                                |
|   | 名冊<br>編號        | 17       | 02      | 001                  | 0013         | 001   | 未常住;已死<br>亡:已在又一 |                                                      |                                                  |                                                   |                                                   |
|   | 増修<br>編號        |          |         |                      |              |       | 戶查填              |                                                      |                                                  |                                                   |                                                   |
|   | 本戶書             | 會查       | 共 1     | 張 本語                 | 表是 💡         | 第1張   | [1]姓名            | 胡口—                                                  | 謝口二                                              | 姓名                                                | 姓名                                                |
|   | 表<br>增修領<br>戶普到 | 後本<br>登表 | <u></u> | <sub>張</sub> 增修<br>表 | 後本<br>〕<br>是 | 育 張   | [2]性別、生日         | <ul> <li>● 男 ○ 女</li> <li>□ <sup>民前</sup></li> </ul> | <ul> <li>●男●女</li> <li>■<sup>民前</sup></li> </ul> | <ul> <li>○男 ○女</li> <li>□<sub>民前</sub></li> </ul> | <ul> <li>○男 ○女</li> <li>□<sub>民前</sub></li> </ul> |
|   | 登打張             | 製:       | 1       |                      |              |       |                  | 075 * 1 * 1.*                                        | 078 * 01 * 0' *                                  | 年▼月▼E▼                                            | 年▼月▼E▼                                            |

# (中間畫面省略...接續底下畫面)

|                       | 3不在臺澎金馬<br>地區<br>(2)您所從事的<br>主要產品或業務 | 3不在臺澎金馬<br>地區<br>(2)您所從事的<br>主要產品或業務 | 3不在臺澎金馬<br>地區<br>(2)您所從事的<br>主要產品或業務 | <ul> <li>3不在臺澎金馬</li> <li>地區</li> <li>(2)您所從事的</li> <li>主要產品或業務</li> </ul> |
|-----------------------|--------------------------------------|--------------------------------------|--------------------------------------|----------------------------------------------------------------------------|
|                       | 工作場所名稱、主                             | 工作場所名稱、主                             | 工作場所名稱、主                             | 工作場所名稱、主                                                                   |
|                       | 代號                                   | 代號                                   | 代號                                   | 代號                                                                         |
|                       | (3)您主要辦理<br>的工作內容                    | (3)您主要辦理<br>的工作內容                    | (3)您主要辦理<br>的工作內容                    | (3)您主要辦理<br>的工作內容                                                          |
|                       | 職務名稱及工作內                             | 職務名稱及工作內                             | 職務名稱及工作內                             | 職務名稱及工作內                                                                   |
|                       | 代號                                   | 代號                                   | 代號                                   | 代號                                                                         |
| <b>[14]備註</b><br>清除此列 | 備註                                   | 備註                                   | 備註                                   | 備註                                                                         |
| 2                     |                                      |                                      |                                      |                                                                            |
| Q 檢誤且存欄 🖘 返回 🖺 存福     | 日存檔後進入下一筆                            | 《上一筆 》下一                             | 筆 Q 檢視普查表                            |                                                                            |

 點選「檢視普查表」可查看填寫內容,點選「檢誤且存檔」後,如有錯誤會 在最下方顯示檢誤數量或可使用檢誤不處理常用字彙,或有特殊情形可於檢 誤不處理說明中填寫原因,即可存檔。

| 檢記 | 果表    |     |                                    | ^                        |
|----|-------|-----|------------------------------------|--------------------------|
| 檢  | 誤數量:1 | 12  | 檢誤例外處理數量:0 異常數量:12                 |                          |
|    | 檢誤號   | 第幾人 | 檢誤內容                               | 檢誤不處理說明                  |
| 1  | S0001 | 0   | 普查員註記代號應填0~5                       | 檢誤不處理常用字彙 ∨              |
| 2  | ED006 | 0   | 普查區代號超出範圍                          | <u>檢誤不處理常用字彙</u><br>確認無誤 |
| 3  | ED010 | 0   | 名冊(增修)編號14碼+填表總張數、第幾張與人口序號<br>是唯一  | 併戶<br>併宅併戶<br>不願意提供      |
| 4  | ED011 | 0   | 普查編號異動檢核                           | 無人可代答<br>鄰居代答不完整         |
| 5  | ED019 | 0   | 勾選地址有修正相同,應填寫地址                    | 僅知縣市不知道鄉鎮市區              |
| 6  | R0401 | 1   | 三、若無勾選戶籍已遷出且未常住,[4]與戶長關係應<br>為1~14 | 檢誤不處理常用字彙∨               |
| 7  | R0401 | 2   | 三、若無勾選戶籍已遷出且未常住,[4]與戶長關係應<br>為1~14 | 檢誤不處理常用字彙 >              |

#### 3. 點選檢誤號,例如:R0401,相關題目會顯示粉紅色並跳至該題修正並存檔。

| 基隆市 > 七堵區 > 請選擇 > 鄰 | [4]與戶長關係 | ○1戶長      | ○1戶長      | ○1戶長       | ○1戶長      |
|---------------------|----------|-----------|-----------|------------|-----------|
| 路街 🗸 巷 弄            | 清除此列     | _2配偶      | _2配偶      | ◯2配偶       | ◯2配偶      |
| 御 號之 樓              |          | ○3同居伴侶    | 3同居伴侶     | ③同居伴侶      | ○3同居伴侶    |
|                     |          | (4父母      | ─4父母      | ◯4父母       | ◯4父母      |
| 普查員註記欄              |          | ◯5配偶之父母   | ─5配偶之父母   | ◯5配偶之父母    | ◯5配偶之父母   |
| 本戶為: 請選擇 🗸          |          | ○6(外)祖父母  | ●6(外)祖父母  | ○6(外)祖父母   | ○6(外)祖父母  |
| 經常居住人口: 經營民会上口數     |          | ◯7子女      | ○7子女      | _7子女       | _7子女      |
| 經常店住入口數             |          | ─8子女之配偶   | 8子女之配偶    | ─8子女之配偶    | ─8子女之配偶   |
| NC情 請選擇 v           |          | ○9(外)孫及其配 | (外)孫及其配   | (9)(外)孫及其配 | (外)孫及其配   |
| 況:                  |          | 偶         | 偶         | 偶          | 偶         |
| NC情況為其 請選擇 ~        |          | ◯10兄弟姊妹及  | ◯10兄弟姊妹及  | ◯10兄弟姊妹及   | ◯10兄弟姊妹及其 |
| 他:                  |          | 其配偶       | 其配偶       | 其配偶        | 配偶        |
| □ 若有備註請勾選           |          | ○11其他親屬   | ◯11其他親屬   | ◯11其他親屬    | ◯11其他親屬   |
| 借註                  |          | ○12室友     | ○12室友     | ◯12室友      | ○12室友     |
|                     |          | ○13受僱人    | ○13受僱人    | ○13受僱人     | ○13受僱人    |
| 受訪者姓名 請選擇 🗸         |          | ○14寄居(籍)人 | _14寄居(籍)人 | ○14寄居(籍)人  | ○14寄居(籍)人 |

4. 檢誤行職業代碼:勾選資料並點選「檢誤行職業代碼」,系統提供3個行、職業建議號碼供參考,另可點選「匯出資料檔」下載檔案(excel)的方式審核。

|               |              |              |          |          |              |          |                |                  |      |      |       |             |      |      |      |       |            |      |            | 电洗输用板       | 10  |        |      |           |         |              |
|---------------|--------------|--------------|----------|----------|--------------|----------|----------------|------------------|------|------|-------|-------------|------|------|------|-------|------------|------|------------|-------------|-----|--------|------|-----------|---------|--------------|
| 2             |              |              | -        | 被        | 政规           |          | 展志             | 保護市運             | 普查提  | 名物宅族 | 名根户线  | 产量数名        | 戶內設開 | 增修宅线 | 用修厂线 | 末現長原  | 理表方式       | -    |            | 人口戴         |     |        | 50   | 24        | an.     | <b>R</b> 221 |
|               |              |              | N.       | EK.      |              |          |                |                  |      |      |       |             | AUR  |      |      | WITCH |            |      | *          | e rivave.   | 新增  | 訪查次童   |      |           |         |              |
|               |              |              |          | *        | 網境中(建約支      | (#)      | <b>重</b> 北市    | ΦúΒ              | 001  | 0001 | 001   | #0~:        | -6   |      |      |       | 2          | 0    | 0          | 0           | ्यः |        |      |           |         | 0            |
|               | ER<br>Hel    | 10 M<br>7. M |          | et a     | 要核中          |          | <b>第</b> 北市    | φ <sub>±</sub> g | 001  | 0002 | 001   | #0-         | :4   |      |      | 4     |            | 1    | 0          | 1           | 0   |        |      |           |         | 1            |
|               | 長秋<br>石の方    | 148<br>618   | 5        | 1        | <b>e</b> t¢≏ |          | <b>1</b> 28₹   | 中山西              | 001  | 0002 | 002   | <b>#</b> 0- | 3    |      |      |       | 1          | 0    | 0          | ٥           | ų.  |        |      |           |         | i i          |
| 3             | 88<br>897    | 88<br>83     | 5        | at a     | 警惕中          |          | <b>1</b> 23    | 中山道              | 001  | 0003 | 001   | NO-         | a    |      |      | 3     |            | 0    | 0          | 0           | 0   |        |      |           |         |              |
|               | 56<br>643    |              |          | R.       | <b>8</b> %P  |          | <b>1</b> 28    | Ф <u>Ш</u> Ш     | 001  | 0004 | 001   | *0-         | а    |      |      |       |            | 0    | 0          | 0           | а   |        |      |           |         |              |
| IT.           |              |              |          |          |              |          |                |                  |      |      |       |             |      |      |      |       |            |      |            |             |     |        |      |           |         |              |
| -             | 筹領市<br>區     | 普查           | 名册宅<br>號 | 名冊<br>戶號 | 增修宅<br>號     | 增修<br>戶號 | 節類<br>張試<br>查表 | 人口<br>序號         | 姓名   | 性別   | ft #6 |             | 教育程度 |      | 行業中  | ¢     | 行菜代₹<br>\$ | 5 23 | E 475<br>1 | 註碼 註<br>2 3 | 5   | 職業     | 中文   | 職業代碼<br>≑ | 註碼<br>1 | 註朝<br>2      |
| ф             | 6301         | 001          | 0007     | 001      |              |          | 1              | 2                | 林白二  | 女    | 18    |             |      | 物用   |      |       | 86         | 1    | 96         | 75 41       |     | 的所瞒士   |      | 52        | 32      | 42           |
| Ф<br>63       |              | 001          | 0001     | 001      |              |          | 1              | 1                | 29 D | 男    | 17    |             |      | 光谱   | 建制油  |       | 26         |      | 26         | 34 29       | 0   | 中国建造重要 | н. ( | ii .      | 11      | 33           |
| Ф<br>63       | 6301         |              | 0001     | 001      |              |          | 1              | 2                | 游口二  | 女    | 22    |             |      | 7-11 | 使利益商 |       | 47         | 1    | 17         | 70 64       |     | 更利超電店長 |      | 62        | 52      |              |
| Ф<br>63<br>63 | 6301<br>6301 | 001          |          |          |              |          |                |                  |      |      |       |             |      |      |      |       |            |      |            |             |     |        |      |           |         |              |

| 序號 | 縣市 | 郷鎮   | 普查  | 名冊<br>字號 | 名冊  | 増修<br>字號 | 増修<br>戶號 | 第幾張<br>試査表 | 人口<br>序號 | 性別 | 年齡 | 教育程度 | 行業中文     | 行業代碼 | 註碼1 | 註碼2 | 註碼3 | 職業中文     | 職業代碼 | 註碼1 | 註碼2 | 註碼3 |
|----|----|------|-----|----------|-----|----------|----------|------------|----------|----|----|------|----------|------|-----|-----|-----|----------|------|-----|-----|-----|
| 1  | 63 | 6301 | 001 | 0008     | 001 | 0.00     | 1        | 1          | 3        | 男  | 52 | 博士   | 學校       | 85   | 85  | 41  | 45  | 老師       | 23   | 23  | 53  | 34  |
| 2  | 63 | 6301 | 001 | 0007     | 001 |          |          | 1          | 2        | 女  | 25 | 大學   | 診所       | 86   | 86  | 75  | 47  | 診所護士     | 32   | 32  | 42  | 22  |
| 3  | 63 | 6301 | 001 | 0001     | 001 |          |          | 1          | 2        | 女  | 30 | 碩士   | 7-11便利超商 | 47   | 47  | 70  | 64  | 便利超商店長   | 52   | 52  |     |     |
| 4  | 63 | 6301 | 001 | 0001     | 001 |          |          | 1          | 3        | 女  | 43 | 專科   | 產物保險公司   | 65   | 65  | 83  | 82  | 保險推銷業務主任 | 33   | 33  | 13  | 11  |

5. 審核名冊:點選「編輯名冊」修正後,點選「修改名冊送出」即可存檔。

|           |          |     |     |             |     |          |       |     | _           | 戶內  |          |     | 未這          |     |    | ţ | 真表結果終     | 855 |                 |   |    |    |
|-----------|----------|-----|-----|-------------|-----|----------|-------|-----|-------------|-----|----------|-----|-------------|-----|----|---|-----------|-----|-----------------|---|----|----|
|           |          | 番核感 | 狀態  | 縣           | 鄉鎮  | 普查       | 名冊    | 名冊  | 戶長が         | 設籍  | 增修<br>字號 | 増修ら | 表原          | 填表方 |    | = | 人口        | 헰   | 訪               | 另 | 備註 | 異常 |
|           |          | 段   |     | ιÞ          | φ   | <u>a</u> | -6-9% | 號   | 名           | 人口數 | -6-906   | 號   | 因<br>代<br>號 | 式   | も數 | 數 | 套印/<br>網填 | 新増  | <b>查</b> 次<br>數 | - |    | 數  |
| 寄核<br>普查表 | 編輯<br>名冊 | 審核員 | 害核中 | 新<br>竹<br>縣 | 關西鎮 | 001      | 0001  | 001 | 劉<br>〇<br>一 | 5   | H099     | F09 |             | 1   | 1  | 1 | 1         | 1   | 0               |   | 0  | 0  |

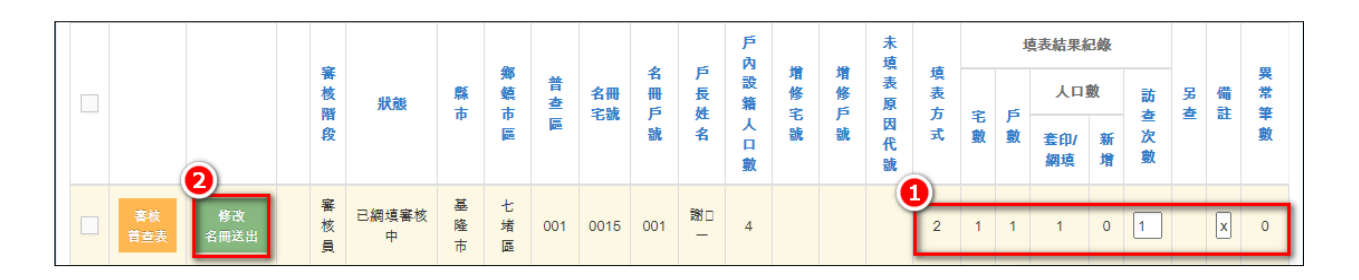

### 6. 整批審核名冊 : 點選「整批編輯名冊」修正後, 點選「整批修改名冊送出」

即可存檔。

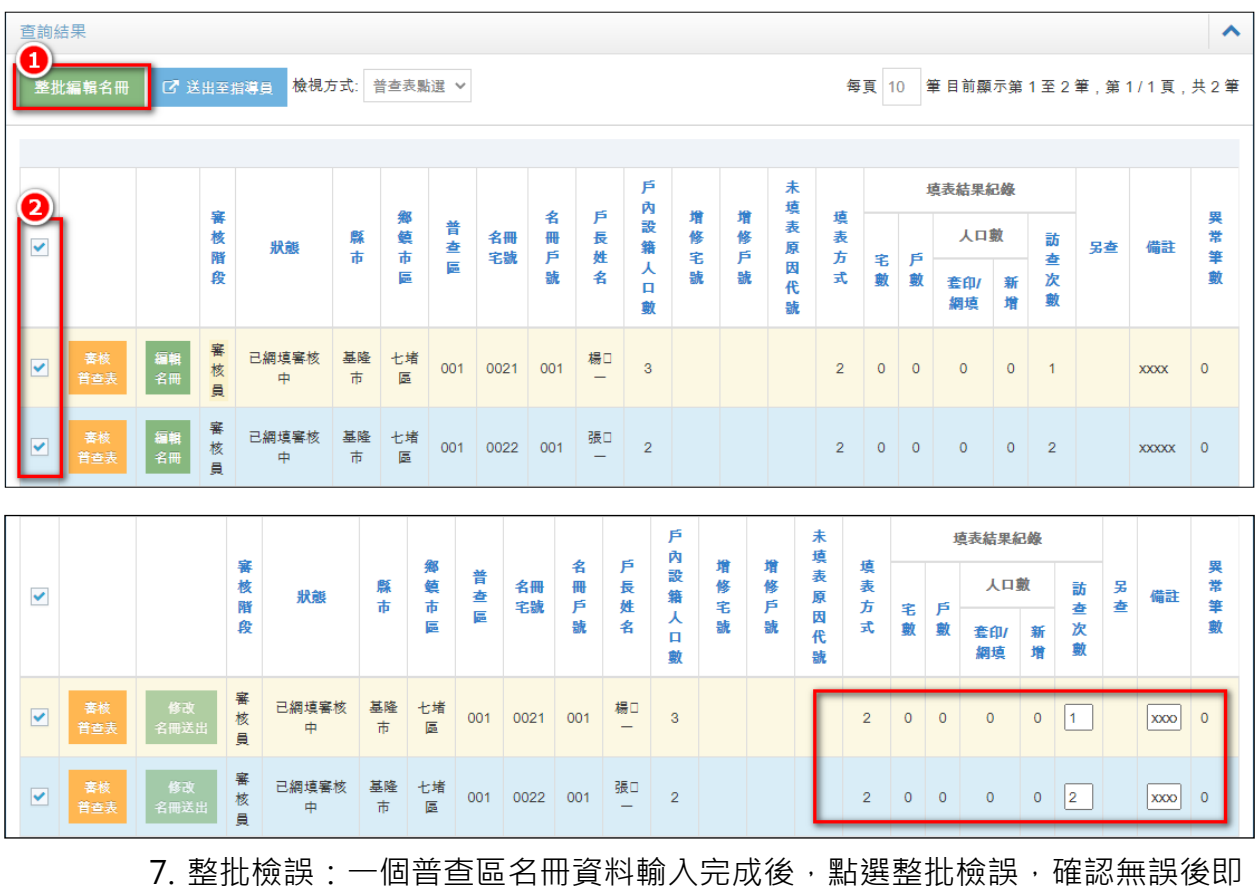

|                                                                                 |                                                                                                    |              |                |                                 |                               |                                 |                   |                |                           |                            |                             |                                    |     |    |        |                                                                                                    |             |                   |                  |                |                        | +      | ^               |
|---------------------------------------------------------------------------------|----------------------------------------------------------------------------------------------------|--------------|----------------|---------------------------------|-------------------------------|---------------------------------|-------------------|----------------|---------------------------|----------------------------|-----------------------------|------------------------------------|-----|----|--------|----------------------------------------------------------------------------------------------------|-------------|-------------------|------------------|----------------|------------------------|--------|-----------------|
| 名冊編                                                                             | <b>副號14碼</b> :                                                                                       | 請輸入數         | 字或英文           | Ż                               |                               |                                 |                   |                |                           |                            | 增修                          | 종編號14                              | 1碼: |    | 請輸     | 入數字或                                                                                                 | 英文          |                   |                  |                |                        |        |                 |
|                                                                                 | 縣市 :                                                                                                 | 基隆市          |                |                                 |                               |                                 | ~                 |                |                           |                            |                             | 鄉鎮市                                |     |    | 七坊     | 08                                                                                                   |             |                   |                  |                | ~                      |        |                 |
|                                                                                 | 普查區 :                                                                                                | 001          |                |                                 |                               |                                 |                   |                |                           |                            | 指定                          | E查詢頁                               | 〔數: |    | 請輸     | 入數字                                                                                                  |             |                   |                  |                |                        |        |                 |
| 名冊3                                                                             | 宅號(起):                                                                                               | 請輸入數         | 字或英文           | Ż.                              |                               |                                 |                   |                |                           |                            | 增                           | 修宅號(                               | 起): |    | 請輸     | 入數字或                                                                                                 | 英文          |                   |                  |                |                        |        |                 |
| 名冊3                                                                             | 宅號(迄):                                                                                               | 請輸入數         | 字或英文           | Ż.                              |                               |                                 |                   |                |                           |                            | 增                           | 修宅號(                               | 迄): |    | 請輸     | 入數字或                                                                                                 | 英文          |                   |                  |                |                        |        |                 |
| 名                                                                               | 名冊戶號 :                                                                                               | 請輸入數         | 字或英文           | Ż                               |                               |                                 |                   |                |                           |                            |                             | 增修戶                                | 號:  |    | 請輸     | 入數字或                                                                                                 | 英文          |                   |                  |                |                        |        |                 |
| 有無異                                                                             | 異常筆數 :                                                                                               | 請選擇          |                |                                 |                               |                                 | ~                 |                |                           |                            |                             | 審核階                                | 段:  |    | 請追     | 擇                                                                                                    |             |                   |                  |                | ~                      |        |                 |
|                                                                                 |                                                                                                    |              |                |                                 |                               |                                 |                   |                |                           |                            |                             |                                    |     |    |        |                                                                                                    |             |                   |                  |                |                        |        |                 |
|                                                                                 | 回表狀態:                                                                                                | 請選擇          |                |                                 |                               |                                 | ~                 |                |                           |                            |                             |                                    |     |    |        |                                                                                                    |             |                   |                  |                |                        |        |                 |
| (1)<br>(1)<br>(1)<br>(1)<br>(1)<br>(1)<br>(1)<br>(1)<br>(1)<br>(1)              | 副表狀態:                                                                                                | 請選擇          | 出至處好事          | Q a                             | 查詢                            | 5                               | <b>&gt;</b><br>青除 | 整排             | 北檢誤(                      | 必要條                        | 件:縣市                        | 、鄕鎮                                | 市區、 | 首古 | EB)    |                                                                                                    |             | 拳頁 10             | # H 10 5         | ↓示彌 1 3        | E 1 1 . 34             | 1/1 5. | 共13             |
| 臣<br>夏秋秋年<br>夏夏玄田 新北高州                                                          | □表狀態:<br>:<br>:<br>:<br>:<br>:<br>:<br>:<br>:<br>:<br>:<br>:<br>:<br>:<br>:<br>:<br>:<br>:<br>:<br>: | 請選擇          | 出至處帶事          | Q व<br>क्रेस्रित्र इ            | 查詢                            | 5<br>                           | 青除                | 整排             | <b>北檢誤(</b>               | 必要條                        | 件:縣市                        | 、郷鎮                                | 市區、 | 普查 | 69)    |                                                                                                    |             | 考頁 10             | <b>9</b> 11 10 2 | 東示調 13         | E 1 99 . 36            | 1/1 🛒  | 共13             |
| ()<br>()<br>()<br>()<br>()<br>()<br>()<br>()<br>()<br>()<br>()<br>()<br>()<br>( | 2 2 2 2 2 2 2 2 2 2 2 2 2 2 2 2 2 2 2                                                                | 請選擇<br>      | 出 <b>业</b> 成等事 | Q 言 微视方式                        | <b>查</b> 詞<br><sup>普索美美</sup> | 5 C<br>≭ ×                      | ➤                 | 整排             | 比檢誤(<br>序內設<br>筆入□        | 必要條                        | 件:縣市                        | 、 <i>御</i> 鎮<br>未載表<br><b>於</b> 四代 | 市區、 | 普查 | [1]    | 和国家<br>加速<br>第二<br>四<br>山<br>和<br>三<br>二<br>二<br>二<br>二<br>二<br>二<br>二<br>二<br>二<br>二<br>二<br>二<br>二 | 2           | 等頁 10             | ₩ H 10 B         | ₩ <b>示加</b> 13 | 61 W . 36              | 1/1 5. | 共11<br>共11      |
| 日<br>                                                                           | : 總狀泰區<br>1455 C 無約<br>2455 C 無約<br>245                                                              | -m2 <b>以</b> | 出至此等事<br>新市    | Q 2<br>按视方式<br><b>第</b> 概本<br>医 | 查 등 등<br>철 속 주 및<br>甘 수 및     | ر<br>پر<br>پر<br>پر<br>پر<br>پر | ➤ 合用户<br>载        | 整排<br>戶版錄<br>名 | だ檢誤(<br>序內說<br>筆 <u>↓</u> | 必要條<br><sup>增發8</sup><br>就 | 件:祭市<br><sup>項終产</sup><br>就 | 、 御 鎮<br>未成表<br>即印代<br>就           | 市區、 | 普查 | 戶<br>1 | - 項表結束結束<br>人口数<br>面白/調査                                                                             | k<br>Si iii | 考頁 10<br>法查次<br>載 | 章 目前<br>5<br>5:在 | 東示第 13         | E 1 194 , 364<br>46932 | 1/1 K. | 共11<br>共11<br>載 |

傳送至處幹事。

| 白肉品 | 果            |                 |                 |            |      |     |       |      |     |     |     |     |      |            |     |    |          |              |     |               |            |            | ^     |
|-----|--------------|-----------------|-----------------|------------|------|-----|-------|------|-----|-----|-----|-----|------|------------|-----|----|----------|--------------|-----|---------------|------------|------------|-------|
| 新增  | 8 <b>#</b> 3 | 肥扁板名用           | D and           | MR 17 3.83 | **** | 視方式 | 首直表数道 | v    |     |     |     |     |      |            |     |    |          |              | 1   | <b>BJE</b> 10 | 筆 目前顯示筆 1  | 〒2第,1911/1 | 頁,共2筆 |
|     |              |                 |                 |            |      |     |       |      |     |     |     |     |      |            |     |    |          |              |     |               |            |            |       |
|     |              |                 | 编技              | 彩旗         | 版市   | 鄉城市 | 教会長   | 名牌石  | 名冊戶 | 戶极姓 | 戶內設 | 增修石 | 增修戶  | 未統表<br>原因代 | 城西方 |    |          | 项运新单a<br>人口數 | 549 |               | 5 <b>8</b> | 411        | 実業筆   |
|     |              |                 | MER             |            |      |     |       | at . | 2R  | -   | 歉   | 読   | at . | BR.        | X   | 名置 | 17<br>11 | 全印/副电        | 新增  | 截             |            |            |       |
|     |              | <b>制用</b><br>名用 | <b>莱</b> 枝<br>具 | 编技中        | 基语言  | 七埔區 | 001   | 0016 | 001 | 鉄0- | 5   |     |      |            | , t |    |          | Ę.           |     |               |            |            | 0     |
|     | 84<br>fiox   | 58<br>68        | WH<br>A         | 已結束不要性     | 845  | 七相關 | 001   | 0021 | 001 | #0- | 3   |     |      |            | 2   | 0  | 0        | 0            | 0   | 3             |            | 2003       | 0     |

8. 退回上一階段:審核過程如須再請指導員修正,可退回上一階段。

9. 送出至處幹事:勾選資料並選擇「送出至處幹事」審核。

| 查詢編 | 信果        |            |            |            | 2                |      |     |       |      |         |     |     |     |     |      |    |    |           |        |     |     |      | ^             |
|-----|-----------|------------|------------|------------|------------------|------|-----|-------|------|---------|-----|-----|-----|-----|------|----|----|-----------|--------|-----|-----|------|---------------|
| 新堆  | 名冊        | 整批編輯名冊     | <b>5</b> ì | 回上一階段      | C <sup>7</sup> i | 美出至處 | 幹事  | 檢視方:  | 式: 普 | 查表點這    | ≝ ∨ |     |     | 每   | 頁 10 | 筆  | 目前 | 顧示第 1     | 至 1    | 筆,第 | 1/1 | 頁,:  | 共1筆           |
|     |           |            |            |            |                  |      |     |       |      |         | Þ   |     |     | *   |      |    | -  | 訪売は田名     | 习线     |     |     |      |               |
|     |           |            | 害核         | 狀態         | 縣                | 郷鎮   | 普查  | 名冊    | 名冊   | 戶長が     | 内設籍 | 增修之 | 增修日 | 填表原 | 填表   | -  | -  | 人口        | 數      | 訪   | 另   | 備    | 異常            |
|     |           |            | 段          |            | ιP.              | 페    |     | -6-8% | 號    | 名       | 人口數 | 北   | 號   | 因代號 | 式    | も數 | 數  | 套印/<br>網填 | 新<br>增 | 查次數 | -   | all. | <b>茟</b><br>數 |
|     | 審核<br>普查表 | 修改<br>名冊送出 | 審核員        | 已網填審核<br>中 | 基隆市              | 七堵區  | 001 | 0015  | 001  | 謝口<br>— | 4   |     |     |     | 2    | 1  | 1  | 1         | 0      | 1   |     | ×    | 0             |

(五) 網填及審核輔助-處幹事

1. 整體資料確認無誤,勾選資料並選擇「送出至總處」,一經送出無法再修改。

| 網填及審核輔助-/ | 處幹事      |                       |              |     |
|-----------|----------|-----------------------|--------------|-----|
| 查詢條件      |          |                       |              | + ^ |
| 名冊編號14碼:  | 請輸入數字或英文 | 增修編號14碼:              | 請輸入數字或英文     |     |
| 縣市 :      | 基隆市      | 鄉鎮市區 :                | 請選擇          | Ŧ   |
| :副查普      | 請輸入數字    | 指定查詢頁數:               | 請輪入數字        |     |
| 名冊宅號(起):  | 0013     | 增修宅號(起):              | 請輪入數字或英文     |     |
| 名冊宅號(迄):  | 0013     | 增修宅號(迄):              | 請輪入數字或英文     |     |
| 名冊戶號 :    | 請輸入數字或英文 | 增修戶號:                 | 請輪入數字或英文     |     |
| 有無異常筆數:   | 請選擇  ▼   | 審核階段:                 | 處幹事          | Ŧ   |
| 回表狀態:     | 請選擇      |                       |              |     |
|           | く 査詢 つ 清 | 除 整批檢誤(必要條件:縣市、鄭鎮市區、音 | <b>ř</b> 查區) |     |

| 查詢 | 結果        |            |               |       |            |                   |      |        |     |         |                  |    |    |             |      |    |        |           |                |                    |     |    | ^             |
|----|-----------|------------|---------------|-------|------------|-------------------|------|--------|-----|---------|------------------|----|----|-------------|------|----|--------|-----------|----------------|--------------------|-----|----|---------------|
| 新  | 增名冊       | 整批編輯名冊     | つ 退           | 回上一階段 | 2)<br>C' ž | <出至 <i>網</i>      | ie k | 視方式    | 普查  | 表點選     | ~                |    |    | 每           | 頁 10 | 筆  | 目前     | 顯示第 1     | 至 1            | 筆,第                | 1/1 | 頁, | 共1筆           |
|    |           |            |               |       |            |                   |      |        |     |         | þ                |    |    | *           |      |    | 4      | 古韦红甲丝     | - 4 <b>4</b> 5 |                    |     |    |               |
|    |           |            | 審核            | 狀態    | 縣          | <del>鄕</del><br>鎮 | 普查   | 名冊     | 名冊  | 戶長      | ,<br>内<br>設<br>籍 | 增修 | 增修 | 填表原         | 填表   |    | 1      | 人口        | 數              | 訪                  | 另本  | 備  | 異常            |
|    |           |            | <b>府</b><br>段 |       | ιþ.        | φ<br>E            | E.   | -6-10% | 過   | 24      | 人口敷              | 七號 | 計  | 因<br>代<br>號 | 式    | 毛數 | 户<br>數 | 套印/<br>網填 | 新増             | <b>查</b><br>次<br>數 | æ   | at | <b>≖</b><br>數 |
| 1  | 客校<br>普查表 | 修改<br>名冊送出 | 處<br>幹<br>事   | 審核中   | 基隆市        | 七堵區               | 001  | 0015   | 001 | 謝口<br>— | 4                |    |    |             | 2    | 1  | 1      | 1         | 0              | 1                  |     | x  | 0             |

2. 退回上一階段: 審核過程如須再請審核員修正, 可退回上一階段。

| 查詢結果 |          |     |                    | 2   |     |          |          |          |             |         |      |          |             |       |             |   |    |            |        |             |        |          | ^   |
|------|----------|-----|--------------------|-----|-----|----------|----------|----------|-------------|---------|------|----------|-------------|-------|-------------|---|----|------------|--------|-------------|--------|----------|-----|
| 新增普到 | 查表 新     | 「增名 | ₩                  | ວ   | 退回上 | 一階段      | 檢調       | 呉行職業     | 能代碼         | C.      | 送出至緣 | 息處 枝     | 視方式         | 1: 普查 | 表點選         | Ŧ | 每頁 | <b>1</b> 0 | 筆      | 目前鼻         | 貢示第1至1 | 筆,第1/1頁, | 共1筆 |
|      |          |     |                    |     |     |          |          |          |             |         |      |          |             |       |             |   |    |            |        |             |        |          |     |
|      |          |     | -                  |     |     | 411      |          |          | *           | 6       | 戶內   |          |             | 未填    |             |   | 填  | 表結果        | 紀錄     |             |        |          |     |
|      |          |     | <b>●</b><br>核<br>階 | 狀   | 縣市  | 領        | 普查       | 名冊<br>宅號 | 五<br>冊<br>戶 | 長姓      | 設籍   | 増修<br>宅號 | 増<br>修<br>戶 | 表原    | 県<br>表<br>方 | Ŷ | Þ  | Y          | 動      | 訪           | 另查     | 備註       | 来常  |
|      |          |     | 段                  |     |     | <b>1</b> | <b>1</b> |          | 諕           | 名       | 人口數  |          | 諕           | 因代號   | 式           | 數 | 數  | 套印         | 新<br>増 | 一<br>次<br>數 |        |          | 數   |
|      | 審核<br>名冊 |     | 處幹事                | 審核中 | 基隆市 | 七堵區      | 001      | 0013     | 001         | 胡口<br>一 | 2    | 0013     | 001         | 1     |             | 0 | 0  | 0          | 0      |             |        | XXXXXX   | 0   |
|      |          |     |                    |     |     |          |          |          |             |         |      |          |             |       |             |   |    |            |        | 首፤          | 〔 上頁   | 1 下頁 末   | 頁   |

## 六、報表作業

- (一) 訪查宅數、戶數及人口數統計彙總表
  - 1. 匯出 PDF:審核作業完成後,點選「報表作業-訪查宅數、戶數及人口數統計 彙總表」查詢後,點選「匯出 PDF」產製訪查宅數、戶數及人口數統計彙總 表,並檢視是否正確,作為支領工作酬勞費之依據。

| 乱的保持              |      |           |        |                    |                       |                                    | +                        |
|-------------------|------|-----------|--------|--------------------|-----------------------|------------------------------------|--------------------------|
|                   | 縣市:  | 基度市       |        | 鄉鎮市區;              | 請退擇                   | •                                  |                          |
|                   | 曾走道: | 简输入数学     |        |                    |                       |                                    |                          |
|                   |      |           | Q.## 0 | Att C lexal        |                       |                                    |                          |
|                   |      |           |        |                    |                       |                                    |                          |
|                   |      |           |        |                    |                       |                                    |                          |
|                   |      |           |        |                    |                       |                                    | 10                       |
| 附紹果               |      |           |        |                    |                       |                                    |                          |
| 的丝果               |      |           |        |                    | ¥頁 10 ◆ 筆口約座          | 示第1至2葉,第1/13                       | €, 共                     |
| 的结束               |      |           |        | 4                  | 等页 10 * 第 日前祭         | 示第1至2葉,第1/13                       | <b>К</b> ., <del>Д</del> |
| <b>跨松平</b>        |      |           | 1      |                    | 等页 10 ▼ 筆 旦 貯廠        | 示第1至2章,第1/13                       | <b>E</b> ,共              |
| 2 <sup>1021</sup> |      | 醫療        | 1      | 興戦市區               | 等页 10 * 筆口前願          | 示策1至2葉、第1/13<br>普 <b>4</b> 所       | <b>旺</b> ,共              |
|                   |      | 幕市<br>基施市 |        | <b>解戦市路</b><br>七浦国 | ₩ <u>ਗ਼</u> 10 • 厳ロ新願 | 示策1至2章,第1/13<br><b>背点</b> 所<br>001 | <b>K</b> , 共             |

109年人口及住宅普查 宅數、戶數及人口數統計彙總表

| 縣(市)鄉(鎮 | 、市、 | 區) |   |   |   | 普查區 |   |
|---------|-----|----|---|---|---|-----|---|
| 名稱      |     | 代  | 號 |   |   | 代號  |   |
| 基隆市七堵區  | 1   | 7  | 0 | 2 | 0 | 0   | 1 |

普查員姓名:\_\_\_\_\_\_指導員姓名:\_\_\_\_\_\_ 審核員姓名:\_\_\_\_\_

| ź.  | 吕册原列總數 |                   |    | 填表結 | 果統計   |    |
|-----|--------|-------------------|----|-----|-------|----|
| 合計  | 有人設籍   | 無人設籍              | 定新 | 白松  | 人口    | 1數 |
| 0   | 總戶數    | 地址 總 叛<br>(已扣除另查) | 七致 | 产数  | 套印/網填 | 新增 |
| 125 | 94     | 31                | 6  | 6   | 10    | 7  |

|                  |                    |             | 未能填表           | 訪查數     |                    |              |                  |
|------------------|--------------------|-------------|----------------|---------|--------------------|--------------|------------------|
|                  | ۲۱_                | ۲2 <u>-</u> | ٢3 ∟           | 「4」     | ۲5∟                | ۲6 ا         | Г 7 <sub>Ц</sub> |
| 合                | 無人設                | 無此地         | 併宅             | 全戶虛     | 全户                 | 屢訪           | 其他               |
|                  | 籍且無                | 址或無         |                | 設戶籍     | 遇出                 | 未遇           |                  |
| ۶Ť               | 人經常                | 此宅          |                | 且無人     |                    |              |                  |
| Ø                | 居住之                |             |                | 可代答     |                    |              |                  |
|                  | 非任宅                |             |                |         |                    |              |                  |
| 3                | 3                  | 0           | 0              | 0       | 0                  | 0            | 0                |
| 未能填表             | 訪查比率               |             |                |         |                    |              |                  |
| 3=2/0            | D*100%             |             |                | 說       | 明                  |              |                  |
|                  |                    |             |                |         |                    |              |                  |
|                  |                    |             |                |         |                    |              |                  |
| 2.4              | 1%                 |             |                |         |                    |              |                  |
|                  |                    |             |                |         |                    |              |                  |
| └<br>\$\$\$:「\${ | 长镇去放办              | 止 率 ② / ①   | . (助「ま         | 能植去站    | 赤松 , 上「            | 2 冊 盾 列      | 绚新,比             |
| ⊶· 不)<br>恋 ) は   | に失て初望<br>900/ 11 ⊨ | . に 千 6/ 6  | 」(吖 不<br>『唐故「切 | 明 胡士?   | 旦 政 」 白<br>分 历 用 。 | AD THE AR 91 | 视天」に             |
| 平力理              | 2070 KL            | 听,百卫9       | 1.15.75 - 61   | 「リ」(明音) | 可尔曰。               |              |                  |

| 訪查宅數、戶數及人口數統計彙總表(匯入CAS系統) |      |       |                        |        |                |               |  |  |  |
|---------------------------|------|-------|------------------------|--------|----------------|---------------|--|--|--|
| 查詢條件                      |      |       |                        |        |                | + ^           |  |  |  |
|                           | 縣市 : | 基隆市   | ·                      | 鎮市區:請選 | 499<br>改改<br>子 | Ŧ             |  |  |  |
|                           | 普查區: | 請輸入數字 |                        |        |                |               |  |  |  |
|                           |      |       | Q 查詢   ▲ 匯出Excel  つ 清除 | ÷      |                |               |  |  |  |
|                           |      |       |                        |        |                |               |  |  |  |
| 查詢結果                      |      |       |                        |        |                | <b>^</b>      |  |  |  |
|                           |      |       |                        | 每頁 10  | ▼ 筆目前顯示第1至2筆,第 | 1 / 1 頁,共 2 筆 |  |  |  |
|                           |      |       |                        |        |                |               |  |  |  |
| 匯出資料                      |      | 縣市    | 鄉鎮市區                   |        | 普查區            |               |  |  |  |
| 匯出PDF                     |      | 基隆市   | 七堵區                    |        | 001            |               |  |  |  |
| 匯出PDF                     |      | 基隆市   | 七堵區                    |        | 002            |               |  |  |  |

# 2. 匯出 Excel:處幹事點選「匯出 Excel」下載檔案(excel)後,再匯入 CAS 系統。

| А              | В        | С         | D          | E          | F          | G        | н        | l.        | J         | К         |
|----------------|----------|-----------|------------|------------|------------|----------|----------|-----------|-----------|-----------|
|                | 膨大砌结     | 司本並       |            | 名冊原列總      | 製          |          | 填表結      | ·果統計      |           |           |
| 縣市鄉鎮市區 静中鄉鎮    |          | 日旦四<br>作號 | 승計(1)      | 有人設籍       | 無人設籍地址     | 中        | 后數       | 人口        | □數        | 会計(2)     |
|                |          | טווב ט ד  |            | 總戶數        | 總數(已扣除另查)  | 亡刻       | 一刻       | 套印/網填     | 新增        |           |
| 基隆市七堵區         | 1702     | 001       | 125        | 94         | 31         | 5        | 5        | 14        | 64        | 3         |
| 基隆市七堵區         | 1702     | 002       | 86         | 71         | 15         | 1        | 1        | 1         | 1         | 7         |
| 基隆市仁愛區         | 1704     | 001       | 181        | 137        | 44         | 0        | 0        | 0         | 0         | 0         |
| 基隆市仁愛區         | 1704     | 002       | 174        | 134        | 40         | 0        | 0        | 0         | 0         | 0         |
| <u>匯總日期:20</u> | 20-07-08 | <u> </u>  | <u>566</u> | <u>436</u> | <u>130</u> | <u>6</u> | <u>6</u> | <u>15</u> | <u>65</u> | <u>10</u> |

| L                   | М            | N        | 0                | Р         | Q        | R  | S                       | Т   |  |  |  |  |
|---------------------|--------------|----------|------------------|-----------|----------|----|-------------------------|-----|--|--|--|--|
|                     | 未能填表訪查數      |          |                  |           |          |    |                         |     |  |  |  |  |
| 無人設籍且<br>無人經常居住之非住宅 | 無此地址<br>或無此宅 | 併宅       | 全戶虛設戶籍<br>且無人可代答 | 全戶遷出 屢訪未遇 |          | 其他 | 訪查比率<br>(3)=(2)/(1)*100 | 說 明 |  |  |  |  |
| 3                   | 0            | 0        | 0                | 0         | 0        | 0  | 2.4                     |     |  |  |  |  |
| 3                   | 0            | 0        | 1                | 1         | 1        | 1  | 8.1                     |     |  |  |  |  |
| 0                   | 0            | 0        | 0                | 0         | 0        | 0  | 0.0                     |     |  |  |  |  |
| 0                   | 0            | 0        | 0                | 0         | 0        | 0  | 0.0                     |     |  |  |  |  |
| <u>6</u>            | <u>0</u>     | <u>0</u> | 1                | 1         | <u>1</u> | 1  | <u>1.8</u>              |     |  |  |  |  |

(二) 調查費、指導費、審核費領款清冊

下載調查費、指導費、審核費領款清冊僅參考用,最後經費結算請至行政作業管 理系統。

1. 調查費領款清冊:

| 周查費、指導費、審核費領款清冊(參考用,最後核算經費請至CAS系統) |      |           |           |      |     |  |  |  |
|------------------------------------|------|-----------|-----------|------|-----|--|--|--|
| 查詢條件                               |      |           |           |      | + ^ |  |  |  |
| 縣市:                                | 基隆市  |           | v         |      |     |  |  |  |
| ▲ 調査費                              | 題款清冊 | 🧧 指導費領款清冊 | 🧕 審核費領款清冊 | つ 清除 |     |  |  |  |

|         | 附表 10   |           |             |                 |     |                |                   |                 |             |                  |     |            |       |
|---------|---------|-----------|-------------|-----------------|-----|----------------|-------------------|-----------------|-------------|------------------|-----|------------|-------|
|         |         | 彳         | ŕ           | 政               | I   | 究              | 主                 | 1<br>L          | 针           | 總                | 质   | たい         |       |
|         |         |           |             |                 | 支   | 出              | 憑言                | 登存              | 声 單         |                  |     |            |       |
|         | क्ष उसे |           |             | 金               | -   | 額              |                   | 工作言             | 计畫 國        | 国勢普              | 查業務 | 务          |       |
|         | 369 367 | · _       | f 百         | \$<br>\$        | ș 千 | 百 <del> </del> | + 元               | 用:              | 途爽          | <sup>哞</sup> 理10 | 9年人 | 口及住的       | 芭普查   |
|         | 經手人     |           |             |                 | 組   | 長              |                   | 縺               | 幹事          |                  |     | 主管         | u.    |
|         |         |           |             |                 |     |                |                   |                 |             |                  |     |            |       |
|         |         |           | 10          | 9年ノ             | 人口, | 及住             | 宅普省               | 15 調            | 查費          | 領款               | 青册  |            |       |
|         | 基隆市人    | 基隆市人口及住宅普 |             |                 |     |                |                   |                 | <br>      填 | 報日期              | 月:  | 2020/      | 08/27 |
|         |         |           |             |                 |     |                | 人口                | 狀況              |             |                  |     |            |       |
|         | 姓名      | 住宅<br>(毎宅 | .狀況<br>20元) | 住戶狀況<br>(每戶20元) |     | 套印<br>人<br>(毎人 | /網填<br>口<br>(30元) | 新增人口<br>(毎人55元) |             | 未能填表             |     | 合 計<br>(元) | 簽章    |
| 普查區編號   |         | 数量        | 金額          | 数量              | 金額  | 数量             | 金額                | 數量              | 金額          | 數量               | 金額  |            |       |
| 1702001 |         | б         | 120         | б               | 120 | 10             | 300               | 7               | 420         | 3                | 15  | 975        |       |
| 1702002 |         | 2         | 40          | 2               | 40  | 2              | 60                | 2               | 120         | 7                | 35  | 295        |       |
| 1704001 |         | 0         | 0           | 0               | 0   | 0              | 0                 | 0               | 0           | 0                | 0   | 0          |       |
| 1704002 |         | 0         | 0           | 0               | 0   | 0              | 0                 | 0               | 0           | 0                | 0   | 0          |       |
|         | 合計      | 8         | 160         | 8               | 160 | 12             | 360               | 9               | 540         | 10               | 50  | 1,270      |       |

## 2. 指導費領款清冊:

| 調查費、指導費、審核費領款清冊( | 周查費、指導費、審核費領款清冊(參考用,最後核算經費請至CAS系統) |                |     |  |  |  |  |  |  |
|------------------|------------------------------------|----------------|-----|--|--|--|--|--|--|
| 查詢條件             |                                    |                | + ^ |  |  |  |  |  |  |
| 縣市:              | 基隆市                                | Ŧ              |     |  |  |  |  |  |  |
| ▲ 調査費額           | 款清冊 🔤 指導費領款清冊                      | ▲ 審核費領款清冊 り 清除 |     |  |  |  |  |  |  |

|         | 附表 11   | 行         | Ľ                        | t I     | 完         | 主            | 計               | 總              | Į          | 處            |   |
|---------|---------|-----------|--------------------------|---------|-----------|--------------|-----------------|----------------|------------|--------------|---|
|         |         |           |                          | <u></u> | 出法        | 氢證           | 存單              | 1              |            |              |   |
|         | طح خدر  |           | 金                        |         | 額         | Ţ            | 作計畫             | 國勢者            | 皆查業        | 務            |   |
|         | 369 310 | 4         | 千百十萬千百十                  |         | 元         | 用途           | 辦理1             | 09年            | 人口及住名      | 2. 普查        |   |
|         | 經手人     |           |                          | 組       | 長         |              | 總幹              | 隶              |            | 主 管          | ÷ |
|         | -       |           |                          |         |           |              |                 |                |            |              |   |
|         |         |           | 109年                     | 人口      | 及住宅       | 普查           | 指導費             | 領薪             | ≿清冊        | <del>በ</del> |   |
|         | 基隆市人    | 宅普查房      | Angl                     |         |           |              | 填報              | 日期:            | 2020/      | 08/27        |   |
|         | 姓名      | 住宅<br>(毎宅 | (狀況) 住戶狀況<br>(3元) (每戶3元) |         | 人t<br>(每) | 7.狀況<br>人6元) | 未能:<br>訪<br>(毎戶 | 填表<br>查<br>2元) | 合 計<br>(元) | 18/27<br>簽章  |   |
| 普查區編號   |         | 数量        | 金額                       | 数量      | 金額        | 数量           | 金額              | 数量             | 金額         |              |   |
| 1702001 |         | б         | 18                       | б       | 18        | 17           | 102             | 3              | б          | 144          |   |
| 1702002 |         | 2         | б                        | 2       | б         | 4            | 24              | 7              | 14         | 50           |   |
| 1704001 |         | 0         | 0                        | 0       | 0         | 0            | 0               | 0              | 0          | 0            |   |
| 1704002 |         | 0         | 0                        | 0       | 0         | 0            | 0               | 0              | 0          | 0            |   |
|         | 合計      | 8         | 24                       | 8       | 24        | 21           | 126             | 10             | 20         | 194          |   |

## 3. 審核費領款清冊:

| 調查費、指導費、審核費領款清冊(參考用,最後核算經費請至CAS系統) |            |               |      |     |  |  |  |  |
|------------------------------------|------------|---------------|------|-----|--|--|--|--|
| 查詢條件                               |            |               |      | + ^ |  |  |  |  |
| 縣市:                                | 基隆市        | v             |      |     |  |  |  |  |
| • 調查費領                             | 款清冊 💆 指導費領 | 款清冊 🎴 審核費領款清冊 | つ 清除 |     |  |  |  |  |

|         | 附表 12     | 行             | Ľ     | t F                      | 完   | 主          | 計           | 總               | Į              | 處          |     |
|---------|-----------|---------------|-------|--------------------------|-----|------------|-------------|-----------------|----------------|------------|-----|
|         |           |               |       | <u></u>                  | 出法  | 氢證         | 存單          | ł.              |                |            |     |
|         | र्थन बक्र |               | 金     |                          | 額   | Ţ          | 作計畫         | 國勢者             | 皆查業            | 務          |     |
|         |           |               | 留十    | + 萬 千 百 十                |     | 元          | 用途          | 辦理1             | .09年,          | 人口及住名      | 芭普查 |
|         | 經         | 手人            |       | 組                        | 長   |            | 總幹          | 争               |                | 主 管        |     |
|         |           |               |       |                          |     |            |             |                 |                |            |     |
|         |           |               | 109年  | 人口                       | 及住宅 | 普查         | 審核費         | 領款              | 次清冊            | Ð          |     |
|         | 基隆市人      | 宅普查房          | Ang J |                          |     |            | 填報          | 日期:             | 2020/08/27     |            |     |
|         | 姓名        | 住宅狀況<br>(每宅3元 |       | 宅狀況 住戶狀況<br>≹宅3元) (每戶3元) |     | 人 t<br>(毎) | 2狀況<br>人6元) | 未能:<br>訪<br>(毎戶 | 填表<br>查<br>2元) | 合 計<br>(元) | 簽章  |
| 普查區編號   |           | 數量            | 金額    | 數量                       | 金額  | 数量         | 金額          | 数量              | 金額             |            |     |
| 1702001 |           | б             | 18    | б                        | 18  | 17         | 102         | 3               | б              | 144        |     |
| 1702002 |           | 2             | б     | 2                        | б   | 4          | 24          | 7               | 14             | 50         |     |
| 1704001 |           | 0             | 0     | 0                        | 0   | 0          | 0           | 0               | 0              | 0          |     |
| 1704002 |           | 0             | 0     | 0                        | 0   | 0          | 0           | 0               | 0              | 0          |     |
|         | 合計        | 8             | 24    | 8                        | 24  | 21         | 126         | 10              | 20             | 194        |     |

(三) 匯出名冊資料(彙送參考)

1. 匯出 Excel:查詢後點選「匯出 Excel」為彙送作業之普查表紙本排序參考用。

| 匯出名冊   | 匯出名冊資料(彙送參考) |       |                  |          |                   |                  |  |  |  |  |
|--------|--------------|-------|------------------|----------|-------------------|------------------|--|--|--|--|
| 查詢條件   |              |       |                  |          |                   | + ^              |  |  |  |  |
|        | 縣市:          | 基隆市   | v                | 鄉鎮市區:請選擇 | 8 B               | *                |  |  |  |  |
|        | 普查區:         | 請輸入數字 | <b>1</b><br>Q ≛≱ | 谷光の      |                   |                  |  |  |  |  |
| 查詢結果   |              |       |                  | 每頁 10    | ▼ 筆 目前顯示第 1 至 2 筆 | ▲<br>₹,第1/1頁,共2筆 |  |  |  |  |
|        |              |       |                  |          |                   |                  |  |  |  |  |
| 2 羅出資料 | 縣市           |       | 鄉鎮市區             |          | 普查區               |                  |  |  |  |  |
| 匯出資料檔  | 基隆市          | r.    | 七堵區              |          | 001               |                  |  |  |  |  |
| 匯出資料檔  | 基隆市          | r i   | 七堵區              |          | 002               |                  |  |  |  |  |
|        |              |       |                  |          | 首頁 上頁 1           | 下頁 末頁            |  |  |  |  |

| 縣市鄉  | 滇市區普3 | 查區代碼7碼:     | 1702001 |      |              |      |    |     |             |      |    |      |     |     |            |
|------|-------|-------------|---------|------|--------------|------|----|-----|-------------|------|----|------|-----|-----|------------|
| 縣    | 市鄉鎮市  | 逼中文名稱:      | 基隆市七步   | 者區   |              |      |    | 日期: |             |      |    |      |     | 日期: | 2020/09/04 |
|      |       |             |         |      | 填表編          | 課統計  |    |     | 彙送          | 順序   |    |      |     |     |            |
| 宅號   | 戶號    | 戶內設籍<br>人口數 | 增修宅號    | 增修戶號 | 未填表<br> 原因代號 | 填表方式 | 宅數 | 戶數  | 套印/網填<br>人數 | 新增人數 | 備註 | 新宅號  | 新戶號 | 人員  | 狀態         |
| 0001 | 001   | 1           |         |      |              | 1    | 1  | 1   | 1           | 0    |    | 0001 | 001 | 總處  | 已完成        |
|      |       |             | 0001    | F01  |              | 1    | 1  | 1   | 0           | 2    |    | 0001 | F01 | 總處  | 已完成        |
| 0002 | 001   | 1           |         |      |              | 1    | 1  | 1   | 1           | 1    |    | 0002 | 001 | 總處  | 已完成        |
| 0002 | 002   | 4           |         |      |              | 1    | 0  | 1   | 4           | 0    |    | 0002 | 002 | 總處  | 已完成        |
| 0003 | 001   | 5           |         |      |              | 2    | 1  | 1   | 5           | 0    |    | 0003 | 001 | 總處  | 已完成        |
| 0004 | 001   | 1           |         |      |              | 1    | 1  | 1   | 1           | 0    |    | 0004 | 001 | 總處  | 已完成        |
| 0004 | 002   | 1           | 0004    | 001  |              | 1    | 0  | 0   | 1           | 0    |    | 0004 | 001 | 總處  | 已完成        |
| 0005 | 001   | 2           |         |      | 4            |      | 0  | 0   | 0           | 0    |    | 0005 | 001 | 總處  | 已完成        |
| 0006 | 001   | 4           |         |      |              | 2    | 1  | 0   | 4           | 0    |    | 0006 | 001 | 總處  | 已完成        |

# 七、代碼查詢作業

(一) 行業代碼查詢

於代碼名稱輸入行業關鍵字後,點選「查詢」,可列出相關代碼。

| 行業代碼查詢                |                                             |
|-----------------------|---------------------------------------------|
| 查詢條件                  | ^                                           |
| (1) 內容代碼: 請給入數字、英文或底線 | 代碼名稱: 請輸入任意字元                               |
|                       | ◎ Q 查詢 3 清除                                 |
| 查詢結果                  | ~                                           |
|                       | 每頁 10 ▼ 筆 目前顯示第 1 至 10 筆,第 1 / 65 頁,共 642 筆 |
|                       |                                             |
| 內容代碼                  | 代碼名稱                                        |
| 01                    | 晨、林牧業                                       |
| 0111                  | 稻作栽培業                                       |
| 0112                  | <sup>飛</sup> 種栽培業                           |
| 0113                  | 特用作物栽培業                                     |
| 0114                  | 蔬菜栽培業                                       |
| 0115                  | 果樹栽培業                                       |
| 0116                  | 食用菌菇類栽培業                                    |
| 0117                  | 花卉栽培業                                       |
| 0119                  | 其他農作物栽培業                                    |

### (二) 職業代碼查詢

於代碼名稱輸入關鍵字後,點選「查詢」,可列出相關代碼。

| 職業代碼查詢        |                                             |
|---------------|---------------------------------------------|
| 查詢條件          | ^                                           |
| 入容代碼: 請輸入數字、募 | 这文成底線 代碼名稱: 請輸入任意字元                         |
|               | ◎ Q 査測 3 清除                                 |
| 查詢結果          | <b>^</b>                                    |
|               | 每頁 10 ▼ 筆 目前顯示第 1 至 10 筆,第 1 / 42 頁,共 419 筆 |
|               |                                             |
| 內容代碼          | 代碼名稱                                        |
| 01            | 民意代表、主管及經理人員                                |
| 0100          | 民意代表、主管及經理人員                                |
| 11            | 民意代表、高階主管及總執行長                              |
| 1111          | 民意代表                                        |
| 1112          | 政府高階主管人員                                    |
| 1113          | 民間團體高階主管人員                                  |
| 1120          | 總經理及總執行長                                    |
| 12            | 行政及商業經理人員                                   |

#### (三) 縣市鄉鎮市區代碼查詢

於代碼名稱輸入鄉鎮市區後,點選「查詢」,可列出相關代碼。

| 縣市鄉鎮市區代碼查詢               |                                             |
|--------------------------|---------------------------------------------|
| 查詢條件                     | ^                                           |
| 內容代碼: 請輸入數字、英文或底線        | 代碼名稱: 請輸入任意字元                               |
| <ul> <li>Q 查詢</li> </ul> | 利用で                                         |
|                          |                                             |
| 直詢結果                     | <b>^</b>                                    |
|                          | 每頁 10 ▼ 筆 目前顯示第 1 至 10 筆,第 1 / 37 頁,共 368 筆 |
|                          |                                             |
| 內容代碼                     | 代碼名稱                                        |
| 0207                     | 員山鄉                                         |
| 0208                     | 冬山鄉                                         |
| 0209                     | 五結鄉                                         |
| 0210                     | 三星鄉                                         |
|                          | 首頁 上頁 1 2 3 4 5 37 下頁 末頁                    |

(四) 國籍代碼查詢

### 於代碼名稱輸入國家名稱後,點選「查詢」,可列出相關代碼。

| 國籍代碼查詢  |             |        |      |       |             |       |     |      |        |          | 0        |
|---------|-------------|--------|------|-------|-------------|-------|-----|------|--------|----------|----------|
| 查詢條件    |             |        |      |       |             |       |     |      |        |          | ~        |
| ● 內容代碼: | 請輸入數字、英文或底線 |        |      | 代碼名稱: | 詩載          | 入任意   | 字元  |      |        |          |          |
|         |             | Q Q 查詢 | り清除  |       |             |       |     |      |        |          |          |
|         |             |        |      |       |             |       |     |      |        |          |          |
| 查詢結果    |             |        |      |       |             |       |     |      |        |          | ~        |
|         |             |        |      | 每頁    | <b>I</b> 10 | * 筆目; | 前顯示 | 示第1至 | 10 筆,算 | 第 1 / 10 | 頁,共 94 筆 |
|         |             |        |      |       |             |       |     |      |        |          |          |
|         | 內容代碼        |        |      |       |             | 代碼    | 名稱  |      |        |          |          |
|         | N003        |        | 汶萊   |       |             |       |     |      |        |          |          |
|         | N004        |        | 緬甸   |       |             |       |     |      |        |          |          |
|         | N005        |        | 柬埔寨  |       |             |       |     |      |        |          |          |
|         | N006        |        | 斯里蘭卡 |       |             |       |     |      |        |          |          |
|         | N008        |        | 印度   |       |             |       |     |      |        |          |          |
|         | N009        |        | 印尼   |       |             |       |     |      |        |          |          |
|         | N010        |        | 伊朗   |       |             |       |     |      |        |          |          |
|         | N012        |        | 以色列  |       |             |       |     |      |        |          |          |
|         | N013        |        | 日本   |       |             |       |     |      |        |          |          |
|         | N014        |        | 約旦   |       |             |       |     |      |        |          |          |
|         |             |        |      | 首頁 上頁 | 1           | 2 3   | 4   | 5    | 10     | 下頁       | 末頁       |

#### (五) 大專校院地址查詢

於代碼名稱輸入大專校院名稱後,點選「查詢」,可列出相關代碼。

| E 14                                                                                        |                                                                                                    |                                                                                                    |
|---------------------------------------------------------------------------------------------|----------------------------------------------------------------------------------------------------|----------------------------------------------------------------------------------------------------|
| ① 內容代碼:                                                                                     | 語輸入數字、英文或底線                                                                                                    | 代碼名稿: 詞論入任意字元                                                                                                    |
|                                                                                             | 0                                                                                                    | 御茶 C 岐色 D                                                                                                    |
|                                                                                             |                                                                                                    |                                                                                                    |
| ine.                                                                                        |                                                                                                    |                                                                                                    |
|                                                                                             |                                                                                                    | 每頁 10 ▼ 筆目前顯示第1至10 筆,第1/24頁,共:                                                                                                    |
|                                                                                             |                                                                                                    |                                                                                                    |
|                                                                                             |                                                                                                    |                                                                                                    |
| 內容代碼                                                                                        | 所在地區                                                                                                    | 代編名解                                                                                                    |
| 內容代碼<br>0201035                                                                             | 所在地區<br>室襲將室襲市負募里                                                                                                    | 代碼名額<br>荷立宜夔大學(会六統實習農場)                                                                                                    |
| 內容代碼<br>0201035<br>0201038                                                                  | 所在地區<br>室醫解室醫市負募里<br>室醫解室醫市息源里                                                                                                    | 代碼名額<br>微立宜變大學(金六統實習員場)<br>國立宜變大學(校本部)                                                                                                    |
| 内容代碼<br>0201035<br>0201038<br>0205018                                                       | 府在地區     宜葉縣宜葉市負募里     宜蘭縣宜蘭市魚源里     立蘭縣進溪岸二結村                                                                                                    | 代碼名額           國立宣變大學(金六結實習員場)           國立宣變大學(使本部)           國立宣變大學(延文實驗林場)                                                                                                |
| 内容代碼<br>0201035<br>0201038<br>0205018<br>0209014                                            |                                                                                                    | 代碼名額           國立宣璧大學(全六結實習農場)           國立宣璧大學(校本部)           國立宣襲大學(延文實驗林場)           國立宣襲大學(延文實驗林場)           國立宣襲大學(王新校園)                                                |
| の資化価<br>0201035<br>0201038<br>0205018<br>0205018<br>0209014<br>0201028                      | 所在地區           空營祭空營市負募里           空營祭空營市負募里           空營祭空營市急源里           空營祭空營市急源里           空營祭空營市急減里           空營祭空營市急減里           空營祭空營市急減里           空營祭空營市急減里           空營祭空營市急減里                                                                                | 代碼名留           國立宣璧大學(金六結實習農場)           國立宣璧大學(後本部)           國立宣璧大學(延文實驗林場)           國立宣贊大學(延文實驗林場)           國立宣贊大學(五前秋園)           佛光大學(城國部)                            |
| のお子く編<br>0201035<br>0201038<br>0205018<br>0205018<br>0209014<br>0201028<br>0205011          | 所在地區           立駕解立駕市負募里           立駕解立駕市泉源里           立駕解進溪際二結村           立駕解進溪際二結村           立駕解五結鄉成與村           立駕解北京際市北門里           立駕解進溪際林美村                                                                                                    | 代碼名額           國立豆蔻大學(金六紙實習農場)           國立豆蔻大學(杨本部)           國立豆蔻大學(延文賞臉林場)           國立豆蘭大學(延文賞臉林場)           國立豆蘭大學(茲文賞臉林場)           國立豆蘭大學(國部)           佛光大學(岐本部)     |
| <b>の201035</b><br>0201035<br>0201038<br>0205018<br>0209014<br>0201028<br>0205011<br>0202008 | 所在地區           立業料工業市負募里           立業料工業市負募里           立業料価工業市工協材           立業料価工業市工協材           立業料工業市工作用           立業期価業工業内容           支援期価業内容           支援期価素の           支援期価素の           支援期価素の           支援期価素の           支援期価素の           支援期価素の           支援期価素の | 代碼名留           國立宣璧大學(金六紙實習農場)           國立宣璧大學(松大師)           國立宣蘭大學(延文賞臉林場)           國立宣蘭大學(延文賞臉林場)           國立宣蘭大學(國主校園)           佛光大學(校本部)           提為暫總管理專科學校(編集校園) |

(六) 高級中等學校地址查詢

於代碼名稱輸入高級中等學校名稱後,點選「查詢」,可列出相關代碼。

| 高中(職)地區代碼查詢 |         | ¢                                          |
|-------------|---------|--------------------------------------------|
| 查詢條件        |         | ~                                          |
| 內容代碼: 請輸入數字 | 2、英文或底線 | 代碼名稱:請輸入任意字元                               |
|             | 0       | 領景で「読書」                                    |
|             | _       |                                            |
| 查詢結果        |         | <b>^</b>                                   |
|             |         | 每頁 10 ▼ 筆目前顯示第 1 至 10 筆,第 1 / 52 頁,共 518 筆 |
|             |         |                                            |
| 內容代碼        | 所在地區    | 代碼名稱                                       |
| 0208        | 宜蘭縣冬山鄉  | 國立羅東高工                                     |
| 0208        | 宜蘭縣冬山鄉  | 縣立慈心華德福實中                                  |
| 0206        | 宜蘭縣壯圍鄉  | 私立中道高中                                     |
| 0201        | 宜蘭縣宜蘭市  | 國立蘭陽女中                                     |
| 0201        | 宜蘭縣宜蘭市  | 國立宣蘭高中                                     |
| 0201        | 宜蘭縣宜蘭市  | 國立宣蘭高商                                     |
| 0212        | 宜蘭縣南澳鄉  | 縣立南澳高中                                     |
| 0207        | 宜蘭縣員山鄉  | 私立慧燈高中                                     |
| 0204        | 宜蘭縣頭城鎮  | 國立頭城家商                                     |
| 0202        | 宜蘭縣羅東鎮  | 國立羅東高中                                     |
|             |         | 首頁 上頁 1 2 3 4 5 52 下頁 未頁                   |

## 八、補充名冊及參考資料

(一)出生補充名冊查詢

#### 可查詢負責普查區範圍之出生補充名冊,並應將新生人口過錄至普查表。

| 出生補充 | 名冊查詢  | 0     |      |     |      |     |      |                 |        |                                  |
|------|-------|-------|------|-----|------|-----|------|-----------------|--------|----------------------------------|
| 查詢條件 |       |       |      |     |      |     |      |                 |        |                                  |
|      | 縣市    | : 高雄市 |      |     |      | ¥   |      |                 | 鄉鎮市區:  | 調選擇                              |
|      | 普查區編號 | : 請選擇 |      |     |      | ~   |      |                 |        |                                  |
|      |       |       |      |     |      |     | Q @: | 41.6 <b>° 1</b> |        |                                  |
|      |       |       |      |     |      |     |      |                 | -      |                                  |
| 查詢結果 |       |       |      |     |      |     |      |                 |        |                                  |
|      |       |       |      |     |      |     |      |                 |        | 每頁 10 🗸 筆目前顯示第1至10筆,第1/2頁,共12    |
|      |       |       |      |     |      |     |      |                 |        |                                  |
| 弊續名稱 | 鄉鎮代號  | 普查區編號 | 宅號   | 戶號  | 人口序號 | 姓名  | 性別   | 出生年月日           | 人口判定編號 | 戶編地址                             |
| 左營區  | 6403  | 001   | 0036 | 001 | 2    | ≇0- | 99   | 1090807         | 84490Y | 高雄市左營區海勝里 1 8 第000000000000000九樓 |
| 左營區  | 6403  | 001   | 0052 | 001 | 1    | E0E | 女    | 1090721         | 35792A | 高雄市左營區海勝里18裂000000000九樓          |

(二)死亡補充名冊查詢

#### 可查詢負責普查區範圍之死亡補充名冊,並應將死亡人口過錄至普查表。

|                          | 載市:                 | 高雄市          |                   |                  |                   |           |            |                  | 筹模市區:          | 仁武国 |                                            | ~                   |
|--------------------------|---------------------|--------------|-------------------|------------------|-------------------|-----------|------------|------------------|----------------|-----|--------------------------------------------|---------------------|
|                          | 营来回编研               | 調選擇          |                   |                  | v                 |           |            |                  |                |     |                                            |                     |
|                          |                     |              |                   |                  |                   | Q.        | 5. (k±     | hts.             |                |     |                                            |                     |
|                          |                     |              |                   |                  |                   |           |            |                  |                |     |                                            |                     |
|                          |                     |              |                   |                  |                   |           |            |                  |                |     |                                            |                     |
| 465                      |                     |              |                   |                  |                   |           |            |                  |                |     | 等員 10 > 素目初級示導 1                           | 至8筆,篇1/1頁, 5        |
| 200 <sup>2</sup><br>李毓名朝 | 際級代数                | 普查這編號        | 石橋                | 戶號               | 人口序稿              | 姓名        | 11.51      | 出生年月日            | 人口利定國          | st. | 等良 10 ✓ 蒙日初線示第1<br>戶篇选址                    | 至8章,篇1/1頁,5         |
| <b>彩载</b> 名朝<br>仁武盛      | <b>筹级代数</b><br>6417 | 普查諾爾波<br>001 | <b>石橋</b><br>0013 | <b>序號</b><br>001 | 人口 <b>开放</b><br>0 | 数名<br>黄〇一 | 1138<br>11 | 出生年月日<br>0390905 | 人口判定<br>05018A | 28  | ●良 10 ◆ 素 目前編示論 1<br>戸舗地址<br>高額市仁武協売山里15 弾 | 至8章,第1/1頁,5<br>338號 |

(三)外國人補充名冊查詢(專勤隊用)

| 外國人  | 人補充名                | 冊查詢  | 9    |     |       |                |      |         |          |             |            |            |
|------|---------------------|------|------|-----|-------|----------------|------|---------|----------|-------------|------------|------------|
| 查詢條件 | ŧ                   |      |      |     |       |                |      |         |          |             |            | ^          |
|      | 縣ī                  | ŧ: i | 高雄市  |     |       | Ŧ              |      | 鄉鳀      | (市區 : 請) | 発挥          | v          |            |
|      | <b>普查區編號:</b> 請選擇 ▼ |      |      |     |       |                |      |         |          |             |            |            |
|      |                     |      |      |     | 💆 補充者 | 名冊匯出 💆         | 名冊匯出 | Q 查詢    | り清除      |             |            |            |
|      |                     |      |      |     |       |                |      |         |          |             |            |            |
| 查詢結界 | Ę                   |      |      |     |       |                |      |         |          |             |            | ^          |
|      |                     |      |      |     |       |                |      |         | 每頁 10    | ▼ 筆 目前顯示第1至 | 10 筆,第 1 / | 2 頁,共 11 筆 |
|      |                     |      |      |     |       |                |      |         |          |             |            |            |
| 縣市   | 鄉鎮市區                | 普查區  | 宅號   | 戶號  | 中文姓名  | 英文姓名           | 性別   | 出生年月日   | 國籍或地區    | 國籍或地區代碼     | 居留事由       | 增刪原因       |
| 64   | 6403                | 001  | 0069 | 001 | ло-   | Test test test | 女    | 0501215 | 日本       | N113        | 測試         | 測試         |
| 64   | 6403                | 001  | 0069 | 001 | 黄〇二   | Test test test | 男    | 0461008 | 日本       | N113        | 測試         | 測試         |

#### 可查詢或下載負責普查區範圍之外國人補充名冊。

1. 匯出外國人補充名冊壓縮檔 Zip:查詢後點選「補充名冊匯出」,下載檔案 Zip, 開啟壓縮檔中的 Excel 檔即可。

| 外國人補充名冊         | 查詢  |          |            |         |          |
|-----------------|-----|----------|------------|---------|----------|
| 查詢條件            |     |          |            |         | ^        |
| 縣市:             | 高雄市 | T        | 鄉鎮         | 東市區:請選擇 | Ŧ        |
| <b>普查區</b> 編號 : | 請選擇 | ¥        |            |         |          |
|                 |     | 💆 補充名冊匯出 | ▲名冊匯出 Q 查詢 | り清除     |          |
|                 |     |          |            |         |          |
| 查詢結果            |     |          |            |         | <b>^</b> |

|                            |                                                                                                    |       |      |      |      |                | 1    | 09年)     | し口及住宅普查 | 外國人補 | 充名冊(專助解用)      |      |   |     |      |       |    |
|----------------------------|----------------------------------------------------------------------------------------------------|-------|------|------|------|----------------|------|----------|---------|------|----------------|------|---|-----|------|-------|----|
| 981.LD                     |                                                                                                    | 名用編就  |      |      |      |                |      |          |         |      |                |      |   | 訪童  | 國義領形 |       |    |
| 普查區域                       | 称市场线                                                                                                    | 普查斯代数 | 238  | 1928 | 中交難名 | 英文胜名           | 1±91 | 出生年月日    | 84      | 图錄代碼 | 地址             | 居留事由 |   | 已填表 |      | 未成表页图 | 情社 |
|                            | 市區代數                                                                                                    | 0.01  |      |      |      |                |      |          |         |      |                |      | 宅 | 岸   | AП   |       |    |
| 001                        | 6401                                                                                                    | 001   | A001 | 001  | 麵小於  | OUTLERREZ 200A | 男    | 19821105 | 印尼      | N009 | 高雄市鹽埕區大仁路6號7棟  | 應聘   |   |     |      |       |    |
| 001                        | 6403                                                                                                    | 001   | A038 | 001  | 方大统  | Dun Jiraya     | 9.   | 19991205 | 奏觀      | N030 | 高雄市左營區世運大運100號 | 依親   |   |     |      |       |    |
| 住:1.181<br>2.未逝境<br>3.「未頃) | 1:1.13空前各地に13年11室で成前各者。「白本人人口」欄1121:15名用線就有多業者,将其や13年2(日本長 元中)欄1121:<br>未燃成者者。3期5「有成者表明3」欄112月第一:有点認識容正1984:1122:1「新止砂化成時近ち」1122:1122:1「第15年4週11122:51名目線加速2名面均有成者,将其中一面於借11欄112名写点在を。<br>「古場者表明3」「前は素書者」「「「「「「「「「「「」」」」」」「「」」」」」」」」 |       |      |      |      |                |      |          |         |      |                |      |   |     |      |       |    |

2. 匯出外國人名冊壓縮檔 Zip:查詢後點選「名冊匯出」·下載檔案 Zip·開啟 壓縮檔中的 Excel 檔即可。

| 外國人補充名冊查詢 |     |          |                  |        |   |  |  |  |  |  |  |  |  |
|-----------|-----|----------|------------------|--------|---|--|--|--|--|--|--|--|--|
| 查詢條件      |     |          |                  |        | ~ |  |  |  |  |  |  |  |  |
| 縣市:       | 高雄市 | Ŧ        | 鄉鎮市區:            | 請選擇  ▼ |   |  |  |  |  |  |  |  |  |
| 普查區編號:    | 請選擇 | ٣        |                  |        |   |  |  |  |  |  |  |  |  |
|           |     | 💆 補充名冊匯出 | ▲ 名冊匯出 Q 查詢 D 清除 |        |   |  |  |  |  |  |  |  |  |
|           |     |          |                  |        |   |  |  |  |  |  |  |  |  |
| 查詢結果      |     |          |                  |        | ^ |  |  |  |  |  |  |  |  |

|                            |                                                                                                    |            |      |      |      |                | 1     | 109年/    | し口及住宅普道 | [外國人計 | 同查名冊(電動解用)       |      |            |    |      |               |    |
|----------------------------|----------------------------------------------------------------------------------------------------|------------|------|------|------|----------------|-------|----------|---------|-------|------------------|------|------------|----|------|---------------|----|
| ****                       |                                                                                                    | 名用編就       |      |      |      |                |       |          |         |       |                  |      |            | 訪麼 | 因表情形 |               |    |
| 普查區論<br>数                  | 称市搬旗                                                                                                    | 普索莱托林      | 228  | 1924 | 中交姓名 | 英文胜名           | 12.91 | 出生年月日    | 器線      | 國錄代碼  | 地址               | 居留事由 | 日頃表        |    |      | <b>生活表原</b> 用 | 傍註 |
|                            | 市區代就                                                                                                    | B T E I OF | -034 | ~~~  |      |                |       |          |         | ŝ     | pi               | 신다   | 14-4402.01 |    |      |               |    |
| 001                        | 6401                                                                                                    | 001        | A001 | 001  | 魏小於  | OUTLERREZ SOCA | 5     | 19021105 | 印尼      | N009  | 高雄市鹽埕區大仁路 6號 7 棟 | 意转   |            |    |      |               |    |
| 001                        | 6403                                                                                                    | 001        | A038 | 001  | 方大统  | Dun Jimya      | я.    | 19991205 | 李四      | N030  | 高雄市左雲區世運大道100號   | 依親   |            |    |      |               |    |
| 註:1,訪盟<br>2.未能填表<br>3.「未填表 | 1.11至前後後第:11至此後後第:「日本不小口」欄11221:「名供總統第多筆曲・「第本中]軍於「日本不一切」欄11221。<br>- 高差承表者。1231「你和表界日」欄1122月日。「未經常當在11994上」11221:「第先中地依照上位221:「第一」,11224:1231名希倫就之各部的未成表,即其中一部於得11個1122是否从住宅。<br>「主承書影響口」為「」」關注主承書,1325個11個編就的第次章。「【4]用他者,1325個11個就有解目。 |            |      |      |      |                |       |          |         |       |                  |      |            |    |      |               |    |

# 九、行業、職業註碼作業

(一) 單筆行業註碼查詢

輸入行業關鍵字後點選「查詢」·列出相關代碼供參考。

| 單筆 | 筆行  | 業註 | 碼                                                                                                    |  |  |  |  |  |
|----|-----|----|----------------------------------------------------------------------------------------------------|--|--|--|--|--|
| 直路 | 條件  |    |                                                                                                    |  |  |  |  |  |
|    |     |    | 授尋關鍵字: 資訊                                                                                                    |  |  |  |  |  |
|    |     |    | 御臣 C 職商 D                                                                                                    |  |  |  |  |  |
| 查讀 | 陆果  |    | <u>^</u>                                                                                                    |  |  |  |  |  |
|    | 内   |    |                                                                                                    |  |  |  |  |  |
| 排名 | 容代碼 |    | 代碼名稱                                                                                                    |  |  |  |  |  |
| 1  | 63  |    | 上层查訊服務,電腦資訊提供,鋼站資訊維護,資訊編站代管服務,電子資訊處理原務,網站代管服務資訊,鋼牌網路資訊服務,未分類其他資訊供應服務,有關菲得資訊紙面積發佈,提供封經理封網路資訊,資<br>訊軟體影音導罵服務,電腦編站合理資訊服務,資料處理及資訊供應服務黨,電子資訊供應,網路資訊供應業,軟體資訊平台服務,貿易資訊電腦輸入,資訊處理及網站代管服務,電子資訊服務,電子資訊服務如<br>主機代管,消費性電子資訊供應服務,選供電腦資訊,電子資訊供應服務服務,電話提供各項資訊服務,網站上提供財經資訊服務,網路資訊供用度資料處理,編修資訊供應,資訊網路服務黨、電子資訊服務加<br>資訊網路服務,手機加值資訊提供服務,其他資訊供應服務業,商業增設調及機道訊提供,提供與服奴就業到加,開始經營股市資訊,語音資訊采服務,辦公室資訊供應服務,資訊網路服務黨,電子資訊供應服務<br>黨電子資訊提供服務,調路資訊處理,網路資訊處理,網路試開處與、網路試開發訊得處,網路試開發訊供應服務,這所可能服務<br>黨、電子資訊提供服務,國路資訊處理,網路試開處與、網路試開資訊供應,關係算訊供應服務算                                                                                                    |  |  |  |  |  |
| 2  | 69  |    | 法律顧問資訊、法律顧問資訊商事案處理,專業協助法律及專利資訊,工商資訊服務                                                                                                    |  |  |  |  |  |
| 3  | 62  |    | 地理資訊系統設計,週點研審資訊系統整合,資訊股市看整軟體設計,資訊軟體下單系統設計,電腦軟體資訊開發服務,代理專案管理軟體資訊,資訊技術服務,資訊服務設計業,資訊服務管理顧問,資訊軟體及<br>專案管理,資訊軟體服務及系統規劃,資加管理服務,資訊管理服務團同,電腦資訊技術服務,電腦資訊服務,道訊就做要服務,資訊就會開服務,資訊開路中,資訊服務,資訊服務,資訊服務,資訊要品% 國家,資訊軟體,與後,資訊軟體開發,資訊軟體國致,網路資訊服務,軟體会計,系統整合資訊廠問服務,資訊就應然,資訊軟體服務,資訊就帶備服務,資訊開路,電調設備管理資訊服局,管理顧問電子真服務,網路資訊軟務體,與資訊軟體,或指、調整,個的電子<br>的電子資訊服務,調解及供服務,軟體品質資訊設施改善,違訊安全維護服務,軟體委託服務,或觀測軟體,就設計,資訊軟體服務,這則軟體提給,預於軟體因,資訊軟體提出,這則軟體開始設計,資<br>加累累累問服務,資訊軟等體書整改備管理,資訊管理顧問,資訊整合給售,電腦資訊,自管理系統,電質資訊,就分配分配,電腦資訊軟器,或服務,解機設計,資訊軟體認計,資訊軟體服務,<br>社區網路資訊軟研體調整設計,資訊軟體國政,相對醫力,當訂軟器,部計,資訊軟體設計服務,算訊軟體設計研發,資訊軟體設計,或設計,電腦資訊或能體政務,網路,指設計,資訊軟體國務,等<br>管理軟體不確實加,資訊軟器系,就是試,資訊軟體系統,資訊與路路將,資訊與路路,資訊軟器設計,預點,增量因點% |  |  |  |  |  |

(二) 單筆職業註碼查詢

輸入職業關鍵字後點選「查詢」·列出相關代碼供參考。

| 單筆職業註碼 |      |                                                                                                    |  |  |  |  |  |
|--------|------|----------------------------------------------------------------------------------------------------|--|--|--|--|--|
| 查測     | 向條件  |                                                                                                    |  |  |  |  |  |
|        |      | 搜 <b>寻瞬耀字:</b> 老師                                                                                                    |  |  |  |  |  |
|        |      | 教室の「「「「「」」                                                                                                    |  |  |  |  |  |
| 直动     | 向結果  | · ∧                                                                                                    |  |  |  |  |  |
|        |      |                                                                                                    |  |  |  |  |  |
| 拂名     | 内容代码 | 代碼名前                                                                                                    |  |  |  |  |  |
| 1      | 23   | 大學體育老師,科技大學老師,為工學科大老師,海洋技術學院老師,蘆屬夢是任老師,蘆屬課是老師,中學老師,公立為中老師,公立高工老師,大學恭任老師,國立大學老師,工商學校老師,三萬舉好老師,三萬,舉於野校課,私立女中老師,<br>私立高中老師,梁商老師,高中集育老師,高貴高級學校老師,為立高工老師,小學老師,勝等),國小老師,石牌文之帝,國小河洛浩,授學老師,為科學校健教名師,學院老師,教授學上成为公立高環老師,古古高中老師,<br>高中支之帝后,固中支充者石師,夏三高編起學校老師,將立高工老師,小學老師,將專師,國小老師,在國文之帝,國小河洛浩,授學老師,居谷師,公安,幼老師,幼校老師,若法方,公<br>高中之之帝后,因中支先者在問,夏三高,興老師,儒子名帝,國小大學之師,勝等),國小之師子,四百人,学老師,非之書,國人,學學者,百折,之前,受人教老师,為助教老師,合老后的,公安,為老年的,<br>文書,是之帝后,因中支,如教老師,美国,書和学校,之國,小之時,國小大學之師,將專送,國小之學之師,與之國,是一者,國大學學者,自己主部,與之教老師,為助教老師,合老師,公安<br>國代是老師,幼和聖,童兄之弟,兄弟,皇,皇之,之之,皇之,皇之,皇之,皇之,國之,國之,國之,國之,國之,國之,國之,國之,國之,國之,國之,<br>一人,皇童超級學,其點社老師,文教補宮班老師,補習,在總,道理,是學老師,補宮,祖之師,美智,國之世術,漢全師,進之世術,其是編導希留進之部,其是編導希留進之部,真之之部,<br>這些,是主任,如子,之之,國主,自己,之之,國之,自己,之國,之之國,中老師,建臣,國之,學老師,美國,和子,之志,居小中文之志,居小中美之之,認一時,學老師,之之前,<br>立高,中老師,小學紀之都,國之,副小之部,樂起,國人,學老師,大學者師,兼教學,起星,國人,学老師,美國,主國,得之者,主國,得之者,還本者,<br>前幼和麗,弟人,各種之者,國,與之者,國小之部,樂起,國人,學老師,大學,有部,若和,國之,之之,和國之師,人類,是之,之幼和國老師,人類,之之,<br>節幼和麗,弟人,各種之者屬,國人,之部,美子基本部,國、國,和子,美國,大學,王國,是人,學之,主國,是本記,一人,奉奉,主國,是本記,一人,奉奉,主國,主之,美人,<br>前幼和麗,弟人,各種之,者屬,國人,主國,為社助,父國,大學,在師,加之,美人,國子,和,王之,大學,之國,二人,又國主,美人,一人,一人,<br>新社,大學,生都,高之了,基本部,真面,一人,至本部,大學,一人,華智,若,進人,一人,<br>新社,大學,主國,高之了,基本部,一,國,大學,主國,大學,一人,國子,立道派,部,這些,主國,之之,幼和國,老師,其國,之之,幼和國,<br>前幼和,國人,大學,之,二人,一人,一人,一人,<br>前太郎,美人,各社,之,二人,一人,<br>前太郎,二人,二人,二人,二人,二人,二人,二人,二人,二人,二人,二人,二人,二人, |  |  |  |  |  |

## 十、檔案下載

相關資料或檔案放置下載專區,輸入檔案名稱點選「查詢」,點選「複製連結」可複 製檔案連結,點選「下載檔案」可下載檔案。

| 檔案下載 |      |                      |         |      |                                           |  |  |
|------|------|----------------------|---------|------|-------------------------------------------|--|--|
| 賣詢條件 |      |                      |         |      | ^                                         |  |  |
|      |      | 檔案名稱:                | 請輸入任意字元 |      |                                           |  |  |
|      |      |                      | Q g     | 斜底の  |                                           |  |  |
|      |      |                      |         |      |                                           |  |  |
| 查詢結果 |      |                      |         |      | <b>^</b>                                  |  |  |
|      |      |                      |         |      | 每頁 10 ~ 筆 目前顯示第 1 至 10 筆,第 1 / 1 頁,共 10 筆 |  |  |
|      |      |                      |         |      |                                           |  |  |
| 複製連結 | 下載檔案 |                      |         | 檔案名稱 |                                           |  |  |
| 23   | •    | 3.問題單管理系統使用者操作手冊.pdf |         |      |                                           |  |  |
| 2    | •    | 4.行業及職業判定歸類參考表.pdf   |         |      |                                           |  |  |
| 2    | 4    | 5.訪查宅戶人數統計彙整表.docx   |         |      |                                           |  |  |